# **LKV-Herdenmanager**

September 2022 - v22.10

| ) and    | • 141314.0<br>                     | e Offens Of<br>817 💼 1 | ¢h             | ent Əbuha | n (B) CSV |    |               |                   |                      |             |                     |              |  |
|----------|------------------------------------|------------------------|----------------|-----------|-----------|----|---------------|-------------------|----------------------|-------------|---------------------|--------------|--|
| 1        | enera da Tana la Reinepper Mille M |                        |                |           |           |    |               |                   |                      |             |                     |              |  |
| SHR<br>T | tioner.<br>T                       | i eternologienet<br>T  | See the<br>T   | -         | iu<br>T   | -  | T             | Voter Lay         | 11<br>11<br>11<br>11 | T           | Adament Lon<br>T    | Aligana<br>T |  |
|          | MAL                                | AT 121 HOU 188         | 18.122015      | 10        |           |    |               | AT MIT 112 ANT    |                      | BEORDANA    | AC \$16 \$25 362    |              |  |
| 1        | THEIDLING                          | AT 2271 \$865 \$28     | 49.122815      | 10        |           |    |               | AT 951 557 447    | 1                    | 100         | AT NOT 576 152      |              |  |
| 1        | GERLINDE                           | 47 781 375 578         | 14.04.2011     | 10        | κ.        | н. | leibed.       | AT 841 877.785    | 10                   | ORETA       | AT 611, 131, 138    |              |  |
|          | TMEN                               | AT \$21 021 745        | 1912.004       | 10        |           |    |               | AT 101 157 AUT    | 18                   | TAR         | AT \$16,625,373     |              |  |
| ٤.       | TMMY                               | AT \$23,754,405        | 08.00.2214     | 10        | ۰.        |    | 101A          | 100.023 4006.0140 | ы.                   | THEA        | AT 225 (12 481      |              |  |
|          | 10                                 | AT \$25 760 100        | 88.09.2214     | 10        |           |    | EXACTOR       | 101 121 174 816   | 11                   | ALCHORE.    | AT 142 181 175      |              |  |
| γ.       | AATEM                              | AT 212 400 284         | 10.03.3013     | 10        | κ.        |    | 10            | UR 190 AME 571    | 16                   | KATTON      | AT 172,361 646      |              |  |
|          | 101000                             | 48 222 APT 188         | 30.11.2012     | 10        | *         |    | . 340         | 100 100 100 171   | 10                   |             | 101213-040.004      |              |  |
| ٠        | -                                  | AT 121 894 118         | 12.01.2014     | 10        | *         |    | ALTA<br>RAZIN |                   | 14.                  | 01.014      | -                   |              |  |
| 10       | 1,040                              | 45 220 848 972         | 29.01.2015     | 10        |           |    | States        | 100.013.120.371   | 11                   | LOVET       | AT 103 114 341      |              |  |
| 11       | AMPY                               | AT 182 210 844         | 31.12.2010     | 16        | 6         |    |               | AT 415.804.299    | -28                  | AND14       | AT 142 ST 487       |              |  |
| 10       | 710                                | of the same of a       | the life below | 100       |           | 1  | - Annalised   | 29,710,071,007    | - 10                 | a character | Ad load light site. |              |  |

© ZuchtData 2022

# Inhaltsverzeichnis

|                                 | 0   |
|---------------------------------|-----|
| Was ist neu!                    | 6   |
| Schulungsvideos                 | 34  |
| Elnieitung                      | 35  |
|                                 | 36  |
| Grundfunktionen                 | 37  |
| Systemeinstellungen             | 41  |
| Kontaktdaten                    | 42  |
|                                 | 43  |
| Menuauswahl                     | 45  |
| Anzeigeeinstellungen            | 46  |
| Probemelkungen                  | 48  |
| Probemeikergebnisse             | 49  |
| Einzeikunergebnisse Kontrolltag | 52  |
| Laktationsdritteldarstellung    | 55  |
| Harnstoffbericht                | 56  |
| Auffällige Liere                | 57  |
| Ubersicht                       | 60  |
| Horizontaler Betriebsvergleich  | 62  |
| PM-Durchschnitt                 | 63  |
| Grafik Probemelkungen           | 65  |
| Tierlisten                      | 68  |
| Tierliste                       | 69  |
| Tierliste anpassbar             | 71  |
| Tierliste Gesundheit            | 75  |
| Ausgelagerte Jungtiere          | 78  |
| Gruppenzuordnung                | 79  |
| Tiere                           | 80  |
| Tier Suche                      | 81  |
| Abstammung                      | 82  |
| Kalbung/Belegung                | 83  |
| Laktationen                     | 85  |
| Einzelkontrollergebnisse        | 87  |
| Stalltafel                      | 89  |
| Ahnentafel                      | 90  |
| Fleischleistung                 | 91  |
| Aktionen und Beobachtungen      | 92  |
| Ausdrucke                       | 95  |
| Zuchtwerte                      | 96  |
| Dateneingabe                    | 99  |
| Eigenbestandsbesamung           | 100 |
| Eigenbestandsbesamung ET        | 104 |
| Erfassung Termine               | 105 |
| Beobachtungen                   | 110 |
| Aktionslisten                   | 111 |
| Arbeitsübersicht                | 115 |
| Wochenpläne                     | 116 |
| Brunstrad                       | 117 |
| zur Besamung                    | 120 |
| Brunstbeobachtung               | 122 |
| zur Trächtigkeitskontrolle      | 124 |

| mit Tr. Unters. Ergebnis                | 126 |
|-----------------------------------------|-----|
| zum Trockenstellen                      | 128 |
| zum Kalben                              | 131 |
| Tiere nicht mehr belegt                 | 133 |
| Aktionsliste Jungtiere                  | 134 |
| Alle Tiere                              | 136 |
| Besamungsregister                       | 138 |
| Aktionsliste PAG                        | 140 |
| Aktionsliste Gesundheit                 | 141 |
| Druckauswahl                            | 145 |
| Auswertungen                            | 146 |
| Jahresauswertungen                      | 147 |
| Betriebsvergleich                       | 148 |
| Stalldurchschnitte                      | 149 |
| Stalldurchschnitt-Details               | 150 |
| Jahresleistungen der Kühe               | 151 |
| Roboterübersichten                      | 152 |
| Betrieb                                 | 154 |
| Einzeltier                              | 155 |
| Tagesverlauf                            | 157 |
| Zwischenmelkzeiten                      | 158 |
| Ubersichten                             | 159 |
| Belegungsliste                          | 160 |
| Abkalbeliste                            | 161 |
| Jungviehregister                        | 162 |
| Beobachtungsubersicht                   | 163 |
| Hornstatus                              | 164 |
| Molkerel Qualitatsdaten                 | 165 |
| Exportselection                         | 167 |
| akt. Meikbarkeit                        | 168 |
| Ineare Beschreibungen                   | 169 |
| Bullenvorschlage                        | 171 |
| Leislungen/Abgang                       | 172 |
| Lebensielslungsubersicht                | 173 |
|                                         | 174 |
|                                         | 170 |
| Detallansion Abgang<br>Restandastruktur | 170 |
| Bostandostruktur                        | 170 |
| Tierbewegungen                          | 180 |
| Tierverluste                            | 181 |
| Tierverluste Kalb                       | 101 |
| Verluste Erstlaktierende                | 102 |
| Zuchtwerte                              | 184 |
| Zuchtwerte                              | 185 |
| denom                                   | 186 |
| Vorgeschätzte Zuchtwerte                | 188 |
| Aufzucht Rindermast                     | 189 |
| Zuchtwerte annassbar                    | 100 |
| vZuchtwerte Eleisch                     | 103 |
| Zuchtwerte Eleisch                      | 100 |
| Herdentypisierung                       | 195 |
| eingesetzte Belegstiere                 | 196 |
| Kalbväter                               | 198 |
|                                         | 100 |

| Zuchtwertvergleich Kühe                              | 201 |
|------------------------------------------------------|-----|
| Zuchtwertvergleich Nachzucht                         | 204 |
| ZW-Entwicklung Betrieb                               | 207 |
| ZW-Entwicklung Nachzucht                             | 209 |
| Fleischleistungen                                    | 212 |
| Fehlende Standardgewichte                            | 213 |
| Wiegedurchschnitte                                   | 214 |
| Wiegedurchschnitte Details                           | 215 |
| Standardgewichte                                     | 216 |
| Fehlende Geburtsgewichte                             | 217 |
| Fehlende Geburtsverläufe                             | 218 |
| Eutergesundheit                                      | 219 |
| Bakteriolog. Untersuchungen                          | 220 |
| Bakteriologische Untersuchung                        | 221 |
| Übersicht Probenahme                                 | 224 |
| Erregermuster Laktationsstadium                      | 225 |
| Infektionsgeschehen                                  | 227 |
| Infektionsgeschehen Laktation                        | 228 |
| Infektionsgeschehen Trockenphase                     | 230 |
| Transmissionsverlauf                                 | 231 |
| Zellklassenverlauf                                   | 232 |
| Entwicklung Eutergesundheit                          | 233 |
| Zellzahlsimulator                                    | 236 |
| Diagnosenverlauf                                     | 238 |
| Diagnosenvergleich Herde/Population                  | 239 |
| Euterbedingte Abgänge                                | 240 |
| Fruchtbarkeit                                        | 241 |
| Kennzahlen                                           | 242 |
| FR-Kennzahlen in Tagen                               | 243 |
| FB-Indexkennzahlen                                   | 245 |
| Zwischenbesamungszeit                                | 247 |
| Diagnosevergleich Herde/Population                   | 248 |
| Diagnoseüberblick                                    | 249 |
| Besamungsticker                                      | 250 |
| Besamungserfolg                                      | 200 |
| Besamungserfolg Kübe                                 | 252 |
| Besamungserfolg Kalhinnen                            | 252 |
| 21 Tage Plan                                         | 250 |
| L'Ibersicht 7K7                                      | 254 |
| Fruchtbarkeitsbedingte Abgänge                       | 255 |
| Stoffwechsel                                         | 258 |
| KetoMIR                                              | 250 |
| Prohemelkungen KetoMIR                               | 299 |
| Finzelkubergebnisse KetoMIP                          | 200 |
| Linzerkunergebrisse Retown R                         | 201 |
| Energie II Nährstoffversorgung Herde                 | 202 |
| Diagnoseentwicklung                                  | 203 |
| Diagnoseenwordloich Hordo/Population                 | 204 |
| Staffwashaalbadingta Abgänga                         | 200 |
| Klauppasundheit                                      | 200 |
| Klauennflegenrotokoll                                | 207 |
| Klauenpilegepiolokoli<br>Klauenpafunda aktuali       | 200 |
| Nauenbelunue aklueli<br>Entwicklung Klauongosundhoit | 271 |
|                                                      | 213 |
|                                                      | 2/4 |

| Kälbergesundheit                | 277 |
|---------------------------------|-----|
| Entwicklung Kälbersterblichkeit | 278 |
| Kälberdiagnosen                 | 279 |
| Selektionshilfe                 | 280 |
| Selektionsliste Jungtiere       | 281 |
| Diagnosen                       | 282 |
| Diagnosen aktuell               | 283 |
| Diagnosenverlauf                | 286 |
| Einstellungen                   | 287 |
| Kontaktdaten Betrieb            | 288 |
| Aktionsliste                    | 289 |
| Anzeige Einstellung             | 292 |
| Gesundheit                      | 294 |
| Auswertegruppen                 | 295 |
| Tiergruppen                     | 296 |
| Favoriten verwalten             | 297 |
| Standardsortierung              | 299 |
| Tierliste Einstellungen         | 300 |
| Termine                         | 301 |
| Zuchtwerte Einstellungen        | 303 |
| Grenzwerte für Übersicht        | 304 |

## Was ist neu!

## Probemelkungen

#### Grafik Probemelkungen - Anpassung der Reihenfolge der Auswahlkriterien

Die Sortierung im Dropdown wurde blockweise nach Vergleichskriterium, angepasst: Harnstoff/Eiweiß, FEQ/Milch, Eiweiß/Milch, Fett/Milch, Harnstoff/Milch, FEQ/Tage, Fett/Tage, Zellzahl/Tage

| Filter | einstellen            |           |    |    |               |     |                  |                      |                      |
|--------|-----------------------|-----------|----|----|---------------|-----|------------------|----------------------|----------------------|
| Tier   | 2                     |           |    |    |               | G   | rafik            |                      |                      |
|        | (1 - 15 von 18) 🛛 🛠 🤇 | 12 > »    | 15 | ¥  |               | Тур | Harnstoff/Elweiß | 0                    |                      |
| SNR    | Ohrmarke              | Name L LT |    | UT | Harrist Press | 11  |                  |                      |                      |
|        | AT 28 2572 171 🕤      | BIENE     |    | 5  | 258           |     | THE SUPPORT      | ig Harnstoff / Eiw   | /eiß                 |
|        | AT 86 2372 088 😗      | BONITA    |    | 1  | 229           |     | FEQ/Milch        | Energievers, booth   | Energievent, huch    |
|        | DE 05 03592849 🕤      | ERLE      |    | 1  | 229           |     | Eiwei&/Milch     |                      |                      |
|        | AT 81 6007 480 😗      | GLORIA    |    | 1  | 255           |     | Fett/Milch       | 1.1                  |                      |
|        | AT 27 2573 320 🕤      | GLÜCKA    |    | 7  | 199           |     | i curmino.       | Evaluati cotinal     | Desilven both        |
|        | AT 83 5374 718 🕡      | NELLI     |    | 1  | 230           |     | Harnstoff/Milch  | Energievers, optimal | Energievers, optimal |
|        | AT 83 1296 170 🕤      | PUTZA     |    | 2  | 215           | 10  | 3.60 -           |                      |                      |

#### **<u>Grafik Probemelkungen</u>** - Anfangssortierung angepasst

Die Sortierung wurde gemäß der Reihenfolge SNR, Name, Ohrmarke angepasst.

| Tiere |                  |        |    |     |
|-------|------------------|--------|----|-----|
| (1-   | 11 von 11) 🛛 🛠 🤇 | 1 > »  | 15 | •   |
| SNR   | Ohrmarke         | Name   | L  | UT  |
| 25    | AT 71 6689 464 🕤 | BLEAML | 9  | 232 |
| 34    | AT 91 4802 828 🕤 | NINA   | 7  | 228 |
| 36    | AT 22 4172 231 🕤 | GLORIA | 6  | 21  |
| 38    | AT 82 6799 054 🕤 | NELLY  | 5  | 383 |
| 41    | AT 98 2677 494 🕤 | BLUETE | 5  | 109 |
| 44    | AT 28 3310 824 🕤 | SEGNE  | 4  | 180 |
| 46    | AT 83 9446 287 🕤 | NANI   | 4  | 26  |
| 47    | AT 81 3693 858 🕤 | SEIDE  | 2  | 167 |
| 49    | AT 96 0404 229 🕤 | NIVES  | 2  | 106 |
| 50    | AT 96 2148 447 🕤 | SAHNE  | 1  | 117 |
| 51    | AT 96 2146 247 🕤 | BELLA  | 1  | 48  |
| (1 -  | 11 von 11) 🔍 <   | 1 > »  | 15 | *   |

#### Tiergruppe anstatt Auswertegruppen

In der Ansicht "<u>Auffällige Tiere</u>" unter <u>Probemelkungen</u> wurde die Spalte "Auswertegruppe" durch die Spalte "Gruppe" (<u>Tiergruppe</u>) ersetzt.

| Parame                                                                                                    | ter                                                                                              |                                                                                                    |                                                                                                    |                                       |                                                      |  |
|----------------------------------------------------------------------------------------------------|--------------------------------------------------------------------------------------------------|----------------------------------------------------------------------------------------------------|----------------------------------------------------------------------------------------------------|---------------------------------------|------------------------------------------------------|--|
| MLP-Dat                                                                                                    | tumsauswahl:                                                                                     | 23.0                                                                                                    | 5.2022 🗸                                                                                              | Besa                                  | imungen (                                            |  |
| Zollzahl                                                                                                    | (größer als):                                                                                    |                                                                                                    |                                                                                                    | Loiet                                 | ungesehu                                             |  |
| Zelizani                                                                                                    | (grober ars).                                                                                    | 200                                                                                                    | 200 Leistungsso                                                                                       |                                       |                                                      |  |
| <ul> <li>Spal</li> <li>Summe d</li> </ul>                                                                                      | tenauswahl/Druck<br>ler auffälligen Tie                                                          | ere: 7 von 11                                                                                                    |                                                                                                    |                                       |                                                      |  |
| Summe d                                                                                                    | tenauswahl/Druck<br>ler auffälligen Tid<br>Name<br>T                                             | ere: 7 von 11<br>Lebensnummer                                                                                                 | Gruppe<br>T                                                                                           | LA<br>T                               | Lakt<br>Tage                                         |  |
| <ul> <li>Spal</li> <li>Summe d</li> <li>SNR</li> <li>T</li> <li>51</li> </ul>                                                  | tenauswahl/Druc)<br>ler auffälligen Tid<br>Name<br>T<br>BELLA                                    | ere: 7 von 11<br>Lebensnummer<br>T<br>AT 96 2146 247                                                                          | Gruppe<br>T<br>Kälber Mast                                                                            | LA<br><b>T</b>                        | Lakt<br>Tage<br>41                                   |  |
| <ul> <li>Spall</li> <li>Summe d</li> <li>SNR</li> <li>T</li> <li>51</li> <li>50</li> </ul>                                     | tenauswahl/Druck<br>ler auffälligen Tie<br>Name<br>T<br>BELLA<br>SAHNE                           | AT 96 2146 247<br>AT 96 2148 447                                                                                              | Gruppe<br>T<br>Kälber Mast<br>Kalbinnen Zucht                                                         | LA<br>T<br>1                          | Lakt<br>Tage<br>41                                   |  |
| <ul> <li>Spat</li> <li>Summe d</li> <li>SNR</li> <li>51</li> <li>50</li> <li>49</li> </ul>                                     | tenauswahl/Druck<br>ler auffälligen Tit<br>Name<br>T<br>BELLA<br>SAHNE<br>NIVES                  | Lebensnummer<br>T<br>AT 96 2146 247<br>AT 96 2148 447<br>AT 96 0404 229                                                       | Gruppe<br>T<br>Kälber Mast<br>Kalbinnen Zucht<br>Kalbinnen Zucht                                      | LA<br>T<br>1<br>1<br>2                | Lakt<br>Tage<br>41<br>117<br>100                     |  |
| <ul> <li>Spal</li> <li>Summe d</li> <li>SNR</li> <li>SNR</li> <li>51</li> <li>50</li> <li>49</li> <li>47</li> </ul>            | tenauswahl/Druck<br>ler auffälligen Tit<br>Name<br>T<br>BELLA<br>SAHNE<br>NIVES<br>SEIDE         | Ere: 7 von 11<br>Lebensnummer<br>T<br>AT 96 2146 247<br>AT 96 2148 447<br>AT 96 0404 229<br>AT 81 3693 858                    | Gruppe<br>T<br>Kälber Mast<br>Kalbinnen Zucht<br>Kalbinnen Zucht<br>Kalbinnen Zucht                   | LA<br>T<br>1<br>1<br>2<br>2           | Lakt<br>Tage<br>41<br>117<br>100<br>167              |  |
| <ul> <li>Spall</li> <li>Summe d</li> <li>SNR</li> <li>51</li> <li>50</li> <li>49</li> <li>47</li> <li>46</li> </ul>            | tenauswahl/Druck<br>ler auffälligen Tie<br>Name<br>T<br>BELLA<br>SAHNE<br>NIVES<br>SEIDE<br>NANI | AT 96 2146 247<br>AT 96 2148 447<br>AT 96 0404 229<br>AT 81 3693 858<br>AT 83 9446 287                                        | Gruppe<br>T<br>Kälber Mast<br>Kalbinnen Zucht<br>Kalbinnen Zucht<br>Kalbinnen Zucht<br>Kalbinnen Mast | LA<br>T<br>1<br>1<br>2<br>2<br>4      | Lakt<br>Tage<br>41<br>117<br>100<br>167<br>20        |  |
| <ul> <li>Spat</li> <li>Summe d</li> <li>SNR</li> <li>51</li> <li>50</li> <li>49</li> <li>47</li> <li>46</li> <li>44</li> </ul> | tenauswahl/Druck<br>ler auffälligen Tit<br>Name<br>T<br>BELLA<br>SAHNE<br>SEIDE<br>NANI<br>SEGNE | Lebensnummer<br>T<br>AT 96 2146 247<br>AT 96 2148 447<br>AT 96 0404 229<br>AT 81 3693 858<br>AT 83 9446 287<br>AT 28 3310 824 | Gruppe<br>T<br>Kälber Mast<br>Kalbinnen Zucht<br>Kalbinnen Zucht<br>Kalbinnen Mast<br>Kälber Mast     | LA<br>T<br>1<br>1<br>2<br>2<br>4<br>4 | Lakt<br>Tage<br>41<br>117<br>100<br>167<br>20<br>180 |  |

## Tierlisten

#### **Nutzart Filter Ochse**

In der <u>Tierliste</u>, <u>Tierliste anpassbar</u> und <u>Tierliste Gesundheit</u> wurde bei der Nutzartauswahl die Nutzart "Ochse" ergänzt.

Bei dieser Gelegenheit wurde auch die Nutzartauswahl in ein Dropdown Menü umgestaltet.

| Tierliste                     |                                           |            |         |   |            |        |
|-------------------------------|-------------------------------------------|------------|---------|---|------------|--------|
| Nutzungsart:                  | Ochse                                     | ~          |         |   |            |        |
|                               | Milch                                     | A Data No. |         | - | Aktualieid | iron   |
| Datum von:                    | Fleisch                                   | Datum bis: |         | ш | AKtudiisit | .1011  |
| Datum von:<br>Summe der Tiere | Fleisch<br>i Mutterkuh                    | Datum bis: |         |   | AKLUDIISIG | -1 511 |
| Datum von:<br>Summe der Tiere | Fleisch<br>i Mutterkuh<br>Aufzucht        | bensnummer | Geb-Dat | R | Na         | G      |
| Datum von:<br>Summe der Tiere | Fleisch<br>Mutterkuh<br>Aufzucht<br>Ochse | bensnummer | Geb-Dat | R | Na<br>T    | G      |

### Tiergruppen: Erweiterung der Zuordnungsmaske

Die Maske "<u>Gruppenzuordnung</u>" unter dem Menüpunkt <u>Tierlisten</u> wurde um die Merkmale Milchmenge (Milch-Kg) und Status der letzten MLP (Status) erweitert.

| Gine  | -<br>operusuordnun                                                                                 |              |                   |            |            |          |                |                |             |             | * ? 🕩        |  |
|-------|----------------------------------------------------------------------------------------------------|--------------|-------------------|------------|------------|----------|----------------|----------------|-------------|-------------|--------------|--|
| Terps | © Favorit ⊕ Ducken @ CSV ♥ Emilifiargen<br>angegen 4EMEs v Bjecher<br>© Taken Taj ≪ < 1.3.25 Allev |              |                   |            |            |          |                |                |             |             |              |  |
| •     | 518<br>¥                                                                                           | Norme<br>T   | Laberunurmer<br>T | Det-Det    | Ranse<br>T | ыл.<br>Т | Luin-Zurr<br>T | Lais Tage<br>T | мал-ка<br>Ч | Status<br>T | Terpupe<br>T |  |
| 0     |                                                                                                    | DENIA BAE    | AT 96 7996 892    | 28.49.2628 | 10         | . A      |                |                |             |             |              |  |
| 0     | 2                                                                                                  | DEBUINNE PIN | AT 10 2599 141    | 04.04.2015 | 1.00       | К.       |                | 21             | 40          |             |              |  |
|       | 3                                                                                                  | DEBORAH      | AT 86 3866 538    | 21.03.2019 | 10         | 8        | 1              | 210            | 28          |             |              |  |
|       | 4                                                                                                  | MALIN RED    | AT \$6.3884.528   | 85.12.2018 | 16         | . K.     | 1              | 268            | 25          |             |              |  |
|       | . 8                                                                                                | MANDY        | AT \$7 2533.67%   | 19,52,2014 | 18         |          | 0.615          | 129            | 37          |             |              |  |

#### Persönliche Tierliste - Erweiterungen

Die <u>Tierliste anpassbar</u> wurde um folgende Spalten/Merkmale erweitert:

Abgangsursache, Platzhalter Notiz, MutterMutterName, Zugangsdatum, HB Einstufung, EL\_Datum, EL\_Milch\_kg, EL\_ Fett%, EL\_Eiweiß%, EL\_Fett\_kg, EL\_Abschnitt. EL steht dabei für Erstlaktation.

| Tierliste of                         | pessbar                                                |                                 |                       |                              |                   |                    |               |           |              |             | 2 😥               |
|--------------------------------------|--------------------------------------------------------|---------------------------------|-----------------------|------------------------------|-------------------|--------------------|---------------|-----------|--------------|-------------|-------------------|
| Tiefiste 100<br>Alle 10<br>Datum von | ue Metionale 🔍<br>Alchikube 🔘 (Tensch<br>81 (14 2022 😝 | ) O Marshipher (<br>Datues by 2 | ) Muthenhaltur () /   | kolenetit 🔿 Marte<br>Anamyni | () Valentiere     |                    |               | û Fanî    | iit ƏDrucken | ∑icsv ottab | de konfigurieren  |
| Summe das Tiere                      | a Natangian Mildi 1                                    | 1                               |                       | 00                           | 0 we 12 C C C 1   | 3 20 15 4          |               |           |              |             |                   |
| ibmanummer<br>T                      | Ners<br>T                                              | Abgengsutaache<br>¥             | Platzhader Notiz<br>T | Mutternuttername<br>T        | Zugangadatum<br>T | HB Einstufung<br>T | EL Datum<br>T | EL Fett % | IL David %   | ti. FE kg   | EL Abschnitt<br>T |
| 16 2148 247                          | BELLA                                                  |                                 |                       | DUCAME.                      | 83.01 2020        | A                  |               |           |              |             |                   |
| 71 8429 464                          | BLEAML                                                 |                                 |                       | SCHEA                        | 27.10.2010        | A                  | 04.03.2013    | 4         | 3            | 105         | 1                 |
| 98 2677 494                          | BLUETE                                                 |                                 |                       | SCHALE                       | 20.01.2015        | A                  | 04.05.2018    | 3         | 3            | 203         | 1                 |
| 22 4172 221                          | GLORIA                                                 |                                 |                       | GRETL.                       | 12.10.2013        | A                  | 01.07.2016    | 3         | 2            | 158         | 3                 |
| 83 9446 287                          | NAME                                                   |                                 |                       | NELLY                        | 21.10.2016        | 0                  | 14.04.2019    | 3         | 3            | 154         | 1                 |
| 81 2336 479                          | MAR21558                                               | Gentrige<br>Letotung            |                       | NANCY                        | 11.04.2015        |                    | 18 92 2018    | 3         | 3            | 169         | 1                 |

#### Einstellungen Auswertegruppen - Erweitert um Kriterium Zellzahl

Die Einstellungsvarianten der "Auswertegruppen" wurden nun um das Kriterium "Zellzahl" erweitert, um neben Laktation, Milch und Laktationstag auch die Zellzahl bei der Bildung der Auswertegruppen berücksichtigen zu können. Der Einstellungsbereich geht von 1 bis 9999. Siehe <u>Einstellungen</u> - <u>Auswertegruppen</u>.

| Automotion | Napeli |                  |         |             |             |                  |                   |             |          |            | * | 7 6      |   |
|------------|--------|------------------|---------|-------------|-------------|------------------|-------------------|-------------|----------|------------|---|----------|---|
|            |        |                  |         |             |             |                  |                   |             |          |            |   | the Face |   |
|            |        |                  |         |             |             | Differing of the | the second second |             |          |            |   |          |   |
| Unape      |        | 1.85.100         | Last to | Mich kg ont | Mitin Apple | Latiting over    | Laittagtes        | Entrate uns | Zatadata | busidence  |   |          |   |
| э.         | :      |                  |         |             |             |                  |                   | 200         | 3000     | Witnessmen |   | 9        | 8 |
| 3          |        |                  |         |             |             | n-tanti et s 1   | 2 8 15 *          |             |          |            |   |          |   |
| B lpate    | •      | Antone gen en en | -       |             |             |                  |                   |             |          | * Acces    | - |          |   |

### Tiere

#### Anpinnen von Beobachtungen

In der mobilen Variante gibt es bereits länger die Möglichkeit <u>Aktionen und</u> <u>Beobachtungen</u> mit besonderer Bedeutung "anzupinnen" und damit im Lebenslauf eines Tieres ganz vorne anzustellen. Diese Möglichkeit des Anpinnens von Beobachtungen wurde nun auch im LKV-Herdenmanager mit aufgenommen.

|                                                                                                    | ung erfassen                                                                                                    | _                        |                                                                                                    |            |                     |            |   |
|----------------------------------------------------------------------------------------------------|----------------------------------------------------------------------------------------------------|--------------------------|----------------------------------------------------------------------------------------------------|------------|---------------------|------------|---|
| AT 94 7271 698 BORAT                                                                                                    |                                                                                                    |                          |                                                                                                    |            |                     |            |   |
| Datum der Beobachtung:                                                                                                    | 26.07.2022                                                                                                    | _                        |                                                                                                    |            |                     |            |   |
| Typ der Beobachtung:                                                                                                    | KÄLBER                                                                                                    | ~                        |                                                                                                    |            |                     |            |   |
| Wert der Beobachtung:                                                                                                    | <ul> <li>mangelnder Saugreflex</li> <li>Nabelbruch</li> </ul>                                                                                                |                          |                                                                                                    |            |                     |            |   |
| Bemerkung:                                                                                                    |                                                                                                    | _                        |                                                                                                    |            |                     |            |   |
| Anpinnen                                                                                                    | 2                                                                                                    |                          |                                                                                                    |            |                     |            |   |
| D Speichern × At                                                                                                    | bbrechen                                                                                                    | _                        |                                                                                                    |            |                     |            |   |
|                                                                                                    |                                                                                                    |                          |                                                                                                    |            |                     |            |   |
|                                                                                                    |                                                                                                    |                          |                                                                                                    |            |                     |            |   |
|                                                                                                    |                                                                                                    |                          | BORAT AT                                                                                                    | 94 7271 69 | 8 FL geb :          | 05 64 2022 | 0 |
|                                                                                                    |                                                                                                    |                          | BORAT AT                                                                                                    | 94 7271 69 | 78 FL geb.:         | 05 04 2022 | 0 |
| S Aktualisieren +                                                                                                    | Neue Aktion/Beobachtung erfassen                                                                                                    |                          | BORAT AT                                                                                                    | 94 7271 69 | 98 FL geb.:         | 05 04 2022 | 0 |
| C Aktualisseren 🕇                                                                                                    | Neue Aktion/Beobachtung erfassen                                                                                                    |                          | BORAT AT                                                                                                    | 94 7271 69 | 98 FL geb.:         | 05 04 2022 | 0 |
| C Aktualisieren +                                                                                                    | Neue Aktion/Beobachtung erfassen<br>von 2) 《 < 1 > 》 1                                                                                                    | 5 *                      | Auswahl anzeigen:                                                                                                    | 94 7271 69 | 98 FL geb.:         | 05 04 2022 | 0 |
| C Aktualisieren + 1<br>(1 - 2<br>Datum LTag                                                                                                    | Neue Aktion/Beobachtung erfassen<br>von 2) 《 < 1 > 》 1<br>Text:                                                                                              | 5 ¥                      | Auswahl anzeigen:                                                                                                    | 94 7271 69 | 98 FL geb.:         | 05.04.2022 | 0 |
| C Aktualisieren + 1<br>(1 - 2<br>Datum LTag<br>26.07.2022 K                                                                                              | Neue Akson/Beobachtung erfassen<br>von 2) <u>« &lt; 1</u> > » 1<br>Text<br>ALBER mango Inder Saugre                                                          | 5 ¥<br>flex (net)        | Auswahl anzeigen:                                                                                                    | 94 7271 69 | 98 FL geb.:         | 05 04 2022 | 0 |
| Aktualisseren     (1 - 2     Daturn     UTag     6.07.2022     K     95.04.2022     G                                                                    | Neue Aktion/Beobachtung erfassen<br>von 2) <u>« &lt; 1</u> > » 1<br>Text<br><u>ÅLBER mangeInder Saugre</u><br>eburtsdatum                                    | 5 •<br>flex (net)        | Auswahl anzeigen:                                                                                                    | 94 7271 69 | 98 FL geb.:         | 05 04 2022 | • |
| C Aktualisieren + 1<br>(1-2<br>Datum LTag<br>26.07.2022 K<br>05.04.2022 G<br>(1-2                                                                        | Neue Aktion/Beobachtung erfassen<br>von 2) « < 1 > » 1<br>Text<br>ALBER mange Inder Saugret<br>seburtsdatum<br>von 2) « < 1 > » 1                            | 5 ¥<br>flex (net) #      | Auswahl anzeigen:                                                                                                    | 94 7271 69 | 98 FL geb.:         | 05.04.2022 | 0 |
| C Aktualisieren + 1<br>(1-2<br>Datum LTag<br>26.07.2022 G<br>05.04.2022 G<br>(1-2                                                                        | Neue Akson/Beobachtung erlassen<br>von 2) <u>« &lt; 1 &gt; »</u> 1<br>Text<br><u>ALBEER mangelnder Saugre</u><br>eburtsdatum<br>von 2) <u>« &lt; 1</u> > » 1 | 5 •<br>flex (net)<br>5 • | Auswahl anzeigen:<br>Auswahl anzeigen:<br>Auswahl anzei | 94 7271 69 | 98 FL geb.:         | 05 04 2022 | 0 |
| Aktualiseren     (1 - 2     Datum LTag     26.07.2022    K 05.04.2022    G     (1 - 2                                                                    | Neue Aktion/Beobachtung erfassen<br>von 2)                                                                                                    | 5 •<br>flex (net)<br>5 • | Auswahl anzeigen:<br>Kalbung<br>Kalbung<br>Belegungen<br>PM-Ergebnisse<br>Untersuchungen<br>Beobachtungen<br>Befunde<br>Solaanosen                                                                                                    | 94 7271 69 | 98 FL geb.:         | 05 04 2022 | 0 |
| C Aktualisieren         + 1           (1 - 2           Datum         LTag           26.07.2022         K           05.04.2022         G           (1 - 2 | Neue Aktion/Beobachtung erfassen<br>von 2) 《 < 1 > 》 1<br>Text<br>ALBER mangeInder Saugre<br>eburtsdatum<br>von 2) 《 < 1 > 》 1                               | 5 •<br>flex (net)<br>5 • | Auswahl anzeigen:<br>Auswahl anzeigen:<br>Auswahl anzei | 94 7271 69 | 2 <b>8</b> FL geb.: | 05.04.2022 | 0 |
| Aktualiseren     (1 - 2     Datum LTag     26.07.2022     K 05.04.2022     G     (1 - 2                                                                  | Neue Akson/Beobachtung erlassen<br>von 2) <u>« &lt; 1 &gt; </u> 1<br>Text<br><u>ALBER mangeInder Saugre</u><br>eburtsdatum<br>von 2) <u>« &lt; 1</u> > » 1   | 5 *<br>flex (net)<br>5 * | Auswahl anzeigen:<br>Auswahl anzeigen:<br>Auswahl anzei | 94 7271 69 | 98 FL geb.:         | 05 04 2022 | • |

#### **Unterschiedliche Ansicht Exterieurzuchtwerte**

Unter Tiere wurde der Menüpunkt "Exterieurzuchtwerte" zu "<u>Zuchtwerte</u>" umbenannt.

Es wird nun auch für nicht genotypisierte Tiere das gesamte Zuchtwert Datenblatt mit den geschätzten Zuchtwerten angezeigt.

| dil Probemelkungen         |                    |           |                                           |          |                 |       |           |
|----------------------------|--------------------|-----------|-------------------------------------------|----------|-----------------|-------|-----------|
| Tierlisten                 | Abstammung: WALDE  | RAND /    | 12 GUNDL/ MUFTI                           |          |                 | get   | 12.10.201 |
| C Tion                     | ZUCHTWERTE         | vom 05    | 04,2022                                   |          | GZW             | 101   | (65)      |
| @ fiele                    | MILCH -3+0         | ,08 +7 +  | 0,02 +2                                   |          | MW              | 103   | (79)      |
| Tier Suche                 | FLEISCH            |           |                                           |          | FW              | 89    | (53)      |
| Abstammung                 | Nettozunahme:      |           | 101 Ausschlachtung:                       | 86       | Handelsklasse:  |       | 93        |
| Kalbungen/Belegungen       | FITNESS            |           |                                           |          | FIT             | 105   | (70)      |
| Laktationen                | Nutzungsdauer:     | 102       | Persistenz.                               | 100      | Leistungssteige | rung. | 108       |
| Stalltafel                 | Fruchtb. FRW:      | 110       | Frühe Fruchtbarkeitsstörungen FFR         | 100      | Zysten:         |       | 98        |
| Ahnentafel                 | Kalbeverl. pat.    | 104       | Kalbeverl. mat :                          | 101      | Vitalität VIW:  |       | 101       |
| Fleischleistung            | Euterges. EGW:     | 97        | Zellzahl:                                 | 95       | Mastitis:       |       | 184       |
| Aktionen und Beobachtungen | Melkbarkeit:       | 102       | Meikverhalten:                            | 103      |                 |       |           |
| Ausdrucke                  | OZW und Leistungss | leigerund | sind keine offiziellen Zuchtwerte im Zuch | torogram | mm              |       |           |
| Tier Bullenmutter          |                    |           |                                           |          |                 |       |           |
| Zuchtwerte                 | Rahmen 106         |           |                                           | -        |                 |       |           |

## Dateneingabe

#### Eigenbestandsbesamung - Druckliste um Besamernummer ergänzt

Die Druckliste Eigenbestandsbesamung wurde um die Besamernummer ergänzt, weil in manchen Betrieben mehrere Besamernummern aktiv sind.

Die Spalte 'Zeitraum' wird künftig nicht mehr angezeigt.

|          |             | Landesk      | Angaben o | vert<br>ohne Ge | oand Kä   | rnter | 1 E        | <b>igenbele</b><br>1.08.2021 - | <b>gui</b><br>21.0 | 1gen<br>5.2022<br>5.2022 |
|----------|-------------|--------------|-----------|-----------------|-----------|-------|------------|--------------------------------|--------------------|--------------------------|
| Betrieb  |             |              |           | •               |           |       | decitarin, |                                |                    |                          |
|          |             |              |           |                 |           |       |            |                                | _                  |                          |
| SNR      | Name        | Lebensnummer | Datum     | RF              | Stiernumm | er S  | tiername   | Chargennr                      | Sx                 | Besa<br>mernr            |
| Keine Da | ten gefunde | n!           | 25        | S               |           | 205   |            |                                |                    |                          |

#### **<u>Termine</u>** - Terminerinnerung bevorstehende Termine - Direktlink

Ab sofort werden auch bevorstehende Termine in der Terminerinnerung (Pop-Up nach dem Login) angezeigt. Mittels Klick auf "Terminerinnerung" im Pop-Up nach dem Login wird man nun direkt in die Maske "Erfassung Termine" weitergeleitet.

#### <u>Eigenbestandsbesamung</u> - Anzeige GzP-Vorschläge in Stierliste zur Direktauswahl

Ähnlich wie bei den OptiBull-Anpaarungsvorschlägen stehen nun auch die Vorschläge aus der gezielten Paarung bei der Eingabe der Eigenbestandsbesamungen zur Auswahl.

| Eigenbestandsbesamung           |                          |                           |   |
|---------------------------------|--------------------------|---------------------------|---|
| iständige Besamungsanstalt. Sam | endepot der Bgld LWK (AB | Auswahl Stier             | , |
| Tiernummer                      | Belege                   | Anpaarungsvorschläge      |   |
| AT 89 6546 474                  | 18.08.2022               | GZP vom 01.08.2022        |   |
| DE 123455789                    | 10.0                     | 1. GORDON DE 06 14538453  |   |
| Hinzufügen Zurücksetzen         |                          | 2. JAMESON NL 580 578 067 |   |
| Historie                        | -0                       | Optibull vom 10.08.2022   |   |
| 🔵 Alle 🛛 Gesendete 🔵 Nor        | ch nicht gesendet 🛛 Ni   | 2. GORDON DE 06 14538453  |   |
| Datum yop 18 10 2021            | Datum his 18 (           | 3. FEDERAL US 3460212967  |   |

## Aktionslisten

#### Aktionslisten Spaltenauswahl/Druck

In den <u>Aktionslisten</u> ist unter "Spaltenauswahl für Druck" nun auch die Spalte "Bemerkung" auswählbar.

| -  | steme r e  | rameter: Tie | re zur Erstbesamung v   | on 15 Laktationstager | e zu           | chtwertd | atenbank                     |
|----|------------|--------------|-------------------------|-----------------------|----------------|----------|------------------------------|
| E  | rfassung   | für ausgewä  | ihlte Tiere             |                       |                | 10       |                              |
| 4  | Brunstbe   | obachtung ei | fassen 🧭 Belegu         | ng erfassen           |                |          | Spaltenauswahl für Druck 😕   |
|    | SNR<br>T   | Name<br>T    | Lebensnummer<br>T       | Tiergruppe<br>T       | Rasse<br>T     | NA<br>T  | SNR<br>SNR<br>Name           |
|    | 46         | NANI         | AT 83 9446 287          | Kalbinnen Mast        | FL             | К        | Rasse                        |
| eħ | ilem im Ti | erbestand s  | etzen Sie sich mit Ihre | m zuständigen Kontro  | llverband in V | erbind   | LA<br>Lakt-Tage              |
|    |            |              |                         |                       |                |          | Vatername<br>Muttervatername |
|    |            |              |                         |                       |                |          |                              |

#### Aktionsliste Kalben - Erweitern um Spalte Datum Trockenstellen

In der Aktionsliste <u>zum Kalben</u> wurde zwischen den derzeitigen Spalten "Tr.Tage" und "Sollkalbedatum" eine neue Spalte "Trockenstelldatum" eingegliedert.

In dieser Spalte wird das selbst erfasste Trockenstelldatum angezeigt.

| ann Kaben                                                                                                    |                                           |                        |                             | * ?                   |
|----------------------------------------------------------------------------------------------------|-------------------------------------------|------------------------|-----------------------------|-----------------------|
| nnine dar Tane Tax Gallam. 0<br>sprachter Parameter. Tane zum Kallen zum 10 Tager vor dem Solikobedaram ins mar. 338 fristörigkettstegen.<br>Erkönstang för äntgemälden Eine<br>Tax köngdemanneten Solg malaget. |                                           |                        | ☆ Farcelt 🔒 Ducken          | CSV O Einstellun      |
| □ 388 Name Laternarmer Rase NA A latte latte Stemanner<br>▼ ▼ ▼ ▼ ▼ ▼ ▼ ↓ A Kabung bengung ▼                                                                                                    | ng (C-C-) = 15 +<br>re Steam Adversedag ( | Dapose Spermant Tracks | Antology Trackerstelligture | Solkabedaturs Article |
| Kone Tung gefanderi                                                                                                    | 49 W.C.3 B 15 *                           |                        |                             |                       |

#### Aktionsliste Gesundheit/Fruchtbarkeit Spalte mit Diagnosen ergänzen

In der <u>Aktionsliste Gesundheit</u> im Reiter "Fruchtbarkeit" wurde eine Spalte mit den fruchtbarkeitsbezogenen Diagnosen in der aktuellen Laktation ergänzt.

| Altional | iste Gesundheit |                |            |            |                         |       |    |                 |                              |                       | *         | 2 |
|----------|-----------------|----------------|------------|------------|-------------------------|-------|----|-----------------|------------------------------|-----------------------|-----------|---|
|          |                 |                |            |            |                         |       |    |                 |                              | 🔒 Druck Fruchtbarkett | ☆ Favorit | - |
|          |                 | Included       |            |            |                         |       |    |                 |                              |                       |           |   |
| 6        |                 |                |            |            | (1-12 eos 12)           | n < 1 |    | 15 -            |                              |                       |           |   |
| 194      | Name            | LNR            | <i>L</i> . | Keledature | Pserperal-<br>kontrolle | -0    | TU | letzte Besamung | Tage set<br>letzter Desamung | Dage                  | -         |   |
| 2        | DEBURAL PR      | AT 93 2599 141 | 5          | 11.94.2222 |                         |       |    |                 |                              |                       |           |   |
| 36       | HETTY           | AT 25 5677 623 | 1          | 08.12.2021 |                         |       |    | 82.83.3822      | 311                          |                       |           |   |
| 27       | LENA RED        | AT 69 3872 679 | 3          | 29-04 2022 |                         |       |    |                 |                              |                       |           |   |
| 35       | HEMA            | AT 88 3373 134 | 4          | 17 64 2922 |                         | 8     |    |                 |                              | Rectoriturovertailur  | 10        |   |
| 38       | HEMMA RC        | AT IN 5504 888 | 3          | 02.04.2022 |                         |       |    |                 |                              | Gablasmutherentzunde  | nig.      |   |

#### Meldungs-/Arbeitsübersicht eines Tages

Wie in der RDV mobil App wurde nun auch im LKV Herdenmanager eine <u>Arbeitsübersichtsliste</u> eingebaut. In dieser Maske werden für den aktuellen Tag, aber auch für vergangenen Tage, die gemeldeten Beobachtungen, Belegungen usw. angezeigt werden.

- Datumsfilter (von - bis)

KNR, Name, Ohrmarke, Datum, Beobachtungstyp + Beobachtungswert +
 Bemerkung, Untersuchungsergebnis + Bemerkung, Eigenbestandsbesamung +
 Bullenname, Termin

| wocnenpla                                                                         | -                                           | ~                                                                          |          |                                                        |                |
|-----------------------------------------------------------------------------------|---------------------------------------------|----------------------------------------------------------------------------|----------|--------------------------------------------------------|----------------|
| Runetrad                                                                          | ane                                         |                                                                            |          |                                                        |                |
| Diulistidu                                                                        |                                             |                                                                            |          |                                                        |                |
| zur besam                                                                         | lung                                        |                                                                            |          |                                                        |                |
| Brunstbeo                                                                         | bachtung                                    |                                                                            |          |                                                        |                |
| zur Trächti                                                                       | igkeitskontr                                | olle                                                                       |          |                                                        |                |
| eltsübersicht                                                                     |                                             | w 30.06.2022                                                               |          |                                                        |                |
| eitsübersicht<br>n von: 29 56 2022<br>- 30 06 2022                                | Dutum b                                     | by 30.06.2022                                                              | Aungen   | Täriskeit                                              |                |
| eltsübersicht<br>n von 29-06-2022<br>- 30-06-2022<br>SNR<br>- 36                  | Dutum b<br>Name<br>GLORIA                   | uss 30.06.2022<br>Lab                                                      | Aungen   | Tatişket<br>EB Belegang DA                             | VILO           |
| eltsübersicht<br>n von: 29.96.2022<br>- 30.06.2022<br>SNR<br>- 36<br>- 50         | Dutum b<br>Name<br>GLORIA<br>SAHNE          | urs 10.06.2022<br>Leb<br>AT 22 4172 231<br>AT 96 2148 447                  | C Aungen | Tätigkeit<br>EB Belegung DA<br>SCHALMTEST or           | WaLO<br>egativ |
| eltsübersicht<br>n ven: 29.06.2022<br>– 30.06.2022<br>SNR<br>- 36<br>- 50<br>- 34 | Duturn b<br>Name<br>GLORIA<br>SARNE<br>NENA | es 30.06.2022<br>Leb<br>AT 22.4172.231<br>AT 96.2148.447<br>AT 91.4602.828 | C Aunger | Tätigkeit<br>EB Belegung DA<br>SCHALMTEST or<br>Termin | MILO<br>egativ |

Tiergruppe bei "zur Trächtigkeitskontrolle" und "zur Besamung" anzeigen

In den Aktionslisten "<u>zur Trächtigkeitskontrolle</u>" und "<u>zur Besamung</u>" wurde in der Tabelle zwischen LNR und Rasse die Spalte "Tiergruppe" ergänzt.

| Sumr       | ne der Tiere | file Deserves   |                        |                  |         |
|------------|--------------|-----------------|------------------------|------------------|---------|
|            |              | rur Besamun     | g:0                    |                  | e Zucht |
| Einge      | stellte Para | meter: Tiere z  | ur Erstbesamung von 10 | Laktationstagen. |         |
|            | rfassuna fü  | r aucoewählte   | Tioro                  |                  |         |
|            | inassung tu  | adogewallite    | e i i igi e            |                  |         |
| 3 <u>1</u> |              |                 |                        |                  |         |
|            | Brunstbeot   | bachtung erfas: | sen 🕜 Belegung erfas   | ssen             |         |
|            | Brunstbeot   | bachtung erfas  | sen 🛛 🧭 Belegung erfas | ssen             |         |
|            | Brunstbeot   | bachtung erfas  | sen 🧭 Belegung erfa:   | ssen             |         |
|            | Brunstbeot   | bachtung erfas: | sen 💉 Belegung erfas   | Tieratunne       | Passa   |

#### Aktionsliste Jungtiere – Hinzufügen zusätzlicher Spalten

Die Tabelle <u>Aktionsliste Jungtiere</u> wurde um die Spalten Hornstatus Mutter, Hornstatus Vater, Hornstatus Kalb (falls typisiert) und GZW ergänzt.

Wenn das Kalb typisiert ist, wird die Spalte GZW befüllt, wenn nicht, dann die Spalte vGZW (vorgeschätzter Gesamtzuchtwert).

| Aktik    | maliste Ju   | ngtiers             |                 |                      |           |          |                              |     |            |         |                            |                                  |                          |                         |                                  |       | ¢, | ?      |       |
|----------|--------------|---------------------|-----------------|----------------------|-----------|----------|------------------------------|-----|------------|---------|----------------------------|----------------------------------|--------------------------|-------------------------|----------------------------------|-------|----|--------|-------|
| Lands I  | in landar    |                     |                 |                      |           |          |                              |     |            |         |                            |                                  |                          | 🕸 Farrett               | Oncia R                          | ) CSV | 01 | intell | ingm  |
| lingeste | In Parameter | Jangtine als (ren.) | 25 Liberring    |                      |           |          |                              |     |            |         |                            | 15 -                             |                          |                         |                                  |       | -  |        | Disch |
| 558<br>¥ | Norm<br>T    | Liberarumer<br>T    | Deb.Deturn<br>T | Alter In<br>Mo.<br>T | 1028<br>¥ | UDW<br>T | Ter<br>Hanstatur<br><b>T</b> | 2 7 | Ranae<br>W | NA<br>T | Vatername<br>T             | Vider<br>Hornstellen<br><b>T</b> | Mitteratorians<br>T      | Mutterberbfikation<br>T | Mattar<br>Harnstatua<br><b>T</b> | -     |    |        |       |
|          | 8992         | AT 47 5152 101      | 195.01.23       | 11                   |           | 126      |                              |     | л.         | A.      | EISENHUT AT 83<br>1298-172 | 10*                              | MANUCO DE US<br>03452403 | 41 BULETE               |                                  | •     |    |        |       |
|          | GERETE       | AT 47 5258 389      | 37.01.21        | 12.                  |           | 112      |                              |     | .6         | 4       | DANUU AT 38<br>AUX 222     | 10*                              | VOLUMPER DE ES           | 48 GLICKE               |                                  | ~     | 1  | 1      |       |

## Zuchtwerte

#### **Genomische Zuchtwerte - Bezeichnungen**

Für die Rasse Holstein wird nun unter <u>Zuchtwerte</u> der gGZW korrekt als gRZG angezeigt.

| ostammung: MAC KENZI | E / 35 GL | ORE / DURANGO RC         |     |                     |        | geb. 02.12. |
|----------------------|-----------|--------------------------|-----|---------------------|--------|-------------|
| ZUCHTWERTE vor       | n 05.04.2 | 2022                     |     | gRZG                | 118    | (81)        |
| MILCH -384 +0,4      | 7 +30 +0  | 1,26 +12                 |     | gRZM                | 113    | (74)        |
| FITNESS              |           |                          |     | RZ€                 | 622    |             |
| Melkbarkeit (gRZD):  | 94        | Zellzahl (gRZS):         | 114 | Nutzung (gRZN):     |        | 98          |
|                      |           | Kalbeverl. mat. (gRZKm): | 103 | Kalbeverl. dkt. (gF | RZKd): | 96          |
| EXTERIEUR            |           |                          |     | gRZE                | 121    | (70)        |
| GESUNDHEIT           |           |                          |     |                     |        |             |
| RZGESUND:            | 109       | RZEuterfit:              | 101 | RZKlaue:            |        | 105         |
| R7Renro              | 104       | R7Metabol:               | 109 | DDcontrol:          |        | 113         |

#### Anfangssortierung Maske vorgeschätzte Zuchtwerte

In der Maske <u>vorgeschätzte Zuchtwerte</u> wurde die Standardsortierung gemäß der Reihenfolge 1.) SNR, 2.) Name, 3.) Lebensnummer, angepasst.

#### Neue Fitness Zuchtwerte für Fleckvieh und Brown Swiss

Seit April 2021 gibt es die neuen Fitness Zuchtwerte **LS - Leistungssteigerung, FFR - frühe Fruchtbarkeitsstörungen, ZYS - Zysten, MAS - Mastitis, MVH -Melkverhalten** für die Rassen Fleckvieh und Brown Swiss. Diese wurden nun bei den Zuchtwerten der genotypisierten Tiere im Fitnessblock ergänzt. Zu finden unter Zuchtwerte > <u>Zuchtwerte</u> > <u>genom</u> oder unter Tier > <u>Zuchtwerte</u>

|                                                                                                  |                                 |                          |                                                                                                    |                              | NESS                                   | SEL AT | 47 21              |
|--------------------------------------------------------------------------------------------------|---------------------------------|--------------------------|----------------------------------------------------------------------------------------------------|------------------------------|----------------------------------------|--------|--------------------|
| Zuchtwerte: NES                                                                                  | SEL - AT                        | 47 2196                  | 868                                                                                                    |                              |                                        |        |                    |
| Abstammung: WEISS                                                                                | FNSEE /                         | NURI / FI                | SENHUT                                                                                                    |                              |                                        | geb    | 12 02              |
| Rang: 14 von 1769                                                                                | and the factor of               | there is a second second | and the tax of the tax of the tax of the tax of the tax of the tax of the tax of the tax of the tax of tax of tax |                              |                                        | gen.   | , 7 days (M. days) |
| ZUCHTWERTE                                                                                       | vom 1                           | 9.04.2022                | 2                                                                                                    |                              | gGZW                                   | 133    | (73)               |
| MILCH +546                                                                                       | 5 -0,07 +                       | 17 +0,03                 | +22                                                                                                    |                              | MW                                     | 114    | (83)               |
| FLEISCH                                                                                          |                                 |                          |                                                                                                    |                              | FW                                     | 108    | (73)               |
| Nettozunahme:                                                                                    |                                 | 112                      | Ausschlachtung:                                                                                                    | 102                          | Handelsklasse:                         |        | 107                |
|                                                                                                  |                                 |                          |                                                                                                    |                              | FIT                                    | 126    | (78)               |
| FITNESS                                                                                          |                                 | Decei                    | stenz                                                                                                    | 113                          | Leistungssteige                        | rung:  |                    |
| FITNESS<br>Nutzungsdauer:                                                                        | 119                             | Persi                    | divertie.                                                                                                    |                              | -                                      |        | 110                |
| FITNESS<br>Nutzungsdauer:<br>Fruchtb. FRW:                                                       | 119<br>120                      | Frühe                    | Fruchtbarkeitsstörungen                                                                                                    | FFR: 110                     | Zysten:                                |        |                    |
| FITNESS<br>Nutzungsdauer:<br>Fruchtb. FRW;<br>Kalbeverl. pat.:                                   | 119<br>120<br>100               | Frühe<br>Kalbe           | Pruchtbarkeitsstörungen<br>everl. mat.:                                                                                                    | FFR: 110<br>107              | Zysten:<br>Vitalität VIW:              |        | 111                |
| FITNESS<br>Nutzungsdauer:<br>Fruchtb. FRW:<br>Kalbeverl. pat.:<br>Euterges. EGW:                 | 119<br>120<br>100<br>112        | Frühe<br>Kalbe<br>Zellza | e Fruchtbarkeitsstörungen<br>everl. mat.:<br>ahl:                                                                                                    | FFR: 110<br>107<br>108       | Zysten:<br>Vitalität VIW:<br>Mastitis: |        | 111<br>112         |
| FITNESS<br>Nutzungsdauer:<br>Fruchtb. FRW:<br>Kalbeverl. pat.:<br>Euterges. EGW:<br>Melkbarkeit: | 119<br>120<br>100<br>112<br>114 | Frühe<br>Kalbe<br>Zellza | e Fruchtbarkeitsstörungen<br>everl. mat.:<br>ahl:<br>verhalten:                                                                                                    | FFR. 110<br>107<br>108<br>99 | Zysten:<br>Vitalität VIW:<br>Mastitis: |        | 111<br>112         |

#### gZW Benchmark - <u>Herdentypisierung</u> - Selektionsvermerke Jungvieh

Um den Selektionsvermerk "Kategorie" für die Herdentypisierungsauswertung "<u>ZW-</u> <u>Entwicklung Nachzucht</u>" leichter auffindbar zu machen, wurde die Spalte Kategorie unter Zuchtwerte anpassbar nun in die Standardparameter aufgenommen.

| - Neue Liste - 🗸 🗸 🗸 🗸 🗸 🗸 🗸 |       |                |  |
|------------------------------|-------|----------------|--|
| Auswahl                      |       | Tabelle        |  |
| Ausschlachtung               |       | SNR            |  |
| Baucheuter                   | 2     | lame           |  |
| Baucheuter                   | > 1   | ebensnummer    |  |
| Baucheuter                   | >1    | 3              |  |
| Baucheuter                   |       | 3              |  |
| Becken                       |       | Seb-Dat        |  |
| Becken                       | I     | aktation       |  |
| Beckenbr.                    | ŧ     | Belegungsdatum |  |
| Beckenbr.                    | 1     | ru Ergebnis    |  |
| Beckenbr.                    | . · · | Kategorie      |  |
|                              |       |                |  |

# Zuchtwerte anpassbar - Vatername und Muttervatername Hornstatus ergänzen

Bei den auswählbaren Spalten Vatername und Muttervatername wird nun der Hornstatus automatisch mit angedruckt, wenn nicht pp\*.

| Zuchtwerte enpesabler |            |           |        |        |                                  |          |                        |               |                          | * ? (                  |
|-----------------------|------------|-----------|--------|--------|----------------------------------|----------|------------------------|---------------|--------------------------|------------------------|
| Taetule Porstalus     | *          |           |        |        |                                  |          |                        |               | 12 Farold 🔒 Drucken 🗎 03 | V O Tabelle konfigurie |
| Labatturummer<br>T    | Name<br>T  | SHR.<br>T | 6<br>Ŧ | R<br>T | () - 12 ees 12)<br>Gets-Dut<br>T | GTW<br>T | 15 v<br>Hometatus<br>Y | Matemane<br>¥ | MV Nere<br>T             | Vatername<br>T         |
| AT 82 4041 228        | LIESELOTTE |           | W      | R      | 09.12.2021                       | 129      | - Ab+                  | LESI.         | 65 MINOL PP              | MERCIDES Pp*           |
| AT 96 6729 363        | LER        | 28        | w      | E.FL   | 13.09.2019                       | 120      | Pp*                    | LORE          | G5 VENEZIANO             | GS MUNDE.              |
| A7 86 3882 178        | LEIGA      | -79       | W      | FL.    | 25.08.2014                       | 110      | 22*                    | LINDSEY       | CLASSIC RED              | PREMIM                 |

## Herdentypisierung

Genomisches Tool - Übersicht Nachzucht - vorgeschätzter GZW - Tiere nicht mehr am Betrieb

Die <u>ZW-Entwicklung Nachzucht</u> Auswertung unter dem Menüpunkt <u>Herdentypisierung</u> berücksichtigt genotypisierte und nicht genotypisierte sowie abgegangene und noch am Betrieb stehende Nachzucht.

Um diese Tiere besser auseinanderhalten zu können werden nun die bereits abgegangenen Jungtiere in der Grafik als Raute dargestellt und die noch am Betrieb stehenden Jungtiere in Form eines Punktes.

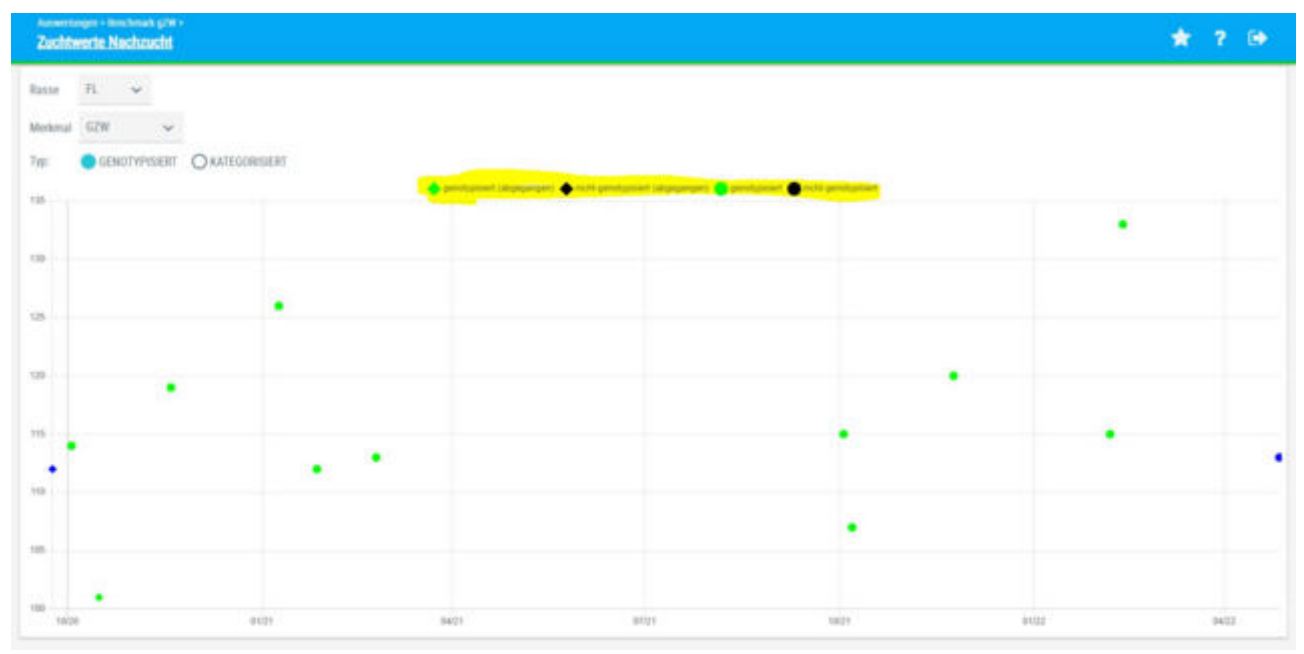

### Auswertungen

#### Milchgüte - Grafik zur Überwachung der Fütterung

Für Betriebe denen die Milchgütedaten bzw. <u>Molkerei Qualitätsdaten</u> auch über den RDV - LKV Herdemanager zur Verfügung stehen, gibt es nun zusätzliche Grafiken zur Überwachung der Fütterung.

Dargestellt werden die zwei von den PM-Daten vertrauten Grafiken "Energieversorgung Grund- und Kraftfutter" (Eiweiß % - Milch kg gegenübergestellt) und die 9-Feldergrafik "Eiweißversorgung" (Eiweiß- und Harnstoffwerte gegenübergestellt) jedoch befüllt mit den Milchgütedaten. Zudem gibt es ein Diagramm in dem der Verlauf/ die Entwicklung der Milch-, Harnstoff-, Fett- und Eiweißwerte grafisch abgebildet sind. Zu finden sind die Grafiken unterhalb der Tabelle "Untersuchungsergebnisse der Anlieferungsmilch".

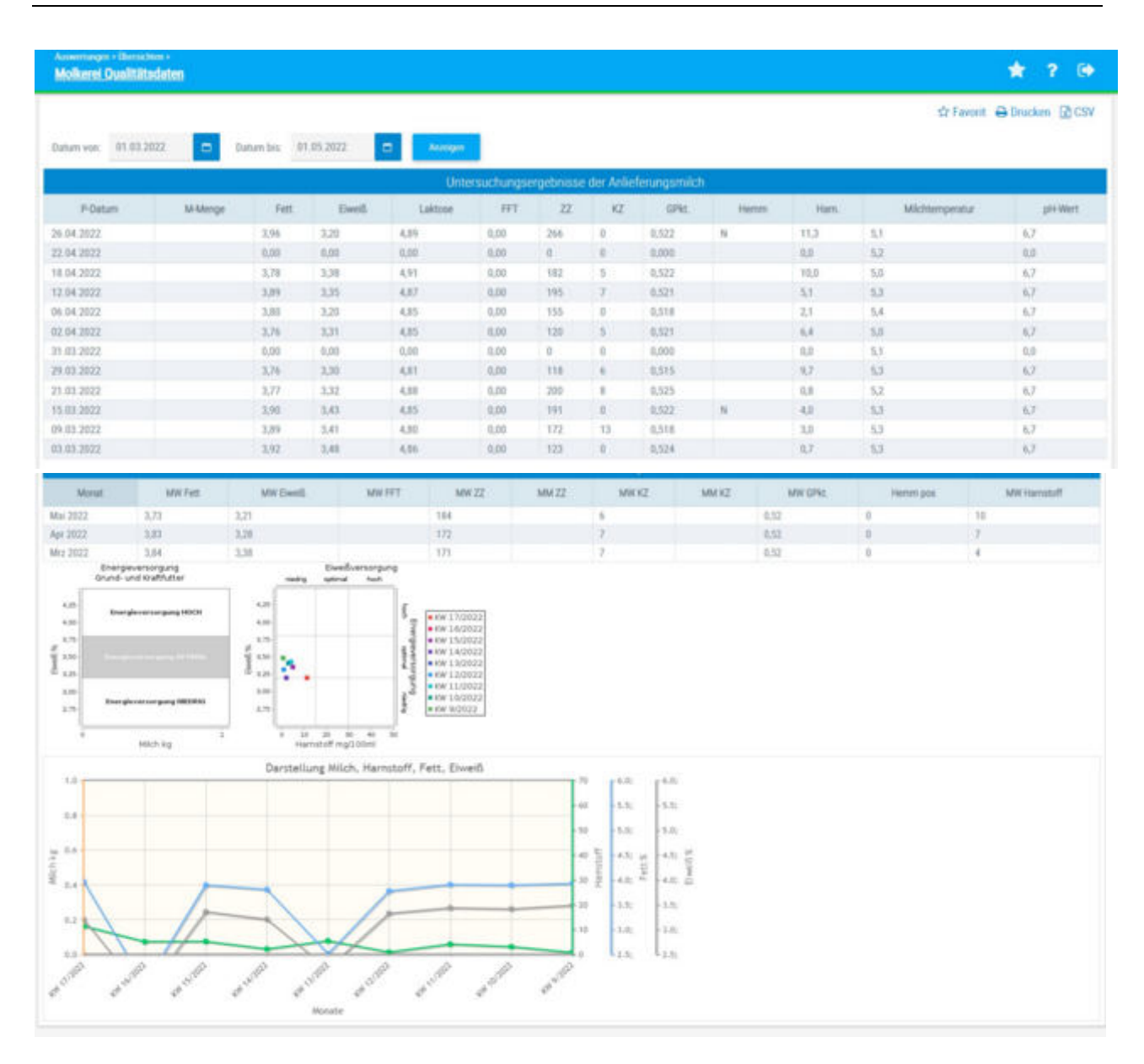

#### Beobachtungsübersicht - Einbau Datumsfilter + Möglichkeit aller Beobachtungen

Die Ansicht <u>Beobachtungsübersicht</u> wurde erweitert: es ist nun möglich durch einen zusätzlichen Datumsfilter einen Zeitraum auszuwählen, standardmäßig sind 3 Monate zurück eingestellt.

Zudem kann nun "alle anzeigen" angekreuzt werden, dann werden auch Beobachtungen von bereits abgegangenen Tieren im ausgewählten Zeitraum angezeigt.

| Beobachtungsüber   | sicht                     |               |                  |                      | * 7 9                      |
|--------------------|---------------------------|---------------|------------------|----------------------|----------------------------|
|                    |                           |               |                  |                      | © Favorit ⊖ Druckers @ CSV |
| utum vinc 23.94.20 | 22 Dature tirs 21.07.2022 | · · · · · · · |                  |                      |                            |
| Bollacharecher 70  | ENALTUCHER ELITE          |               |                  |                      |                            |
| alle provigies 🖉   |                           |               |                  |                      |                            |
|                    |                           |               | 0.19ms10 = 1 1 2 | <b>3 30 15 -</b>     |                            |
| UNR<br>T           | Laberarummer<br>¥         | Nore<br>T     | Datum            | Besbachtungsergetens | Beneriung                  |
| 26                 | 47 22 4172 231            | GLOREA        | 38 56 2222       | Enerstockzysten      | Spirate                    |
| 28                 | AT 22 4172 221            | GLORIA        | 03.05.2522       | Michfeder, Feathegen | Abends, Infusion           |
|                    |                           |               |                  |                      |                            |

# AMS-Auswertungen/Betriebsgrafik bei Mouse-Over über den Balken Datum anzeigen

Auswertungen - Roboterübersichten - Betrieb

In der Grafik AMS-Auswertung/Betrieb zur genauen Beurteilung an welchem Tag eventuelle Probleme aufgetreten sind, wird nun beim Mouse-Over über die einzelnen Balken, das Datum angezeigt, auf das sich der gestapelte Balken bezieht. z.B. "Dienstag 05.04.2022"

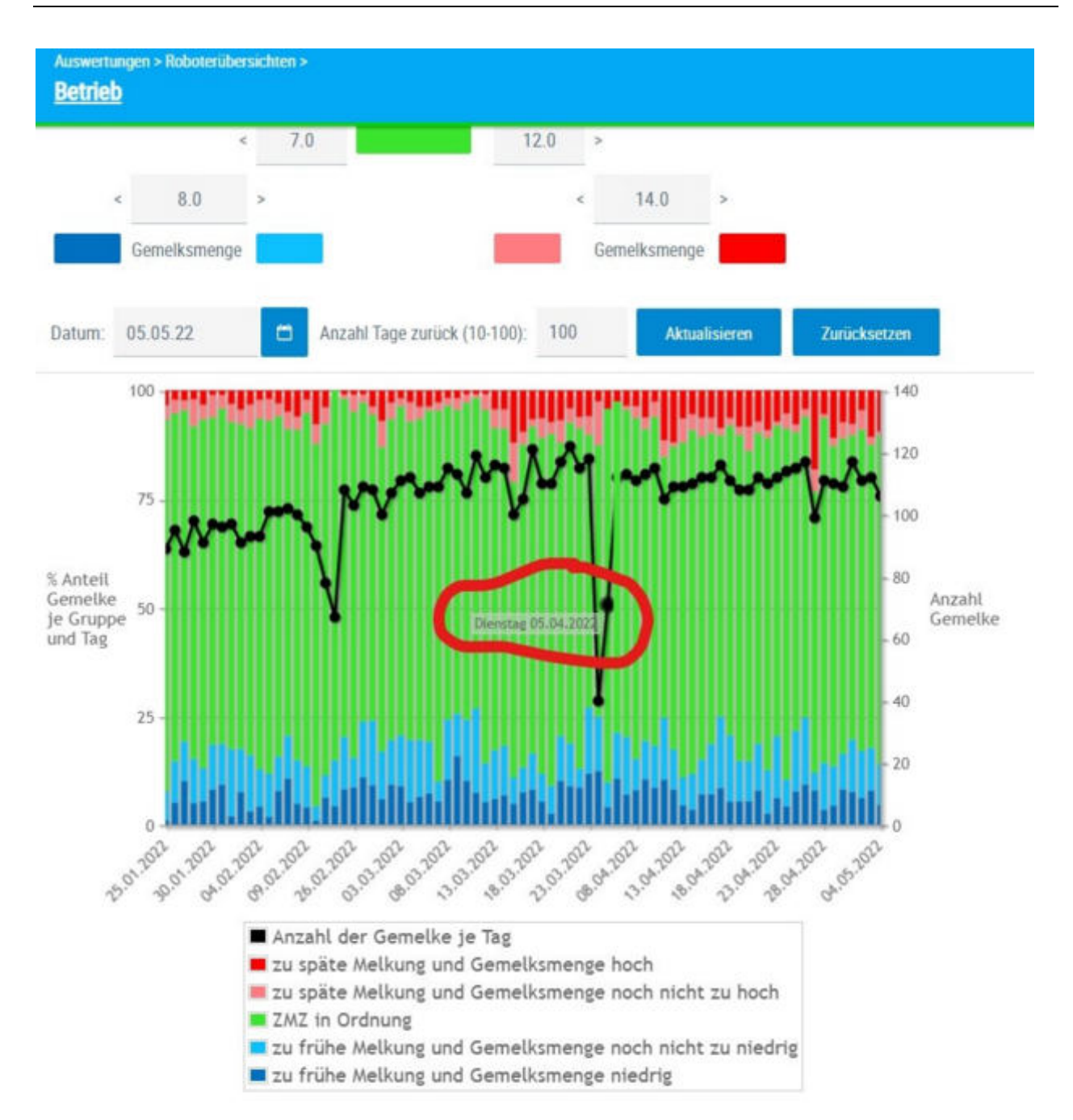

#### Abgangsursachen - Verkauf zur Zucht berücksichtigen: Detailansicht Abgang Kühe

In der Ansicht <u>Abgangsursachen</u> (Auswertungen>Übersichten>Leistungen/Abgang) wurde die Spalte "Verkauf zur Zucht" neu angeordnet und die Spalte Anzahl Abgänge ohne Rinder die zur Zucht verkauft wurden (Anz. Abg. o.Z.) ergänzt.

#### Auswertungen > Übersichten > Leistungen/Abgang > Abgangsursachen

|      |                      |                         |                      | 4              |                     | (1                  |
|------|----------------------|-------------------------|----------------------|----------------|---------------------|---------------------|
| Jahr | Anz.<br>Abg.<br>Pop. | Verkauf<br>zur<br>Zucht | Anz.<br>Abg.<br>o.Z. | Hohes<br>Alter | Geringe<br>Leistung | Unfrucht<br>barkeit |
| 2022 | 17                   | 1                       | 16                   | 0              | 0                   | 5                   |
|      | 25,7%                | 1,5%                    | 24,2%                | 0,0%           | 0,0%                | 7,6%                |
| 2021 | 17                   | 1                       | 16                   | 0              | 3                   | 6                   |
|      | 27,7%                | 1,6%                    | 26,1%                | 0,0%           | 4,9%                | 9,8%                |
| 2020 | 30                   | 7                       | 23                   | 2              | 1                   | 5                   |
|      | 48,8%                | 11,4%                   | 37,4%                | 3,3%           | 1,6%                | 8,1%                |
| 2019 | 27                   | 3                       | 24                   | 0              | 0                   | 1                   |
|      | 45,7%                | 5,1%                    | 40,7%                | 0,0%           | 0,0%                | 1,7%                |

In der Ansicht "Detailansicht Abgang Kühe" (Klick auf Jahreszahl) wurde ein Filter im Spaltenkopf "Abgangsursache" eingebaut, damit bei der Berechnung des Betriebsdurchschnitts die Abgänge "Zur Zucht" ausgeschlossen werden können.

|            | Abgangsursache    |   | ~           | Milch Kg |
|------------|-------------------|---|-------------|----------|
| Euterkrank |                   | × |             | 10.035   |
| Unfruchtba |                   |   |             | 6.250    |
| Unfruchtba | Euterkrankheiten  |   |             | 40.932   |
| Hohes Alte | Hohes Alter       |   |             | 65.804   |
| Unfruchtba |                   |   |             | 4.254    |
|            | Verkauf zur Zucht |   | urchschnitt | 25.455   |
| (1-        | - verkou zu zuent |   | ~           |          |
| - No.      |                   |   |             |          |

#### Verluste Erstlaktierende

Die neue Auswertung "<u>Verluste Erstlaktierende</u>" unter dem Menüpunkt Auswertungen zeigt, wie viele der Erstlaktierenden bereits in der 1. Laktation ausscheiden und

aufgrund welcher Ursache, berechnet nach Wirtschaftsjahr. Abgänge zur Zucht werden dabei nicht berücksichtigt, sind in der Ansicht jedoch ersichtlich. Zur besseren Selbsteinschätzung sind die Kennzahlen der Top 25 % und Worst 25 % Betriebe zu sehen.

| Färsenverluste                           |          |             |        |          |
|------------------------------------------|----------|-------------|--------|----------|
| Wirtschaftsjahr 2021                     | Anzeigen |             |        |          |
| Abgangsursachen 2021                     | Anzahl   | Anteil in % | TOP 25 | Worst 25 |
| Anzahl Färsen                            | 22       |             |        |          |
| Anteil Abgänge ohne Verkauf zur<br>Zucht | 2        | 9,1         | 0,0    | 0,0      |
| Hohes Alter                              | 0        | 0,0         |        |          |
| Geringe Leistun                          | 0        | 0,0         |        |          |
| Unfruchtbarkeit                          | 0        | 0,0         |        |          |
| Infektionskrankheiten                    | 0        | 0,0         |        |          |
| Stoffwechselkrankheiten                  | 0        | 0,0         |        |          |
| Euterkrankheiten                         | 0        | 0,0         |        |          |
| Schlechte Melkbarkeit                    | 0        | 0,0         |        |          |
| Klauen- und Gliedmaßenerkrankungen       | 0        | 0,0         |        |          |
| Sonstige Gründe                          | 2        | 9,1         |        |          |
| Verkauf zur Zucht                        | 0        | 0,0         |        |          |

#### Abkalbeliste

Mit der neuen Auswertung "<u>Abkalbeliste</u>" unter dem Punkt Auswertungen gibt es eine neue Ansicht in der die kalbende Kuh im Mittelpunkt des Interesses liegt. Die Abkalbeliste enthält folgende Informationen:

Kuh (Ohrnummer, Stallnummer, Name) -> Link, Kalbedatum, Kalb (Ohrnummer) -> Link, Geschlecht, Rasse, Geburtsverlauf, Verbleib, Geburtstyp / Zwicke, Vater (Ohrnummer, Name, HBNr)

Der Zeitraum ist standardmäßig auf ein Jahr eingestellt, bei Erweiterung des Zeitraumes werden auch die letzten, vorletzten, usw. Kalbungen der Kühe sichtbar.

| Abk      | ibeliste      |                  |                       |                      |                    |                      |                     |                         |                 |             |                | *                       | ? 🗈             |
|----------|---------------|------------------|-----------------------|----------------------|--------------------|----------------------|---------------------|-------------------------|-----------------|-------------|----------------|-------------------------|-----------------|
| Daturs   | von 01.01.202 | 5 <b>D</b>       | stam (sec. 30.0       | к 2022 🗖             | Autopa             |                      |                     |                         |                 |             |                | ⊈ Favont 🔒 Drucke       | m 🖻 CSV         |
|          |               |                  |                       |                      | () - 15 was 116    | <pre>% &lt; 1</pre>  | 345678              | > > 15 ×                |                 |             |                |                         |                 |
| SNI<br>Y | Name<br>T     | Lebensummer<br>T | Kabedatum<br><b>T</b> | Kablebensnummer<br>T | Kabgrochlecht<br>T | Kabrasse<br><b>T</b> | Geburtsvertauf<br>T | Verbielb<br>T           | Geburtstyp<br>T | Zwicke<br>¥ | Vatemarre<br>T | Vaterleberusrummer<br>T | Vateritiri<br>T |
| 1        | EULE          | AT 94 2523 923   | 17.01.2020            | AT 1/2 6525 949      | W                  | 01                   | Normalgebort        | autgestellt             | E               |             | WEYER          | AT 81 3438 562          |                 |
| 1        | EALE          | AT 94 2523 923   | 10.02.2021            | AT 41 7498 615       | W                  | 01                   | Leichtgeburt        | sulgestellt             | 1               |             | MAILAND PP+    | DE 07 92596706          |                 |
| 1        | ELLE          | AT 94 2523 923   | 17.03.2022            | AT 88 3525 234       | м.                 | 01                   |                     | verkauft                | 1               |             | HER2 ET        | AT 90 6526 949          |                 |
| 2        | LAGUNE        | AT 83 5532 894   | 11.06.2020            | AT 47 9814 705       | M                  | -01                  | Normalgebert        | verendet inh 48 Std.    | 1               |             | PEZARRO        | DE 03 12594319          |                 |
| Τ.       | LAGUNE        | AT 83 5532 894   | 01.06.2020            | AT 48 7590 158       | M                  | .81                  | Normalgeburt        | verkauft                | z               |             | PIZARRO        | DE 03 12594359          |                 |
| 2        | LAGUNE        | AT 83 5532 894   | 09.08.2021            | AT 88 7606 989       | м                  | 01                   | Leichtgeburt        | aufgestellt             | t               |             | 900            | DÉ UZ 15599370          |                 |
| 3        | ADRIA         | AT 68 3538 297   | 23.67.2020            | AT 47 9818 015       | W                  | 01                   | Normalgeburt        | aufgestellt             | £               |             | ETHOS          | DE 07 82592979          |                 |
| 3        | ADRIA         | AT 68 3538 297   | 15.06.2021            | AT 88 7604 789       | W                  | .01                  | Leichtgeburt        | aufgestellt             | E               |             | HOFMEISTER     | AY 39-6371-420          |                 |
| 3        | ADRA          | AT 68 2538 297   | 18.05.2022            | AT 68 8372 545       | M                  | 01                   |                     | adpendit                | 1               |             |                |                         |                 |
| 4        | LANGUSTE      | AT 68 5727 079   | 27.11.2020            | AT 47 5932 318       | M                  | 01                   | Normalgeburt        | verkauft                | £               |             | HEILIKI, OPFEN | AT 81 6010 311          |                 |
| 4        | ORELLA        | AT 59 1573 684   | 23.05.2020            | AT 47 9812 585       | м                  | 01                   | Schwergebuit        | verkauft                | Z               |             | PIZARRO        | DE 03 12594359          |                 |
| 4.       | OFIELLA       | AT 59 1573 684   | 23.05.2020            | AT 74 3065 891       | M                  | 01                   | Schwertpeburt       | verendert solt. 48 Std. | 2               |             | PIZABRO        | DE 03 12594359          |                 |
| 4        | ROSALIA       | AT 29 6379 668   | 24 89 2821            | AT 88 7605 799       | м                  | .01                  | Normalgebert        | verkauft                | 1               |             | HAUD           | DE 09 93599518          |                 |
| 5        | LOTUSBLUETE   | AT 68 2909 810   | 28.02,2020            | AT 96 2999 654       | W                  | 81                   | Leichtgeburt        | adpestellt              | 4               |             | ROLLS          | CZ 460.200.829          |                 |
| 1        | LOTUDE DETE   | AT 48 1000 818   | 20 02 2021            | AT 47 8152 598       | W                  | 01                   | Laighteduct         | advertallt              |                 |             | MODIVER        | Dr. no. nashoard        |                 |

#### **Exportselektion - Erweiterung um GZW des Tieres**

Der Gesamtzuchtwert GZW eines Tieres ist nun direkt in der Exportselektion zwischen den Spalten "Alter in Monaten" und "HB-Stufe" zu sehen.

| Relead           | atum Von                                       |                                                                                | Belendatu                                              | im Ris                   |              |                                            | -                                    |                                  |                                         |
|------------------|------------------------------------------------|--------------------------------------------------------------------------------|--------------------------------------------------------|--------------------------|--------------|--------------------------------------------|--------------------------------------|----------------------------------|-----------------------------------------|
| reiegu           | atum yon                                       |                                                                                | Delegouid                                              | 111 013                  |              |                                            |                                      |                                  |                                         |
| Belegd           | auer Von<br>naten)                             |                                                                                | Belegdaue<br>(in Monat                                 | er Bis<br>en)            |              |                                            |                                      |                                  |                                         |
| Alter Vo         | on<br>naten)                                   | 10                                                                             | Alter Bis<br>(in Monate                                | en)                      | 24           |                                            |                                      |                                  |                                         |
| 22220            |                                                |                                                                                |                                                        |                          |              |                                            |                                      |                                  |                                         |
| Anze             | igen                                           |                                                                                |                                                        |                          |              |                                            |                                      |                                  |                                         |
| Anze             | igen                                           |                                                                                |                                                        |                          |              |                                            |                                      |                                  | (1 - 4 von 4)                           |
| Anze<br>SNR      | igen<br>Name<br>T                              | Lebensnummer<br>T                                                              | Geb-Dat                                                | R                        | Na<br>T      | Alter in<br>Monaten                        | GZW<br>T                             | HB-<br>Stufe<br>T                | (1 - 4 von 4)<br>Belegdatun<br>T        |
| Anze<br>SNR      | igen<br>Name<br>T<br>BIRKE                     | Lebensnummer<br>T<br>AT 47 5352 889                                            | Geb-Dat<br>T<br>09.01.2021                             | R<br>T<br>FL             | Na<br>T      | Alter in<br>Monaten<br>T<br>17             | GZW<br>T                             | HB-<br>Stufe<br>T                | (1 - 4 von 4)<br>Belegdatur             |
| Anze<br>SNR<br>T | igen<br>Name<br>T<br>BIRKE<br>GERSTE           | Lebensnummer<br><b>T</b><br>AT 47 5352 889<br>AT 47 5358 589                   | Geb-Dat<br>T<br>09.01.2021<br>27.01.2021               | R<br>T<br>FL<br>FL       | Na<br>T<br>A | Alter in<br>Monaten<br>T<br>17<br>17       | <b>GZW</b><br><b>Y</b><br>126<br>112 | HB-<br>Stufe<br>T<br>A<br>A      | (1 - 4 von 4)<br>Belegdatun<br><b>T</b> |
| Anze<br>SNR<br>T | igen<br>Name<br>T<br>BIRKE<br>GERSTE<br>NOUGAT | Lebensnummer<br><b>T</b><br>AT 47 5352 889<br>AT 47 5358 589<br>AT 74 3899 355 | Geb-Dat<br>T<br>09.01.2021<br>27.01.2021<br>24.02.2021 | R<br>T<br>FL<br>FL<br>FL | Na<br>T      | Alter in<br>Monaten<br>T<br>17<br>17<br>16 | GZW<br>T<br>126<br>112<br>113        | HB-<br>Stufe<br>T<br>A<br>A<br>A | (1 - 4 von 4)<br>Belegdatun             |

#### Auswertungen/Hornstatus/Filtern und Sortieren nach Hornstatus

Die Auswertung <u>Hornstatus</u> erlaubt nun korrektes Sortieren der Spalten Hornstatus Tier/Vater/Mutter und exaktes Filtern der Spalte Hornstatus des Tieres.

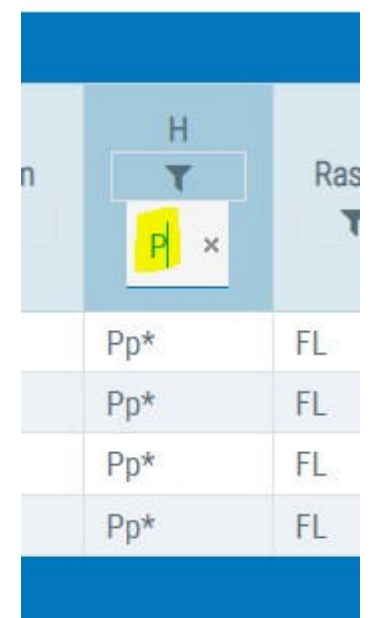

## Eutergesundheit

#### neue Ansicht im Menüpunkt <u>Eutergesundheit</u> "BU – Übersicht Probenahme"

Unter Eutergesundheit > <u>bakteriologische Untersuchungen</u> gibt es einen neuen Menüpunkt "<u>Übersicht Probenahme</u>"

Die neue Ansicht bietet eine Übersicht über alle bisher am Betrieb gezogenen Milchproben (bakteriologische Milchuntersuchung) in Tabellenform - sowohl Proben mit Erregernachweis, als auch Proben ohne Erregernachweis bzw. nicht auswertbare Proben.

Details Tabelle: Stallnummer, Name, Ohrmarkennummer, Laktationstag und LNR (am Tag der Probenahme), Datum der BU-Probenahme, BU-Befund für jede Lokation (HR, HL, VR, VL) - für jedes Euterviertel eine eigene Spalte.

| Ober      | sicht Prob | enahme            | Annolog Unio | to a horige |             |                                     |                                      |                                     | * ? 😔                                 |
|-----------|------------|-------------------|--------------|-------------|-------------|-------------------------------------|--------------------------------------|-------------------------------------|---------------------------------------|
| Datam     | von: 01.07 | 1.2019            | Datum bit    | 2 30.0      | 2022        | Attriges                            |                                      |                                     | ☆ Favorit 🖨 Drucken 🗟 CSV             |
|           | -          | -                 |              |             |             | (16-30 vot 33) 46 4                 | 12330 15 -                           |                                     |                                       |
| SNRI<br>T | Name<br>T  | Lebensrummer<br>T | Luktohi<br>T | LTop<br>T   | Probedatum  | BU-Befund HR                        | BU-Befund HL                         | BU-Befund VR                        | BU-Behand VL                          |
| 37        | LUIS       | AT 99 2671 196    | 2            | 23          | 24.02.2020  |                                     |                                      |                                     | Helen                                 |
| 29        | FLAIM      | AT 91 0828 993    |              | 29          | 24.01.2020  | Entwococcus spp.                    | Enterscoccus spg.                    |                                     | Estanococces spp.                     |
|           | FRANZA     | AT 85 6548 055    | 1            | 34          | 20.01.2020  | Sc. uberts                          |                                      |                                     |                                       |
|           | KAOELLE    | AT 82 6A28 967    | 4            | 14          | 16.09.2019  |                                     |                                      |                                     | E. coli                               |
| 49        | ELMERA     | AT 92 1964 152    | 2            | 50          | 09.09.2019  | St. uberta                          |                                      |                                     |                                       |
|           | LAMONE     | AT 81 0886 429    | 2            | 53          | 18.08.2014  |                                     |                                      |                                     | f. coli                               |
| 30        | EATIMA     | AT 92 7056 723    | 1            | 400         | 15.08.2019  |                                     | Sc. sberit                           |                                     |                                       |
| 59        | KARINA     | AT 91 2316 619    | 1            | 292         | 01.08.2019  | Schmutz / bakteriefle Veranninigung | Sc. uberts                           | Schmutz / bakterielle Verumeinigung |                                       |
| 59        | KARNA.     | AT 91 2216 619    | 1            | 290         | 38.67.2019  | Schmutz / bakterielle Veranennigung |                                      |                                     |                                       |
| 25        | FRAUKI     | AT 76 1505 907    | 1            | 21          | 11.07.2019  |                                     | E. coli                              |                                     |                                       |
| 34        | FLAMME     | AT 83 2336 558    | 1            | 1           | 04.07.2019  | Klebssella spp.                     |                                      |                                     |                                       |
|           | FRESL      | AT 92 6198 118    | 1            | 55          | 30.03.2019  |                                     | Schmutz / bakterielle Verunneinigung |                                     |                                       |
|           | DORU       | AT 22 9144 238    | 4            | 234         | 38.63.2619  | Schmutz / bukterielle Verunnenigung | Schmutz / bakterielle Verunesinigung | Enterococcus spp.                   | Schmutz / bakterselle Verunnengung    |
| 32        | FRALERL    | AT 81 2602 396    | 2.5          | 257         | 20.03.2019  |                                     |                                      |                                     | Schenutz / bakterielle Verunneriegung |
|           | a strength | AT 111 27116 AND  | 1            | 154         | 10.01120018 |                                     | Gr sharis                            |                                     |                                       |

#### Zellzahlsimulator Erweiterung um Fett und Eiweiß

Die Auswertung Zellzahlsimulator unter dem Punkt <u>Eutergesundheit</u> wurde um die Spalten Fett% und Eiweiß% in der Tabelle erweitert (letzte MLP).

Oberhalb der Tabelle wird nun zusätzlich zur Betriebszellzahl, der gewichtete Durchschnitt für Fett und Eiweiß% aller ausgewählten Kühe angezeigt.

| Zelizab   | ngen -<br>distrimulation |                   |           |               |              |                                   |                 |          |          |             |         | * 1            | ? 🕪       |
|-----------|--------------------------|-------------------|-----------|---------------|--------------|-----------------------------------|-----------------|----------|----------|-------------|---------|----------------|-----------|
| Probedato | m 21052022               |                   |           |               |              | Betriebszellzahl<br>Ferts 11.99 B | 221<br>enith 11 | 21       |          |             |         |                | ර Favorit |
|           |                          |                   |           |               |              | f-mann « c                        | 3-36            | 15' +    |          |             |         |                |           |
| SNR<br>T  | Name<br>T                | Lebensrummer<br>T | Late<br>Y | LaktTage<br>T | Bellage<br>T | Statue<br>T                       | Mitch<br>T      | Ph.<br>Y | EN.<br>T | ZZ ist<br>T | ZZ Doli | ZZ Antell<br>T | Melken    |
| - 46      | NAM                      | AT 83 9446 287    |           |               |              | nicht besamt                      |                 |          | 8,22     |             |         |                |           |
| 9         |                          | AT 81 2093 858    |           |               |              | bichtig -                         |                 |          |          |             |         |                |           |
| 36        |                          | AT 22.4172.231    |           |               |              | meth besime                       |                 |          |          |             |         |                |           |
| 75        | REAME                    | AT 71 6689 464    |           |               |              | nichte                            |                 | 20.79    | 16.48    |             |         |                |           |

#### Eutergesundheit / Bakteriologische Unters. - Link zu TGD Erregerinfos

In der Maske <u>Bakteriologische Untersuchungen</u> wurden nun die Erreger mit einem Link zu einer Info zu den Erregern versehen. Durch Klick auf den Erreger von Interesse in der Grafik (Balken), erscheint der Link zur Erregerinfo des TGD Bayern:

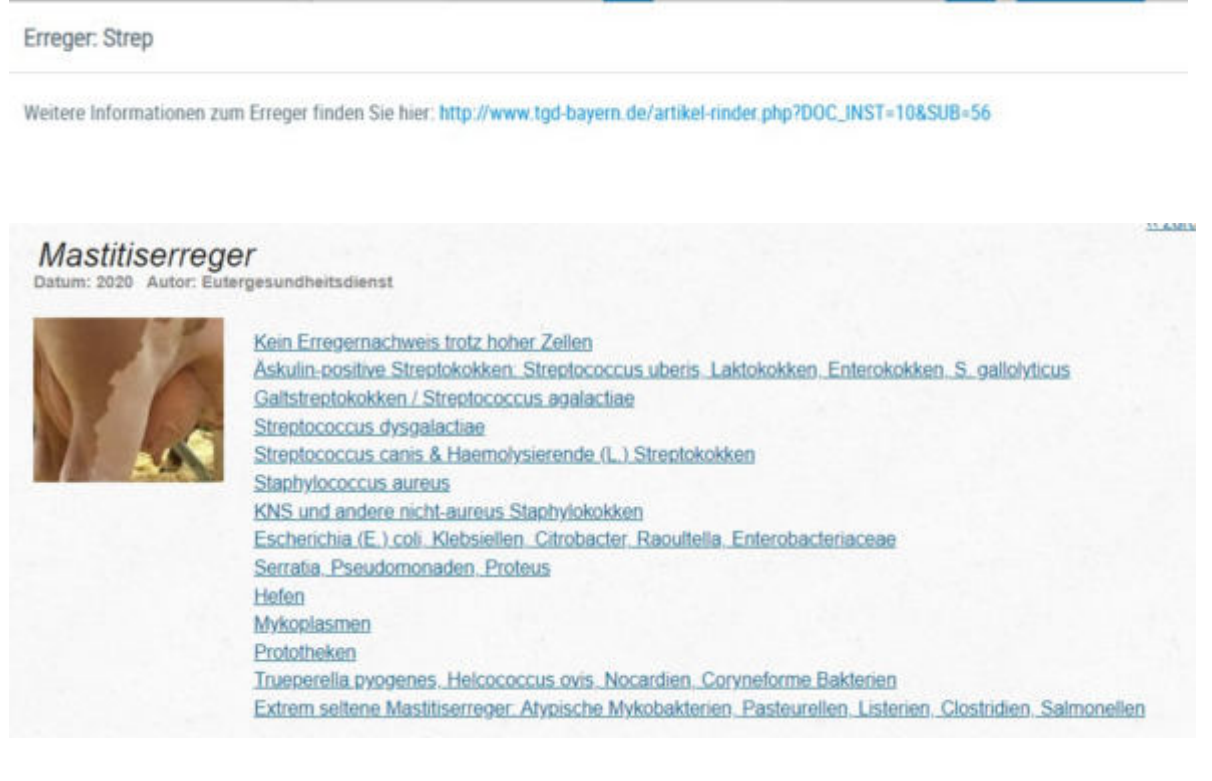

#### bakteriologische Untersuchungen als .csv exportierbar

Die Tierliste je Erreger (Klick auf Balken in der Grafik <u>Bakteriologische Untersuchung</u>) kann nun als .pdf oder .csv exportiert werden.

| meger    | Strep         |                    |                        |                                |                   |             |                      |                |    |      |                   |
|----------|---------------|--------------------|------------------------|--------------------------------|-------------------|-------------|----------------------|----------------|----|------|-------------------|
| interest | dynaiteen p   | ris Groger Smith S | ie live: Mtp. Janua 19 | et begenn die sechel nichte pf | FOC, MET-YOLKIB-S | 1           |                      |                |    |      | -                 |
|          |               |                    |                        |                                |                   | 0.7468      | ( <u>1</u> )) = 15 = |                |    |      | an Dan sun 12 cha |
| 94       | Marine        | Ternatorier        | Pobeleters             | .74                            | Let               | 16.         | 10                   | W              | 10 | IL94 | 22,999            |
| 5        | NEADETY       | AT \$7 2500<br>679 | 19.04.22               | л                              |                   |             |                      | treation. Trea |    | 12   |                   |
| 24       | SEATLP<br>NED | AT IT SATS         | 19.04.72               | 236                            | 2                 | Stepling    |                      |                |    | 267  |                   |
| 28       | SERENA RC.    | AT 10 3678         | 26:11:21               | 10                             | 4                 |             | Step                 |                |    | 10   |                   |
|          |               |                    |                        |                                |                   | O-Dealed in | E ( 1 ) 0 15 +       |                |    |      |                   |

## Fruchtbarkeit

# Fruchtbarkeit/Zwischenkalbezeiten - nur Kühe mit Zwischenkalbezeit anzeigen

In der Übersicht <u>Fruchtbarkeit</u> - <u>Übersicht ZKZ</u> (Zwischenkalbezeit) wurde eine Filtermöglichkeit ("Alle Tiere" oder "Ohne Färsen") ergänzt, damit Kühe in der ersten Laktation, für die noch keine ZKZ vorliegt, ausgeblendet werden können.

| Obersich                 | t ZKZ        |                     |         |             |                         |          |           |         |                 |
|--------------------------|--------------|---------------------|---------|-------------|-------------------------|----------|-----------|---------|-----------------|
| O Alle Tiere<br>Grenze 1 | Other Färser | retue 2. CS Alexand | isitren |             |                         |          |           |         | ☆ Favorit 🔒 Dru |
|                          |              |                     |         |             | (1.4vm)) « < <u>1</u> > | >> 15 *  |           |         |                 |
| SNR<br>T                 | Name<br>T    | Lebensnummer<br>T   | EKA     | letzte 29(2 | vorletzte 242           | 2.vl.2XZ | 3.vl. 2VZ | 4 1.202 | 5.vl. 29(2      |
| 34                       | NINA         | AT 91 4802 828      | 30      | 411         | 452                     | 400      | 356       | 362     | 349             |
| 41                       | BLUETE       | AT 98 2677 494      | 36      | 390         | 372                     | 351      | 358       |         |                 |
| 38                       | NELLY        | AT 82 6799 054      | 25      | 387         | 380                     | 361      | 346       |         |                 |
| 45                       | NAME         | AT E1 9446 287      | 26      |             | 958                     | 441      |           |         |                 |

#### Angleichung der Diagnoseüberblick von Grafik Fruchtbarkeit

Bei der Grafik <u>Diagnoseüberblick</u> unter dem Menüpunkt Fruchtbarkeit wurde die y-Achse auf 5er Schritte umgestellt (vorher 0,5) und die Ansicht insgesamt vergrößert.

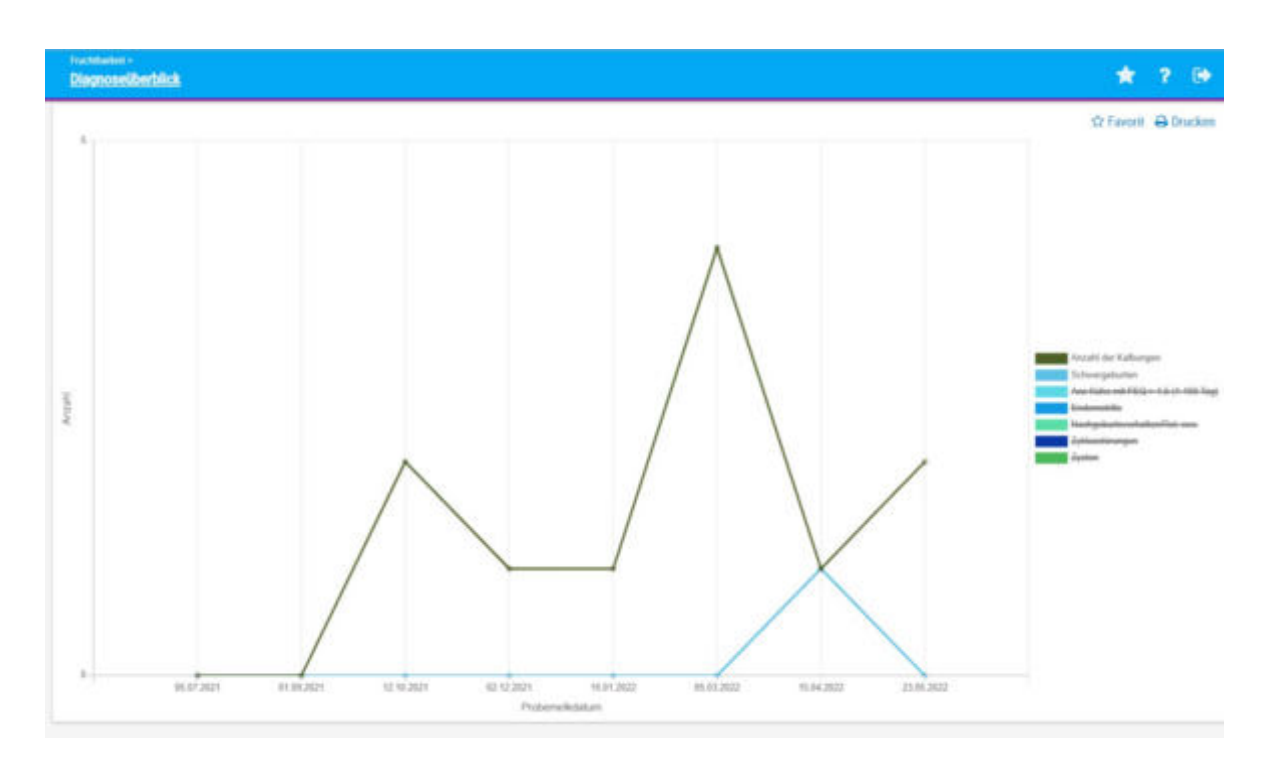

## Stoffwechsel

#### Angleichung der Diagnoseentwicklung von Grafik Stoffwechsel

Bei der Grafik <u>Diagnoseentwicklung</u> unter dem Menüpunkt <u>Stoffwechsel</u> wurde die y-Achse auf 5er Schritte umgestellt (vorher 1,0), die Ansicht insgesamt vergrößert und beim Ausblenden der Diagnosen rechts neben der Grafik werden die Diagnosen nicht mehr ausgegraut sondern durchgestrichen.

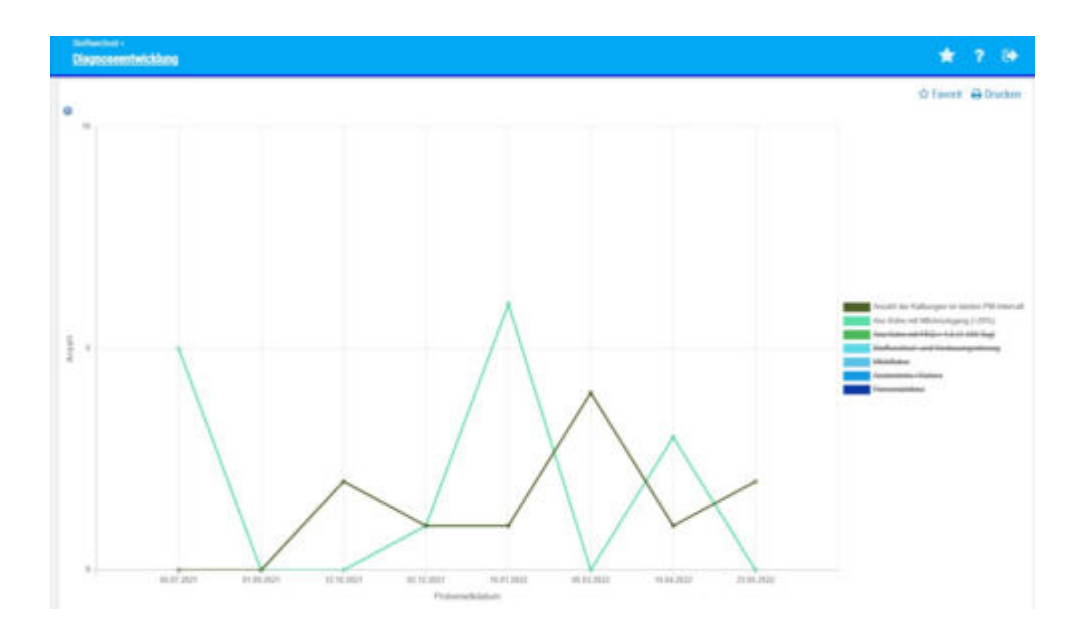

## Klauengesundheit

Unter <u>Klauengesundheit</u> gibt es einen neuen Menüpunkt "<u>Klauenpflegeprotokoll</u>"

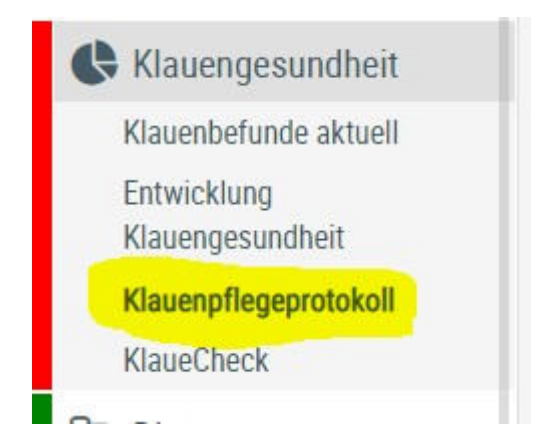

Die Ansicht listet alle Klauenpflegetermine mit der Anzahl klauengepflegter Tiere am jeweiligen Datum. Durch Auswahlfunktion kann das Protokoll für einen Termin oder mehrere Termine gemeinsam aufgerufen werden. Die dann angezeigte Protokoll-Liste enthält alle klauengepflegten Tiere vom jeweiligen Datum inkl. Name, Stallnummer, Ohrmarkennummer, Laktationstag und LNR (am Tag der Klauenpflege), Datum der Klauenpflege, Klauenbefunde mit Schweregrad (wenn verfügbar) für jede Lokation (VR, VL, HL, HR).

| Klauenpflegep     | utokoli  |            |                    |          |           |                           |                           |                            | * ? 🕬                     |
|-------------------|----------|------------|--------------------|----------|-----------|---------------------------|---------------------------|----------------------------|---------------------------|
|                   |          |            |                    |          |           |                           |                           |                            | 🕸 Earont 🖨 Drucken 🗟 CSV  |
| Datum son 26.0    | 7.2621   | Cl Dutor   | e bez 26.07.2022   | ø        | Modestard | al 1                      | Autogen                   |                            |                           |
|                   |          |            |                    |          |           | 0-1003 - 0 ( 1            | 5 m 15 m                  |                            |                           |
| 0                 |          |            |                    | Datum    |           |                           |                           | Avealt                     |                           |
| 18 82 2022        |          |            |                    |          |           |                           | 12                        |                            |                           |
| 04.01.3022        |          |            |                    |          |           |                           | 4                         |                            |                           |
| 12 84 2022        |          |            |                    |          |           |                           | 4                         |                            |                           |
|                   |          |            |                    |          |           | diament with 1            | 1 0 15 ×                  |                            |                           |
|                   |          |            |                    |          |           |                           |                           |                            |                           |
| Terrar disasterio |          |            |                    |          |           |                           |                           |                            |                           |
|                   |          |            |                    |          |           |                           |                           |                            |                           |
|                   |          |            |                    |          |           | n-theath = <1             | 3 30 15 M                 |                            |                           |
| Probedetum<br>T   | 548<br>¥ | tiene<br>T | Laberearummer<br>T | UNR<br>T | LTeg<br>¥ | Klauenbefund(e) HR<br>T   | Klauertsefundje) HL.<br>T | Kissenbefundje) VII<br>V   | Klauenbefund(v) VI.<br>Y  |
| 18:02:2922        | (25)     | BLEAM.     | AT 71 6681 464     |          | 108       | Meile Line Defekt         | Duppette Schie            | Unschriebene Sohlenblutung | KlauergFoge store Befund  |
| 8 82 2022         | 34       | NNA        | AT 111 4802 828    | 2        | 134       | Klauerpflage of ee Behand | Klaung/hepr chos Behavid  | Klaumpflege ohne Befund    | Klauerpflege store Defund |
| 18.02.2022        | - 36     | GLORIA     | AT 22 4172 231     | 5        | 512       | Sohlengeschwär            | Soltiengeschwär           | Kauenptlege obsie Befund   | Klauengfiege store Schund |

#### Klauenbefunde als .csv exportierbar

Die Tierliste je Klauenbefund unter <u>Klauenbefunde aktuell</u> über Klick auf einen Klauenbefund, ist nun als .pdf oder .csv exportierbar.

| Tierliste |                |              |         |              |               |                |        |         |          |  |  |
|-----------|----------------|--------------|---------|--------------|---------------|----------------|--------|---------|----------|--|--|
|           |                |              |         |              |               |                | e      | Drucken | R CSV    |  |  |
|           |                |              | () ·    | 13 von 13) 🔍 | <1>>>>        | 15 ×           | 11.000 |         |          |  |  |
| SNR       | Tiemummer      | Name         | Nutzart | Geb.Datum    | Diagnosedatum | Bezeichnung    | Status | Code    | Lokation |  |  |
| 76        | AT 82 3533 343 | VICKI P      | К       | 11.05.17     | 29.07.21      | Sohlengeschwür | E      | SG      | [HRA]    |  |  |
| 56        | AT 18 6378 188 | SUMMERDREAM  | К       | 25.06.18     | 16.08.21      | Sohlengeschwür | E      | SG      | [VLI]    |  |  |
| 2         | AT 93 2599 141 | DEBU RAE P R | К       | 06.06.15     | 11.09.21      | Sohlengeschwür | Ε      | SG      | [HRA]    |  |  |
| 38        | AT 86 6550 095 | HELLI        | К       | 07.02.18     | 21.09.21      | Sohlengeschwür | E      | SG      | [HLA]    |  |  |
| 27        | AT 92 8058 434 | LEA          | К       | 20.11.15     | 09.12.21      | Sohlengeschwür | E      | SG      | [HRA,VRI |  |  |
| 36        | AT 86 5504 888 | HEMMA RC     | К       | 19.09.17     | 09.12.21      | Sohlengeschwür | Ε      | SG      | [VLI]    |  |  |

## Kälbergesundheit

#### Selektionshilfe Kälber/Aktionsliste Jungtiere – Hinzufügen zusätzlicher Spalten

Die Tabelle <u>Selektionshilfe</u> unter <u>Kälbergesundheit</u> wurde um die Spalten Hornstatus Mutter, Name Vater, Hornstatus Vater, Hornstatus Kalb (falls typisiert) und GZW erweitert.

Wenn das Kalb typisiert ist, wird die Spalte GZW befüllt, wenn nicht, dann die Spalte vGZW (vorgeschätzter Gesamtzuchtwert).

| Kitesgesanden •<br>Selektionshilfe |                   |                                  |                                      |                           |                        |                         |          |        |              |            |     |                        |            |
|------------------------------------|-------------------|----------------------------------|--------------------------------------|---------------------------|------------------------|-------------------------|----------|--------|--------------|------------|-----|------------------------|------------|
| 0                                  |                   |                                  |                                      |                           |                        |                         |          |        |              |            |     |                        |            |
|                                    |                   |                                  |                                      |                           |                        | 0+5                     | von 5)   | -46    | (1))         | 15         | ×   |                        |            |
| SNR<br>T                           | Name<br>T         | Ohrmarke<br>T                    | Tieridentifikation<br>d. Mutter<br>T | Mutter<br>Hornstatus<br>T | Vater Name<br>T        | Vater<br>Homstatus<br>T | R        | G<br>T | Zwiling<br>T | VGZW       | GZW | Tier<br>Homstatus<br>T | Lebenstage |
|                                    |                   |                                  |                                      |                           |                        |                         |          |        |              |            | -   | _                      |            |
|                                    | NOCKERL           | AT 47 7526 981                   | 49 NIVES                             |                           | IMPOSSUM               | pp*                     | FL.      | W      | N            | 113        | 115 |                        | 170        |
|                                    | NOCKERL<br>NESSEL | AT 47 7526 981<br>AT 47 2196 868 | 49 NIVES<br>NURI _2743               |                           | IMPOSSUM<br>WEISSENSEE | pp*<br>pp*              | FL<br>FL | W      | N            | 113<br>124 | 115 |                        | 170        |

#### **Selektionsliste Jungtiere**

Die <u>Selektionsliste Jungtiere</u> wurde noch mal ein wenig überarbeitet. "Bis 180 Tage" zeigt die männlichen und weiblichen Jungtiere bis 6 Monate (Geschlecht kann über den Filter selektiert werden), "bis Kalbung" zeigt nun nur mehr die weiblichen Jungtiere von 6 Monaten bis zur Kalbung. Die zwei Listen sind nun absteigend nach Ohrmarke sortiert.

### Einstellungen

#### Einstellungen / Aktionsliste - Anzeige Standardeinstellungen

Unter den <u>Einstellungen der Aktionsliste</u> werden nun zur besseren Orientierung bei jedem Parameter die Standardwerte und die von - bis Grenzwerte angezeigt.

| 15 | bis                                         | 300                                                     | Laktationstagen.                                                                                                    |
|----|---------------------------------------------|---------------------------------------------------------|----------------------------------------------------------------------------------------------------|
| 35 | bis                                         | 100                                                     | Trächtigkeitstagen.                                                                                                    |
| 60 | bis                                         | 21                                                      | Tage vor dem Solikalbedatum                                                                                                    |
|    | 15<br>5-60)<br>35<br>0-120)<br>60<br>0-120) | 15 bis<br>5-60)<br>35 bis<br>0-120)<br>60 bis<br>0-120) | 15         bis         300           5-60)         (75-300)           35         bis         100           0-120)         (60-240)           60         bis         21           0-120)         (15-60) |

## Schulungsvideos

Im Zuge des Bildungsprojektes "Professionalisierung und Qualitätssicherung in der Rinderzucht" wurde mit den LKV's in Österreich zusammengearbeitet. Ziel war es, einfache Anwendungsvideos für den LKV-Herdenmanager zu erstellen. Mit Hilfe von zahlreichen Videos zu den einzelnen Schwerpunktthemen ist es nun möglich die wichtigsten Anwendungsmöglichkeiten und Statistiken aus dem RDV abzulesen und das Programm effizient und einfach zu nutzen. Die Videos eignen sich optimal für Schulungen oder für die einzelnen Landwirt/ innen zu Hause am PC oder Handy.

Diese Videos - sowie weitere Infos zum Programm finden sie unter:

https://www.rinderzucht.at/app/rdv-portal.html

## Einleitung

Der LKV-Herdenmanager ermöglicht es Landwirten, welche Mitglied eines Landeskontrollverbandes (LKV) sind, verschiedene Datenabfragen direkt aus dem Rinderdatenverbund (RDV) selbst durchzuführen.

Betriebe mit Eigenbestandsbesamung sowie Eigen- und Vereinsstierhalter bietet der LKV-Herdenmanager die Möglichkeit durchgeführten Besamungen zu erfassen.

# Login

## <u>Übersicht</u>

| Login<br>RDV - Portal Österrei | ich                  |
|--------------------------------|----------------------|
| • R                            | DV-Login 🔍 AMA-Login |
| Betriebnr.                     |                      |
| Passwort                       |                      |
|                                | LOGIN                |
|                                |                      |

## **RDV Portal:**

Der Einstieg in den LKV-Herdenmanager erfolgt über das <u>RDV Portal</u>.

## Freischaltung:

Die Freischaltung führt der für Sie zuständige <u>Landeskontrollverband</u> (LKV) durch. Dieser übermittelt Ihnen auch die Zugangsdaten für das RDV-Login. Alternativ können Sie auch immer noch Ihr Ama-Login und den AMA Pin verwenden.

## Login:

So gelangen Sie zum Login:

- über die Homepage der ZuchtData: <u>www.zuchtdata.at</u> Klick auf 'RDV PORTAL'
- über die Homepage des LKV: <u>www.lkv.at</u> Klick auf 'Mein Betrieb'

Geben Sie Ihre Betriebsnummer und Ihr Passwort ein und Klicken Sie auf den Button 'Anmelden'.
# Grundfunktionen

## **Navigation im Programm:**

Nach einem erfolgreichen <u>Login</u> gelangen sie zur **Startseite**, diese können sie unter <u>Anzeigeeinstellungen</u> festlegen.

Über der jeweiligen Ansicht sehen die die blaue **Headerzeile**.

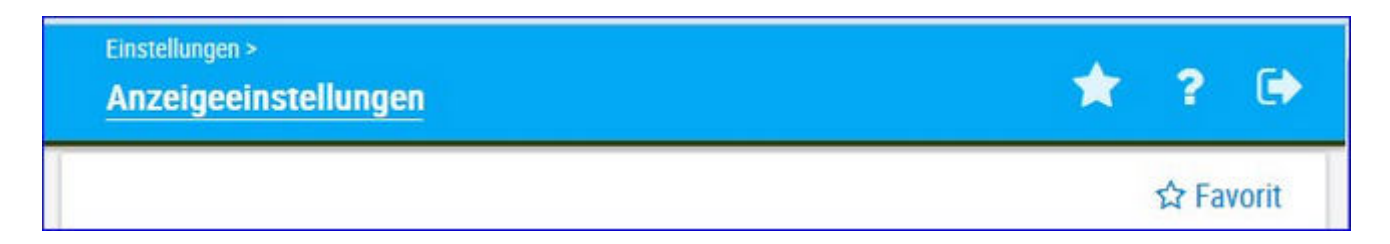

Links sehen sie in welcher Ansicht sie sich befinden, Klick auf den Stern öffnet ihre **Favoritenliste**, über das Fragezeichen gelangen sie zur **Onlinehilfe** mit Klick auf das Pfeilsymbol **verlassen** die das Programm.

Am linken Rand sehen sie das Navigationsmenü hier können sie die einzelnen Ansichten wählen. Mit Klick auf ihre Betriebsnummer öffnen sie die <u>Systemeinstellungen</u>. Der Menüpunkt <u>Tiere</u> wird erst aktiv wenn sie aus einer Ansicht in <u>Tiere</u> springen (Klick auf Tiernummer). Bei schmalen Bildschirmen oder auf mobilen Geräten klappt das Navigationsmenü ein - es wird durch Klick auf das Plussymbol (rechts vom LKV Logo) wieder sichtbar.

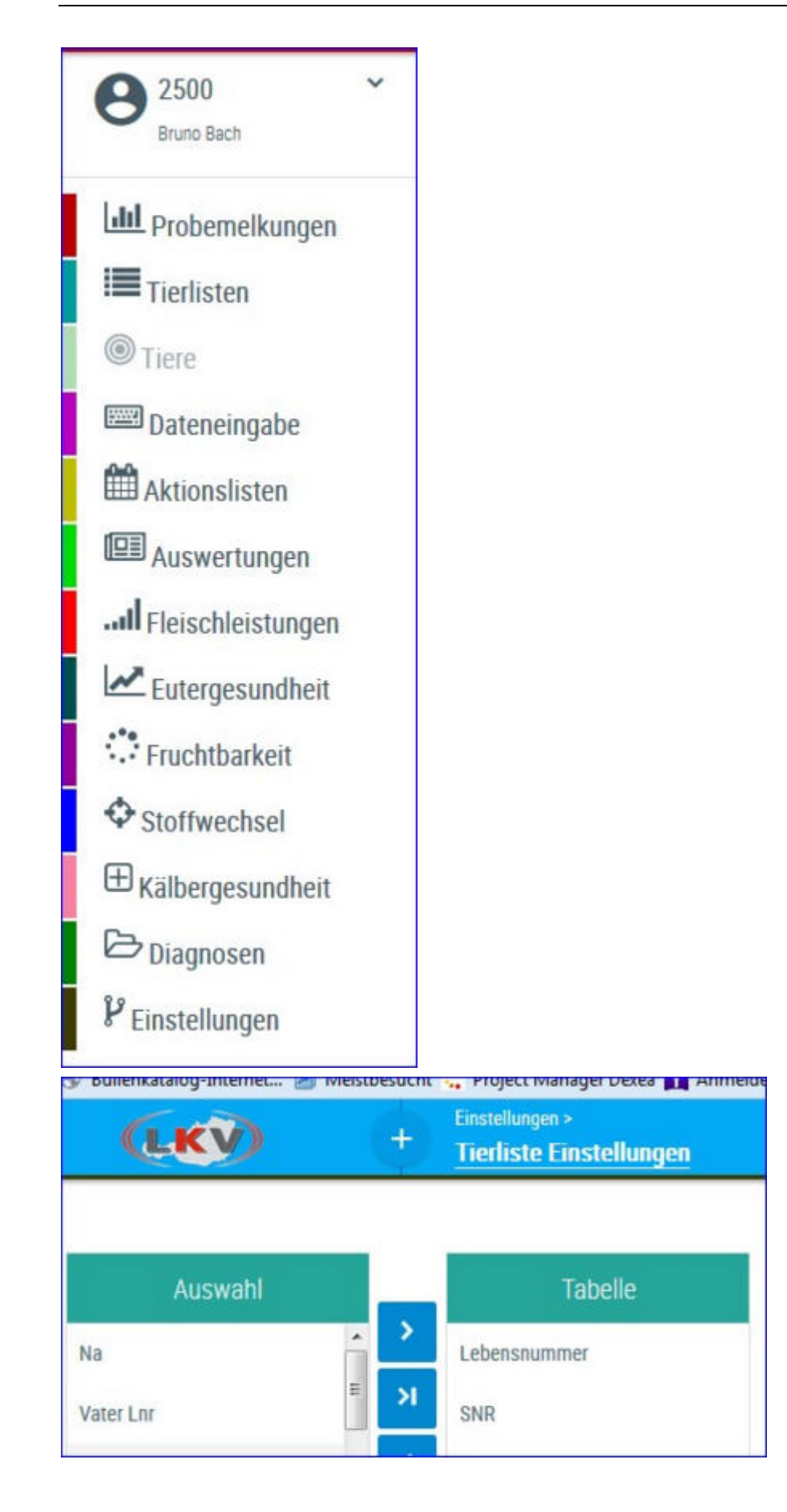

## <u>Verzweigungen</u>

## **Tier Lebensnummer:**

Durch Klicken auf die Tier-Lebensnummer wechseln Sie in das Menü <u>Tiere</u> entweder zur <u>Abstammung</u> des Tieres oder zur Ansicht <u>Aktionen und</u> <u>Beobachtungen</u>.

|          | Ţ              |            |
|----------|----------------|------------|
| MALI     | AT 221.988.588 | 24.12.2013 |
| THEODORA | AT 221.986.578 | 09.12.2013 |

## <u>Aktionen</u>

## Filtern:

Durch Klick auf das Filtersymbol in der Spaltenüberschrift kann die Anzeige der entsprechende Spalte nach dem Inhalt der Eingabe eingeschränkt werden.

| SNR | Nar | ne    | Lebensnummer   |
|-----|-----|-------|----------------|
| T   | M   | ×     |                |
| 1   |     | MALI  | AT 221.988.588 |
| 9   |     | MABEL | AT 223.898.918 |

## Sortieren:

Durch Klicken auf die Spaltenüberschrift werden die Daten in der Tabelle, nach den Werten in dieser Spalte, aufsteigend oder absteigend sortiert.

| Lebensnummer<br>T | Geb-Dat    | R<br>T | Na<br>T | G |  |
|-------------------|------------|--------|---------|---|--|
| AT 940.593.575    | 12.12.2007 | HF     | к       | W |  |
| AT 619.314.719    | 29.07.2008 | HF     | К       | W |  |
| AT 611.508.795    | 02.11.2008 | HF     | К       | W |  |
| AT 611 384 431    | 08 02 2009 | HE     | К       | W |  |

## Favorit:

Durch Klick auf Favorit können sie die aktuelle Seite als Favorit festlegen, weitere Möglichkeiten unter <u>Favoriten verwalten</u>.

## Drucken:

Durch Klicken auf den Link 'Drucken' erhalten Sie eine PDF-Ansicht, die

sowohl gedruckt als auch als Datei gespeichert werden kann.

#### Spaltenauswahl für Druck:

In gewissen Ansichten können sie selbst die Spalten wählen die auf dem Druckreport angezeigt werden sollen.

## CSV:

Durch klicken auf den Link 'CSV' wird der Download der Tierliste im CSV-Format gestartet. Sie können die Datei in Ihrem Dateisystem speichern.

#### Tabelle konfigurieren/Einstellungen:

Manche Tabellen und Abfragen können direkt in der Ansicht angepasst werden, weitere Änderungen können unter dem Menüpunkt <u>Einstellungen</u> getätigt werden.

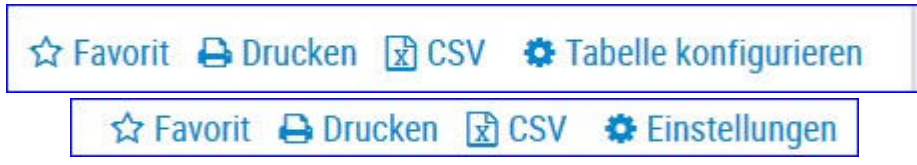

## Ändern/Speichern:

Führen sie die gewünschten Änderungen durch und bestätigen sie diese mit Klick auf *Speichern*.

#### Zurücksetzen:

Um die Einstellungen wieder auf Werkseinstellung zu bringen klicken sie auf Zurücksetzen.

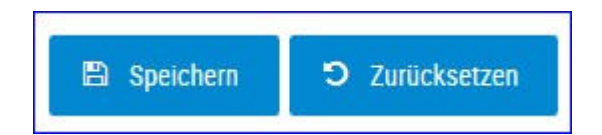

# Systemeinstellungen

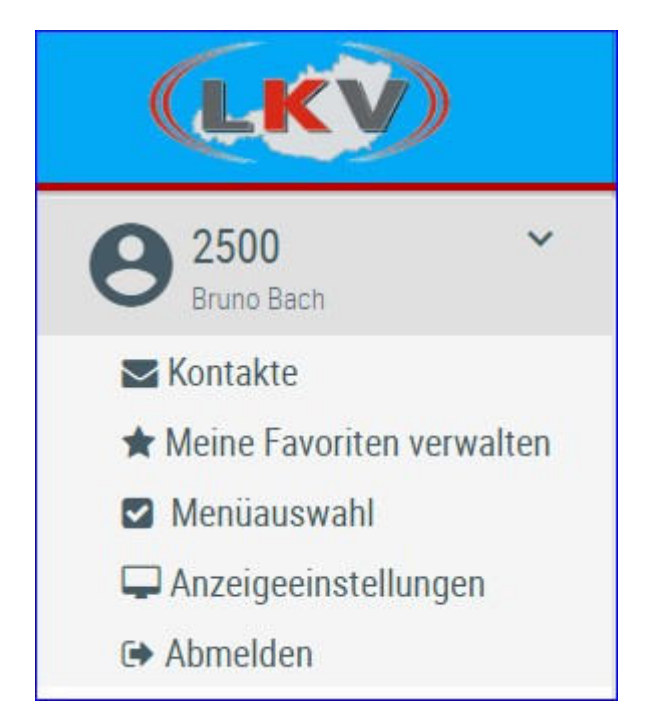

In die Grundeinstellungen gelangen sie durch Klick auf ihre Betriebsnummer (in der linken Menüleiste).

Hier finden sie die <u>Kontaktdaten</u> ihres LKV, können ihre <u>Favoriten verwalten</u>, sie finden hier die <u>Menüauswahl</u> und die <u>Anzeigeeinstellungen</u>.

Über Abmelden können sie den LKV-Herdenmanager verlassen.

# Kontaktdaten

Hier finden sie die Kontaktdaten des für sie zuständigen LKV und Kontrollorgans bzw. Probenehmer.

## Meine Favoriten verwalten

| Einstellungen > Favoriten verwalten                                                                                                    | ★ ? G                                                                                                    |
|----------------------------------------------------------------------------------------------------|----------------------------------------------------------------------------------------------------|
| Q<br>Varfijabara Manijalamenta                                                                                                    | © Cavorit                                                                                                    |
| Probemelkungen > Auffällige Tiere<br>Probemelkungen > Übersicht<br>Probemelkungen > Horizontaler Betriebsvergleich<br>Probemelkungen > PM-Durchschnitt<br>Probemelkungen > Grafik Probemelkungen<br>Tierlisten > Tierliste Österreich<br>Tierlisten > Tierliste Osterreich<br>Tierlisten > Tierliste Gesundheit<br>Tiere > Abstammung<br>Tiere > Kalbungen/Belegungen | Probemelkungen > Probemelkungen<br>Aktionslisten > Aktionsliste Gesundheit<br>Aktionslisten > Brunstrad<br>Auswertungen > Übersichten ><br>Belegungsliste |

Über diese Schaufelmaske können sie ihre Favoriten verwalten. Markieren sie den gewünschten Menüpunkt und verschieben sie ihn mit den Pfeiltasten nach links oder rechts, bestätigen sie die Änderungen über 'speichern'.

Sie können eine Ansicht auch direkt als Favorit festlegen - Klick auf den blau umrandeten Stern am rechten oberen Rand. Wurde eine Ansicht bereits als Favorit gespeichert ist dieser Stern gelb gefüllt.

| ☆ Favorit | 🛨 Favorit |
|-----------|-----------|
|-----------|-----------|

Sie gelangen zu ihren Favoriten durch Klick auf den weißen Stern in der Headerzeile.

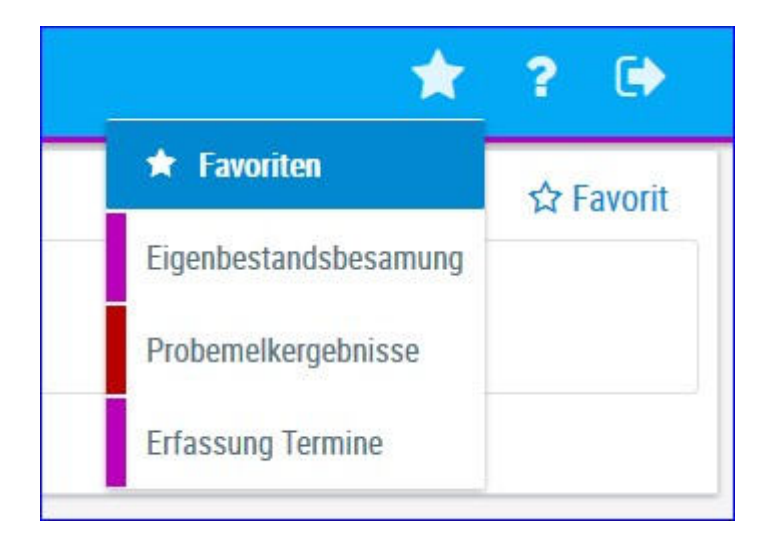

## Menüauswahl

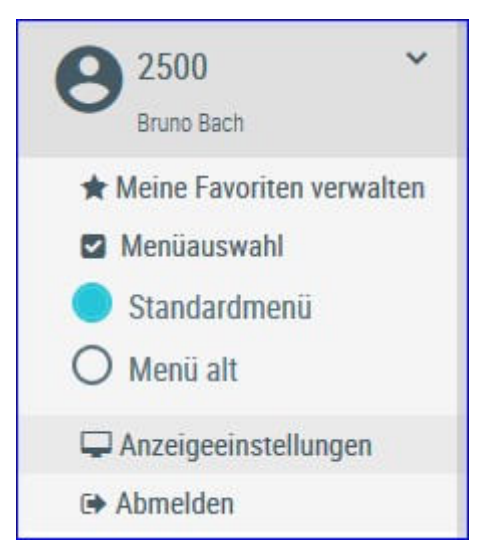

Hier können sie zwischen definierten Menüs wählen. 'Menü alt' gibt dabei die Menüstruktur des RDV4M wieder.

## Anzeigeeinstellungen

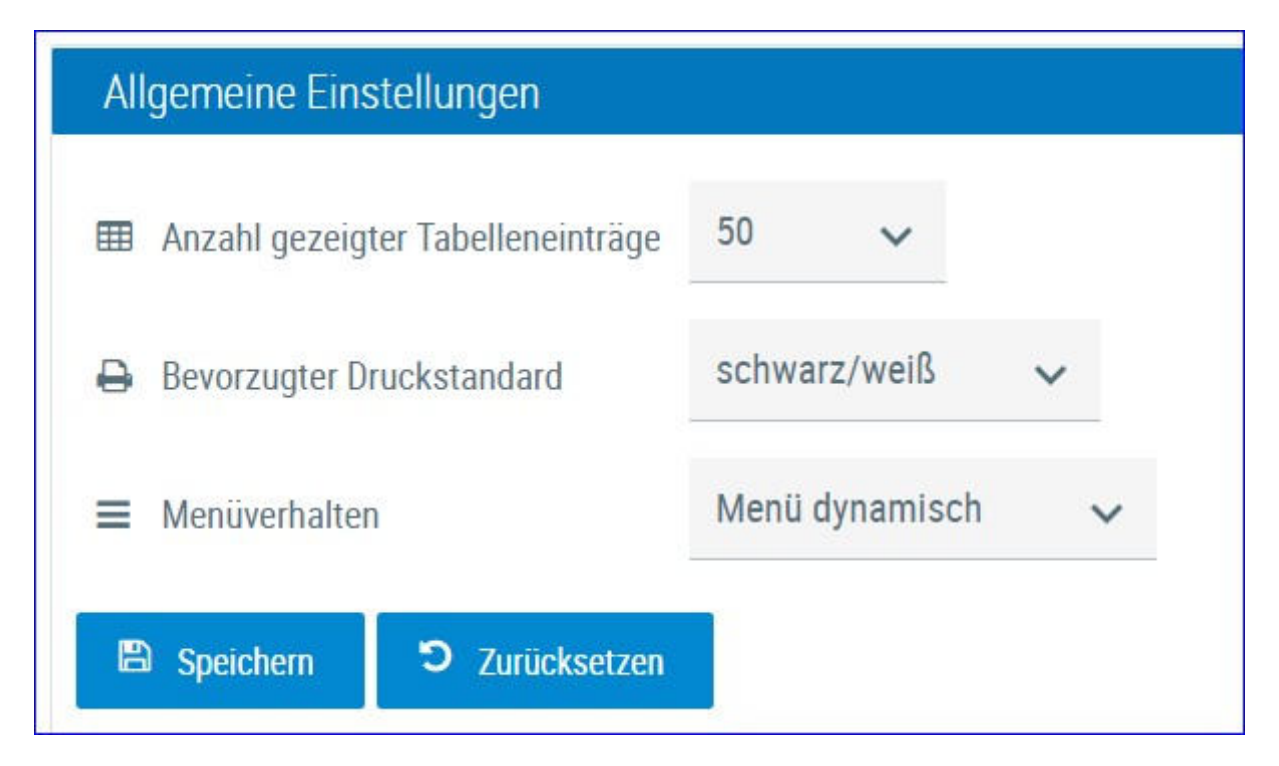

In den Allgemeinen Einstellungen können sie die Anzahl der gezeigten Tabelleneinträge (5, 10, .... 100, Alle) sowie den Druckstandard festlegen (farbig oder schwarz/weiß). Menüverhalten regelt das Verhalten der linken Menüleiste. Menü dynamisch - wird je nach Bildschirmgröße ein- oder ausgeklappt, Menü fixiert - wird immer angezeigt, Menü eingeklappt - ist immer eingeklappt.

In den Menüeinstellungen können sie die Startseite festlegen, Menüelemente die sie nicht sehen wollen können hier abgewählt werden. Speichern sie ihre Änderungen oder setzten sie die Änderungen wieder zurück.

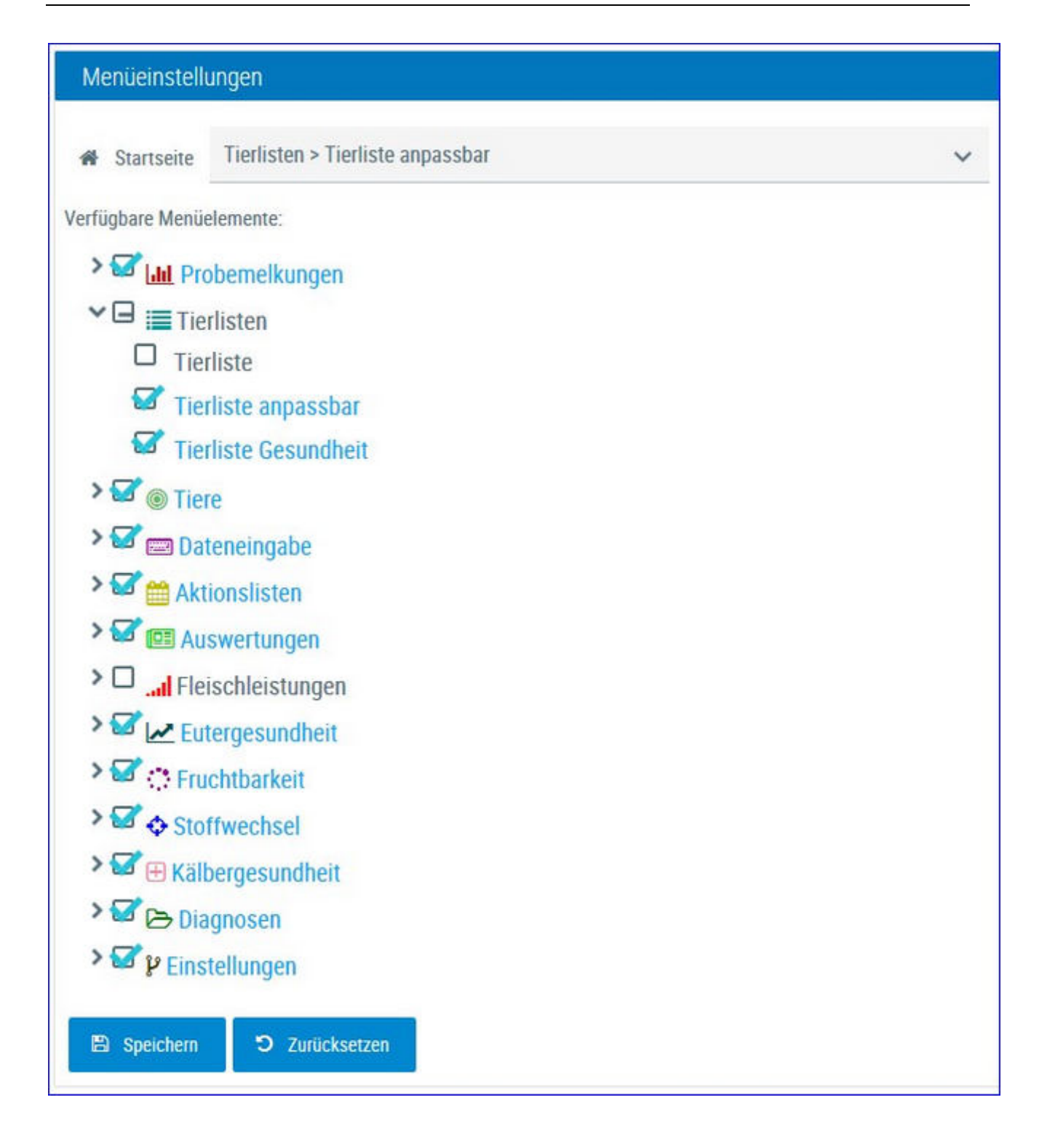

# Probemelkungen

In diesem Menüpunkt finden sie alle Ansichten und Auswertungen zu den <u>Probemelkergebnissen</u>.

| Tetzten 450   | Таре Ок             | ontrolliahr        |                        |            |           |            |          |         |      |          |          |                  |                 |                 | tit Favori    | t 🕀 Druci     | ken Gd | CSV |
|---------------|---------------------|--------------------|------------------------|------------|-----------|------------|----------|---------|------|----------|----------|------------------|-----------------|-----------------|---------------|---------------|--------|-----|
| Kontrolljahr: | 2020                |                    | Arzeigen               |            |           |            |          |         |      |          |          |                  |                 |                 |               |               |        |     |
| Probedatum    | Kuhanzahl<br>Gesamt | Kuhenzahl<br>Milch | Durchschn.<br>Lakttage | Mich<br>kg | Fett<br>% | Ewell<br>% | Zelizahi | Laktose | FEQ  | Hamstoff | Ges. ECM | Ges. Milch<br>kg | Ges. Fett<br>kg | Ges. Elw.<br>kg | Melkzeit<br>M | Melkzeit<br>A | A/M    | Art |
| 15:09:2018    | .91                 | 78                 | 157                    | 36,7       | 3,93      | 3,35       | 132      | 4,83    | 1,18 | 22,3     | 2.837,3  | 2.866,0          | 112,7           | 95,9            | 05:00         |               | .M.    | ATS |
| 26 10 2018    | 92                  | 88                 | 156                    | 30,8       | 4,33      | 3,44       | 231      | 4,81    | 1,26 | 26,7     | 2.829,0  | 2,713,8          | 117,6           | 93,4            |               | 17.00         | A      | ATS |
| 05 12 2018    | 90                  | 76                 | 159                    | 37,8       | 3,96      | 3,53       | 160      | 4,83    | 1,12 | 19,5     | 2.888,3  | 2.872,8          | 113,8           | 101,5           | 06:00         |               | м      | AT5 |
| 16.01.2019    | 92                  | 76                 | 179                    | 31,6       | 4,35      | 3,50       | 169      | 4,85    | 1,24 | 26,4     | 2.520,1  | 2.404,4          | 104,6           | 84,1            |               | 16:30         | A      | AT5 |
| 25 02 2019    | 98                  | 93                 | 164                    | 36,4       | 4,21      | 3,37       | 126      | 4,82    | 1,25 | 19,6     | 3,460,1  | 3.381,0          | 142,3           | 113,9           | 05:30         |               | м      | AT5 |
| 04 04 2019    | 99                  | 91                 | 186                    | 33,2       | 4,23      | 3,33       | 118      | 4,85    | 1,27 | 16,9     | 3.088,3  | 3.018,0          | 127,7           | 100,5           |               | 16:45         | Å      | AT5 |
| 18.05.2019    | 99                  | 90                 | 192                    | 37,4       | 3,89      | 3,31       | 113      | 4,85    | 1,17 | 17,9     | 3.312,5  | 3 370,2          | 131,1           | 111,6           | 05:30         |               | м      | ATS |
| 01.07.2019    | .94                 | 83                 | 211                    | 31,6       | 3,98      | 3,20       | 146      | 4,86    | 1,24 | 22,7     | 2.525,9  | 2,560,8          | 102,0           | 82,0            |               | 16:30         | A      | ATS |
| 10.08.2019    | 100                 | 82                 | 214                    | 34,8       | 3,88      | 3,40       | 122      | 4,88    | 1,14 | 20,9     | 2.814,3  | 2.851,2          | 110,5           | 97,0            | 05:30         |               | м      | AT5 |
| 18 09 2019    | 98                  | 83                 | 206                    | 32,9       | 4,34      | 3,36       | 96       | 4,87    | 1,29 | 22,3     | 2.838,5  | 2.734,4          | 118,7           | 91,9            |               | 16:30         | A      | AT5 |

# Probemelkergebnisse

Zeigt die Ergebnisse der einzelnen Probemelkungen im gewählten Kontrolljahr oder der letzten 450 Tage.

Geben sie das gewünschte Jahr ein oder aktivieren sie die Option 'letzten 450 Tage'.

Drücken Sie den Button 'anzeigen' um die Probemelkungen anzuzeigen.

Standardmäßig ist das aktuelle Kontrolljahr eingegeben.

Neben dem Probedatum wird die Kuhanzahl - Gesamt und in Milch angegeben, weiters die Anzahl der durchschnittlichen Laktationstage der Kühe, Milchmenge in kg, Fett %, Eiweiß %, die Zellzahl, Laktose in %, der Fett-Eiweiß Quotient (FEQ), die Menge an Harnstoff, die gesamte - am Probetag im Betrieb - ermolkene Milch in ECM und kg, die Gesamtfett und -eiweiß kg, die Melkzeit morgens und abends, Abend- oder Morgengemelk und die Kontrollmethode.

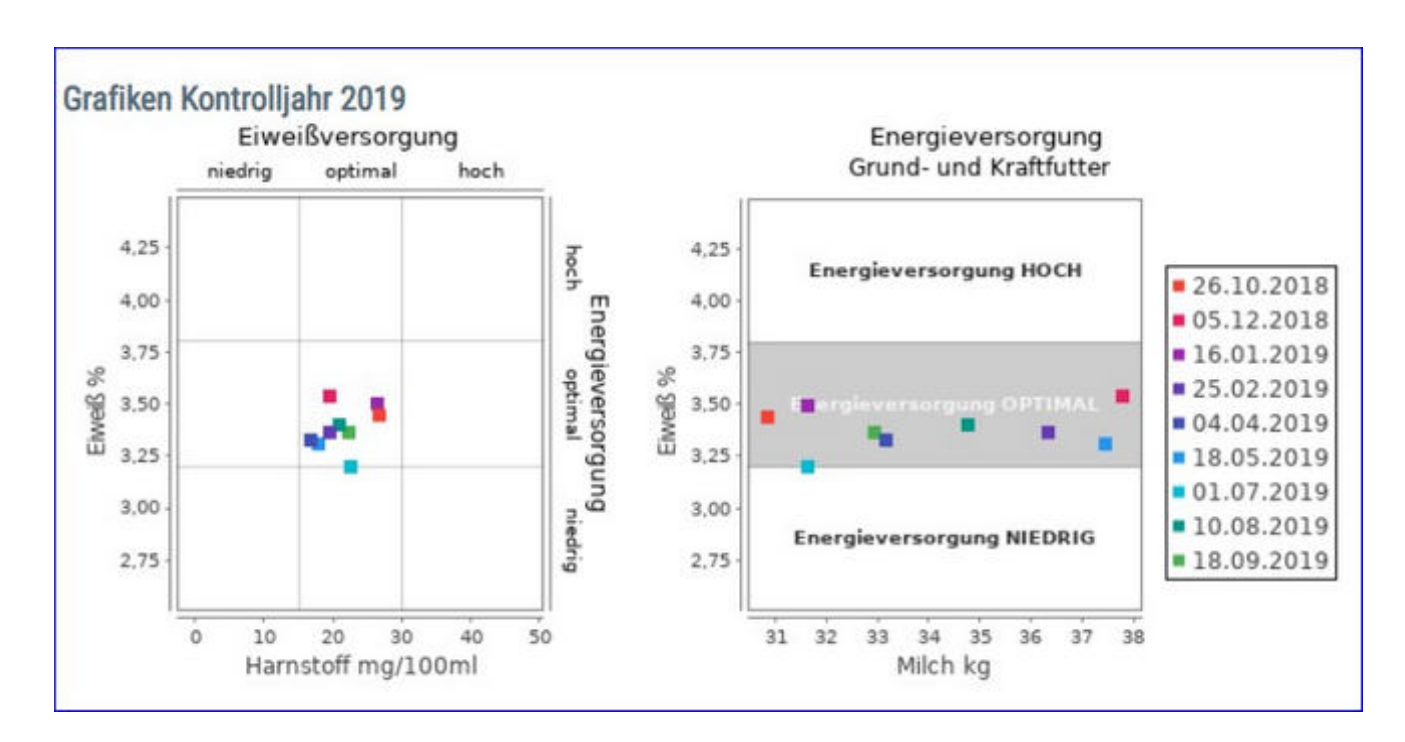

Die Grafiken zeigen das Niveau der Eiweiß- und Energieversorgung an den einzelnen Kontrolltagen und geben somit einen Überblick über die Versorgungssituation während des Kontrolljahres.

## <u>Verzweigungen</u>

### **Probedatum:**

Durch Klicken auf ein Probedatum wechseln Sie in die Ansicht <u>Einzelkuhergebnisse Kontrolltag</u> der gewählten Probemelkung.

## Durchsch. Lakttage:

Durch Klicken auf ein Ergebnis für die durchschnittliche Anzahl an Laktationstagen wechseln Sie in die Ansicht Laktationsdritteldarstellung der gewählten Probemelkung.

## Harnstoff:

Durch Klicken auf ein Probedatum wechseln Sie in die Ansicht <u>Harnstoffbericht</u> der

gewählten Probemelkung.

# Einzelkuhergebnisse Kontrolltag

|             |                    |                       |            |                 |               |               |             |             |       |         | \$   | Favorit 🖨 Dr | ucken 🔒 CS | V O Einstel | lunger |
|-------------|--------------------|-----------------------|------------|-----------------|---------------|---------------|-------------|-------------|-------|---------|------|--------------|------------|-------------|--------|
| Spatements  | eah/Drack          |                       |            |                 |               |               |             |             |       |         |      |              |            |             |        |
| iter -      |                    |                       |            |                 |               |               |             |             |       |         |      |              |            |             |        |
| Minimum unt | wischritten IIII b | laximum überschritten | Grenze 1 i | iberschritten 📕 | Grenze 2 übe  | rschritten    |             |             |       |         |      |              |            |             |        |
|             |                    |                       |            |                 |               | Probed        | atum: 05.12 | 2018        |       |         |      |              |            |             |        |
|             |                    |                       |            |                 |               | 12345         | 6789 >      | ≫ 10 •      | 7     |         |      |              |            |             |        |
| NR<br>T     | Name<br>T          | Lebensnummer<br>T     | Ranne<br>T | Tiergruppe<br>T | Lakt.<br>Zahl | Lakt.<br>Tage | ST          | Milch<br>kg | Fett. | Ew<br>% | π    | Laktose      | FEQ        | Hamstoff    | ECA    |
| 1           | MUX                | AT 293 732 089        | HF         |                 | 1             | 179           |             | 28,4        | 3,50  | 3,43    | 60   | 4.81         | 1,02       | 18          | 26     |
| 2           | THEODORA           | AT 221.986.578        | RE         |                 | 3             | 135           |             | 42,6        | 2,85  | 3,48    | 107  | 4,95         | 0,82       | 22          | 37     |
| 4           | TIMEA              | AT 821.022.745        | HF         |                 | 3             | 59            |             | 52,0        | 5,09  | 3,07    | 15   | 4,81         | 1,65       | 18          | 57     |
| 5           | TIMMY              | AT 822.354.605        | HE.        |                 | 3             | 134           |             | 43,2        | 3,94  | 3,61    | 86   | 4,99         | 1,09       | 19          | - 63   |
| 6           | EVI                | AT 825.769.150        | HF         |                 | 2             | 445           | T           |             |       |         |      |              |            |             | 0      |
| 7           | KATRIN             | AT 212.020.284        | NF.        |                 | 4             | 245           |             | 27,A        | 4,77  | 4.00    | 69.  | 4,96         | 1,19       | 16          | 30     |
| 8           | ÓHARA              | AT 222 501 120        | HF         |                 | 4             | 331           |             | 20,4        | 4,92  | 4.34    | 159  | 4,74         | 1,13       | 26          | 23     |
| 9           | MADEL              | AT 223 898.918        | 10         |                 | 3             | 134           |             | 35,8        | 3,85  | 3,62    | 82   | 4,74         | 1,06       | 72          | 35     |
| 10          | LORI               | AT 229 848 912        | RE         |                 | - 4           | 332           |             | 16,0        | 4,47  | 4,59    | 133  | 4,28         | 0,97       | 15          | 18     |
| 11          |                    | AT 253.112.101        | 107        |                 | 2             | 93            |             | 36,4        | 2,98  | 3,58    | 65   | 4,88         | 0,83       | 16          | 32     |
|             |                    | Care March            |            |                 |               | 150           |             | 17.8        | 7.64  | 2.62    | 14.0 | 1.02         | 1.12       | -           | 1.44   |

In diese Ansicht gelangen Sie nur durch Klicken auf ein Kontrolldatum in der Ansicht <u>Probemelkergebnisse</u>.

Zeigt die Ergebnisse der einzelnen Kühe am gewählten Kontrolltag.

Neben der Stall-, der Lebensnummer, der Rasse und dem Namen des Tieres wird die Zahl der bereits abgeschlossenen Laktationen (Lakt.-Zahl), die Anzahl der Tage in der aktuellen Laktation (Lakt. Tage), der Status des Tieres am Kontrolltag (ST), die ermolkene Milchmenge in kg, der Fett- und der Eiweißgehalt in Prozent, die Zellzahl (ZZ), der Laktosegehalt in %, der Fett-Eiweiß Quotient (FEQ), der Harnstoffgehalt und die ECM angegeben.

In der Spalte Tiergruppe sehen sie in welcher <u>Tiergruppe</u> dieses Tier am Kontrolldatum zugeordnet war.

Die Grafiken zeigen das Niveau der Eiweiß- und Energieversorgung der einzelnen Kontrollkühe und geben somit einen Überblick über die Versorgungssituation. Die Grafiken sind nur sichtbar wenn kein Filter gesetzt wurde.

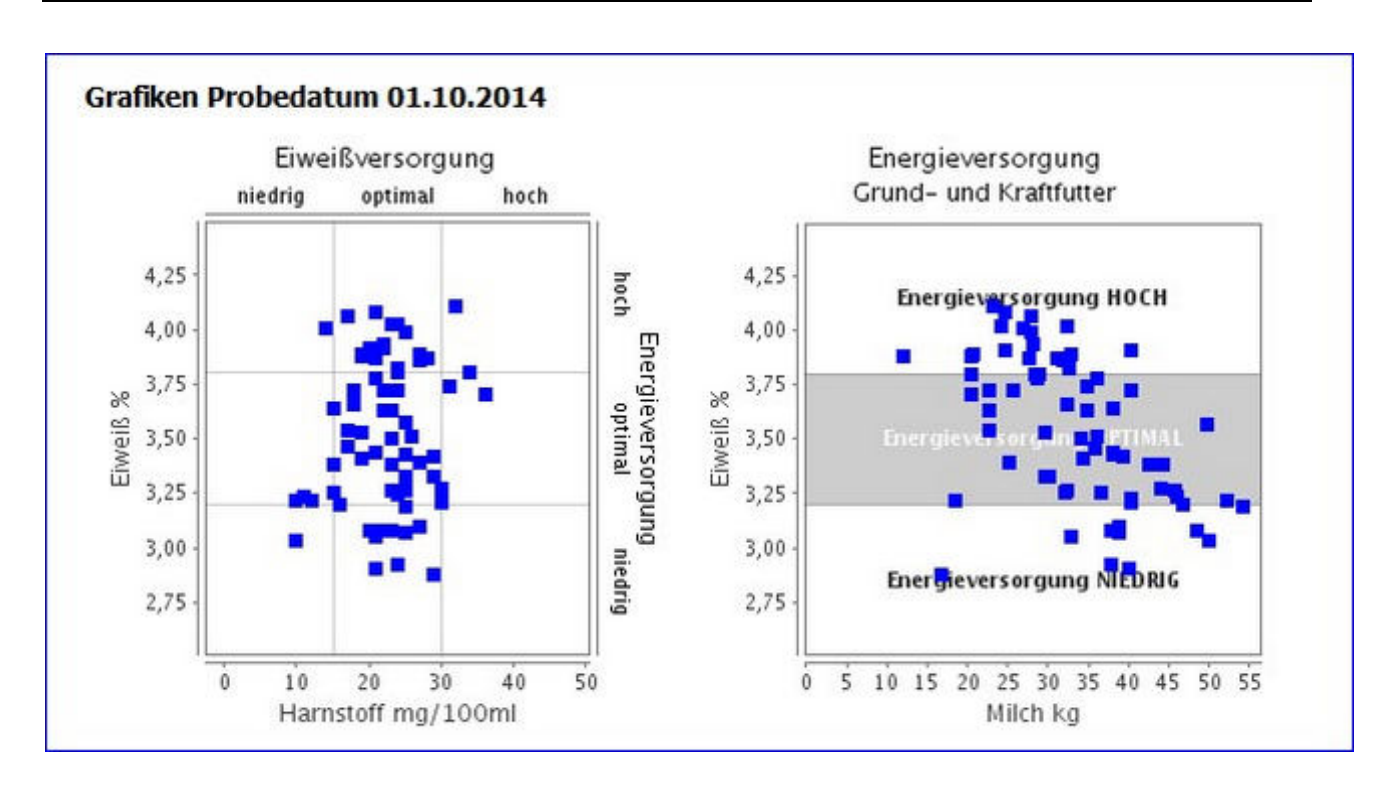

In der letzten Zeile finden Sie eine Summenzeile mit den arithmetischen Mittelwerten.

## <u>Verzweigungen</u>

## **Tier Lebensnummer:**

Durch Klicken auf die Tier-Lebensnummer wechseln Sie in den <u>Modul Tier</u> zur Ansicht <u>Aktionen und Beobachtungen</u> dieses Tieres.

## <u>Aktionen</u>

#### Filltern der Tiere:

Durch Klick auf 'Filter' öffnet sich die Filtermaske, Sie können nun diverse Einschränkungen treffen, durch Klick auf 'Filtern' werden diese angewendet und die Anzeige dementsprechend eingeschränkt. Durch 'Zurücksetzen' werden die Filtereinstellungen gelöscht. Ein aktivierter Filter verändert die Summenzeile und unterbindet die Anzeige der Grafiken.

| ✓ Filter      |     |                 |         |                   |
|---------------|-----|-----------------|---------|-------------------|
| Laktation von | bis | Zellzahl von 50 | bis 100 |                   |
| Lakt.Tage von | bis | Laktose von     | bis     | Dites             |
| Milch kg von  | bis | FEQ von         | bis     | Zuriinksetzen     |
| Fett % von    | bis | Harnstoff von   | bis     | , Lui uusisti Lui |
| Eiweiß % von  | bis | ECM von         | bis     |                   |

## Zurück:

Durch Klicken auf den Link 'Zurück' gelangen Sie wieder in die Ansicht Probemelkergebnisse.

| ← Zurück                     |                |      |             |          | ★ Fav       | orit 🔒 D | rucken | CSV       |
|------------------------------|----------------|------|-------------|----------|-------------|----------|--------|-----------|
|                              |                | Prob | edatum: '   | 12.12.20 | )15         |          |        |           |
| Leistungsklasse              | Anzahl<br>Kühe | %    | Milch<br>kg | Fett     | Eiweiß<br>% | Zellzahl | FEQ    | Harnstoff |
| 1. Lakt. 1 - 100 Tg.         | 5              | 6,5  | 28,6        | 5,41     | 3,33        | 484      | 1,62   | 24,0      |
| 1. Lakt. 101 - 200 Tg.       | 8              | 10,4 | 28,5        | 5,06     | 3,53        | 148      | 1,43   | 27,0      |
| 1. Lakt. ab 200 Tg.          | 13             | 16,9 | 28,2        | 5,21     | 3,66        | 171      | 1,42   | 26,6      |
| ab 2. Lakt. 1 - 100 Tg.      | 22             | 28,6 | 40,9        | 5,75     | 3,10        | 143      | 1,86   | 23,5      |
| ab 2. Lakt. 101 - 200<br>Tg. | 12             | 15,6 | 35,7        | 5,29     | 3,46        | 168      | 1,53   | 26,3      |
| ab 2. Lakt. ab 200 Tg.       | 17             | 22,1 | 24,1        | 5,46     | 3,91        | 649      | 1,40   | 27,1      |
| alle Lakt. 1 - 100 Tg.       | 27             | 35,1 | 38,6        | 5,69     | 3,14        | 206      | 1,81   | 23,6      |
| alle Lakt. 101 - 200 Tg.     | 20             | 26,0 | 32,8        | 5,20     | 3,49        | 160      | 1,49   | 26,6      |
| alle Lakt. ab 200 Tg.        | 30             | 39,0 | 25,8        | 5,35     | 3,81        | 442      | 1,41   | 26,9      |

# Laktationsdritteldarstellung

In diese Ansicht gelangen Sie nur durch Klicken auf ein Ergebnis für die durchschnittliche Anzahl der Laktationstage (Durchsch. Lakttage) in der Ansicht <u>Probemelkungen</u>.

Die Ansicht zeigt die Ergebnisse für Milch kg, Fett %, Eiweiß % Zellzahl, Fett-Eiweiß Quotient (FEQ) und Harnstoff für die einzelnen Laktationsdrittel. Jeweils für die Kühe welche sich in der ersten oder zweiten Laktation befinden, bzw. für alle Kühe. In der Spalte Anzahl wird die absolute Anzahl an Tieren angegeben in der Spalte Prozent (%) der relative Anteil zur Gesamtkuhanzahl.

## <u>Aktionen</u>

## Zurück:

Durch Klicken auf den Link 'Zurück' gelangen Sie wieder in die Ansicht Probemelkergebnisse.

# Harnstoffbericht

| Hamstoffbericht                 |                                                                                                    |                                    |                             |                              |                              |                              | *                            | ? 🕞                          |
|---------------------------------|----------------------------------------------------------------------------------------------------|------------------------------------|-----------------------------|------------------------------|------------------------------|------------------------------|------------------------------|------------------------------|
| vikadasan 33.00.3030            |                                                                                                    |                                    |                             |                              |                              | <b>\$</b>                    | Eavorit 🔒 Dra                | icken 🗋 CSV                  |
| roomanian Louis Level           |                                                                                                    |                                    |                             |                              |                              |                              |                              |                              |
| Alle Tiere O Nur K              | ine O Na Firsen                                                                                                    |                                    |                             |                              |                              |                              |                              |                              |
| Alle Tiere Laktat               |                                                                                                    |                                    |                             |                              |                              |                              |                              |                              |
| 1.4                             |                                                                                                    |                                    |                             |                              |                              |                              |                              |                              |
|                                 |                                                                                                    | Probedatum: 23.09                  | 2020                        |                              |                              |                              |                              |                              |
| Hamatoff<br>Klasse              | Bewertung                                                                                                    | Anzahl<br>Kübe                     | Anzahi<br>in %              | Hamstoff<br>mg/l             | Eweiß<br>3                   | Fett<br>A                    | FEQ                          | Mich<br>kg                   |
| 1                               | Elweiß- und Energierrangel                                                                                                    | 12 :                               | 14,5                        | 10,3                         | 2,93                         | 3,62                         | 1,24                         | 34,3                         |
| 2                               | Feetnettentel                                                                                                    |                                    |                             |                              |                              |                              |                              |                              |
|                                 | Press Manual Ant                                                                                                    | 24                                 | 28,9                        | 17,6                         | 3,00                         | 3,80                         | 1,27                         | 35,5                         |
| 3                               | Ewell-uberhang und Ehergemangel                                                                                                    | 24                                 | 28,9                        | 17,6                         | 3,00                         | 3,80                         | 1,27                         | 35,5                         |
| 3                               | Evenflüherhang und Ehergemangel<br>gel Energierberhang, Evenilimangel                                                                                                    | 24<br>0<br>8                       | 28,9                        | 17,6                         | 3,00                         | 3,80<br>3,55                 | 1,27                         | 35,5                         |
| 3<br>4<br>5                     | Everytikering und Exergenungel<br>per Everytikering, Everitimagel<br>Everit und Exerge ausgeglichen                                                                                                    | 24<br>0<br>8<br>28                 | 28,9<br>9,6<br>33,7         | 17,6<br>12,5<br>19,9         | 1,00<br>1,34<br>1,51         | 3,80<br>3,55<br>4,12         | 1,27                         | 36.5<br>35.2<br>29.3         |
| 3<br>4<br>5<br>8                | Eventuberhaug und Evenpennangel<br>ger Einergesberhaug, Einevillenangel<br>Einevill und Einerge ausgeglichen<br>ger Einergemangel, Einevillaberhaug                                                                                                | 24<br>0<br>8<br>28<br>0            | 28,9<br>9,6<br>33,7         | 17,6<br>12,5<br>19,5         | 2,00<br>2,34<br>2,51         | 3,80<br>3,55<br>4,12         | 1.06                         | 36.5<br>35.2<br>29.3         |
| 3<br>4<br>8<br>8<br>7           | Eventiventuore<br>Eventiventuore and Evenpermangel<br>get: Eventiventuore, Eventilemangel<br>Eventi und Evenpe autopolitichen<br>get: Eventilemangel, Eventilaberhang<br>Eventilmangel und Evengesiberhang                                         | 24<br>0<br>8<br>28<br>0<br>0       | 28,9<br>9,6<br>33,7         | 17,6<br>12,5<br>19,8         | 3,00<br>3,34<br>3,51         | 3.80<br>3.55<br>4,12         | 1,27                         | 355<br>352<br>253            |
| 3<br>4<br>5<br>8<br>7<br>8      | Everytikuberhang und Everytemangel<br>ger Everyteinberhang, Everillemangel<br>Everit und Exerge ausgeglichen<br>ger Everytemangel, Everillaberhang<br>Everillemangel und Exergeraberhang<br>Exergeraberhang<br>Exergeraberhang                     | 24<br>0<br>8<br>28<br>0<br>0<br>11 | 28.9<br>9.6<br>33.7<br>13.3 | 17,6<br>12,5<br>19,9<br>29,8 | 3,00<br>3,34<br>3,51<br>4,05 | 3.80<br>3.55<br>4.12<br>4.85 | 1,27                         | 36.5<br>33.2<br>29.3<br>26.5 |
| 3<br>4<br>5<br>8<br>7<br>8<br>9 | Everyfilitetnag und Exergenaargel<br>ger Everyfielderhang, Everifiknangel<br>Everifik und Exerge ausgeglichen<br>ger Everyfiermangel, Everifikiberhang<br>Everifikangel und Exergenberhang<br>Everyfielderhang<br>Everifikangel and Exergenberhang | 24<br>0<br>28<br>0<br>0<br>11      | 28.9<br>9.6<br>33,7<br>13,3 | 17,6<br>17,5<br>19,9<br>29,8 | 3,00<br>3,34<br>3,51<br>4,05 | 3,60<br>3,55<br>4,12<br>4,85 | 1,27<br>1,06<br>1,17<br>1,28 | 36,5<br>33,2<br>23,3<br>26,5 |

In diese Ansicht gelangen Sie ebenfalls durch Klicken auf einen Harnstoffwert in der Ansicht <u>Probemelkergebnisse.</u>

Zeigt die Ergebnisse der Kühe am gewählten Kontrolltag. Die Ansicht besteht aus 4 Karteireiter, Alle Tiere und für 3 Laktationsabschnitte. Gezeigt werden die Anzahl der Kühe (absolut und relativ) je Harnstoffklasse, sowie deren durchschnittliche Werte für Harnstoff, Eiweiß Fett, FEQ und kg Milch.

Oberhalb der Tabelle kann zudem ausgewählt werden, ob die Harnstoffberichte für "Nur Kühe" (Kühe 2. Laktation und höher) oder "Nur Färsen" (Kühe 1. Laktation) angezeigt werden sollen. Durch Auswahl "Alle Tiere" werden, wie standardmäßig eingestellt, Kühe aller Laktationen gemeinsam in der Maske dargestellt.

## <u>Aktionen</u>

#### Zurück:

Durch Klicken auf den Link 'Zurück' gelangen Sie wieder in die Ansicht Probemelkungen.

#### Probedatum wählen:

Wählen sie über das DopDown Menü das gewünschte Probedatum.

# Auffällige Tiere

| Q        | KV)                 | + Auffäll         | Hungen »<br>lige Tiere |         |              |               |                   |                         |                             |                           |      |      |      |                         |
|----------|---------------------|-------------------|------------------------|---------|--------------|---------------|-------------------|-------------------------|-----------------------------|---------------------------|------|------|------|-------------------------|
| Para     | meter               |                   |                        |         |              |               |                   |                         |                             |                           |      |      |      |                         |
| MLP.     | Datumsauswahl:      | 05.05.20          | 22 🗸                   |         | Besamun      | gen (mehr als | ): 3              |                         | FEQ                         | (kleiner als):            |      | 1    |      |                         |
| Zeltz    | ahl (größer als):   | 200               |                        |         | Leistungs    | schwankung    | S. 3              | D                       | FEQ                         | (größer als):             |      | 1,4  |      |                         |
|          |                     |                   |                        |         |              |               |                   |                         | Ketor<br>gleic              | mir-Klasse (größer<br>h): |      | 2    |      |                         |
| Aa       | swahl aktualisieren |                   |                        |         |              |               |                   |                         |                             |                           |      |      |      |                         |
|          |                     |                   |                        |         |              |               |                   |                         |                             |                           |      |      |      |                         |
|          | pahenauswahi/Druc   | k<br>16.000 dt    |                        |         |              |               |                   |                         |                             |                           |      |      |      |                         |
| Summe o  | er autraligen nere  | . 10 VDI 41       |                        |         | () - ()      | 15 von 16)    | < <u>1</u> 2      | <b>&gt; &gt;&gt;</b> 15 | ×                           |                           |      |      |      |                         |
| SNR<br>T | Name<br>T           | Lebensnummer<br>T | Gruppe                 | LA<br>T | Lakt<br>Tage | Milch kg      | vorh.<br>Milch kg | vorvorh.<br>Milch kg    | Leistungs-<br>schwank, in % | Besamungen                | ZZ   | FEQ  | Fett | Ketomir-<br>Klasse<br>T |
| 13       | RAINBOW             | AT 99 2449 169    | Box 1                  | 1       | 70           | 34,2          | 30,2              |                         | +13,0                       | 0                         | .248 | 1,28 | 3,92 | 1                       |
| 7        | HILLARY             | AT 57 7901 138    | Box 1                  | 3       | 137          | 37,1          | 35,6              | 36,5                    | +4,0                        | 0                         | 8    | 0,97 | 3,62 |                         |
| 12       | DAISY               | AT 36 6174 968    | Box 1                  | 3       | 144          | 23,2          | 26,0              | 28,7                    | -11,0                       | 2                         | 14   | 1,29 | 4,89 |                         |
| 10       | ROSINANTE           | AT 35 5477 638    | Box 1                  | 4       | 144          | 34.0          | 35.7              | 37.8                    | -5.0                        | 0                         | 2231 | 0.94 | 3.39 |                         |
| 1        | FULE                | AT 93 2234 529    | Box 1                  | 5       | 49           | 48.4          |                   |                         | 1000                        | 0                         | 310  | 1.18 | 3.85 | 1                       |
| 32       | MEGGIE              | AT 69 3865 169    | Box 2                  | 1       | 106          | 26.3          | 28.2              | 29.6                    | -7.0                        | 0                         | 137  | 0.99 | 3,44 | 1                       |
| 22       | FLORENTINA          | AT 36 6165 868    | Box 2                  | 3       | 55           | 43,1          | 37,5              |                         | +15.0                       | 0                         | 11   | 1,17 | 3,68 | 1                       |
| 28       | LARA                | AT 35 5487 838    | Box 2                  | 4       | 31           | 53.6          |                   | 22.6                    |                             | 0                         | 5    | 1.25 | 3.69 | 2                       |
| 27       | VENUS               | AT 71 1150 722    | Box 2                  | 6       | 228          | 43.7          | 42.0              | 44.5                    | +4,0                        | 0                         | 35   | 0.99 | 3,64 |                         |
|          | LAUBE - ET          | AT 99 2462 769    |                        | 1       | 53           | 16.8          | 21.5              |                         | -22.0                       | 0                         | 45   | 1.17 | 4.27 | 1                       |
|          | LAURA               | AT 99 2451 469    |                        | 1       | 55           | 35.0          | 22.2              |                         | +58.0                       | 0                         | 17   | 1.06 | 3.60 | 1                       |
|          | ISOSTAR             | AT 45 7461 269    |                        | 1       | 55           | 32.6          | 28.8              |                         | +13.0                       | 0                         | 39   | 1.24 | 4.31 | 1                       |
|          | NUSSINI             | AT 45 7464 569    |                        | 1       | 67           | 25.7          | 28.9              |                         | -11.0                       | 0                         | 53   | 1,44 | 4,94 | 1                       |
| 130      | LINDA               | AT 99 2448 969    |                        | 1       | 120          | 25,4          | 30,5              | 34,8                    | -17.0                       | 2                         | 10   | 1.44 | 4,45 | 1                       |
| 37       | OKARINA             | AT 69 3860 569    |                        | 1       | 178          | 22.0          | 24.4              | 23.0                    | -10.0                       | 0                         | 869  | 1.25 | 4,69 |                         |
|          |                     |                   |                        |         | 0-1          | 5 von 16) 📢   | K < 1.2           | > >> 15                 | ~                           |                           |      |      |      |                         |

In dieser Ansicht können, für die jeweiligen Probemelkungen, auffällige Tiere angezeigt werden. Wählen sie über das Drop Down Menü das gewünschte PM-Datum. Angezeigt werden, für die gewählte Probemelkung, die Gruppe (Tiergruppe), die Laktationszahl (LA), die Laktationstage, die Milch kg, die Milch kg der letzten und der vorletzten PM, der Wert für die Leistungsschwankung der Milch kg (in% - vom letzten zum aktuellen Ergebnis), die Anzahl der aktuellen Besamungen (nach der letzten Kalbung), die Zellzahl, der Fett-Eiweiß-Quotient, die Fett % sowie die Ketomir-Klasse.

In der Spalte Gruppe sehen sie welcher definierten Tiergruppe dieses Tier entspricht. Die Parameter für die Einteilung können Sie selbst unter <u>Einstellungen</u> in der Ansicht <u>Tiergruppen</u> und <u>Tierlisten</u> in der Ansicht <u>Gruppenzuordnung</u> treffen.

Treffen Sie die gewünschte Einschränkung der Anzeige, wie unter **Auswahlmöglichkeiten** beschrieben.

Drücken Sie den Button 'Auswahl aktualisieren' um die gewünschten Ergebnisse anzuzeigen.

Die automatisch eingetragenen Standardwerte können Sie unter **Einstellungen** (rechts oben) verändern.

## <u>Auswahlmöglichkeiten</u>

## MLP-Datumsauswahl:

Wählen sie die gewünschte Probemelkung.

#### Grenzen:

Sie können für die Merkmale *Besamungen (mehr als)* und *Zellzahl (größer als)* eine Grenzen definieren, liegen Werte darüber werden sie farbig markiert. Am Druckreport werden auffällige Werte mit einem '+' gekennzeichnet.

Für die Merkmal FEQ können Sie einen minimalen und einen maximalen Wert definieren, Ergebnisse unter dem minimalen und Ergebnisse über den maximalen Wert werden farbig markiert. Am Druckreport werden auffällige Werte mit einem '+' bzw. '-' gekennzeichnet.

Für die Leistungsschwankung kann ein Wert definiert werden. Standardmäßig liegt dieser bei 10%, d.h. hat sich das Ergebnis für Milch kg gegenüber dem letzten PM um 10% verbessert oder verschlechtert, wird dieser Wert farbig markiert. Im Druckreport werden auffällige Werte mit einem '+' bzw. '-' gekennzeichnet. Damit dieser Wert berechnet wird muss das Ergebnis für Milch kg, bei einer der beiden Probemelkungen, mindestens 10kg sein.

Für die Ketomir-Klassen (gehen von 1 - 3 ) können sie wählen ob die Werte größer Klasse 1 oder 2 markiert werden können.

## <u>Verzweigungen</u>

#### **Tier Lebensnummer:**

Durch Klicken auf die Tier-Lebensnummer wechseln Sie in das Menü <u>Tiere</u> zur Ansicht <u>Aktionen und Beobachtungen</u> dieses Tieres.

# Übersicht

| tin OH      |                                                                                                    | O Mich KG O D                                                                                                    | and Ore                                                                                                    |                                                                                                    |                                                                                                    |                                                                                                    |                                                                                                    |                                                                                                    |                                                                                                    | the Fac                                                                                                    | ronit 🔒 Drucke                                                                                                    | m DCSV O                                                                                                    | Einstellunge                                                                                                    |  |
|-------------|----------------------------------------------------------------------------------------------------|----------------------------------------------------------------------------------------------------|----------------------------------------------------------------------------------------------------|----------------------------------------------------------------------------------------------------|----------------------------------------------------------------------------------------------------|----------------------------------------------------------------------------------------------------|----------------------------------------------------------------------------------------------------|----------------------------------------------------------------------------------------------------|----------------------------------------------------------------------------------------------------|----------------------------------------------------------------------------------------------------|----------------------------------------------------------------------------------------------------|----------------------------------------------------------------------------------------------------|----------------------------------------------------------------------------------------------------|--|
|             | time t                                                                                                    |                                                                                                    |                                                                                                    |                                                                                                    |                                                                                                    |                                                                                                    |                                                                                                    |                                                                                                    |                                                                                                    |                                                                                                    |                                                                                                    |                                                                                                    |                                                                                                    |  |
|             | O the L                                                                                                    |                                                                                                    |                                                                                                    |                                                                                                    |                                                                                                    |                                                                                                    |                                                                                                    |                                                                                                    |                                                                                                    |                                                                                                    |                                                                                                    |                                                                                                    |                                                                                                    |  |
| Acres and a | hank                                                                                                    |                                                                                                    |                                                                                                    |                                                                                                    |                                                                                                    |                                                                                                    |                                                                                                    |                                                                                                    |                                                                                                    |                                                                                                    |                                                                                                    |                                                                                                    |                                                                                                    |  |
|             |                                                                                                    |                                                                                                    |                                                                                                    |                                                                                                    | ø-                                                                                                    | teres tes - et -                                                                                                    | <li>1 &gt; ⇒ −15</li>                                                                                                    | *                                                                                                    |                                                                                                    |                                                                                                    |                                                                                                    |                                                                                                    |                                                                                                    |  |
| Name        | Laboraturener<br>T                                                                                                    | Ausertegnape<br>T                                                                                                    | Laktope                                                                                                    | Laktrank                                                                                                    | MKg.                                                                                                    | 12.10.21 (4)                                                                                                    | 01.09.21 (M)                                                                                                    | 06.07.21 (A)                                                                                           | 14.05.21 (M)                                                                                                    | 06.04.21 (A)                                                                                                    | 24.02.21 (M)                                                                                                    | 13.01.21 (A)                                                                                                    | 62.11.291                                                                                                    |  |
| BLEAMS.     | AZ 254.464.917                                                                                                    | Sanatige                                                                                                    | . 9                                                                                                    | 10                                                                                                    | 32,0                                                                                                    | 26                                                                                                    | T                                                                                                    | 1.8                                                                                                    | . 50                                                                                                    | 21                                                                                                    | 35                                                                                                    | 29                                                                                                    |                                                                                                    |  |
| NNA         | AT 284 828 219                                                                                                    | Sanitype                                                                                                    |                                                                                                    | - 7                                                                                                    | 24,0                                                                                                    | 1.1                                                                                                    | 1.8                                                                                                    | 1                                                                                                    | 21                                                                                                    | 34                                                                                                    | 35                                                                                                    | 24                                                                                                    |                                                                                                    |  |
| GLORDA      | AT 714, 132, 222                                                                                                    | Sanstige                                                                                                    | 383                                                                                                    | 5                                                                                                    | 26,0                                                                                                    | 40                                                                                                    | -25                                                                                                    | 67                                                                                                    | 10                                                                                                    | 16                                                                                                    | 23                                                                                                    | 74                                                                                                    |                                                                                                    |  |
| NELLY       | AT \$75.450.928                                                                                                    | Society                                                                                                    | 160                                                                                                    | . 5                                                                                                    | 38,8                                                                                                    | 56                                                                                                    | 43                                                                                                    | 27                                                                                                    | 341                                                                                                    |                                                                                                    | 30                                                                                                    | - 49                                                                                                    |                                                                                                    |  |
| NARDSSE     | AT \$75,451 128                                                                                                    | Sonstige                                                                                                    | \$79                                                                                                    | 4                                                                                                    | 24,4                                                                                                    | 131                                                                                                    | 139                                                                                                    | 72                                                                                                    | 11                                                                                                    | T.                                                                                                    | 1                                                                                                    | 94.3                                                                                                    |                                                                                                    |  |
| BLUETE      | AT 975.449 728                                                                                                    | Sovelige                                                                                                    | 276                                                                                                    | 4                                                                                                    | 24,0                                                                                                    | - 41                                                                                                    | 14                                                                                                    | - 25                                                                                                   |                                                                                                    | 1                                                                                                    | - 1                                                                                                    | 1.1                                                                                                    |                                                                                                    |  |
| SEGNE       | AT 482 031 328                                                                                                    | Sanatige                                                                                                    | 321                                                                                                    | 1                                                                                                    | Л.,                                                                                                    | 1                                                                                                    | 72                                                                                                    | 103                                                                                                    | 12                                                                                                    | 23                                                                                                    | 12                                                                                                    | 19 0                                                                                                    | F                                                                                                    |  |
| NAN         | AT 449.782.638                                                                                                    | Sorutige                                                                                                    | 213                                                                                                    | - 1                                                                                                    | 24,4                                                                                                    | .91                                                                                                    | 33                                                                                                    | 22                                                                                                    | 18                                                                                                    | 4                                                                                                    | 1                                                                                                    | 1                                                                                                    |                                                                                                    |  |
| TERDE       | AT 853 896 138                                                                                                    | Sanatige                                                                                                    | 327                                                                                                    | 3                                                                                                    | .1                                                                                                    | 14                                                                                                    | 13                                                                                                    | 11                                                                                                    | 14                                                                                                    | 13                                                                                                    | 11                                                                                                    | - X                                                                                                    |                                                                                                    |  |
| MIVES.      | AT \$40 922.469                                                                                                    | Somtype                                                                                                    | 236                                                                                                    | 1                                                                                                    | 18.8                                                                                                    |                                                                                                    | 12                                                                                                    | 25                                                                                                    | 15                                                                                                    | 13.                                                                                                    | _                                                                                                    |                                                                                                    |                                                                                                    |  |
|             |                                                                                                    |                                                                                                    |                                                                                                    |                                                                                                    |                                                                                                    | there is a second                                                                                                    | (1) >> 15                                                                                                    |                                                                                                    |                                                                                                    |                                                                                                    |                                                                                                    |                                                                                                    |                                                                                                    |  |
|             |                                                                                                    |                                                                                                    |                                                                                                    |                                                                                                    | 1. A. A.                                                                                                    |                                                                                                    |                                                                                                    |                                                                                                    |                                                                                                    |                                                                                                    |                                                                                                    |                                                                                                    |                                                                                                    |  |
|             | Alamonia<br>Alamonia<br>Alamonia<br>BLEAME<br>MARTINA<br>GLORIA<br>NELLY<br>MARTINA<br>BLEFTE<br>SECARE<br>MARTINA<br>SECTE<br>NELLY | Name         Name         Control           Name         Laflerstaurer         Control           Name         Laflerstaurer         Control           Name         Laflerstaurer         Control           Name         All Internationarer         Control           BLEAME         AZ INSA 494 517         NOVA           ABMA         AT INSA 822 211         GORGA           GORGA         AT INA 132 222         NOLLAR           NALARY SA         AT 578 450.000         NALARY SA           SELDETIC         AT 578 450.200         NALARY SA           SELDETIC         AT 482 201.528         NALARY SA           NALARY SA         AT 482 201.528         NALARY SA           NALARY SA         AT 682 395.530         NALARY SA           NALARY SA         AT 500 496.732         NALARY SA           NALARY SA         AT 692 395.530         NALARY SA           NALARY SA         AT 692 395.530         NALARY SA           NALARY SA         AT 692 395.530         NALARY SA | Attention         OFEQ         Match NZ         OFEQ           1000         Unrup 2         000         000           Name         Laflematuummet         Auswertheguager         0           Name         T         T         Samstynertheguager         0           Name         All         242         Samstyner         0           Name         All         243         Samstyner         0           Name         All         244         Samstyner         0           NAME         7         14         Samstyner         0           NAME         AT         244         222         Samstyner         0           NAME         AT         244         222         Samstyner         0           NAME         AT         245         Samstyner         0         0           NAME         AT         252         Samstyner         0         0         0           NAME         AT         242         213         Samstyner         0         0           NAME         AT         422         213         Samstyner         0         0           NAME         AT         423         299 | Attention         OFEQ         Match XX         O Envel         O Ferrer           XXX         Uverye 2         Match XX         O Envel         O Ferrer           Name         Lafterstructurer         Auswertregruppe         Lafterstructurer           Name         T         No         Sensity         9           ABANK         AT EN6.464.917         Sensity         9           ABANK         AT EN6.464.917         Sensity         9           ABANK         AT EN6.464.917         Sensity         9           ABANK         AT EN6.464.917         Sensity         9           ABANK         AT EN6.464.917         Sensity         9           ABANK         AT EN6.451.128         Sensity         9           BLETAR         AT FIA.132.222         Sensity         160           BLETAR         AT FIA.132.223         Sensity         179           BLETAR         AT 69.54.91.218         Sensity         221           SELERE         AT 692.011.328         Sensity         221           NAME         AT 49.782.453         Sensity         233           SEERE         AT 693.299.513         Sensity         231           NAME         AT 693.299.513 </td <td>Automatisti         O FEO         Malch KE         O Evenet         O rest           100         Denne 2         Denne 2         Denne 2         Denne 2           100         Denne 2         Denne 2         Denne 2         Denne 2           Name         Denne 2         Denne 2         Denne 2         Denne 2           Name         Denne 2         Denne 2         Denne 2         Denne 2           Name         Denne 2         Denne 2         Denne 2         Denne 2           Name         T         Denne 2         Denne 2         Denne 2           BLAME         All Black 454 917         Sometige         Denne 2         Denne 2           BLAME         All Black 452 219         Sometige         Denne 2         Denne 2           BLAME         All Black 452 219         Sometige         Denne 2         Denne 2         Denne 2           BLAME         All Black 450 917         Sometige         DENNE 3         Denne 2         Denne 2         Denne 2         Denne 2         Denne 2         Denne 2         Denne 2         Denne 2         Denne 2         Denne 2         Denne 2         Denne 2         Denne 2         Denne 2         Denne 2         Denne 2         Denne 2         Denne 2</td> <td>Name         Name         Name         Name           Name         Name         Name         Name           Name         Name         Name         Name           Name         Name         Name         Name           Name         Name         Name         Name           Name         Name         Name         Name           Name         Name         Name         Name           Name         Y         Name         Name           Name         Y         Name         Name           NAME         Name         Name         Name           NAME         Name         Name         Name           NAME         Name         Name         Name           NAME         Name         Name         Name           NAME         Name         Name         Name         Name           NAME         Name         Name         Name         Name         Name           NAME         Name         Name         Name         Name         Name           NAME         Name         Name         Name         Name         Name         Name           NAME         Name</td> <td>Ausron (Junewalter)       O ED (L)       O Malch KE (L)       O favorili       O fator         Ausron (JUNEWALT)       Dereva (JUNEWALT)       Ausron (JUNEWALT)       Ausron (JUNEWALT)       Ausron (JUNEWALT)         Name       Lakemage       Lakemage       <thlakemage< th="">       Lakemage       <th< td=""><td>term O terment O (120 O Mich Ki) O termi O rem<br/>Marce O termen 2 0 0 0 0 0 0 0 0 0 0 0 0 0 0 0 0 0 0</td><td>ter O termet O T20 O MAh Ki O tweel O Fel<br/>Marrie Derver 2 Derver 2 Derver 2 Derver 2 Derver 0 O MAh Ki O tweel O Fel<br/>Marrie Marrie M</td><td>Auser       Otherwarth       Otherwarth       Otherwarth       Otherwarth       Otherwarth       Otherwarth       Otherwarth       Auser       Auser         Marrier       Auser       Auser&lt;</td><td>Automate of termset of termset of</td><td>Auser High O 1200 O Mich Ki O Devel O 100       Auser High O 120 O Mich Ki O Devel O 100         Marrie V       Devel O 100 O Mich Ki O Devel O 100         Marrie V       Asser High O 100       Auser High O 100       Aus</td><td>Internation of 1200 O Math XI O Daved O Feet         Control         Control       Control         Control       Control       Control         Control       Control       Control       Control         Control       Control       Control       Control       Control       Control       <th colspa<="" td=""></th></td></th<></thlakemage<></td> | Automatisti         O FEO         Malch KE         O Evenet         O rest           100         Denne 2         Denne 2         Denne 2         Denne 2           100         Denne 2         Denne 2         Denne 2         Denne 2           Name         Denne 2         Denne 2         Denne 2         Denne 2           Name         Denne 2         Denne 2         Denne 2         Denne 2           Name         Denne 2         Denne 2         Denne 2         Denne 2           Name         T         Denne 2         Denne 2         Denne 2           BLAME         All Black 454 917         Sometige         Denne 2         Denne 2           BLAME         All Black 452 219         Sometige         Denne 2         Denne 2           BLAME         All Black 452 219         Sometige         Denne 2         Denne 2         Denne 2           BLAME         All Black 450 917         Sometige         DENNE 3         Denne 2         Denne 2         Denne 2         Denne 2         Denne 2         Denne 2         Denne 2         Denne 2         Denne 2         Denne 2         Denne 2         Denne 2         Denne 2         Denne 2         Denne 2         Denne 2         Denne 2         Denne 2 | Name         Name         Name         Name           Name         Name         Name         Name           Name         Name         Name         Name           Name         Name         Name         Name           Name         Name         Name         Name           Name         Name         Name         Name           Name         Name         Name         Name           Name         Y         Name         Name           Name         Y         Name         Name           NAME         Name         Name         Name           NAME         Name         Name         Name           NAME         Name         Name         Name           NAME         Name         Name         Name           NAME         Name         Name         Name         Name           NAME         Name         Name         Name         Name         Name           NAME         Name         Name         Name         Name         Name           NAME         Name         Name         Name         Name         Name         Name           NAME         Name | Ausron (Junewalter)       O ED (L)       O Malch KE (L)       O favorili       O fator         Ausron (JUNEWALT)       Dereva (JUNEWALT)       Ausron (JUNEWALT)       Ausron (JUNEWALT)       Ausron (JUNEWALT)         Name       Lakemage       Lakemage <thlakemage< th="">       Lakemage       <th< td=""><td>term O terment O (120 O Mich Ki) O termi O rem<br/>Marce O termen 2 0 0 0 0 0 0 0 0 0 0 0 0 0 0 0 0 0 0</td><td>ter O termet O T20 O MAh Ki O tweel O Fel<br/>Marrie Derver 2 Derver 2 Derver 2 Derver 2 Derver 0 O MAh Ki O tweel O Fel<br/>Marrie Marrie M</td><td>Auser       Otherwarth       Otherwarth       Otherwarth       Otherwarth       Otherwarth       Otherwarth       Otherwarth       Auser       Auser         Marrier       Auser       Auser&lt;</td><td>Automate of termset of termset of</td><td>Auser High O 1200 O Mich Ki O Devel O 100       Auser High O 120 O Mich Ki O Devel O 100         Marrie V       Devel O 100 O Mich Ki O Devel O 100         Marrie V       Asser High O 100       Auser High O 100       Aus</td><td>Internation of 1200 O Math XI O Daved O Feet         Control         Control       Control         Control       Control       Control         Control       Control       Control       Control         Control       Control       Control       Control       Control       Control       <th colspa<="" td=""></th></td></th<></thlakemage<> | term O terment O (120 O Mich Ki) O termi O rem<br>Marce O termen 2 0 0 0 0 0 0 0 0 0 0 0 0 0 0 0 0 0 0 | ter O termet O T20 O MAh Ki O tweel O Fel<br>Marrie Derver 2 Derver 2 Derver 2 Derver 2 Derver 0 O MAh Ki O tweel O Fel<br>Marrie Marrie M | Auser       Otherwarth       Otherwarth       Otherwarth       Otherwarth       Otherwarth       Otherwarth       Otherwarth       Auser       Auser         Marrier       Auser       Auser< | Automate of termset of termset of | Auser High O 1200 O Mich Ki O Devel O 100       Auser High O 120 O Mich Ki O Devel O 100         Marrie V       Devel O 100 O Mich Ki O Devel O 100         Marrie V       Asser High O 100       Auser High O 100       Aus | Internation of 1200 O Math XI O Daved O Feet         Control         Control       Control         Control       Control       Control         Control       Control       Control       Control         Control       Control       Control       Control       Control       Control <th colspa<="" td=""></th> |  |

Hier findet man eine Aufstellung der Einzelkuhergebnisse für Zellzahl, Harnstoff, den Fett-Eiweiß Quotient (FEQ), Milch kg, Eiweiß % und Fett % zu den einzelnen Probemelkungen (M Morgen- und A Abendkontrolle), der letzten 12 Monate. In Option Zellzahl finden sie den Hinweis D (Diagnosen) oder B (Beobachtungen) analog zum Tagesbericht Milch.

In der Spalte Auswertegruppe sehen sie welcher definierten Tiergruppe dieses Tier entspricht. Die Parmater für die Einteilung können Sie selbst unter <u>Einstellungen</u> in der Ansicht <u>Auswertegruppen</u> treffen.

Treffen Sie die gewünschte Einschränkung der Anzeige, wie unter **Auswahlmöglichkeiten** beschrieben.

Drücken Sie den Button 'Aktualisieren' oder 'Laden' um die gewünschten Ergebnisse anzuzeigen.

Die automatisch eingetragenen Standardwerte können Sie unter **Einstellungen** (rechts oben) verändern.

## <u>Auswahlmöglichkeiten</u>

## Merkmal:

Sie können die Ergebnisse für die Merkmale: *Zellzahl*, *Harnstoff*, den *FEQ*, *Milch kg*, *Eiweiß* % *und Fett* % abrufen.

### Grenzen:

Sie können für das Merkmal *Zellzahl* zwei Grenzen definieren, liegen Werte darüber und darunter werden sie farbig markiert.

Für die Merkmale *Harnstoff, FEQ, Milch kg, Eiweiß % und Fett %* können Sie einen minimalen und einen maximalen Wert definieren, Ergebnisse unter dem minimalen und Ergebnisse über den maximalen Wert werden farbig markiert.

## <u>Aktionen</u>

## Drucken:

Durch Klicken auf den Link 'Drucken' erhalten Sie eine PDF-Ansicht, die sowohl gedruckt als auch als Datei gespeichert werden kann.

Am gedruckten Report für das Merkmal Zellzahlen werden die Werte welche die Grenze 1 überschreiten mit einem '!' markiert und Ergebnisse welche über der Grenze 2 liegen mit einem '!!' markiert. Bei den Reports für die Merkmale Harnstoff, den Fett-Eiweiß Quotient (FEQ), Milch kg, Eiweiß % und Fett % werden Werte welche unter den min. Wert liegen mit einem '-' und die über dem max. Wert liegen mit einem '+' markiert.

## <u>Verzweigungen</u>

## Tier Lebensnummer:

Durch Klicken auf die Tier-Lebensnummer wechseln Sie in das Menü <u>Tiere</u> zur Ansicht<u>Aktionen und Beobachtungen</u> dieses Tieres.

# **Horizontaler Betriebsvergleich**

|                          |               |              |               | ☆ Fav  | orit 🔒 Drucken | 🖈 CSV  |
|--------------------------|---------------|--------------|---------------|--------|----------------|--------|
| Datumsauswahi 29.09      | 0.2016        | ~            |               |        |                |        |
| Vergleichszeitraum von 1 | 14.09.2016 bi | s 14.10.2016 |               |        |                |        |
|                          | Betrieb       | Gemeinde     | TOP10% Bezirk | Bezirk | TOP10% Land    | Land   |
| Anzahl Betriebe          |               | 10           | 1             | 40     | 2              | 67     |
| MKG                      | 34,23         | 28,62        | 34,93         | 25,11  | 34,58          | 24,24  |
| Fett %                   | 3,64          | 4,16         | 4,07          | 4,36   | 3,86           | 4,47   |
| Eiw %                    | 3,54          | 3,5          | 3,4           | 3,53   | 3,47           | 3,48   |
| FEQ                      | 1,03          | 1,18         | 1,15          | 1,23   | 1,09           | 1,26   |
| Zellzahlen               | 125,39        | 272,53       | 120,93        | 272,56 | 123,16         | 283,08 |
| Harnstoff                | 20,23         | 15,44        | 15,47         | 16,49  | 17,85          | 15,31  |

In dieser Ansicht finden sie den Horizontalen Betriebsvergleich. Hier können Ergebnisse des Betriebes mit Ergebnissen von Betrieben in Gemeinde (mind. 5 Betriebe), Bezirk und Land verglichen werden.

Der Vergleichszeitraum dient der Zeitraum 15 Tagen vor bzw. nach der letzten Probemelkung. Es werden nur Betriebe gezählt (Anzahl der Betriebe) und ausgewertet welche in dem betrachteten Zeitraum eine Milchleistungskontrolle hatten. Es werden die durchschnittlichen Ergebnisse für Milch kg, Fett und Eiweiß %, den Fett-Eiweiß-Quotient, der Zellzahl und Harnstoff angegeben.

Einerseits für den Betrieb - aber auch für alle Betriebe in der Gemeinde, die Top10 Betriebe aus dem Bezirk bzw. Land und für alle Betriebe aus dem Bezirk bzw. Land.

Top10% werden von den Betrieben errechnet die die 10% der besten Milchleistung nur von jenen Betrieben gerechnet, welche im letzten Jahresabschluss die gleiche Hauptrasse haben wie der Betrieb selbst.

## **PM-Durchschnitt**

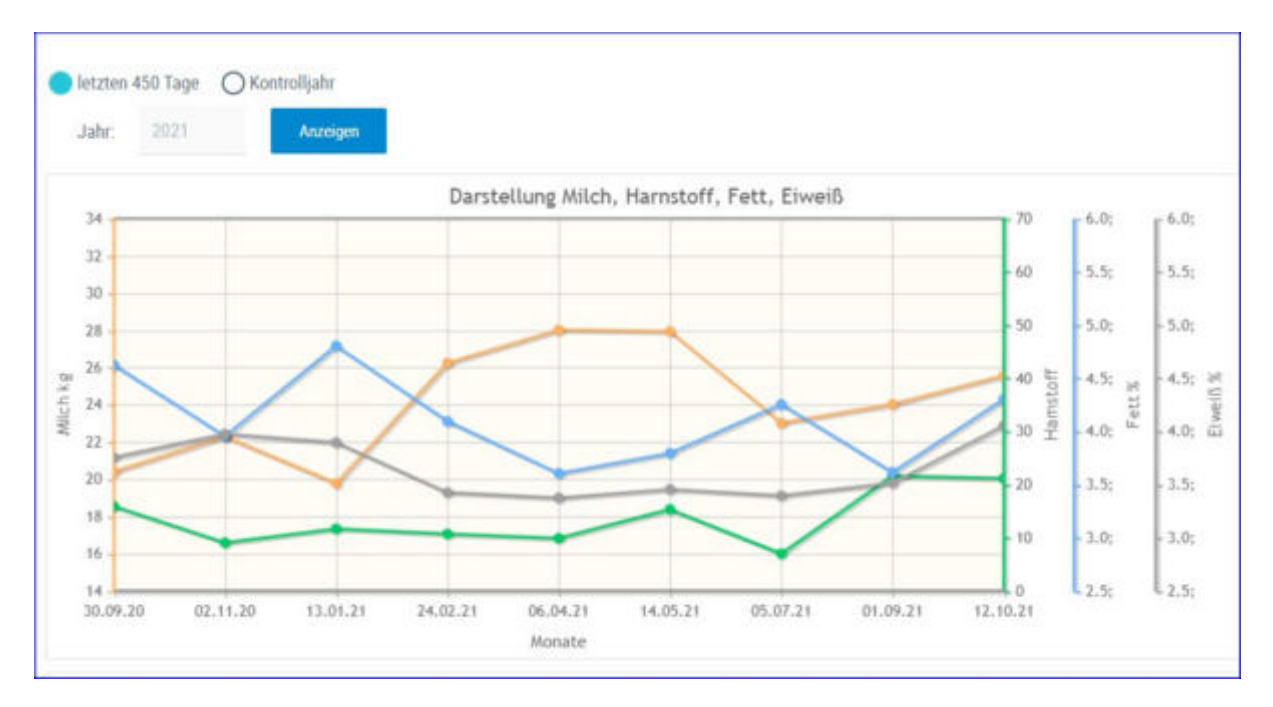

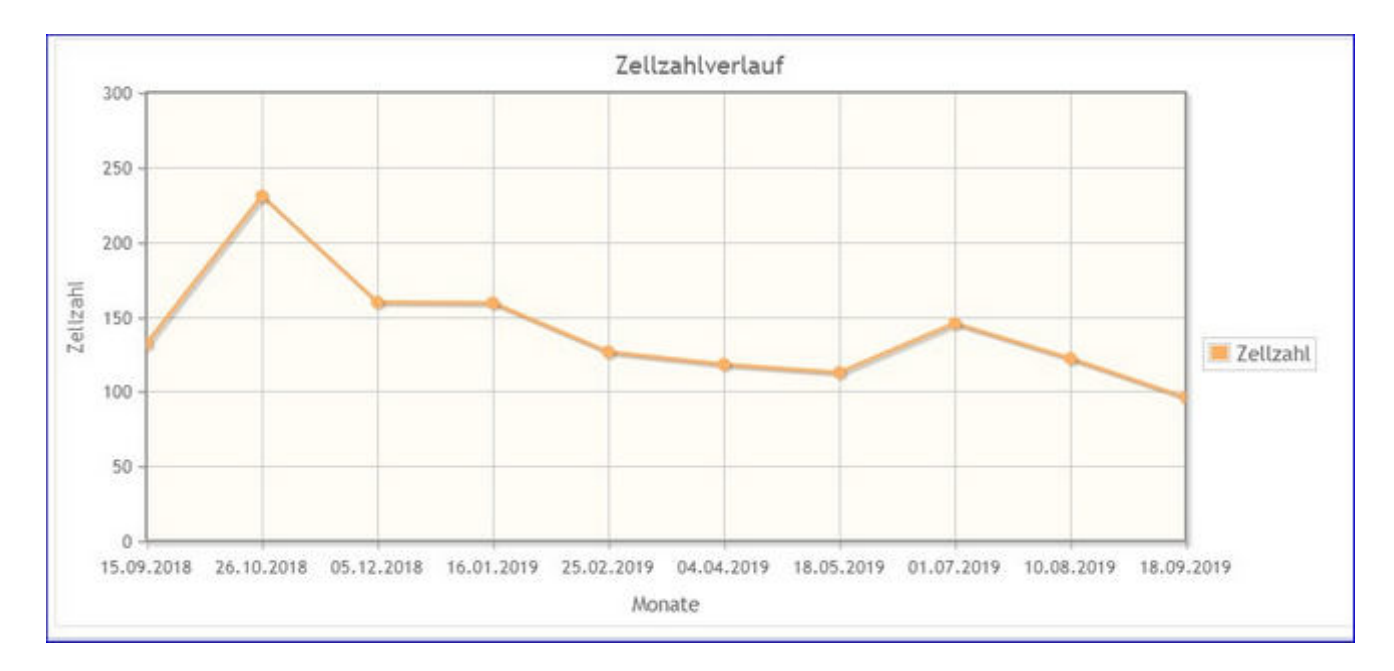

Hier finden Sie eine interaktive Grafik der letzten 450 Tage oder der jeweiligen Kontrolljahre, mit den einzelnen Probemelkergebnissen für Milch kg, Harnstoff, Fett % und Eiweiß %. Sowie eine Grafik mit dem Zellzahlverlauf.

## Auswahlmöglichkeiten:

## Jahr:

Eingabe des gewünschten Kontrolljahres und Klicken auf den Button 'Suchen'.

Bei Kontakt des Mauszeigers mit einem Datenpunkt erscheinen die entsprechenden Probenergebnisse.

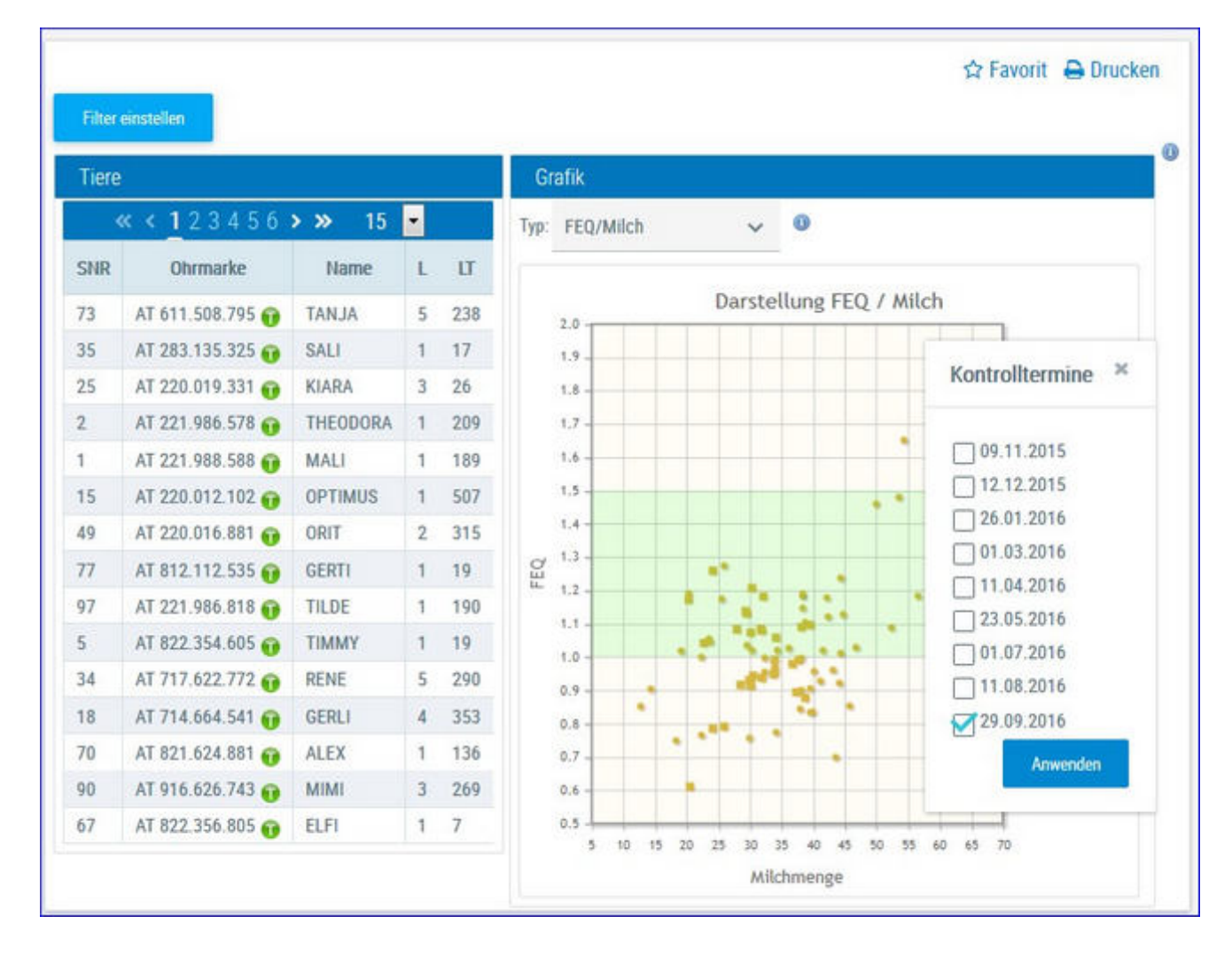

## **Grafik Probemelkungen**

Hier finden Sie interaktive Grafiken zu den einzelnen Probemelkungen.

## Auswahlmöglichkeiten:

## Kontrolldatum:

Klicken auf das gewünschte Probedatum - Merfachauswahl möglich.

Aktuell trockenstehende Kühe werden in der Spalte SNR grau markiert.

Erstlaktierende Tiere werden in den Grafiken mit einem Quadrat, folgelaktierende mit einem Punkt dargestellt.

#### Merkmal:

6 verschiedene Grafiken stehen zur Auswahl.

- Harnstoff und Eiweiß
- Fett-Eiweiß-Quotient (FEQ) und Milch
- Eiweiß und Milch
- Fett und Milch

- Harnstoff und Milch
- Fett-Eiweiß-Quotient (FEQ) und Tage
- Fett und Tage
- Zellzahl und Tage

Durch Klick auf das Pfeilsymbol <sup>FEQ/Tage</sup> öffnet sich ein Drop Down Menü, hier kann nun die gewünschte Grafik ausgewählt werden.

Wenn Sie in der Tabelle auf die Zeile eines einzelnen Tieres Klicken, werden die Ergebnisse für dieses Tier, in der Grafik, durch einen roten Kreis markiert.

Bei Kontakt des Mauszeigers mit einem Datenpunkt erscheinen die entsprechenden Tierdaten.

## <u>Aktionen</u>

## Sortieren:

Die Tierliste kann durch einen Klick auf den Header (Spaltenüberschrift) sortiert werden, standardmäßig ist die Tierliste nach SNR sortiert.

#### **Druck der Grafik:**

Durch Klicken auf den Link 'Drucken' wird ein Druck der aktuellen Grafik direkt gestartet (keine PDF Datei).

#### Zoomen:

Markieren sie mit der Maus einen Bereich in der Grafik, dieser wird gezoomt, rückgängig durch Klick auf *Zoom zurücksetzen*.

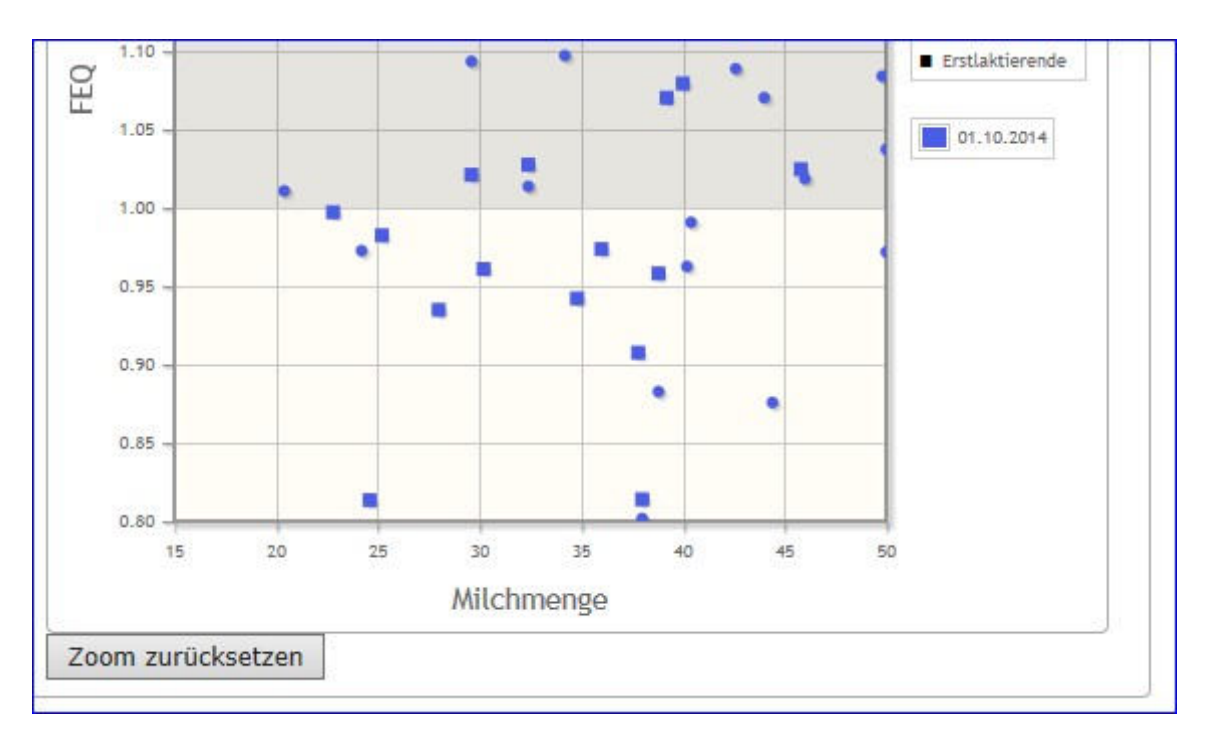

# <u>Verzweigungen</u>

Durch Klicken auf das Tierinfosymbol T neben der Lebensnummer - wechseln Sie zum Menü <u>Tiere</u> zur Ansicht <u>Aktionen und Beobachtungen</u> dieses Tieres.

# Tierlisten

Im Menüpunkt Tierlisten finden sie die <u>Tierliste</u>, eine <u>anpassbare Tierliste</u> sowie die <u>Tierliste Gesundheit.</u>

Weiters finden sie hier eine Liste der <u>ausgelagerten Jungtiere</u> und die <u>Gruppenzuordnung</u> ihrer Tiere.

# Tierliste

| C Grain bis<br>Latenstummer<br>V<br>Aff 20 6464 917<br>Aff 20 6462 179<br>Aff 20 4622 179<br>Aff 20 4622 179 | Geb Das<br>T<br>92.67.2010<br>23.14.2012<br>23.14.2012                                                                                                    | R<br>R<br>R<br>R                                                                                                    | Na T                                                                                                    | 0<br>T                                                                                                    | (1+11-cm24)<br>Votersanie<br>T                                                                                                    | K ← 1 2 → 30 →<br>Werter<br>T                                                                                                    | M Skill<br>T                                                                                                    | Muttername<br>T                                                                                                    | Mutter Lar                                                                                                    | Abgang                                                                                                    | Tergruppe                                                                                                    |
|----------------------------------------------------------------------------------------------------|----------------------------------------------------------------------------------------------------|----------------------------------------------------------------------------------------------------|----------------------------------------------------------------------------------------------------|----------------------------------------------------------------------------------------------------|----------------------------------------------------------------------------------------------------|----------------------------------------------------------------------------------------------------|----------------------------------------------------------------------------------------------------|----------------------------------------------------------------------------------------------------|----------------------------------------------------------------------------------------------------|----------------------------------------------------------------------------------------------------|----------------------------------------------------------------------------------------------------|
| C Grain bis.                                                                                                 | Galo Dat<br>V<br>102.57 2010<br>21.10 2012                                                                                                    | R<br>R<br>R                                                                                                    | la r                                                                                                    | 0<br>T<br>W                                                                                                    | (1 - 13 on 20)<br>Vaternarie<br>T                                                                                                    | ec < <u>1</u> 2 → ≫ 15 →<br>Veter Lee<br>T                                                                                                    | M SNII<br>T                                                                                                    | Mittenane<br>T                                                                                                    | Mutter Lor                                                                                                    | Abpro                                                                                                    | Tergrape                                                                                                    |
| Aller 29<br>Latersonammer<br>¥<br>AT do 4440 917<br>AT 06 4450 219<br>AT 11 420 229                          | Geb-Dat<br>¥<br>02.87.2010<br>28.10.2012                                                                                                    | *<br>*<br>n.                                                                                                    | NO T                                                                                                    | 0<br>T<br>W                                                                                                    | D - Si on 20<br>Vatoriane<br>T                                                                                                    | K < 1 2 > 30 − 15 →<br>ViterLin<br>T                                                                                                    | M [34]<br>T                                                                                                    | Matemane<br>T                                                                                                    | Matter Liv                                                                                                    | Abgang                                                                                                    | Tergrape                                                                                                    |
| Alle 29<br>Latenspurmer<br>T<br>AT 00 4442 017<br>AT 04 4428 219<br>AT 11 4022 222                           | 646-041<br><b>Y</b><br>62.67.2010<br>28.09.2012                                                                                                    | я<br>Т<br>П.                                                                                                    | No V<br>V                                                                                                    | 0<br>T                                                                                                    | () - 11 mm 20)<br>Vetermane<br>T                                                                                                    | $K \leq \frac{1}{2} > 30$ 15 $\sim$<br>Value Law                                                                                                    | M (MR)<br>T                                                                                                    | Matternane<br>T                                                                                                    | Matter Lor                                                                                                    | Abgeng                                                                                                    | Tergrape                                                                                                    |
| Latenseumer<br>T<br>AT 86 6464 917<br>AT 06 6408 219<br>AT 71 4132 222                                       | Geb Oat<br>¥<br>62.67.2010<br>28.04.2012                                                                                                    | я<br>Т<br>П.                                                                                                    | No Y                                                                                                    | 0<br>T                                                                                                    | (1 - 15 van 21)<br>Valeename<br>T                                                                                                    | K ← <u>1</u> 2, 5, 30 – 15, ~<br>Veter Lar<br>T                                                                                                    | M SNR<br>T                                                                                                    | Mutemane<br>T                                                                                                    | Mutter Liv                                                                                                    | Abgang                                                                                                    | Tergruppe                                                                                                    |
| Laboranummer<br>¥<br>AT 66 4464 017<br>AT 66 4458 218<br>AT 71 4132 222                                      | Geb-Oat<br>T<br>62.67.2010<br>28.69.2012                                                                                                    | R<br>T<br>R                                                                                                    | T T                                                                                                    | 0<br>T<br>W                                                                                                    | Vaternarie<br>T                                                                                                    | Valer Lar<br>T                                                                                                    | M SNI<br>T                                                                                                    | Materiane<br>T                                                                                                    | Mutter Live                                                                                                    | Abgang                                                                                                    | Tiongruppe                                                                                                    |
| AT 05 4452 917<br>AT 05 4428 219<br>AT 71 4132 222                                                           | 82.07.2010<br>28.09.2012                                                                                                    | n.<br>N                                                                                                    | *                                                                                                    | W.                                                                                                    |                                                                                                    |                                                                                                    |                                                                                                    |                                                                                                    | 1.0                                                                                                    |                                                                                                    | 1                                                                                                    |
| AT 68 4828 219<br>AT 71 4132 222                                                                             | 28.09.2012                                                                                                    | PL.                                                                                                    | 1.6                                                                                                    |                                                                                                    | IMPOSIUM                                                                                                    | DE 09 35904518                                                                                                    |                                                                                                    | SDIALE                                                                                                    | AT \$3 7829 \$45                                                                                                    |                                                                                                    | Kalbinsen Zycht                                                                                                    |
| AT 71 4132 222                                                                                               | 100000000                                                                                                    |                                                                                                    |                                                                                                    | W                                                                                                    | WALDERAND                                                                                                    | DE 09.40100513                                                                                                    | 21                                                                                                    | RANCE                                                                                                    | AT 89 1904 214                                                                                                    |                                                                                                    | Kalbreim Zucht                                                                                                    |
|                                                                                                    | 10,10,0010                                                                                                    | п.                                                                                                    | κ                                                                                                    | w                                                                                                    | WALDERAND                                                                                                    | DE 09 40100513                                                                                                    | 12                                                                                                    | GUNDI                                                                                                    | AT 82 4933 672                                                                                                    |                                                                                                    | Kuhe Produktion                                                                                                    |
| AT 97 6450 938                                                                                               | 11.02.2515                                                                                                    | n                                                                                                    | κ.                                                                                                    | W.                                                                                                    | MANUTAL AND A                                                                                                    | DE 09 47673472                                                                                                    | 23                                                                                                    | 8007.8                                                                                                    | AT 32 3711 718                                                                                                    |                                                                                                    |                                                                                                    |
| AT 07 6440 725                                                                                               | 20.01.2015                                                                                                    | 15                                                                                                    | ж                                                                                                    | W                                                                                                    | MANIOO                                                                                                    | DE 09 43304283                                                                                                    | 25                                                                                                    | BLEAML                                                                                                    | AT 86 6464 917                                                                                                    |                                                                                                    |                                                                                                    |
| AT 48 2020 328                                                                                               | 32,03,2516                                                                                                    | 15.                                                                                                    | x                                                                                                    | W                                                                                                    | HIRD                                                                                                    | DE 00 47434348                                                                                                    |                                                                                                    | SELMA                                                                                                    | AT 71 4128 822                                                                                                    |                                                                                                    | Kalber Matt                                                                                                    |
| AT 44 9782 618                                                                                               | 21.10.2016                                                                                                    | 11.                                                                                                    | ж.                                                                                                    | W                                                                                                    | POLIKROD                                                                                                    | DE 00 47470646                                                                                                    |                                                                                                    | NORA                                                                                                    | AT 63 9130 645                                                                                                    |                                                                                                    | dumme Nudl                                                                                                    |
| AT #5 3896 138                                                                                               | 25.30.2018                                                                                                    | 11.                                                                                                    | x                                                                                                    | Ψ.                                                                                                    | WABAN                                                                                                    | AT 80 6062 819                                                                                                    | 26                                                                                                    | 50.51                                                                                                    | AT 42 2308 717                                                                                                    |                                                                                                    | Kalbinnen Zucht                                                                                                    |
| AT 04 0922 469                                                                                               | 30.03.2019                                                                                                    | R                                                                                                    | К.                                                                                                    | W                                                                                                    | 2420                                                                                                    | AT 25 5500 938                                                                                                    | 28                                                                                                    | NELLY                                                                                                    | AT 97 6458 928                                                                                                    |                                                                                                    | Kalbinnen Zucht                                                                                                    |
| AT 41 27AA NOV                                                                                               | 83.10.2010                                                                                                    | n                                                                                                    | κ.                                                                                                    | W                                                                                                    | ZAZU                                                                                                    | AT 25 \$588 438                                                                                                    | 44                                                                                                    | DENE                                                                                                    | AT 48 2031 338                                                                                                    |                                                                                                    | Kalbineen Zücht                                                                                                    |
| AT 41 2742 669                                                                                               | 89.01.2020                                                                                                    | PL .                                                                                                    | К.                                                                                                    | W.                                                                                                    | ZADI                                                                                                    | AT 26 \$500 100                                                                                                    | 41                                                                                                    | BLUETE                                                                                                    | AT 97 5449 728                                                                                                    |                                                                                                    | Kalbel Matt                                                                                                    |
| AT 11 2861 814                                                                                               | 83.19,2521                                                                                                    | n                                                                                                    |                                                                                                    | W                                                                                                    | 500                                                                                                    | DE DI 55073917                                                                                                    | 25                                                                                                    | BLEAML                                                                                                    | AT 85 6464 \$17                                                                                                    |                                                                                                    | Kalbinien Zucht                                                                                                    |
| AT \$3 \$406 274                                                                                             | 89.81.2021                                                                                                    | R.                                                                                                    | . ń                                                                                                    | 18                                                                                                    | ESEMPLIT                                                                                                    | 47 42 1271 838                                                                                                    | 41                                                                                                    | BLUETE                                                                                                    | 85 97 4449 738                                                                                                    |                                                                                                    | Kälter Mast                                                                                                    |
| AT 91 2869 774                                                                                               | 85.64 2022                                                                                                    | n.                                                                                                    | M                                                                                                    | М                                                                                                    | DISENSET                                                                                                    | AT 12 1271 838                                                                                                    | 51                                                                                                    | BELLA                                                                                                    | AT 41 2742 669                                                                                                    |                                                                                                    |                                                                                                    |
| AT 56 4881 288                                                                                               | 82.05.2022                                                                                                    | n                                                                                                    | .16                                                                                                    | M                                                                                                    |                                                                                                    |                                                                                                    | 26                                                                                                    | OLORIA.                                                                                                    | AT 71 4132 222                                                                                                    |                                                                                                    |                                                                                                    |
|                                                                                                    | AT 44 4712 618<br>AT 85 3896 138<br>AT 86 0122 449<br>AT 97 214 199<br>AT 97 214 199<br>AT 97 214 199<br>AT 97 214 199<br>AT 97 2149 214<br>AT 97 2149 214<br>AT 97 2149 214<br>AT 97 2149 214 | NT 44 1712 018         21 182216           AT 55 3596 138         25 56 2018           AT 56 1922 449         3830 2019           AT 41 7234 369         82 45 2010           AT 41 7234 369         82 45 2010           AT 41 7234 369         82 45 2010           AT 41 7234 369         82 45 2010           AT 41 7234 369         82 45 2010           AT 41 7234 369         82 45 2010           AT 41 7234 369         82 45 2010           AT 41 71 260 874         80 45 2021           AT 51 368 724         80 45 2022           AT 51 368 724         80 45 2022           AT 51 368 724         80 45 2022           AT 51 368 724         80 45 2022 | AT         AT         AT< | AT         AT         S 102         D1         K           AT         65         305         25         02.015         FL         K           AT         64         100.2018         FL         K         K         AT         S 100.2018         FL         K           AT         64         100.2019         FL         K         K <t< td=""><td>NT 44 \$72 618         21 \$52216         FL         K         W           47 65 \$306 158         25 \$52218         FL         K         W           47 65 \$522 618         25 \$52218         FL         K         W           47 65 \$522 649         353 5215         FL         K         W           47 61 \$224.89Y         83 55 5200         FL         K         W           47 61 \$226 644         83 55 5200         FL         K         W           47 61 \$201 645         63 55 5200         FL         A         W           47 51 \$366 274         65 54 2020         FL         A         W           47 51 \$366 274         65 54 2020         FL         M         M           47 51 \$366 774         85 54 2020         FL         M         M</td><td>NT 44 9722 618         21 92 2916         PL         K         W         POLAROD           AT 65 3936 713         25 92 2918         PL         K         W         Wabby           AT 65 3936 713         25 92 2918         PL         K         W         Wabby           AT 65 922 4949         353 2919         PL         K         W         22420           AT 61 2724 899         35.05 2919         PL         K         W         22420           AT 61 2724 899         35.05 2920         PL         K         W         22420           AT 61 2921 874         35.05 2922         PL         A         W         3000           AT 51 3986 724         35.05 2922         PL         M         M         DIEMENT           AT 51 3986 724         35.05 2922         PL         M         M         DIEMENT           AT 56 4981 286         102.05 2922         PL         M         M         DIEMENT</td><td>NT 44 5722 618         21 52 2216         PL         K         W         POLAROD         DE 01 474 5568           47 65 5386 718         25 10 2218         FL         K         W         MRAAM         478 5568 019           47 65 5386 718         25 10 2218         FL         K         W         MRAAM         478 5568 019           47 65 532 2494         30 30 2119         FL         K         W         2A01 47 25 558 019           47 61 222494         30 30 2219         FL         K         W         2A02 47 25 558 019           47 61 2014 60         30 51 2210         FL         K         W         2A01 47 25 558 019           47 61 2014 61         30 51 2210         FL         K         W         2000         DE 01 550717           47 61 328 124         61 52 2217         FL         A         W         1000 M1 47 41 21 121 68           47 61 388 774         60 54 2022         FL         M         M         1010 M1 41 41 121 168           47 61 688 774         60 54 2022         FL         M         M         1010 M1 41 41 121 168           47 61 688 728         62 55 222         FL         M         M         1010 M1 41 41 121 168</td><td>NT 44 1712 618         21 15 2216         FL         K         W         POLARCO         DC 47470648         8           4T 65 3586 128         25 10 2218         FL         K         W         Wakket         4T 85 302 619         28           4T 65 3586 128         25 10 2218         FL         K         W         Wakket         4T 85 302 619         28           4T 65 3586 128         25 10 2218         FL         K         W         2620 47 82 5588 128         28           4T 61 2244 694         83.05 0200         FL         K         W         2620 47 82 5588 128         44           4T 61 22016 674         83.05 0200         FL         K         W         2600 182 6195 50072917         25           4T 51 3586 274         65.05201         FL         A         W         1000 182 6195 50072917         25           4T 51 3686 274         65.05201         FL         A         W         1000 182 61 52179 128         41           4T 51 3686 274         65.054 2022         FL         M         M         101258417 47 61 52 127 1838         51           4T 50 4881 288         12.05 5322         FL         M         M         101258417 47 52 127 1838         51</td><td>NT 44 1722 618         21 12 2216         Pi,         K         W         POLAROD         DE 01 4747648         B         MORA           AT 65 3980 135         2.5 10 2016         Pi,         K         W         WRAMA         AT 65 3060 136         2.6         3000           AT 65 3980 136         2.5 10 2016         Pi,         K         W         WRAMA         AT 65 3060 136         2.6         3000           AT 65 3020 146         K         W         ZAX0         AT 25 5586 136         34         MEXAM           AT 61 7244 300         EX 0.0 2010         Fi,         K         W         ZAX0         AT 25 5586 136         44         MEXAM           AT 61 7244 300         EX 0.0 2020         Fi,         K         W         ZAX0         AT 25 5586 136         44         MEXAM           AT 61 7244 300         EX 0.0 2020         Fi,         K         W         ZAX0         AT 25 5586 136         41         MEXAM           AT 61 328 214         EX 8.0 2021         Fi,         A         W         2000 DE 01 5507717         215         MEXAM           AT 61 4382 216         EX 64 2022         Fi,         M         M         EX 84071         AT 61 401 EX 1271         216         A</td><td>NT 44 1722 618         21 12 2216         PL         K         W         POLANDO         DE 01 1/12 668         B         NORA         Af 53 912 645           AT 65 3080 135         2.5 10 2016         FL         K         W         MMANY         AT 65 3060 135         2.6         MMA         MMA 22 5588 105         2.6         MMA 25 5078 104         36         MMMA 22 508 117           AT 65 302 445         MAS 2019         FL         K         W         2.AMA         AT 25 5588 108         44         MEMP 47 48 2023           AT 61 7224 490         MAS 20210         FL         K         W         2.AMA         AT 25 5588 108         44         MEMP 47 48 2013 238           AT 61 7244 708         MAS 20210         FL         K         W         2.AMA         AT 25 5588 108         41         MEMP 47 48 2013 238           AT 61 7264 671         MAS 2001 5221         FL         K         W         2.000 DE 01 55079177         25         BLLAMA         AT 05 2468 728           AT 61 5286 774         MAS 245222         FL         M         M         DEM 47 14 21 21 418         31         BLLAM         At 24 274 2469           AT 61 6481 228         MAS 44 2010 221         FL         M         M         DEM 481</td><td>NT 44 1722 618         21 12 2216         PL         K         W         POLANDO         DE 01 1/12 6616         B         NORA         Af 53 132 645           AT 65 3080 135         2.5 10 2116         FL         K         W         MMANN         AT 65 002 6616         36         NORA         Af 22 100 717           AT 65 302 645         30.0 2016         FL         K         W         2ADA Af 25 506 616         36         NORA         Af 22 100 717           AT 65 302 646         80.0 2020         FL         K         W         2ADA Af 25 506 616         44         NORA         Af 45 201328           AT 67 1244 784         80.0 1220         FL         K         W         2ADA Af 25 556 618         44         NORA         Af 45 201328           AT 67 1244 704         80.0 1220         FL         K         W         2ADA Af 25 556 618         41         NORA         Af 80 6464317           AT 67 1286 674         80.6 2021         FL         K         W         100 Met 1 47 01 2171 618         41         NO 6464 617           AT 67 1286 774         81.6 42 62127         FL         M         N         101 Met 1 47 01 2171 617         10         101 Met 44 17 242 646           AT 67 6487 128         10.0 Met 1 47</td></t<> | NT 44 \$72 618         21 \$52216         FL         K         W           47 65 \$306 158         25 \$52218         FL         K         W           47 65 \$522 618         25 \$52218         FL         K         W           47 65 \$522 649         353 5215         FL         K         W           47 61 \$224.89Y         83 55 5200         FL         K         W           47 61 \$226 644         83 55 5200         FL         K         W           47 61 \$201 645         63 55 5200         FL         A         W           47 51 \$366 274         65 54 2020         FL         A         W           47 51 \$366 274         65 54 2020         FL         M         M           47 51 \$366 774         85 54 2020         FL         M         M | NT 44 9722 618         21 92 2916         PL         K         W         POLAROD           AT 65 3936 713         25 92 2918         PL         K         W         Wabby           AT 65 3936 713         25 92 2918         PL         K         W         Wabby           AT 65 922 4949         353 2919         PL         K         W         22420           AT 61 2724 899         35.05 2919         PL         K         W         22420           AT 61 2724 899         35.05 2920         PL         K         W         22420           AT 61 2921 874         35.05 2922         PL         A         W         3000           AT 51 3986 724         35.05 2922         PL         M         M         DIEMENT           AT 51 3986 724         35.05 2922         PL         M         M         DIEMENT           AT 56 4981 286         102.05 2922         PL         M         M         DIEMENT | NT 44 5722 618         21 52 2216         PL         K         W         POLAROD         DE 01 474 5568           47 65 5386 718         25 10 2218         FL         K         W         MRAAM         478 5568 019           47 65 5386 718         25 10 2218         FL         K         W         MRAAM         478 5568 019           47 65 532 2494         30 30 2119         FL         K         W         2A01 47 25 558 019           47 61 222494         30 30 2219         FL         K         W         2A02 47 25 558 019           47 61 2014 60         30 51 2210         FL         K         W         2A01 47 25 558 019           47 61 2014 61         30 51 2210         FL         K         W         2000         DE 01 550717           47 61 328 124         61 52 2217         FL         A         W         1000 M1 47 41 21 121 68           47 61 388 774         60 54 2022         FL         M         M         1010 M1 41 41 121 168           47 61 688 774         60 54 2022         FL         M         M         1010 M1 41 41 121 168           47 61 688 728         62 55 222         FL         M         M         1010 M1 41 41 121 168 | NT 44 1712 618         21 15 2216         FL         K         W         POLARCO         DC 47470648         8           4T 65 3586 128         25 10 2218         FL         K         W         Wakket         4T 85 302 619         28           4T 65 3586 128         25 10 2218         FL         K         W         Wakket         4T 85 302 619         28           4T 65 3586 128         25 10 2218         FL         K         W         2620 47 82 5588 128         28           4T 61 2244 694         83.05 0200         FL         K         W         2620 47 82 5588 128         44           4T 61 22016 674         83.05 0200         FL         K         W         2600 182 6195 50072917         25           4T 51 3586 274         65.05201         FL         A         W         1000 182 6195 50072917         25           4T 51 3686 274         65.05201         FL         A         W         1000 182 61 52179 128         41           4T 51 3686 274         65.054 2022         FL         M         M         101258417 47 61 52 127 1838         51           4T 50 4881 288         12.05 5322         FL         M         M         101258417 47 52 127 1838         51 | NT 44 1722 618         21 12 2216         Pi,         K         W         POLAROD         DE 01 4747648         B         MORA           AT 65 3980 135         2.5 10 2016         Pi,         K         W         WRAMA         AT 65 3060 136         2.6         3000           AT 65 3980 136         2.5 10 2016         Pi,         K         W         WRAMA         AT 65 3060 136         2.6         3000           AT 65 3020 146         K         W         ZAX0         AT 25 5586 136         34         MEXAM           AT 61 7244 300         EX 0.0 2010         Fi,         K         W         ZAX0         AT 25 5586 136         44         MEXAM           AT 61 7244 300         EX 0.0 2020         Fi,         K         W         ZAX0         AT 25 5586 136         44         MEXAM           AT 61 7244 300         EX 0.0 2020         Fi,         K         W         ZAX0         AT 25 5586 136         41         MEXAM           AT 61 328 214         EX 8.0 2021         Fi,         A         W         2000 DE 01 5507717         215         MEXAM           AT 61 4382 216         EX 64 2022         Fi,         M         M         EX 84071         AT 61 401 EX 1271         216         A | NT 44 1722 618         21 12 2216         PL         K         W         POLANDO         DE 01 1/12 668         B         NORA         Af 53 912 645           AT 65 3080 135         2.5 10 2016         FL         K         W         MMANY         AT 65 3060 135         2.6         MMA         MMA 22 5588 105         2.6         MMA 25 5078 104         36         MMMA 22 508 117           AT 65 302 445         MAS 2019         FL         K         W         2.AMA         AT 25 5588 108         44         MEMP 47 48 2023           AT 61 7224 490         MAS 20210         FL         K         W         2.AMA         AT 25 5588 108         44         MEMP 47 48 2013 238           AT 61 7244 708         MAS 20210         FL         K         W         2.AMA         AT 25 5588 108         41         MEMP 47 48 2013 238           AT 61 7264 671         MAS 2001 5221         FL         K         W         2.000 DE 01 55079177         25         BLLAMA         AT 05 2468 728           AT 61 5286 774         MAS 245222         FL         M         M         DEM 47 14 21 21 418         31         BLLAM         At 24 274 2469           AT 61 6481 228         MAS 44 2010 221         FL         M         M         DEM 481 | NT 44 1722 618         21 12 2216         PL         K         W         POLANDO         DE 01 1/12 6616         B         NORA         Af 53 132 645           AT 65 3080 135         2.5 10 2116         FL         K         W         MMANN         AT 65 002 6616         36         NORA         Af 22 100 717           AT 65 302 645         30.0 2016         FL         K         W         2ADA Af 25 506 616         36         NORA         Af 22 100 717           AT 65 302 646         80.0 2020         FL         K         W         2ADA Af 25 506 616         44         NORA         Af 45 201328           AT 67 1244 784         80.0 1220         FL         K         W         2ADA Af 25 556 618         44         NORA         Af 45 201328           AT 67 1244 704         80.0 1220         FL         K         W         2ADA Af 25 556 618         41         NORA         Af 80 6464317           AT 67 1286 674         80.6 2021         FL         K         W         100 Met 1 47 01 2171 618         41         NO 6464 617           AT 67 1286 774         81.6 42 62127         FL         M         N         101 Met 1 47 01 2171 617         10         101 Met 44 17 242 646           AT 67 6487 128         10.0 Met 1 47 |

Die Tierliste gibt Ihnen einen Überblick über den Tierbestand Ihres Betriebes.

Treffen Sie die gewünschte Einschränkung der Tierliste, wie unter **Auswahlmöglichkeiten** beschrieben.

Drücken Sie den Button 'anzeigen' um die gewünschte Tierliste anzuzeigen.

## **Auswahlmöglichkeiten**

Damit Sie eine Tierliste erstellen können, ist es notwendig zuerst eine Nutzungsart auszuwählen.

#### Nutzungsart:

Ausgewählt werden kann zwischen: *Alle, Milchkühe, Fleisch, Mastkühe, Mutterkühe, Aufzucht, Ochse, Mast* und *Vatertiere*. Wenn Sie eine Nutzungsgruppe auswählen wird die Tierliste auf diese eingeschränkt. Standardmäßig ist die Nutzungsgruppe *Alle* ausgewählt.

| Nutzungsart:    | Alle      | ~    |
|-----------------|-----------|------|
| Datum von:      | Mutterkuh | 1    |
|                 | Aufzucht  |      |
| Summe der Tiere | Ochse     |      |
| OND             | Vatertier | - 15 |
| T SINK          | Mast      | *    |

## Stichtag:

Der Tierbestand, der am Stichtag am Betrieb vorhanden war, wird angezeigt. Standardmäßig ist das aktuelle Tagesdatum eingetragen. Wenn Tiere, seit diesem Stichtag, bereits vom Betrieb abgegangen sind, wird in der Spalte 'Abgang' das Abgangsdatum angezeigt.

## Datum von: - Datum bis:

Der Tierbestand, der im Beobachtungszeitraum am Betrieb vorhanden war, wird angezeigt. Wenn Tiere, seit dem Beobachtungszeitraum, bereits vom Betrieb abgegangen sind, wird in der Spalte 'Abgang' das Abgangsdatum angezeigt.

Verwenden Sie zur einfacheren Datumseingabe das Kalendersymbol

## <u>Verzweigungen</u>

#### **Tier Lebensnummer:**

Durch Klicken auf die Tier-Lebensnummer wechseln Sie in das Menü <u>Tiere</u> zur <u>Abstammungsansicht</u> dieses Tieres.

#### Vater Lebensnummer:

Durch Klicken auf die Vater-Lebensnummer wechseln Sie in das Menü <u>Tiere</u> zur <u>Abstammungsansicht</u> des Vaters.

#### **Mutter Lebensnummer:**

Durch Klicken auf die Mutter-Lebensnummer wechseln Sie in das Menü <u>Tiere</u> zur <u>Abstammungsansicht</u> der Mutter.

# **Tierliste anpassbar**

|                            | ar                  |                  |                                            |
|----------------------------|---------------------|------------------|--------------------------------------------|
| Tierliste: Fruchtbark      | eit 🗸               |                  |                                            |
| Nutzungsart: Alle          | ~                   |                  |                                            |
| Datum von: 05.09           | 0.2022 🗖 Datum bis: | •                | Aktualisieren                              |
| Lebensnummer               | Name                | Nutzart Geb-     | (0 - 0 von 0) << < ><br>Dat Alter (Monate) |
| T                          | Ť                   |                  | (0=0.vee 0) << < >                         |
|                            |                     |                  |                                            |
|                            |                     |                  |                                            |
|                            | 습 Favorit           | 🖨 Drucken  🖈 CSV | Tabelle konfigurieren                      |
|                            |                     |                  |                                            |
|                            |                     |                  |                                            |
| » 20 ×                     |                     |                  |                                            |
| ≫ 20 ∽<br>Datum letz. Bel. | Datum letz. Kalbung | Name BelegBulle  | Sollkalbedatum                             |

Hier können sie sich eine bzw. mehrere individuelle Tierlisten zusammenstellen. Alle Funktionalitäten (Einschränken Tierbestand u. Datum, Filtern, Sortieren..) sind analog der <u>Tierliste</u>.

Wenn Sie mehrere individuelle Tierlisten erstellt und gespeichert haben, können sie die Tierliste, die sie gerade sehen wollen, oberhalb der Tabelle auswählen. Die erstellten Tierlisten können als PDF gedruckt oder als Excel-File (.csv) exportiert werden.

| Tierlist   | e anpassbar        |     |     |
|------------|--------------------|-----|-----|
|            |                    | _   |     |
| Tierliste: | Besamungen aktuell | ~   |     |
| O Alle     | Besamungen aktuell | D   | Ma  |
| Datum vo   | Lebensleistung     | Dat | tun |
| Summe der  | Tierliste 2        |     |     |
|            | Tierliste 3        |     |     |

Die erstellte Tierliste können sie übers Dropdown Menü auf eine Nutzungsart einschränken.

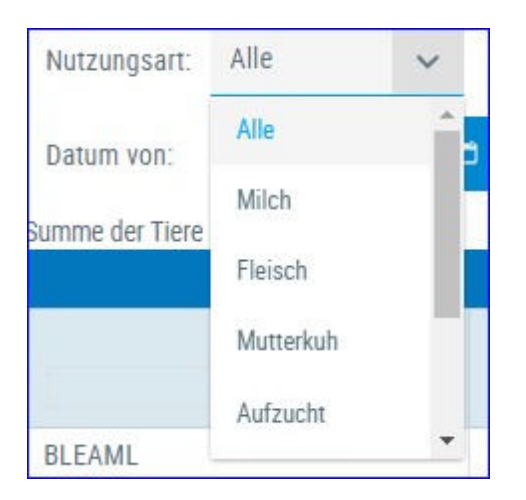

## Aktion - Tierlisten erstellen und/oder anpassen:

Klicken sie auf 'Tabelle konfigurieren' (oben rechts).
| Auswahl               |                     | Tabelle               |
|-----------------------|---------------------|-----------------------|
| Abgangsdatum          |                     | Name                  |
| Alter (Monate)        |                     | Geb-Dat               |
| Anz. Besamungen       |                     | Laktation             |
| Auswertegruppe        | - II                | Lebensi. Dat.         |
| Bemerkung TU          |                     | Lebensi. Eiweiß %     |
| Datum letz. Bel.      |                     | Lebensl. F+E kg       |
| Datum letz. Kalbung   | K                   | Lebensl. Fett %       |
| Datum TU Untersuchung |                     | Lebensi. Milch kg     |
| Datum z. Anfütterung  |                     | Lebenstagsl. Milch kg |
| Datum z. Trockenst.   | -                   |                       |
| Lohoneloietunn        | Anordnung speichern |                       |

|      |         |           |               | Vorschautabel     | le (ohne Tiere): |
|------|---------|-----------|---------------|-------------------|------------------|
| Name | Geb-Dat | Laktation | Lebensl. Dat. | Lebensl. Eiweiß % | Lebensl. F+E kg  |

### neue Tierliste erstellen:

Wählen Sie oben, neben dem Button 'Anzeige' die Auswahl '--Neue Liste --'

| - Neue Liste       | ~ | Anzeigen |
|--------------------|---|----------|
| - Neue Liste       |   | wahl     |
| Besamungen aktuell |   |          |
| Lebensleistung     |   |          |
| Tierliste 2        |   |          |
| Tierliste 3        |   |          |

Markieren sie in der Auswahltabelle die gewünschte Information und verschieben sie sie mithilfe der Pfeiltasten, darunter sehen sie eine Vorschau. Geben Sie unterhalb der Auswahltabelle einen Namen für die soeben erstellte Tierliste ein. Über 'Anordnung speichern' wird ihre Eingabe gespeichert. Durch Klick auf <u>Tierliste</u> > <u>Tierliste anpassbar</u> kommen sie zur Ansicht der erstellten Tierliste.

Wenn sie eine weitere Liste erstellen wollen, gehen Sie erneut wie beschrieben vor.

#### Tierliste anpassen/abändern:

Wählen Sie oberhalb der Auswahltabelle neben dem Button 'Anzeige' die Tierliste, die sie abändern möchten. Markieren sie in der Auswahltabelle die gewünschte Information und verschieben sie sie mithilfe der Pfeiltasten. Durch Klick auf Anordnung speichern, werden die Änderungen für die gewählte Liste gespeichert. Durch Klick auf <u>Tierliste</u> > <u>Tierliste anpassbar</u> kommen sie zur Ansicht der abgeänderten Tierliste.

### Zusatzinfo Sollkalbedatum:

Das Sollkalbedatum in der <u>Tierliste anpassbar</u> wird berechnet, wenn eine positive Trächtigkeitsunterschung gemeldet wurde oder das Tier trocken stand oder wenn 100 Tage nach der letzten Besamung keine weitere Besamung gemeldet wurde.

| regrander (      | -                   |     | ent exercit    |         |          |            |                  |              |         |                   |       |         |        |         |                   | Ω Familit e | a Dr |
|------------------|---------------------|-----|----------------|---------|----------|------------|------------------|--------------|---------|-------------------|-------|---------|--------|---------|-------------------|-------------|------|
|                  |                     |     | _              |         |          |            |                  |              |         |                   |       |         |        |         |                   |             |      |
| arguet: A        | in v                |     | -              |         |          |            |                  |              |         |                   |       |         |        |         |                   |             |      |
|                  |                     |     |                |         |          |            |                  |              |         |                   |       |         |        |         |                   |             |      |
| de Tare A.S      | and an and a second |     |                |         |          |            | 0-timete = 0.1.1 | i = 15 v     |         |                   |       |         |        |         |                   |             |      |
| Lung-<br>archeit | fructe<br>bariet    | 180 | Here-<br>staff | Letting | 200<br>T | Tarte<br>T | Lebensering<br>T | Del-Cut<br>T | iA<br>Ŧ | LMC-<br>Topy<br>T | Ŧ     | Ni<br>T | i<br>T | na<br>T | Hani<br>Hali<br>T |             |      |
|                  |                     |     |                |         | 25       | BLEAK      | AT BE SALA PLF   | 82.87.2010   |         | 332               | FL.   | κ.      | π.     |         |                   |             |      |
|                  |                     |     |                |         | 34       | NRA        | AT DE 4828 214   | 28 89 2912   | 2       | 325               | PL.   | 8       | π.     |         |                   | 1           | 1    |
|                  |                     |     |                | •       | 24       | GLORIA.    | AT 71 4112-222   | 12.10.2013   |         | 321               | - 172 | κ.      | W      | 8       |                   | 1           | £.   |
|                  |                     |     |                |         | 14       | NEUT       | AT \$7 5410 908  | 18.82.3215   | 5       | 483               | 15    | К.      | w.     |         |                   |             | 6    |
|                  |                     |     |                |         | #1       | BLUETE     | AT 97 5449 728   | 20.41.2015   | 1       | 209               | ΨL.   | 8.      | W.     |         |                   |             | ŧ.   |
|                  |                     |     |                |         |          | 10140      | AT 48 2021 128   | 10.03.2019   | 4       | 280               | FL.   | 8.      | w      |         |                   | 1           | E.   |
|                  |                     |     |                |         | -46      | NAN        | AT 44 8782 638   | 21.10.2016   | 4.      | 128               | FL.   | 6       | W      |         |                   | 1           | 1    |
|                  |                     |     |                |         | 47       | HERE.      | AT 45 3896 138   | 25.50.2018   | 2       | 267               | .11.  | 8.      | W      |         |                   |             | 6    |
|                  |                     |     |                |         | -49.     | WVE5       | AT 04 2012 405   | 30.83.2019   | 1       | 200               | PL    | 16      | W      |         |                   | 1           | F    |
|                  |                     |     |                |         | 10.      | SAME       | AT 41 3744 888   | 83.10.2010   | 1       | 217               | fL.   |         | W      |         |                   | 1           | 1    |
|                  |                     |     |                |         | - 11     | ALLER      | AT 41 2742 849   | 81.01.2028   | 1       | 348               | PL.   | R       | w.     |         |                   | 1           | 0    |
|                  |                     |     |                |         | 1        | 101.01     | AT 29-5479-958   | 85.88.2018   | 1       | 210               | 85    | 8       | w.     |         |                   | 1           | 1    |
|                  |                     |     |                |         |          | MARY ANN   | AT 29 6473 368   | 28.83.2018   | 1       | 235               | HIF   | 6       | W.     |         |                   | 1           | 1    |
|                  |                     |     |                |         |          |            | Automatic at a 1 | 3 IS - 15 -  |         |                   |       |         |        |         |                   |             |      |

# **Tierliste Gesundheit**

Die Tierliste Gesundheit, gibt Ihnen einen schnellen Überblick über den Gesundheitszustand ihres Tierbestandes.

Dabei werden, für die Merkmale Eutergesundheit, Fruchtbarkeit, FEQ, Harnstoff und Leistung, eventuelle Auffälligkeiten nach dem Ampelsystem farblich markiert. Eine Ampel gibt es auf Betriebsebene (oberhalb der Tabelle) und für jedes Einzeltier (in der Tabelle). Weiße Ampel bedeuten keine Werte vorhanden oder Tier nicht im Beobachtungszeitraum für das Merkmal (für genaue Info siehe Menü <u>Einstellungen</u> Ansicht <u>Gesundheit</u>).

Treffen Sie die gewünschte Einschränkung der Tierliste, wie unter **Auswahlmöglichkeiten** beschrieben.

Drücken Sie den Button 'Anzeigen' um die gewünschte Tierliste anzuzeigen.

## <u>Auswahlmöglichkeiten</u>

Damit Sie eine Tierliste erstellen können, ist es notwendig zuerst eine Nutzungsgruppe auszuwählen.

### Nutzungsart:

Ausgewählt werden kann zwischen: *Alle, Milchkühe, Aufzucht, Ochse und Mast* . Wenn Sie eine Nutzungsart auswählen wird die Tierliste auf diese eingeschränkt. Standardmäßig wird die Nutzungsart *Milchkühe* angezeigt.

| Nutzungsart:    | Alle      | ~ |
|-----------------|-----------|---|
|                 | Alle      | - |
| Summe der Tiere | Milch     | 3 |
| 5.4             | Fleisch   |   |
| sundheit        | Mutterkuh |   |
|                 | Aufzucht  |   |

## <u>Verzweigungen</u>

### **Tier Lebensnummer:**

Durch Klicken auf die Tier-Lebensnummer wechseln Sie ins Menü <u>Tiere</u> zur Ansicht <u>Aktionen und Beobachtungen</u> dieses Tieres.

## <u>Aktionen</u>

### Neue Beobachtung erfassen:

Durch Klicken auf das Stiftsymbol in der letzten Spalte öffnet sich ein Pop-up Fenster. Hier können Sie nun Beobachtungen und bereits durchgeführte Aktionen eintragen.

| 2 - AT 221.986.578 THEOD | ORA             |   |
|--------------------------|-----------------|---|
| Datum der Beobachtung:   | 14.03.2017      |   |
| Typ der Beobachtung:     | TROCKENSTELLEN  | ~ |
| Wert der Beobachtung:    | trockengestellt |   |
| Bemerkung:               |                 |   |
| 🗈 Speichern 🛛 🛪 Ab       | brechen         |   |

- Eingabe des Datums, am besten über die Kalenderfunktion Klicken auf das Kalendersymbol.
- Über das Drop-Down Menü Auswahl des Typs und des Wertes der Beobachtung.
- Eingabe von zusätzliche Bemerkungen.

Durch Klicken auf den Button 'Speichern' wir die Eingabe gespeichert, durch Klicken auf den Button 'Abbrechen' wird die Aktion abgebrochen.

# Ausgelagerte Jungtiere

| Tierlisten ><br>Ausgelagerte | Jungtiere |                |              |        |               |                         |                 |                                |                                  |                     | *           | ? 🕩                  |
|------------------------------|-----------|----------------|--------------|--------|---------------|-------------------------|-----------------|--------------------------------|----------------------------------|---------------------|-------------|----------------------|
| Summe der Tiere 55           |           |                |              |        |               |                         |                 |                                |                                  | ☆ Favori            | t 🔒 Dru     | icken 🔀 CSV          |
| ound the and the as          |           |                |              |        | é             | < <u>1</u> 2 > »        | 50 🚽            |                                |                                  |                     |             |                      |
| Aufzuchtbetrieb<br>T         | Name<br>T | Ohrmarke<br>T  | Geb-Dat<br>T | R<br>T | б<br><b>Т</b> | Vatername<br>T          | Muttername<br>T | letzte<br>Belegung<br><b>T</b> | Anzahl<br>Besamungen<br><b>T</b> | Belegungsbulle<br>T | Status<br>T | Solikalbedaturr<br>T |
|                              | АККИ      | AT 830.562.436 | 20.03.2017   | HF     | w             | AT<br>822.866.170       | 96 ASTER        |                                | 0                                |                     |             |                      |
| -                            | ALBINO    | AT 583.075.566 | 18.05.2017   | HF     | w             | LENNY US<br>651.277.304 | 99 ASA          |                                | 0                                |                     |             |                      |
| Si                           | ALDI      | AT 283.871.836 | 20.12.2016   | HF     | w             | AT<br>822.866.170       | 13 ANNI         |                                | 0                                |                     |             |                      |

Hier sehen sie ihre Jungtiere die auf einem definierten Aufzuchtbetrieb stehen. Voraussetzung Eintrag der LFBIS des Aufzuchtbetriebes über ihren Landeskontrollverband. Nur Tiere die zuletzt auf ihrem Betrieb gestanden sind und nicht älter als 3 Jahre sind. Für diese Tiere sind alle Funktionen aus dem Modul <u>Tiere</u> aktiviert und sie können ebenfalls <u>Eigenbestandsbesamungen</u> erfassen.

## <u>Verzweigungen</u>

#### **Tier Lebensnummer:**

Durch Klicken auf die Tier-Lebensnummer wechseln Sie in das Menü <u>Tiere</u> zur <u>Abstammungsansicht</u> dieses Tieres.

# Gruppenzuordnung

| iergru | uppe: Kühi | e Zucht   | ✓ Speichern       |                    |                                  |                  |                      |           |               |             |                 |
|--------|------------|-----------|-------------------|--------------------|----------------------------------|------------------|----------------------|-----------|---------------|-------------|-----------------|
|        | SNR<br>T   | Name<br>T | Lebensnummer<br>T | (1 - 19<br>Geb-Dat | von 25) <c<br>Rasse<br/>T</c<br> | < 1 2<br>NA<br>T | > >> 15<br>Lakt-Zahl | Lakt-Tage | Milch-Kg<br>T | Status<br>T | Tiergruppe<br>T |
|        | 25         | BLEAML    | AT 86 6464 917    | 02.07.2010         | FL                               | к                | 9                    | 333       |               |             | Kalbinnen Zucht |
|        | 34         | NINA      | AT 08 4828 219    | 28.09.2012         | FL                               | к                | 7                    | 329       | 25,0          |             | Kalbinnen Zucht |
|        | 36         | GLORIA    | AT 71 4132 222    | 12.10.2013         | FL                               | к                | 6                    | 122       | 40,0          |             | Kühe Produktion |
| 3      | 38         | NELLY     | AT 97 6450 928    | 19.02.2015         | R.                               | к                | 5                    | 484       |               |             |                 |
|        |            | BLUETE    | AT 97 6449 728    | 20.01.2015         | FL                               | к                |                      | 210       |               |             |                 |
|        | 44         | SEGNE     | AT 48 2031 328    | 10.03.2016         | FL                               | К                | 4                    | 281       |               | ()          | Kälber Mast     |
|        | 46         | NANI      | AT 44 9782 638    | 21.10.2016         | 凡                                | K                | .4                   | 127       |               |             | dumme Nudl      |
|        | 47         | SEIDE     | AT 85 3896 138    | 25.10.2018         | FL                               | К                | 2                    | 268       |               |             | Kalbinnen Zucht |
|        | 49         | NIVES     | AT 04 0922 469    | 30.03.2019         | FL                               | К                | 2                    | 207       |               |             | Kalbinnen Zucht |
|        | 50         | SAHNE     | AT 41 2744 869    | 03.10.2019         | FL                               | K                | 1                    | 218       |               |             | Kalbinnen Zucht |
|        | 51         | BELLA     | AT 41 2742 669    | 03.01.2020         | FL                               | К                | 1                    | 149       |               |             | Kälber Mast     |

Hier sehen sie welchen Gruppen ihre Tiere bereits einer Gruppe zugeteilt wurden, bzw. können sie Tiere hier neu zuteilen.

Die Tiergruppen müssen zuerst unter <u>Einstellungen</u> in der Ansicht <u>Tiergruppen</u> angelegt werden.

Neben der Laktationszahl und Laktationstage sind auch die Milch-Kg und der Status der letzten PM bei jedem Tier zu finden.

### Tiere zu einer Gruppe hinzufügen:

Markieren sie ein oder mehrere Tiere welche sie der Gruppe zuteilen wollen, wählen sie oben die Gruppe und klicken sie auf Speichern. Wenn ein Tier zuvor schon einer Gruppe zugeteilt war - wird es dadurch in die neue Gruppe verschoben.

# Tiere

In das Menü TIERE gelangen Sie nur durch Klicken auf eine blau geschriebene Lebensnummer in den anderen Ansichten oder über die Ansicht <u>Tier Suche</u>.

Im Menü TIERE kann man durch Klicken auf die Blätterpfeile  $\checkmark$  zwischen den Tieren der ausgewählten Ansicht wechseln. Beim Klick auf das Auswahl öffnen Symbol  $\checkmark$  öffnet sich eine Auswahltabelle Aller Tiere der vorher ausgewählten Ansicht, hier kann man über Eingabe der Stallnummer, Name oder Lebensnummer nach Tieren suchen.

In diesen Modul finden Sie Informationen über die Abstammung, über Kalbungen und Belegungen, Laktationen oder Fleischleistungen der einzelnen Tiere. Hier finden Sie für jede Kontrollkuh eine zeitlich geordnete Aufstellung aller Aktionen und Beobachtungen. Es können Stalltafeln, mit den aktuellsten Informationen, gedruckt werden.

Das Menü TIERE ist in folgende Ansichten gegliedert:

- <u>Tier Suche</u>
- <u>Abstammung</u>
- Kalbung/Belegung
- <u>Laktationen</u>
   <u>Einzelkontrollergebnisse</u>
- <u>Fleischleistung</u>
- <u>Stalltafel</u>
- <u>Ahnentafel</u>
- Aktionen und Beobachtungen
- <u>Ausdrucke</u>
- <u>Exterieurzuchtwerte</u>

# **Tier Suche**

| SNR | Name   | Lebensnummer   | Geb-Dat    | R  | Na | G |
|-----|--------|----------------|------------|----|----|---|
|     | AGATHE | AT 906.569.276 | 15.03.2019 | u  | A  | ì |
|     | AKKU   | AT 830.562.436 | 20.03.2017 | HF | К  | 1 |
|     | AKTIS  | AT 924.948.311 | 26.08.2015 | HF | К  | 1 |
|     | ALBINO | AT 583.075.566 | 18.05.2017 | HF | К  | 1 |
|     | ALDI   | AT 283.871.836 | 20.12.2016 | HF | К  | 1 |
|     | ALCY.  | AT 021 624 001 | 22.06.2014 | UC | V  |   |

Über diese Ansicht gelangen sie direkt in das Menü <u>Tiere</u> ohne zuvor auf eine Lebensnummer in eine der anderen Ansichten oder Auswertungen zu klicken.

Tier Suche zeigt ihnen ihren aktuellen Tierbestand. Sie können nach Stallnummer, Namen oder Lebensnummer, Geburtsdatum, Rasse, Nutzart und Geschelcht suchen, bzw. die Liste nach diesen Merkmalen sortieren.

## Verzweigungen

#### **Tier Lebensnummer:**

Durch Klicken auf die Tier-Lebensnummer wechseln sie zur Ansicht <u>Aktionen</u> <u>und Beobachtungen.</u>

# Abstammung

|                                                                 |                                                                                                    |                                                                                                  | 🕸 Favorit 🔒 Dru                     |
|-----------------------------------------------------------------|----------------------------------------------------------------------------------------------------|--------------------------------------------------------------------------------------------------|-------------------------------------|
| (                                                               | 2 THEODORA AT 221.986.578 geb                                                                                                    | : 09.12.2013 🕞 🌖                                                                                 |                                     |
| finweis: Dies ist kein Abstammungsnachweis in                   | n Sinne der gesetzlichen Bestimmungen.                                                                                                |                                                                                                  |                                     |
|                                                                 |                                                                                                    | VV: SECURE RED CR 83.055.041<br>gR2G114 91% (HF) HF-A                                            | VVV: BURNS RC<br>CA 354.504.170     |
|                                                                 | V: AI 951.557.447<br>HF-A                                                                                                    | EX 2096T 113/105/101/103/RZE 106(86)                                                             | VVM: SECRET VG87<br>CA 923.016.605  |
| THEODORA AT 221.966.578<br>2500/2<br>geb. 09.12.13(1.) W E HF-A |                                                                                                    | VM: B. TAL EX90 DE 08 73473252<br>EY<br>RZG 100 66% (EF) HF-A<br>RZM 106 83% +830-0,29+3-0,16+12 | VMV: TALENT RC<br>AU 773.309.000    |
|                                                                 |                                                                                                    | 3/2 305 14.627 3,32 485 3,16 462                                                                 | VMM: 5. FLO EX91<br>DE 00 10912035  |
| L: 209/209 7.213 296 240<br>1/Z 200 6.995 4,13 289 3,31 231     | N: TERI &T 931.576.153<br>2500/3                                                                                                    | MV: EIGHT US 345.312.655<br>gRZG121 994 (HF) HF-A<br>RZM 125 994 +541+0.12+34+0.16+34            | MVV: O-MAN<br>US 133.583.221        |
| letzte K.: 01/04.03.16                                          | RZM 95 60% -245-0,33-40+0,10+1<br>RZN105<br>Kp 101 Km 102<br>ZZ 95                                                                    | EX 82417 89/105/ 86/ 91/RZE 88(99)                                                               | MVM: ELLY EX90<br>US 597.020.481    |
|                                                                 | LL: 462/394 12.346 346 421<br>1. 274 9.625 2,55 245 3,47 334<br>+2/1 274 9.625 2,55 245 3,47 334<br>HL:1. 274 9.625 2,55 245 3,47 334 | MM: TINA AT 711.867.262<br>RZG 76 51% (MF) HF-A<br>RZM 67 65% -884-0,43-71-0,12-40               | NEWY: BACCULUM RED<br>CA 40.590.010 |
|                                                                 | 1.81-84-81-84(83) KH:150<br>M 1/2,32 ZKZ 1/342                                                                                        | 6/4 295 8.407 3,44 289 3,26 274                                                                  | MMM: TINNEL<br>AI 541.578.725       |

Diese Ansicht zeigt einen 3 Generationen Abstammungsansicht, inklusive Leistungen und Zuchtwerte, des gewählten Tieres.

Diese Abstammungsdarstellung ist kein Abstammungsnachweis im Sinne der gesetzlichen Bestimmungen.

Wenn man über die Ansicht <u>Kalbung/Belegung</u> einer Kuh hier her gelangt - gelangt man über den Button **Mutter** - wieder zurück zum Ausgangstier.

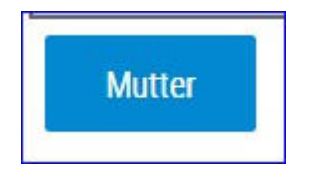

# Kalbung/Belegung

| albe | alter, 2 | 5.8 Monate      |                        | AKIIS                    | AL 925,998.3                 | Щ нг geo., 20.06.201 | .00            |    |              |     |        |       |
|------|----------|-----------------|------------------------|--------------------------|------------------------------|----------------------|----------------|----|--------------|-----|--------|-------|
|      |          | Kalbdatum       | Stallnummer / I        | Name                     | Verw.                        | Vatemame             |                |    | Tr.Tg.       |     |        |       |
|      | N        | Sex             | Nummer                 | Nummer<br>AT 869.308.894 |                              | Besamung             | vaternummer    |    | ZKZ          |     | i,ven. | Beob  |
|      |          | 15.11.2017<br>M | AT 869.308.894         |                          | aufges<br>18.07.2019         |                      |                |    |              | Lei |        |       |
|      | R        | eihenfolge      | Bel Datum              |                          | Stiemame                     | Stier Leben          | snummer        |    | Stier Rasse  |     | Ras    | tzeit |
| 1    | 1        |                 | 28.02.2017             | PJOTRE                   |                              | AT 828.649.341       |                | LI |              |     |        |       |
|      | 2        | 15.03.2019<br>M | 19<br>AT 296.676.927   |                          | verkau<br>676.927 01.04.2019 |                      | US 110.706.170 |    | 290 1<br>485 |     |        |       |
|      |          |                 | aktuelle<br>Belegungen |                          |                              |                      |                |    |              |     |        |       |
|      | R        | eihenfolge      | Bel.Datum              | S                        | Semame                       | Stier Lebens         | nummer         |    | Stier Rasse  |     | Res    | tzeit |

Diese Ansicht gibt einen Überblick über die einzelnen Kalbungen und Belegungen eines Tieres.

Angezeigt werden:

- Das Erstkalbealter des Tiers in Monaten.
- Für jede Kalbung bzw. jedes Kalb: das Kalbedatum, das Geschlecht, der Name, die Stallnummer, die Lebensnummer, die Verwendung, das Abgangsdatum, der Vater Name, die laufende Belegungsnummer aus der das Kalb hervorgegangen ist, die Vater Nummer, die Trächtigkeitsdauer in Tagen (Tr.Tg.), die Zwischenkalbezeit (ZKZ) und der Geburtsverlauf.

### Belegungen zu einer Kalbung

Durch Klicken auf das Pfeilsymbol <sup>•</sup>, werden alle Belegungen zu dieser Kalbung angezeigt.

In dieser Tabelle finden Sie die Reihenfolge und das Datum der Besamungen, den Namen, die Lebensnummer sowie die Rasse der eingesetzten Stiere und die Anzahl der Tage zwischen Abkalbung und darauf folgender erster Besamung (Rastzeit).

#### Aktuelle Belegungen

Durch Klicken auf das Pfeilsymbol <sup>•</sup> neben 'aktuelle Belegungen' - werden

alle Belegungen, zur aktuellen Trächtigkeit, des Tieres angezeigt.

## Wechsel zum Kalb:

.

Durch einen Klick auf die Kalbenummer wechselt man in die Ansicht Abstammung des Kalbes, wieder zurück gelangt man über den Button **Mutter** 

# Laktationen

|                |            |           |          | 2 mi  |      | MI 221 | . 900. 370 | yeu. | 02.12.201 |       |       |           |            |      |        |     |
|----------------|------------|-----------|----------|-------|------|--------|------------|------|-----------|-------|-------|-----------|------------|------|--------|-----|
|                |            |           |          |       | 1    | M-kg   | F-%        |      | E-%       | Fi    | E-kg  |           |            |      |        |     |
| Durchschnitts  | leistungen |           |          |       |      |        |            |      |           |       |       |           |            |      |        |     |
| ebensleistun   | g          |           |          |       |      | 7.213  | 4          | ,10  | 3,33      |       | 536   |           |            |      |        |     |
| Cuchtwert      |            |           |          |       |      |        |            |      |           |       | MW:   |           | Fit        | ZZ:  | (      | GZV |
| Einsatzleistun | 9          |           |          |       |      | 45,4   | 4          | ,76  | 2,96      |       |       |           |            |      |        |     |
|                |            | Sta       | ndardlei | stung |      |        |            |      |           |       | Gesan | nt-bzw.To | cilleistun | 1    |        |     |
| Laktation      | Datum      | M-kg      | F-%      | F-kg  | E-%  | E-kg   | F+E-kg     | A    | Melktg    | M-kg  | F-%   | F-kg      | E-%        | E-kg | F+E-kg | 1   |
| l i            | 04.03.2016 |           |          |       |      |        |            |      | 209       | 7.213 | 4,10  | 296       | 3,33       | 240  | 536    |     |
| Grafik         |            |           |          |       |      |        | Jahresleis | tung |           |       |       |           |            |      |        |     |
| Jahr           | F          | uttertage |          |       | M-kg |        | F-%        |      | F-kg      |       | E-%   |           | E-kg       |      | F+E-kg |     |
| 2016           |            |           | 20       | 9     | 7    | 7.213  | 4,         | 10   | 29        | 6     | 3,33  |           | 240        | 1    |        | 53  |
|                |            |           |          |       |      |        |            |      |           |       |       |           |            |      |        |     |
| Melkbarkeit    |            |           |          |       |      |        |            |      |           |       |       |           |            |      |        |     |

Hier werden für Kühe, welche unter Milchleistungskontrolle stehen, folgende Informationen angezeigt:

- Durchschnittsleistung
- Lebensleistung
- Zuchtwerte
- Einsatzleistung
- Jahresleistung
- Melkbarkeit
- Exterieur
- Prämierungen

Für die einzelnen Laktationen:

- Standardleistung
- Gesamt- bzw. Teilleistung

Gesamt- bzw. Teilleistung, welche eine Alpperiode beinhalten, werden mit dem Alpungskennzeichen A gekennzeichnet.

## <u>Verzweigungen</u>

## Laktationen:

Durch Klicken auf ein Kalbedatum wechseln Sie in die Ansicht Einzelkontrollergebnisse, der gewählten Laktation.

### **Grafik:**

Durch Klicken auf den Button 'Grafik' öffnet sich eine interaktive Grafik mit den Ergebnissen der Probemelkungen, der einzelnen Laktationen.

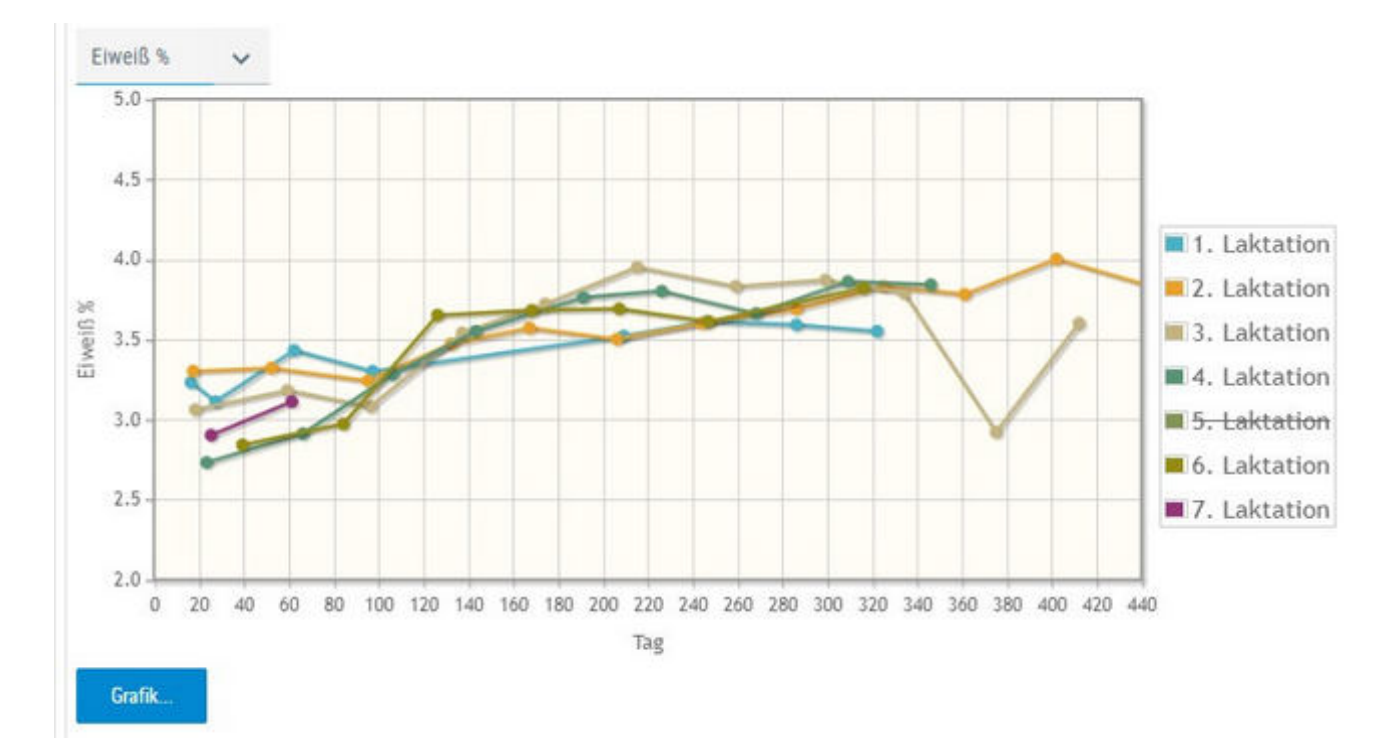

Wählen Sie über das Drop Down Menü die Art der Grafik: Fett%, Eiweiß%, Milch kg oder Zellzahl

Sie können die einzelnen Laktationen ab- oder anwählen, Klick auf die jeweilige Laktationsnummer (rechts).

Bei Kontakt des Mauszeigers mit einem Datenpunkt erscheinen die entsprechenden Ergebnisse der Probemelkung.

Schließen Sie die Grafik durch erneuten Klick auf 'Grafik'.

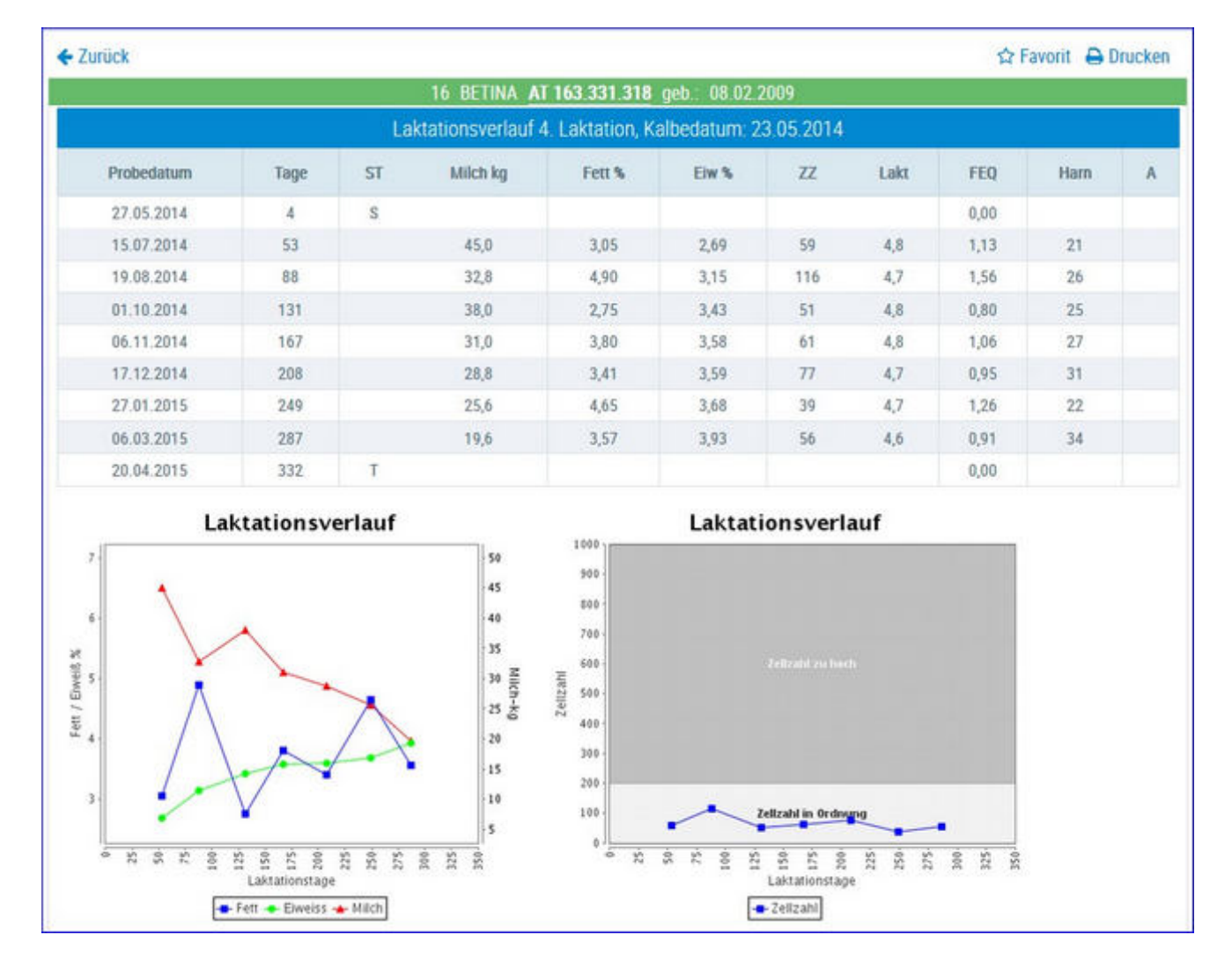

# Einzelkontrollergebnisse

In diese Ansicht gelangen Sie nur durch Klicken auf ein Kalbedatum in der Ansicht Laktationen.

Hier werden, für die ausgewählte Laktation, alle Ergebnisse der Probemelkungen dargestellt. Das sind der Laktaionstag (Tage), der Status (ST), Milch kg, Fett %, Eieweiß %, Zellzahl (ZZ), Laktose % (Lakt.), Fett-Eiweiß-Quotient (FEQ), Harnstoff (Harn) und der Information ob eine Alpung stattgefunden hat (A).

Die Grafiken zeigen die Veränderung der Ergebnisse, während der Laktation, für:

- Fett %
- Eiweiß %
- Milch kg
- Zellzahl

## <u>Aktionen</u>

## Zurück:

Durch Klicken auf den Link 'Zurück' gelangen Sie wieder in die Ansicht Laktationen.

# Stalltafel

|        |         |         | 41 BLU  | ete at | 982.677.4 | 1 <b>94</b> FL ae | b: 20.01.2 | 015 🕞     | •       |              |
|--------|---------|---------|---------|--------|-----------|-------------------|------------|-----------|---------|--------------|
| 41 AT  | 982.6   | 77.494  |         |        | Tier      | gruppe            | 1          |           | geb     | o.: 20.01.15 |
| V: MA  | NIGO    |         |         |        |           | M: 2              | 5 BLEAN    | ML MV: 1  | MPOSIUM |              |
| Gek: ( | 03.01.2 | 020     |         |        |           | BELI              | A AT 96    | 52.146.24 | 7 W     |              |
| Bel: 2 | 5.03.20 | 20 Soll | k.: 09. | 01.20  | 21        | Stie              | : T+ EI    | SENHUT    |         |              |
| GZW:   | 117     | MW:     | 103     | +8     | -0,03     | 3 -2              | +0,12      | +10       |         |              |
| Letzte | s PM:   | 30.09.  | 2020    |        | 19,6      | 5,52              | 4,48       | (17)      |         |              |
|        | 3/2     | 304     | 7.4     | 81     | З,        | 86                | 289        | 3,55      | 265     | 554          |
| HL:    | 2       |         | 7.6     | 21     | З,        | 81                | 291        | 3,58      | 273     | 564          |

Diese Ansicht zeigt die wichtigsten Daten, welche zur Erstellung einer Stalltafel benötigt werden:

- Tierdaten: Name, Stallnummer, Lebensnummer, Tiergruppe, Geburtsdatum, Vater Mutter und Muttervater
- Aktuelle Kalbdaten: Kalbedatum, Kalbname, Lebensnummer, Geschlecht und Mehrlingskennzeichen (Z, D, V)
- Aktuelle Belegdaten: Datum, Sollkalbedatum, Belegstier und Trächtigkeitsuntersuchungs-Ergebnis (T+/-)
- Aktuelle Zuchtwerte
- Datum und Ergebnisse der letzten Probemelkung
- Höchstleistung

# Ahnentafel

|                            |                   |                                                       |        |                                  | ☆ Fav                             | orit 🔒 Drucken                   |
|----------------------------|-------------------|-------------------------------------------------------|--------|----------------------------------|-----------------------------------|----------------------------------|
|                            | (                 | • 16 BETINA AT 163.331.3                              | 18 gel | o.: 08.02.2009 🕞 🤇               | •                                 |                                  |
| Erbfehler Trägerrisiko (Bl | . frei 8Y:25,00 C | CVM:0,78) 🕔                                           |        |                                  |                                   | ]                                |
|                            |                   | V: AFROSTAR                                           |        | V: STARBUCK<br>CA 209.070.503    | V: ELEVATION<br>M: ANACRES VG85   | US 701.000.194<br>CA 769.527.080 |
|                            |                   | CA 220.006                                            | .383   | M: SHADY VG85<br>CA 712.531.050  | V: MAJESTY<br>M: STEPHIE GP80     | CA 370.004.333<br>CA 743.521.030 |
|                            | V: STO<br>CA      | Erbfehlerabkürzungen ×                                |        | V: INSPIRATION<br>CA 216.360.300 | V: SWD VALIANT<br>M: LULU EX96    | US 411.004.056<br>CA 313.733.500 |
|                            |                   | • AD: Coine and indefects                             | 0      | M: D. GAIL EX<br>CA 496.539.030  | V: ROYAL MARK<br>M: ROSELLA EX    | CA 550.008.992<br>CA 994.270.505 |
| V: TALENT RC               |                   | AR: Spinnengliedrigkeit     BH2: BH2                  |        | V: CAVALIER RC<br>US 371.002.026 | V: STAND. TWIN<br>M: WILLOW EX90  | US 410.821.400<br>US 266.006.693 |
| AU 773.309.000             |                   | <ul> <li>BL: Blad</li> <li>BY: Brachyspina</li> </ul> | 09     | M: LOLI EX90<br>US 440.106.515   | V: CONDUCTOR<br>M: LOLLIPOP VG    | US 719.381.500<br>US 751.970.701 |
|                            | M: ROS<br>US      | <ul> <li>CVM: CVM</li> <li>DW: Zwergwuchs</li> </ul>  |        | V: BLACKSTAR<br>US 11.004.929    | V: CCB CHAIRMAN<br>M: W. HAY EX90 | US 314.170.207<br>US 409.970.008 |
|                            |                   | EH2: EH2                                              | 00     | W. CREDIT P. PRAS                | TAL TOTOLD APP.                   | TTD 010 005-010                  |

Hier wird ein 5 Generationen Stammbaum, des gewählten Tieres, dargestellt. Darüber finden sie das Erbfehler Trägerrisiko des Tieres. Eine Erklärung der Abkürzungen erhalten sie durch Klick auf den Infobutton. Informationen zu den einzelnen Erbfehlern finden Sie unter

www.zar.at/Service/Zuchtwerte/Genetische-Besonderheiten-und-Erbfehler

# Fleischleistung

|           |         |           |                   |                         |             |      |       | ☆     | Favorit | 🔒 Dru | Jcken                                                                                                    |
|-----------|---------|-----------|-------------------|-------------------------|-------------|------|-------|-------|---------|-------|----------------------------------------------------------------------------------------------------|
|           |         |           | 🗲 JANA            | AT 277.882.134          | jeb.: 17.05 | 2004 | 0     | •     |         |       |                                                                                                    |
| Exteriour |         | _         |                   |                         |             |      |       |       |         |       | Ť                                                                                                    |
| Prämieru  | ingen:  |           |                   |                         |             |      |       |       |         |       | -                                                                                                    |
| Eigenleis | stung:  |           | GG:22 365TG: 337  | / 863                   |             |      |       |       |         |       |                                                                                                    |
|           |         |           |                   |                         |             |      |       |       |         |       | 51 - E                                                                                                    |
| Nachko    | mmen    | sleistung | 1                 |                         |             |      |       |       |         |       | 20                                                                                                    |
| M:        |         |           | GG(2):29 200TG(4) | ):197 / 831 365TG(3):35 | 64/885      |      |       |       |         |       | 1                                                                                                    |
| W:        |         |           | GG(4):32 200TG(1) | ):198 / 860 365TG(2):33 | 34 / 844    |      |       |       |         |       | de la composición de la composición de la composicinde la composición de la composición de la composic |
| Nachzu    | ichtlei | stung     |                   |                         | Schlachtda  | ten  |       |       |         |       |                                                                                                    |
| Abk.      | Sex     | GG kg     | 200TG kg/TGZ g    | 365TG kg/TGZ g          | Datum       | Tage | SG kg | NTZ   | AUS     | HKL   | FKL                                                                                                    |
| 1         | W       | 26        |                   | 368 kg / 937 g          | 22.10.08    | 475  | 246,5 | 519,0 |         | R     | 3                                                                                                    |
| 5         | M       |           | 186 kg / 765 g    | 329 kg / 811 g          |             |      |       |       |         |       |                                                                                                    |
| 5         | м       |           | 156 kg / 615 g    | 319 kg / 784 g          |             |      |       |       |         |       |                                                                                                    |
| 6         | W       | 26        | 198 kg / 860 g    | 300 kg / 751 g          |             |      |       |       |         |       |                                                                                                    |
| 7         | М       | 27        | 236 kg / 1045 g   | 414 kg / 1060 g         | 28.11.14    | 586  | 347,3 | 593,0 |         | R     | 3                                                                                                    |

Hier werden für Kühe, welche unter Fleischleistungskontrolle stehen, folgende Informationen angezeigt:

- Exterieur
- Prämierungen
- Eigenleistung

Die Ergebnisse für das Geburtsgewicht (GG), das errechnete 200 und 365 Tagegewicht in kg (200TG, 365TG) und die täglichen Zunahmen in g (TGZg):

- Nachkommensleistung: im Durchschnitt für die weiblichen und die männlichen Kälber
- Nachzuchtleistung: für jedes Kalb inklusive den Schlachtdaten

|                                                                                  |                     |                                                                                                    | 🕸 Favorit 🔒 Druc                                                           |
|----------------------------------------------------------------------------------|---------------------|----------------------------------------------------------------------------------------------------|----------------------------------------------------------------------------|
|                                                                                  | e                   | 51 BLAUE AT 612.519.949 abgegangen: 08.02.2011 (Euterkrankheiten)                                                                     | •                                                                          |
| 2 Aktualisieren                                                                  | 1                   | Neue Aktion/Beobachtung erfassen                                                                                                    | -                                                                          |
|                                                                                  |                     | ≪ < <u>1</u> > ≫ 15 <mark>&gt;</mark>                                                                                                 | Auswahl anzeigen:                                                          |
| Datum                                                                            | LTag                | Text                                                                                                    | C Kalbung                                                                  |
| 0.0 01 0011                                                                      | 32                  |                                                                                                    | PM-Ergebnisse                                                              |
| 20.01.2011                                                                       | -1.4                | akute Euterentzündung                                                                                                    | C Diagnosen                                                                |
| 25.01.2011                                                                       | 21                  |                                                                                                    |                                                                            |
| 25.01.2011<br>24.01.2011                                                         | 30                  | akute Euterentzündung                                                                                                    | C Untersuchungen                                                           |
| 25.01.2011<br>25.01.2011<br>24.01.2011<br>24.01.2011                             | 30<br>30            | akute Euterentzündung<br>Befund: HL: ScDy, KNS HR: ScDy VL: neg VR: neg                                                               | Untersuchungen                                                             |
| 26.01.2011<br>25.01.2011<br>24.01.2011<br>24.01.2011<br>23.01.2011               | 30<br>30<br>29      | akute Euterentzündung<br>Befund: HL: ScDy, KNS HR: ScDy VL: neg VR: neg<br>Befund: HL: KNS HR: ScDy VL: neg VR: neg                   | Untersuchungen                                                             |
| 26.01.2011<br>25.01.2011<br>24.01.2011<br>24.01.2011<br>23.01.2011<br>25.12.2010 | 30<br>30<br>29<br>0 | akute Euterentzündung<br>Befund: HL: ScDy, KNS HR: ScDy VL: neg VR: neg<br>Befund: HL: KNS HR: ScDy VL: neg VR: neg<br>1. Kalbung 1 N | <ul> <li>Untersuchungen</li> <li>Beobachtungen</li> <li>Befunde</li> </ul> |

# Aktionen und Beobachtungen

Hier sind alle Aktionen und Beobachtungen wie z.B.: Belegungen, Kalbungen, Probemelkungen inklusive Ergebnisse, Trächtigkeitsuntersuchungen usw., beginnend ab der 1. Belegung und zeitlich geordnet, dargestellt. In dieser Darstellung werden auch die Diagnosen, welche im Rahmen des Gesundheitsmonitoringprojektes GMON erfasst werden, Klauenbefunde (unter Diagnosen) die im Rahmen der Klauenpflege dokumentiert werden, die bakteriologischen Befunde, sowie die Anmerkungen aus der Milchprüfung angezeigt.

## **Unterscheidung Lebend- und Totgeburten:**

Kalbungen, bei denen das Kalb tot geboren wurde oder innerhalb von wenigen Stunden verendet ist, sind mittels "+" neben dem Geschlecht des Kalbes gekennzeichnet.

|            | (1 - 5 v | on 5) ≪ < <u>1</u> > ≫ 15 ∽  | Auswahl anzeigen: |
|------------|----------|------------------------------|-------------------|
| Datum      | LTag     | Text                         | Kalbung           |
| 24.09.2020 | 0        | 5. Kalbung Leichtgeburt N W+ | Belegungen        |
| 02.11.2019 | 0        | 4. Kalbung Normalgeburt N W  | PM-Ergebnisse     |
| 17.11.2018 | 0        | 3. Kalbung Normalgeburt N W  | Untersuchungen    |
| 27.04.2017 | 0        | 2. Kalbung Normalgeburt N W  | Beobachtungen     |
| 23.03.2016 | 0        | 1. Kalbung Normalgeburt N W  | Befunde           |
|            | (1 - 5 v | on 5) 《 < 1 > 》 15 ~         | Diagnosen         |

# <u>Aktionen</u>

### Neue Beobachtung erfassen:

Durch Klicken auf 'Neue Aktion/Beobachtung erfassen...' öffnet sich ein Popup Fenster. Hier können Sie nun Beobachtungen und bereits durchgeführte Aktionen eintragen.

| 51 - AT 41 2742 669 BELLA | A                                                                                                    |                 |
|---------------------------|----------------------------------------------------------------------------------------------------|-----------------|
| Datum der Beobachtung:    | 31.08.2022                                                                                                    |                 |
| Typ der Beobachtung:      | Trockenstellen                                                                                                    | ~               |
| Wert der Beobachtung:     | <ul> <li>durchgeführt</li> <li>mit Antibiotika</li> <li>mit Zitzenversiegler</li> <li>mit Antibiotika und Z</li> </ul> | itzenversiegler |
| Bemerkung:                |                                                                                                    |                 |
|                           | _                                                                                                    |                 |

- Eingabe des Datums, am besten über die Kalenderfunktion Klicken auf das Kalendersymbol.
- Über das Drop-Down Menü Auswahl des Typs und des Wertes der Beobachtung.
- Eingabe von zusätzliche Bemerkungen.
- Bei Intesse "Anpinnen" der Beobachtung durch setzen eines Häkchens

Durch Klicken auf den Button 'Speichern' wir die Eingabe gespeichert, durch Klicken auf den Button 'Abbrechen' wird die Aktion abgebrochen.

Angepinnte Beobachtungen verbleiben, unabhängig von ihrem Erfassungsdatum, ganz oben in der Ansicht, damit man sie nicht aus den Augen verliert. Zur besseren Wiedererkennung sind angepinnte Beobachtungen grün eingefärbt.

|            |      | (1 - 15 von 20) ≪ < <u>1</u> 2 > ≫ 15 ~ |   |   |   |
|------------|------|-----------------------------------------|---|---|---|
| Datum      | LTag | Text                                    |   |   |   |
| 31.08.2022 | 148  | SCHALMTEST negativ (net)                | 1 | 1 | 0 |
| 29.08.2022 | 146  | FUNDAMENT Spreizklaue (net)             | 1 | 1 | Û |

Selbst erfasste Aktionen und Beobachtungen können durch Klicken auf das Stift Symbol bearbeitet und durch Klicken auf das Papierkorb Symbol wieder gelöscht werden.

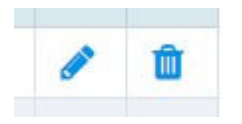

### Einschränken der Anzeige:

Wenn Sie einzelne Aktionen oder Beobachtungen an-/abwählen und anschließend auf 'Anwenden' klicken wird die Anzeige eingeschränkt. Sie können eine oder auch mehrere Einschränkungen treffen, durch Klicken auf 'Filter zurücksetzen' werden die getroffenen Einschränkungen wieder aufgehoben.

#### **Entstehungsart:**

Bei Beobachtungen, Diagnosen und Befunden gibt die Abkürzung in Klammer einen Hinweis auf die Entstehungsart, d.h. wer die jeweilige Aktion erfasst hinter einer Belegung steht beispielsweise für hat. EBB Eigenbestandsbesamung. Hinter einem vom Klauenpfleger mit dem Programm Klauenmanager dokumentierten Klauenbefund ist bspw. das Kürzel (KlMan) zu finden. Mit der App Klauenprofi erhobene Klauenbefunde sind mit dem Kürzel (KQW) versehen. Diagnosen vom Tierarzt sind mit (S-TA) und Erfassungen vom Kontrollassistenten mit (lkv) gekennzeichnet. Eigene Beobachtungen sind mit der Abkürzung (net) versehen.

|            |     | (1 - 15 von 59) ≪ < 1 2 3 4 > ≫ 15 ~         |   |   |
|------------|-----|----------------------------------------------|---|---|
| 30.11.2020 | 5   | Andere Eutererkrankungen (lkv)               |   |   |
| 23.12.2020 | 28  | BRUNST deutliche Brunst (net)                | 1 |   |
| 13.01.2021 | 49  |                                              |   |   |
| 08.02.2021 | 75  | BRUNST deutliche Brunst (net) Abends steht   | 1 | 0 |
| 09.02.2021 | 76  | 1. Belegung IMPOSSUM (EBB)                   |   |   |
| 24.02.2021 | 91  |                                              |   |   |
| 20.03.2021 | 115 | Klauenpflege ohne Befund [HL,HR,VL,VR] (KQW) |   |   |
| 25.03.2021 | 120 | PAG Trächtigkeitsunters. positiv 0,581       |   |   |
| 06.04.2021 | 132 |                                              |   |   |

# Ausdrucke

|                                              | ☆ Favorit |
|----------------------------------------------|-----------|
| 🗲 1 MALI AT 221.988.588 geb.: 24.12.2013 🕞 🍑 |           |
| Auerinieko                                   |           |
| Additional Betriebs-Zuchtblatt Milch         |           |
| Betriebs-Zuchtblatt Fleisch                  |           |

Hier können Sie, für ein Tier, eine Druckdatei mit allen wichtigen Informationen erstellen. Zur Auswahl steht Zuchtblatt Milch oder Fleisch, je nach Nutzart des Tieres.

## <u>Aktionen</u>

#### Drucken:

Durch Klicken auf den Link 'Betriebs-Zuchtblatt Milch/Fleisch' erhalten Sie eine PDF-Ansicht, die sowohl gedruckt als auch als Datei gespeichert werden kann.

| Betrieb         | 0                  | 2500                   | Max Musterman            | n                       |                                   | 1234 Testdor                                 | f. Ort 1234               |
|-----------------|--------------------|------------------------|--------------------------|-------------------------|-----------------------------------|----------------------------------------------|---------------------------|
| LOP-Nr. 1070    |                    | ZVB-Nr.                | ZVB-Nr. 11208            |                         |                                   |                                              |                           |
| 1               | AMY                |                        | AT 875.245.418           |                         | HF-A                              | GebDatum                                     |                           |
| ZugDa<br>Melkba | atum<br>rkeit Lakt | Abg<br>1. DMG: 2,80 Me | Datum th: Einfachprüfung | Ursac<br>Exterieur      | che                               |                                              |                           |
| V: MAI<br>HF-A  | DRID               | AT 976.57              | 8.714                    | M: A<br>GZW<br>MW<br>ZZ | MLA<br>94 49%<br>89 69%<br>93 51% | AT 559.6<br>2500/77<br>(HF)<br>-59+0,13+10-0 | 666.309<br>HF-A<br>0,01-3 |

# **Zuchtwerte**

| Zuchtwerte: BLUE                  | IE-2     | -        |                                |     |                 |       |               |  |
|-----------------------------------|----------|----------|--------------------------------|-----|-----------------|-------|---------------|--|
| stammung: MANIG<br>ng: 29 von 700 | 0 / 25 B | LEAML /  | IMPOSIUM                       |     |                 | get   | 0. 20.01.2015 |  |
| ZUCHTWERTE                        | vom 05   | 5.04.202 | 2                              |     | gGZW            | 125   | (78)          |  |
| MILCH +147                        | -0,08 -1 | +0,13 +  | 16                             |     | MW              | 106   | (88)          |  |
| FLEISCH                           |          |          |                                |     | FW              | 110   | (72)          |  |
| Nettozunahme:                     |          | 109      | Ausschlachtung:                | 107 | Handelsklasse:  |       | 108           |  |
| FITNESS                           |          |          |                                |     | FIT             | 122   | (82)          |  |
| Nutzungsdauer:                    | 122      | Persi    | stenz:                         | 105 | Leistungssteige | rung: | 108           |  |
| Fruchtb. FRW:                     | 110      | Frühe    | e Fruchtbarkeitsstörungen FFR: | 107 | Zysten:         |       | 101           |  |
| Kalbeverl. pat .:                 | 95       | Kalbe    | everl, mat.:                   | 105 | Vitalität VIW:  |       | 115           |  |
| Euterges. EGW:                    | 113      | Zellz    | ahl:                           | 113 | Mastitis:       |       | 107           |  |
| Melkbarkeit:                      | 98       | Melk     | verhalten:                     | 101 |                 |       |               |  |
| Ö7W-                              | 128      |          |                                |     |                 |       |               |  |

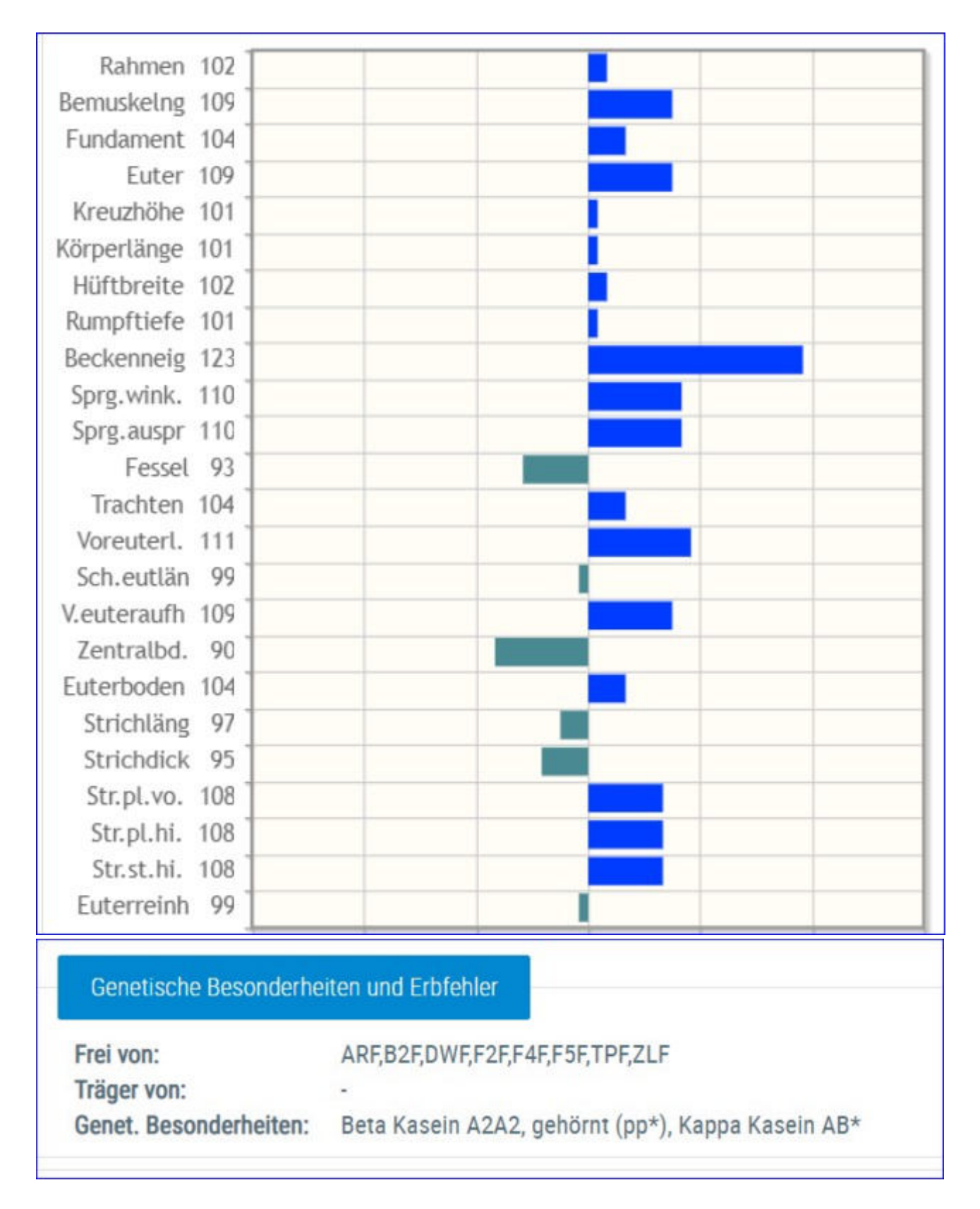

Unter diesem Menüpunkt finden Sie die (Exterieur-)Zuchtwerte ihrer Kühe und Jungtiere. Je nach Status basieren die Zuchwerte auf dem Ahnenindex oder der eigenen <u>linearen Beschreibung</u> und oder den Ergebnissen der Genotypisierung. Ob ein Tier genotypisiert ist oder nicht erkennen sie am gGZW bzw. gRZG (genotypisiert) oder nur GZW bzw. RZG (Ahnenindex). Durch Klick auf den Pfeil nach links oder rechts, gelangen sie zum vorigen oder nächsten Tier in der zuvor aufgerufenen Tierliste. Durch Klick auf den nach unten zeigenden Pfeil können sie das gewünschte Tier aus einer Liste auswählen.

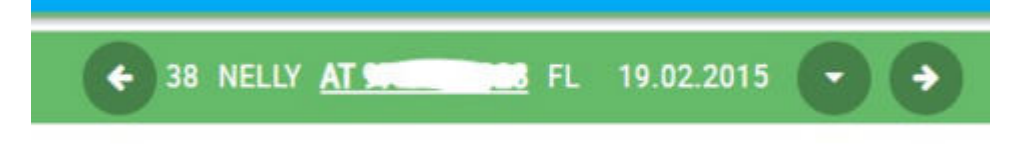

# Dateneingabe

Im Menüpunkt Dateneingabe können <u>Eigenbestandsbesamungen</u>, <u>Termine</u> und <u>Beobachtungen</u> erfasst und gewartet werden.

# Eigenbestandsbesamung

|                                          |                        |             |                        |                        |                | *         | Favorit 🔒  | Drucke | n 🖸 CSV   | C Eins | stellung |
|------------------------------------------|------------------------|-------------|------------------------|------------------------|----------------|-----------|------------|--------|-----------|--------|----------|
| Eigenbestandsbesamung                    |                        |             |                        |                        |                |           |            |        |           | ۲      | Aktione  |
| uständige Besamungsanstalt:              | Samendepot der B       | Bgld.LWK (A | B) - 0504              | ~                      |                |           |            |        |           |        |          |
| Tiernummer                               | Beley                  | gdatum      |                        | Bullennummer           |                | Charge    | n-Nr       |        | Art       | Sx     |          |
| AT 221.986.578                           | 14.03.2017             |             | A                      | T 917.664.583          |                |           |            | В      | ~         | м      | ~        |
| DE 123456789                             | 456789 10.05.06        |             |                        | DE 0912345678          |                | 01012004  |            |        | B/N       | M/W    |          |
| Alle O Gesendete<br>atum von: 14.05.2014 | O Noch nicht ges       | n bis: 14.  | ) Nur für 1<br>03.2017 | fier:                  |                |           |            |        |           |        |          |
|                                          |                        |             |                        | ≪ < → ≫ 15             |                |           |            |        |           |        |          |
| SNR Name Lebensnu<br>T T T               | mmer Rasse<br><b>T</b> | Datum<br>T  | RF Art                 | Stierlebensnummer<br>T | Stiername<br>T | StRA<br>T | Chargennr. | Sx     | Besamernr |        |          |
| eine Tiere gefunden!                     |                        |             |                        |                        |                |           |            |        |           |        |          |

Hier können Betriebe, welche eine entsprechende Freischaltung durch den für sie zuständigen Landeskontrollverband haben, durchgeführte Besamungen erfassen. Die ist für Eigenbestandsbesamer, Eigenstierhalter und Vereinsstierhalter möglich.

## Erfassen einer Besamung

- Auswählen der **Besamungsanstalt** von der das Sperma für diese Besamung bezogen wurde.
- Eingabe der **Tiernummer**: Entweder durch Eingabe der Tiernummer (mind. 5 Stellen), des Tiernamens oder der Stallnummer (max. 4 Stellen). Über die Kuhlistenfunktion - Öffnen durch Klicken auf *Tiernummer*.
- Eingabe des **Belegdatums**: Direkt oder über die Kalenderfunktion Öffnen durch Klicken auf das Kalendersymbol.
- Eingabe der **Stiernummer**: Direkt oder über den Stierpool Öffnen durch Klicken auf *Stiernummer*.

Der Stierpool wird für jeden Betrieb individuell gebildet. Er besteht aus allen, bei den Kühen, eingesetzten Belegstieren. Eine zeitliche Einschränkung des Stierpools, ist über **Einstellungen** (rechts oben) möglich, standardmäßig liegt sie bei 800 Tagen. Zusätzlich können Stiere über die Funktion **Stier hinzufügen** in den Stierpool aufgenommen werden. Wenn für dieses Tier Anpaarungsvorschläge aus Optibull und/oder der gezielten Anpaarung vorliegen, werden diese angezeigt.

- Nur bei künstlicher Besamung: Eingabe der Chargennummer.
- Art der Besamung: B für künstliche Besamung, N für Natursprung.
- **Spermabehandlung** nur bei künstlicher Besamung mit gesextem Sperma: Hier kann erfasst werden ob das Sperma für männliche (M) oder weibliche (W) Nachkommen gesext oder ob es mir SpermVital behandelt wurde.

### Speichern, Bearbeiten und Löschen einer Besamung:

• Speichern: Nach Eingabe der Tiernummer, des Belegdatums, der Stier- und der Chargennummer - Klicken auf den Button 'Hinzufügen'. Die eingegebenen Daten werden nun zur Überprüfung angeboten. Durch Klicken auf den Button 'Speichern' wird der Datensatz gespeichert.

| Eigenbestandsbesamung                                                                            | 9                                                          |                 |            |            | - Aktionen       |
|--------------------------------------------------------------------------------------------------|------------------------------------------------------------|-----------------|------------|------------|------------------|
| Zuständige Besamungsansta                                                                        | it: Samendepot der Bgld LWK                                | (AB) - 0526 🛛 🛩 |            |            |                  |
| Demummer                                                                                         | Belegdatum                                                 | Stiernummer     | Chargen-Nr | Art        | Spermabehandlung |
| AT 31 8647 438                                                                                   | 01.09.2022                                                 | OK 32003-04545  |            | Besamung 😪 | - V              |
| DE 123456789                                                                                     | 10.05.06                                                   | DE 0912345678   | 01012004   | B/N        | M/W              |
| Kuhdaten: 13 - AT 31 8547 4<br>Reihenfolge: 1<br>Stierdaten: - DK 32003-04545<br>Speichen Komgen | 38 - GADY - (HF)<br>5 - FACETIME - (HF)<br>en Zunböksetzen |                 |            |            |                  |

- Bearbeiten einer Besamung, durch Klicken auf den Button 'Korrigieren'.
- Löschen der Eingaben durch Klicken auf den Button 'Zurücksetzen'.

## <u>Auswahlmöglichkeiten</u>

### Anzeige von Eigenbestandsbesamungen:

- Durch Einschränkung auf: *Alle*, bereits *Gesendete* oder *Noch nicht gesendete* Besamungen und *Nur für Tier*.
- Zeitliche Einschränkung durch Eingabe in die Felder 'Datum von:' und 'Datum bis:'.

Darstellen der getroffenen Auswahl durch Klicken auf den Button 'anzeigen'.

Noch nicht gesendete Besamungen können, durch Klicken auf Symbol bearbeitet, oder Durch Klicken auf das Papierkorb Symbol gelöscht werden. Für bereits gesendete Besamungen (Datensatz wurde bereits an die Besamungsstation und den RDV übermittelt) kann, durch Klicken auf das Drucker Symbol a, ein Besamungsschein gedruckt werden.

|                                        |              | Burgenlän<br>Rinderzuch<br>Angaben ohne | er<br>nd  | Besamungsschein<br>11.08.2011 |                           |           |            |     |
|----------------------------------------|--------------|-----------------------------------------|-----------|-------------------------------|---------------------------|-----------|------------|-----|
| Betrieb 250                            | 0            | Max Mustermann                          | 1234 Test | dorf. Ort 123                 | 14                        |           |            |     |
| Besamtes Ti                            | er<br>St-Nr. | Name                                    | ABELL     | Rasse<br>HF                   |                           | Lebensnum | mer<br>314 |     |
|                                        |              |                                         |           |                               |                           |           |            |     |
| Belegungen<br>Belegdatum               | Name         | Lebensnummer                            | Rasse     | Reihenfolge                   | Besamer                   | Chargennr | BA         | Art |
| Belegungen<br>Belegdatum<br>13.01.2011 | Name         | Lebensnummer<br>AT 504.893.645          | Rasse     | Reihenfolge                   | Besamer<br>Nr.<br>4091299 | Chargennr | BA<br>A9   | Art |

## <u>Aktionen</u>

### Zuchtwertdatenbank:

Durch Klicken auf den Link 'Zuchtwertdatenbank' wird, in einem neuen Fenster, die Zuchtwertdatenbank, der Rinderzucht-Austria-Homepage, geöffnet.

### Stier in Pool hinzufügen:

Öffnen sie die Stierauswahl, erfassen sie die Lebensnummer des Stieres und klicken sie auf hinzufügen. Stier muss bereits im System (RDV) erfasst sein.

| Stier hinzufüge | en          |            |
|-----------------|-------------|------------|
| Lebensnummer:   | AT123456789 | hinzufügen |

## OptiBull Vorschläge oder GzP-Vorschläge anzeigen:

Wenn für ein Tier ein Anpaarungsvorschlag aus OptiBull oder der gezielten

Anpaarung vorliegen werden diese unter **Stierauswahl** angezeigt.

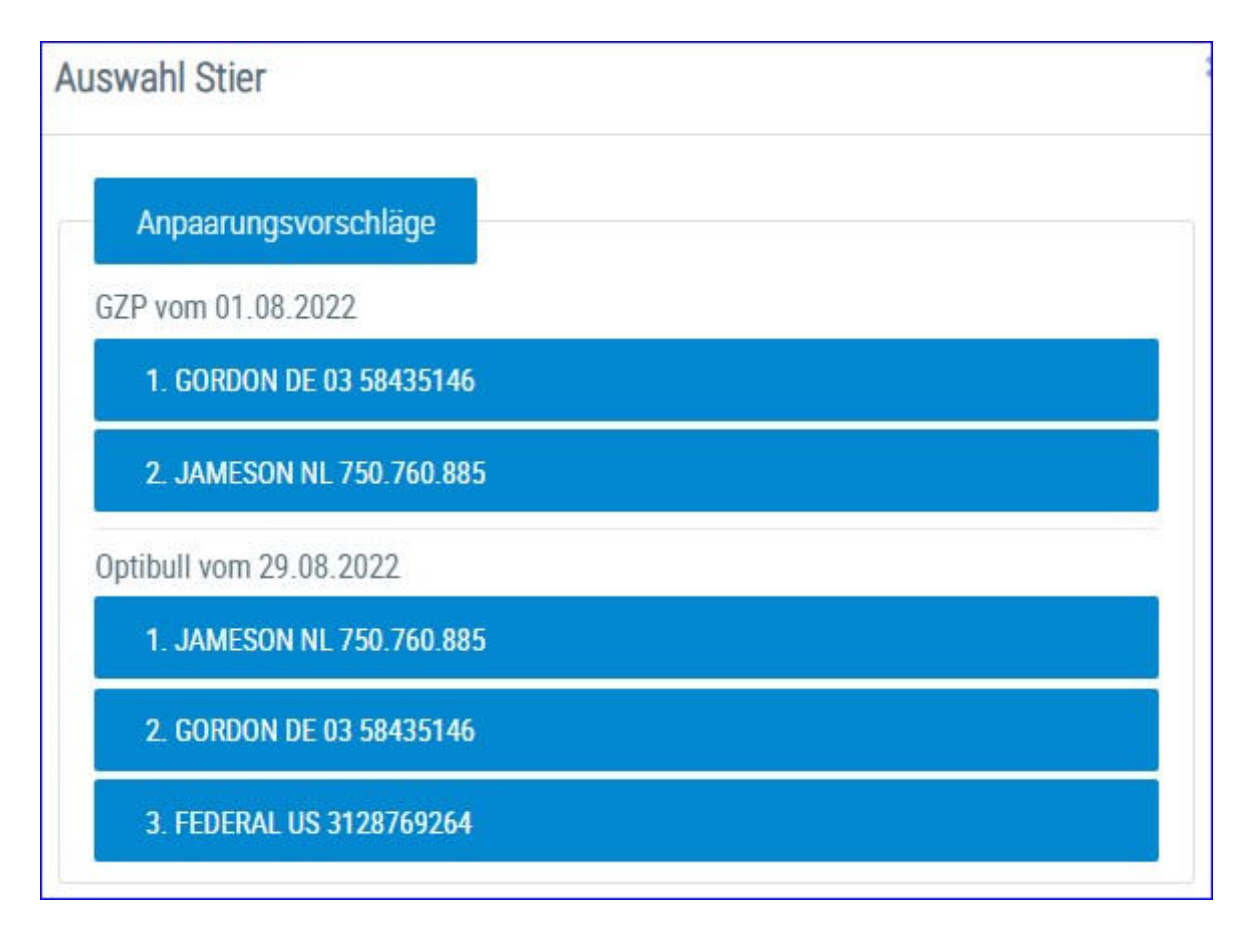

## Ausgelagerte Aufzuchtstiere:

Für ausgelagerte Aufzuchtstiere auf Aufzuchtbetrieben können nun ebenfalls Eigenbestandsbesamungen erfasst werden. Voraussetzung Eintrag der LFBIS des Aufzuchtbetriebes über ihren LKV. Nur für Tiere die zuletzt am Hauptbetrieb gestanden sind und nicht älter als 3 Jahre sind.

# **Eigenbestandsbesamung ET**

| Dateneingabe ><br>Eigenbestandsbesam | ung ET      |                        |              |      |
|--------------------------------------|-------------|------------------------|--------------|------|
| Eigenbestandsbesamung                | NÖ-GENOSTAR | Rinderbesamung GmbH (A | x1) - 0001 → |      |
| Tiernummer                           |             | Belegdatum             |              |      |
| AT 821.028.775                       | 19.         | 02.2019                |              |      |
| DE 123456789                         |             | 10.05.06               |              |      |
| Hinzufügen Zurück:                   | setzen      |                        |              |      |
| Historie                             |             |                        |              |      |
|                                      |             |                        | « < > »      | 15 🖌 |
| SNR<br>T                             | Name        | Leben                  | snummer<br>T | Rass |

Über diese Maske kann nun das Einsetzen eines Embryos bei einem Tier dokumentiert werden. Ansicht ist nur für Benutzer sichtbar die auch für Eigenbestandsbesamung freigegeben sind.

Wählen sie das Trägertier und das Belegdatum und speichern sie den Datensatz.

# **Erfassung Termine**

| Erfassung Termin Einz | eltier | Erfassung Betr | riebstermin | Aktuelle Termine | Erledig | jte Termine |
|-----------------------|--------|----------------|-------------|------------------|---------|-------------|
| Ternummer;+           |        |                |             |                  |         |             |
| fermintyp             | Euter  |                |             |                  |         |             |
| ferminwert            | bakt.  | Milchuntersuch | ung         |                  | ~       |             |
| Zeitpunkt Termin in   |        | Tage(n)        | Datum:      | •                |         |             |
| Jemerkung:            |        |                |             |                  |         |             |

Hier ist es nun möglich für einzelne Tiere "Erfassung Termin Einzeltier" oder einen Betriebstermin "Erfassung Betriebstermin" zu erfassen. Diese Termine erscheinen dann unter "Aktuelle Termine" und später auch am Wochenplan. Wird unter "Erfassung Termin Einzeltier" keine Tiernummer zum Termin erfasst, so scheint er als Betriebstermin auf. Wird der Termin auf erledigt gesetzt so erscheint der Termin in der Ansicht "Erledigte Termine".

## **Erfassung Termin Einzeltier**

 Eingabe der Tiernummer/n(optional): Entweder durch Eingabe der Tiernummer (mind. 5 Stellen), des Tiernamens oder der Stallnummer (max. 4 Stellen). Über die Tierlistenfunktion - Öffnen durch Klicken auf Tiernummer. Danach gewünschte Tiere markieren und weiter mit Klick auf Übernahme.

| Erfassung Termin Einz | eltier Erfassung Be | triebste | Arriin 🦢 | Aktuelle Termine | Erledigte Termine  |           |       |   |
|-----------------------|---------------------|----------|----------|------------------|--------------------|-----------|-------|---|
| <u></u>               |                     | Tierau   | iswahl   |                  |                    |           |       | × |
| Theroutrimer          | _                   |          |          | ~                |                    |           |       | 1 |
| Termintyp             | Euter               | Übe      | smahme   |                  |                    |           |       |   |
| ferminwert            | bakt. Milchunterst  |          |          | (1 - 26 von 2    | ₀ ≪ < <u>1</u> > ≫ | Alle ~    |       |   |
| Zeitpunkt Termin in   | Tage(n)             |          | SNR      | Name             | Tiernummer         | Geb.Datum | Rasse |   |
| emerkung:             |                     |          | 25       | BLEAML           | 10 No. 10 1        | 02.07 10  | н.    |   |
| Speichers             | Zurickenture        | 5        | 34       | NINA             | at the last of the | 28.09.12  | R     |   |
| operciterit           | LINUCKSCOPEN        |          | 36       | GLORIA           | AT 714.132.222     | 12.10.13  | FL,   |   |
|                       |                     |          | 38       | NELLY            | AT 976.450.928     | 19.02.15  | FL.   |   |
|                       |                     |          | 40       | NARZISSE         | AT 976.451.128     | 11.04.15  | FL    |   |
|                       |                     |          | 41       | BLUETE           | AT 976.449.728     | 20.01.15  | FL.   |   |
|                       |                     |          | -44      | SEGNE            | AT 482.031.328     | 10.03.16  | FL    |   |
|                       |                     |          | -46      | NANI             | AT 449.782.638     | 21.10.16  | FL    |   |
|                       |                     |          | 47       | SEIDE            | AT 853.896.138     | 25.10.18  | FL    |   |
|                       |                     |          | .49      | NIVES            | AT 040.922.469     | 30.03.19  | FL    |   |
|                       |                     |          |          | BELLA            | AT 412 742.669     | 03.01.20  | FL    |   |
|                       |                     |          |          | RIBERNELLE       | AT 698 471 569     | 26.04.20  | B     |   |

- Eingabe **Termintyp**: Auswahl zwischen Euter, Kälber, Prophylaxe, Klauengesundheit, Fruchtbarkeit und Geburt
- Auswahl **Terminwert**: zu jedem Termintyp können sie zwischen verschiedenen Terminwerten auswählen. Bei Termintyp Geburt bspw. zwischen Fieber messen oder Milchfieberprophylaxe
- Eingabe des Termindatums: Direkt oder über die Kalenderfunktion -

Öffnen durch Klicken auf das Kalendersymbol <sup>IIII</sup>. Das Feld Zeitpunkt Termin in \_\_\_\_ Tage(n). Wird dann automatisch befüllt. Alternativ können auch Tage eingegeben werden, dann wird das Feld Datum automatisch befüllt.

• Eingabe einer **Bemerkung (\*Pflichtfeld)**: maximal 200 Zeichen, dieser Text erscheint dann bei jedem Termin und im Wochenplan.

### Speichern nicht vergessen.

### Erfassung Betriebstermin

| Erfassung Termin Einzeltier | Erfassung Betriebstermin | Aktuelle Termine | Erledigte Termine |
|-----------------------------|--------------------------|------------------|-------------------|
| Zeitpunkt Termin in         | Tage(n) Datum:           | •                |                   |
| Speichern 2                 | /urücksetzen             |                  | _                 |

• Eingabe des Termindatums: Direkt oder über die Kalenderfunktion -

Öffnen durch Klicken auf das Kalendersymbol . Das Feld Zeitpunkt Termin in \_\_\_ Tage(n). Wird dann automatisch befüllt. Alternativ können auch Tage eingegeben werden, dann wird das Feld Datum automatisch befüllt.

• Eingabe einer **Bemerkung (\*Pflichtfeld)**: maximal 200 Zeichen, dieser Text erscheint dann bei jedem Termin und im Wochenplan.

Speichern nicht vergessen.

## **Aktuelle Termine**

|                  |         |           |                         |                    | mm 4 5 1 2 9 15 *                           |                                | - Duche | 1 | CSV |
|------------------|---------|-----------|-------------------------|--------------------|---------------------------------------------|--------------------------------|---------|---|-----|
| Ternindatum<br>T | эн<br>т | Name<br>T | Tenummer<br>T           | Termintyp<br>T     | Terminwerf<br>T                             | Bernedung aum Termin<br>T      | -       | 1 |     |
| 8 06 2021        | 34      | NENA      |                         |                    |                                             |                                |         | 1 |     |
| 0.06.2021        | 25      | BLEAML    | E.s.                    |                    |                                             | *                              | -       | 1 |     |
| 0 12 2021        | 36      | GLONEA    |                         | KlauetgesateDevi   | Obergrühung nach auffälliger Klauerspflege  | Sloter                         |         | 1 |     |
| 0.12.2621        | 25      | REAML     | 121101047               | KlauengestateBroit | Oberprohang noch auffälligen Klauserpflinge | Steiner .                      | ~       | 1 |     |
| 1,12,2021        | - 144   | SECAE     | - 122                   | Frichtbarkeit      | Puerperalkoetrolle                          | Kontrolle Frankfilsarkeit      | -       | 1 | 1   |
| 1.12.2021        | 47      | SEDE      | the state of the second | Frucktbarkert      | Puerperalkontrolle                          | Kontrolle Fruchtbarkeit        | . +     | 1 |     |
| 2.12.2021        | -#1     | BLUETE    | # 29 10000              | Ester              | vor dem Trockenstellen Esterbefand          | BU.                            | 4       | 1 |     |
| 2.12.2521        | 44      | SEGNE     |                         | Euter              | wir dem Trockenstellen Euterbekand          | BU                             | -       | 1 |     |
| 4 12 2021        |         |           |                         |                    |                                             | Weilungebten Ränchern um Stall | 4       | 1 |     |

Die gespeicherten Termine erscheinen anschließend mit allen Details in der Ansicht "aktuelle Termine".

Die zuerst anstehenden Termine sind in der Reihung ganz oben.

Am jeweiligen Termindatum erscheint beim Öffnen des LKV Herdenmanagers auf der Startseite eine **Terminerinnerung**:

| erminerinnerung     | × |
|---------------------|---|
| Ausstehende Termine |   |
| Datum: 20.12.2021   |   |
| Anzahl: 2           |   |
| Heutige Termine     |   |
| Datum: 21.12.2021   |   |
| Anzahl: 2           |   |

Mittels Klick auf "Terminerinnerung" im Pop-Up nach dem Login wird man direkt in die Maske Termine weitergeleitet, dort können dann die anstehenden Termine eingesehen und bearbeitet werden.

## Erledigen, Bearbeiten und Löschen eines Termins:

- Erledigen: durch Klicken auf das Häckchen
- Bearbeiten: durch Klicken auf das Stiftsymbol
- Löschen: durch Klicken auf das Papierkorbsymbol

### **Erledigte Termine:**

Die auf **erledigt** gesetzten Termine erscheinen dann in der Ansicht "erledigte Termine".

|                  |          |           |               |                |                         |             | to De                          | chun 🖸 CS |
|------------------|----------|-----------|---------------|----------------|-------------------------|-------------|--------------------------------|-----------|
|                  |          |           |               | ()-time() 🔍    | ( <u>1</u> )> 20 - 15 - | 8           |                                |           |
| Termindatum<br>T | SNR<br>T | Name<br>T | Tenormer<br>T | Termintyp<br>T | Territwert              | Eredge<br>T | Bernorkung zum Termin<br>T     |           |
| 1.10.2014        |          | MILE      |               |                |                         | 82,10 2018  | 1. Ketotest                    |           |
| 8.10.2018        |          | MLE       | 100 C         |                |                         | 08.10.3018  | 2. Retotest                    |           |
| 3 03 3019        |          | NELE      |               |                |                         | 14 03 3019  | Wortsand abrackment            |           |
| 3.05.2019        |          |           |               |                |                         | 13.05.2019  | Otickel enternee Glona . 1322. |           |
| 5.10.2020        |          |           |               |                |                         | 68.10.2020  | Tepitale Eleared               |           |
| 7.10.3030        |          |           |               |                |                         | 30.12,2023  | Bloard rated                   |           |
| 8 11 2020        |          |           |               |                |                         | 10.11.2020  | Kalls enthonen                 |           |
| 5.02.2021        |          | NNO       |               |                |                         | 08.02.2020  | Schlachterg                    |           |
| 0.04.2021        |          |           |               |                |                         | 87 05 2020  | Rausekbranding/lung 14 Strick  |           |

## Einstellungen - Termine:

Rechts oben findet sich der Button Einstellungen - hier können die Einstellungen zu den Terminen ((De)aktivierung Erinnerung, Zeitpunkt Erinnerung, etc.) angepasst werden - siehe <u>Einstellungen - Termine</u>.
| Einstellungen Termine               |       |         |          |                       |
|-------------------------------------|-------|---------|----------|-----------------------|
| Erinnerungsfunktion                 | an    | )       |          |                       |
| Uhrzeit Erinnerung ab:              | 01    | 00      |          |                       |
| Anzeige Erinnerungsmeldung          | LKV I | Terdenm | anager   |                       |
| Anzeigedauer Erinnerung             | 1     | 107     | 3        | Tage nach Termindatum |
| Anzeigedauer in "aktuelle Termine"  | 1500  | vor     | 7        | Tage nach Termindatum |
| Anzeigedauer in "erledigte Termine" | 21    | Tage n  | ach Terr | mindatum              |

#### <u>Verzweigungen</u>

#### **Tier Lebensnummer:**

Durch Klicken auf die Tier-Lebensnummer wechseln Sie in den Menüpunkt <u>Tiere</u> zu <u>Aktionen und Beobachtungen</u> dieses Tieres.

#### <u>Aktionen</u>

**Drucken:** Erstellen eines PDFs der Terminliste

#### CSV:

Erstellen eines Excel Files der Terminliste

### Beobachtungen

| Bec                                               | nengabe ><br>obachtun | gen          |                |                      |         |            |      |              | *                        | ? 🕩           |
|---------------------------------------------------|-----------------------|--------------|----------------|----------------------|---------|------------|------|--------------|--------------------------|---------------|
|                                                   |                       |              | 29             |                      |         |            |      | ∯ F          | avorit 🖨 Drucken 💽 CSV 🔹 | Einstellungen |
| Beobachtungstyp KLAUENPFLE<br>Stichtag 19.02.2019 |                       | KLAUENPFLEGE | ~ ^            | nveigen              |         |            |      |              |                          |               |
|                                                   |                       | 19.02.2019   | 0 1            | Beobachtung erfassen |         |            |      |              |                          |               |
|                                                   |                       |              |                | ~                    | < 123   | 45678 > >  | 15 - |              |                          |               |
|                                                   | SNR<br>T              | Name<br>T    | Lebensnur<br>T | mmer Rasse           | NA<br>T | Geb-Dat    | G    | Itz-Beob-Dat | Itz-Beob-Erg             |               |
| -                                                 |                       | ZENTA        | AT 691.177.654 | FL                   | к       | 09.01.2012 | w    | 31.10.2018   | Klauenpflege ohne Befund |               |
| -                                                 |                       | Gggg         | AT 830.656.614 | FL.                  | м       | 12.04.2017 | м    | 13.11.2018   | Klauenpflege ohne Befund | <u> </u>      |
| -                                                 |                       | WELT         | AT 883.079.216 | FL                   | м       | 01.04.2017 | м    | 13.11.2018   | Klauenpflege ohne Befund |               |
|                                                   |                       | ZENZI        | AT 714.666.361 | FL                   | К       | 04.10.2009 | W    | 06.02.2019   | Ballenhornfäule          |               |
|                                                   |                       |              | AT 922.192.695 | WB                   | M       | 15.02.2018 | M    |              |                          |               |
|                                                   |                       |              | AT 867.124.629 | FL                   | м       | 04.04.2018 | м    |              |                          |               |
| -                                                 |                       |              |                |                      |         |            |      |              |                          |               |

Über diese Ansicht können sie nun Massenerfassungen zum Typ Beobachtungen (Klauenpflege, tierärztlicher Beleg, Notiz) erfassen. Wählen sie den Beobachtungstyp und das Datum, markieren sie die gewünschten Tiere und klicken sie aus **Beobachtung erfassen**.

| Beobachtung               |                          |   |
|---------------------------|--------------------------|---|
| Anzahl ausgewählter Tiere | : 3                      |   |
| Datum der Beobachtung:    | 19.02.2019               |   |
| Wert der Beobachtung:     | Klauenpflege ohne Befund | ~ |
| Bemerkung:                |                          |   |
| 🖺 Speichern 🗶 Al          | obrechen                 |   |

Wählen sie den Wert der Beobachtung und klicken sie auf **Speichern**.

### Aktionslisten

### <u>Übersicht</u>

In dieser Ansicht können Sie verschiedene Aktionslisten erstellen.

Treffen Sie die gewünschte Einschränkung der Aktionsliste, wie unter **Auswahlmöglichkeiten** beschrieben.

Drücken Sie den Button 'anzeigen' um die Aktionsliste anzuzeigen.

Durch Klicken auf die verschiedenen Symbole am rechten Tabellenrand, werden Pop-up Fenster geöffnet in denen Sie die gewünschten Aktionen durchführen können.

Diverse Einschränkungen für Besamungen, Trächtigkeitsuntersuchungen, Trockenstellen und Kalbungen, können im Menüpunkt <u>Einstellungen</u> in der Ansicht <u>Aktionsliste</u>, festgelegt werden.

### <u>Aktionen</u>

#### Trächtigkeitsuntersuchung einfügen

In den Aktionslisten Wochenplan, Alle Tiere, zur 1. Besamung, Trächtigkeitskontrolle, zum Trockenstellen, zum Kalben und Besamungsregister möglich.

Durch Klicken auf das 'Aktion einfügen' Symbol in der Zeile des jeweiligen Tieres, öffnet sich das Eingabefenster 'Erfassung Trächtigkeitsuntersuchungen'.

| Erfassung Trächtigkeitsu | intersuchungen                                                                                                    |
|--------------------------|----------------------------------------------------------------------------------------------------|
| 1 - AT 286.764.907 MICKY |                                                                                                    |
| Datum der Beobachtung:   | 11.08.2011                                                                                                    |
| Wert der Beobachtung:    | <ul> <li>Trächtigkeitsuntersuchung positiv</li> <li>Trächtigkeitsuntersuchung negativ</li> <li>Trächtigkeitsuntersuchung fraglich</li> <li>wird nicht mehr belegt</li> </ul> |
| Bemerkung:               |                                                                                                    |
| Speichern Abbrechen      |                                                                                                    |

Hier das Untersuchungsdatum - am besten über die Kalenderfunktion (Klicken

auf das Kalendersymbol), das Ergebnis und eventuelle Bemerkungen eingeben.

Durch Klicken auf den Button 'Speichern' bestätigen.

#### Trächtigkeitsuntersuchung ändern

Nur in der Aktionsliste mit Tr. Untersuch. Ergebnis möglich.

Durch Klicken auf das 'Aktion einfügen' Symbol in der Zeile des jeweiligen Tieres, öffnet sich das Eingabefenster 'Bearbeitung Trächtigkeitsuntersuchung'.

| Bearbeitung Trächtigkei  | tsuntersuchungen                                                                                                    |
|--------------------------|----------------------------------------------------------------------------------------------------|
| 1 - AT 679.087.314 ANNAB | ELL                                                                                                    |
| Datum der Beobachtung:   | 05.09.2011                                                                                                    |
| Wert der Beobachtung:    | <ul> <li>Trächtigkeitsuntersuchung positiv</li> <li>Trächtigkeitsuntersuchung negativ</li> <li>Trächtigkeitsuntersuchung fraglich</li> <li>wird nicht mehr belegt</li> </ul> |
| Bemerkung:               |                                                                                                    |
| Speichern Abbrechen      |                                                                                                    |

Hier kann das Ergebnis und eventuelle Bemerkungen geändert werden.

Durch Klicken auf den Button 'Speichern' bestätigen.

#### Trächtigkeitsuntersuchung löschen

Nur in der Aktionsliste mit Tr. Untersuch. Ergebnis möglich.

Durch Klicken auf das Löschen Symbol in der Zeile des jeweiligen Tieres, öffnet sich ein Fenster. Durch die Bestätigung wird der Eintrag gelöscht.

#### Trockenstellen einfügen

Nur in den Aktionslisten Wochenplan und zum Trockenstellen möglich.

Durch Klicken auf das das 'Aktion einfügen' Symbol in der Zeile des jeweiligen Tieres, öffnet sich das Eingabefenster 'Trockenstellen Beobachtung'.

| Frockenstellen Beobacht  | tung            |  |
|--------------------------|-----------------|--|
| 9 - AT 286.758.207 MADAN | 1E              |  |
| Datum der Beobachtung:   | 11.08.2011      |  |
| Wert der Beobachtung:    | trockengestellt |  |
| Bemerkung:               | (               |  |
| Speichern Abbrechen      |                 |  |

Hier das Datum - am besten über die Kalenderfunktion (Klicken auf das Kalendersymbol) und eventuelle Bemerkungen eingeben.

Durch Klicken auf den Button 'Speichern' bestätigen.

#### Trockenstellen löschen

Nur in der Aktionsliste Alle Tiere möglich.

Durch Klicken auf das Löschen Symbol in der Zeile des jeweiligen Tieres, öffnet sich ein Fenster. Durch die Bestätigung wird der Eintrag gelöscht.

#### Brunstbeobachtung erfassen

Nur in den Aktionslisten *Wochenplan, zu 1.Besamung, Brunstbeobachtung* und *Aktionsliste Jungtiere* möglich.

Durch Klicken auf das 'Aktion einfügen' Symbol 📝 in der Zeile des jeweiligen Tieres, öffnet sich das Eingabefenster 'Brunstbeobachtung'.

| Brunstbeobachtung         |                                                                                                    |  |
|---------------------------|----------------------------------------------------------------------------------------------------|--|
| 2 - AT 775.077.414 SILVRE | TTA                                                                                                   |  |
| Datum der Beobachtung:    | 11.08.2011                                                                                            |  |
| Wert der Beobachtung:     | <ul> <li>schwache Brunst</li> <li>deutliche Brunst</li> <li>keine Brunst</li> <li>Abbluten</li> </ul> |  |
| Bemerkung:                |                                                                                                    |  |
| Speichern Abbrechen       |                                                                                                    |  |

#### **Belegung erfassen**

Nur in den Aktionslisten *Wochenplan, zur 1. Besamung, Brunstbeobachtung* und *Aktionsliste Jungtiere* möglich.

Durch Klicken auf das 'Aktion einfügen' Symbol 🗾 in der Zeile des jeweiligen Tieres, öffnet sich das Eingabefenster 'Belegung erfassen'.

| Belegung erf   | assen        |            |  |
|----------------|--------------|------------|--|
| 2 - AT 775.077 | 7.414 SILVRE | ATTA       |  |
| Datum der Be   | obachtung:   | 11.08.2011 |  |
| Wert der Beol  | bachtung:    | ø belegt   |  |
| Bemerkung:     |              |            |  |
| Speichern      | Abbrechen    |            |  |

#### Beobachtung Kalbung erfassen

Nur in der Aktionslisten Wochenplan möglich.

Durch Klicken auf das 'Aktion einfügen' Symbol 🧖 in der Zeile des jeweiligen Tieres, öffnet sich das Eingabefenster 'Erfassung Kalbung Beobachtung'.

| Erfassung Kalbung Beob    | achtung                                                     |
|---------------------------|-------------------------------------------------------------|
| - AT 928.919.209 37 SIENA | 4                                                           |
| Datum der Beobachtung:    | 11.08.2011                                                  |
| Wert der Beobachtung:     | <ul> <li>verworfen</li> <li>Nachgeburtsverhalten</li> </ul> |
| Bemerkung:                |                                                             |
| Speichern Abbrechen       |                                                             |

# Arbeitsübersicht

|                      |                                            |                                                                                        |                                                                                                    | th Favor  |
|----------------------|--------------------------------------------|----------------------------------------------------------------------------------------|----------------------------------------------------------------------------------------------------|-----------|
| atum vos:            | 29 08 2022                                 | Datum bis: 30.08.2022                                                                  | Andreigen                                                                                                    |           |
| - 30.082             | 022                                        |                                                                                        |                                                                                                    |           |
| SNR                  |                                            | Name                                                                                   | Lebensnummer                                                                                                    | Tätigkeit |
| Keine Daten          | vorhanden!                                 |                                                                                        |                                                                                                    |           |
| - 29 08 2            | Name                                       | Lebenanummer                                                                           | Tätigkeit                                                                                                    |           |
|                      | GERSTE                                     | AT 53 5985 874                                                                         | EB-Belegung HOKUSPOKUS                                                                                                    |           |
|                      |                                            |                                                                                        |                                                                                                    |           |
|                      | BIRKE                                      | AT 53 5988 274                                                                         | EB-Belegving SUNSHINE                                                                                                    |           |
| 50                   | BIRKE                                      | AT 53 5988 274<br>AT 41 2744 869                                                       | E8-Belegung SUNSHINE<br>FUNDAMENT Spreizklaue                                                                                            |           |
| 50<br>51             | BIRKE<br>SAHNE<br>BELLA                    | AT 53 5988 274<br>AT 41 2744 869<br>AT 41 2742 669                                     | EB-Belegung SUNSHINE<br>FUNDAMENT Spreizklaue<br>FUNDAMENT Spreizklaue                                                                   |           |
| 50<br>51<br>36       | BIRKE<br>SAHNE<br>BELLA<br>GLORIA          | AT 53 5988 274<br>AT 41 2744 869<br>AT 41 2742 669<br>AT 71 4132 222                   | EB-Belegung SUNSHINE<br>FUNDAMENT Spreizklaue<br>FUNDAMENT Spreizklaue<br>Ketosetest Blut Ketose(+) (1,                                  | 3)        |
| 50<br>51<br>36<br>50 | BIRKE<br>SAHNE<br>BELLA<br>GLORIA<br>SAHNE | AT 53 5988 274<br>AT 41 2744 869<br>AT 41 2742 669<br>AT 71 4132 222<br>AT 41 2742 669 | EB-Belegung SUNSHINE<br>FUNDAMENT Spreizklaue<br>FUNDAMENT Spreizklaue<br>Ketosetest Blut Ketose(+) (1,<br>Ketosetest Blut Ketose(+) (1, | 3)        |

Diese Liste Arbeitsübersicht zeigt ihnen für den aktuellen Tag, aber auch für vergangene Tage, die gemeldeten Beobachtungen, Belegungen, Termine usw. je Tier.

#### Mögliche Optionen:

- **Datumsfilter** (von bis) hier können sie den Zeitraum beliebig ausdehnen oder einschränken
- Link Lebensnummer durch Klick auf die Lebensnummer eines Tieres gelangen sie zu der Ansicht Aktionen und Beobachtungen

### Wochenpläne

| Datun    | n von: 30.11.     | 2019 🗖 Aktualisk                  | eren |              |       |       |       | Favorit | 🕀 Drucke | en 🖈 CSV 🌼 | Einstellun | gen |
|----------|-------------------|-----------------------------------|------|--------------|-------|-------|-------|---------|----------|------------|------------|-----|
| SUITIITI | e del Tiele fui w | ocnenpian, 47                     |      | « < <u>1</u> | > »   | Alle  |       |         |          |            |            |     |
| NA<br>T  | Name<br>T         | Name Sa.30.                       |      | Mo.2.        | Di.3. | Mi.4. | Do.5. | Fr.6.   | Sa.7.    | So.8.      |            |     |
| к        | 1 GEORGIA         | TRU                               |      |              |       |       |       |         |          |            | 1          | 1   |
| к        | 2 MARION          | Anfütterung (+16) Kalben (<br>+6) |      |              |       |       |       |         |          |            | 1          |     |
| К        | 3 MAYA            | 1. Belegung                       |      |              |       |       |       |         |          |            | 1          |     |
| К        | 4 FLORI           | TRU                               |      |              |       |       |       |         |          |            | 1          |     |
| K        | 6 MAGDA           | TRU                               |      |              |       |       |       |         |          |            | 1          |     |
| K        | 7 EIKE            | 1. Belegung                       |      |              |       |       |       |         |          |            | 1          |     |
| К        | 9 PAULINA         | TRU                               |      |              |       |       |       |         |          |            | 1          |     |

#### Wochenplan Aktuell:

Hier werden alle Aktionen, dieser aktuellen Woche (beginnend mit dem heutigen oder einen gewählten Tag), angezeigt. Aktionen, welche sich über einen gewissen Zeitraum erstrecken und somit über die ganze Woche laufen würden, werden nur am ersten Wochentag angezeigt. Die Erfassung von Aktionen, durch Klicken auf das 'Aktion einfügen' Stiftsymbol, bezieht sich immer nur auf die Aktionen, welche bei dem Tier angezeigt werden. Über Klick auf das Blattsymbol können Beobachtungen erfasst werden. Wenn sie die Wochenpläne ab einem gewissen Startdatum anzeigen wollen, wählen sie den Tag über die Kalenderfunktion und klicken sie auf **Aktualisieren**.

#### Wochenplan Vorige:

Siehe Wochenplan. Die Anzeige beginnt eine Woche vor dem aktuellen Tag.

#### Wochenplan Nächste:

Siehe Wochenplan. Die Anzeige beginnt eine Woche nach dem aktuellen Tag.

Die Informationen der Wochenpläne können über den <u>21 Tageplan</u> als für die Stallarbeit optimierten Druckreport ausgegeben werden.

### **Brunstrad**

Brunstrad

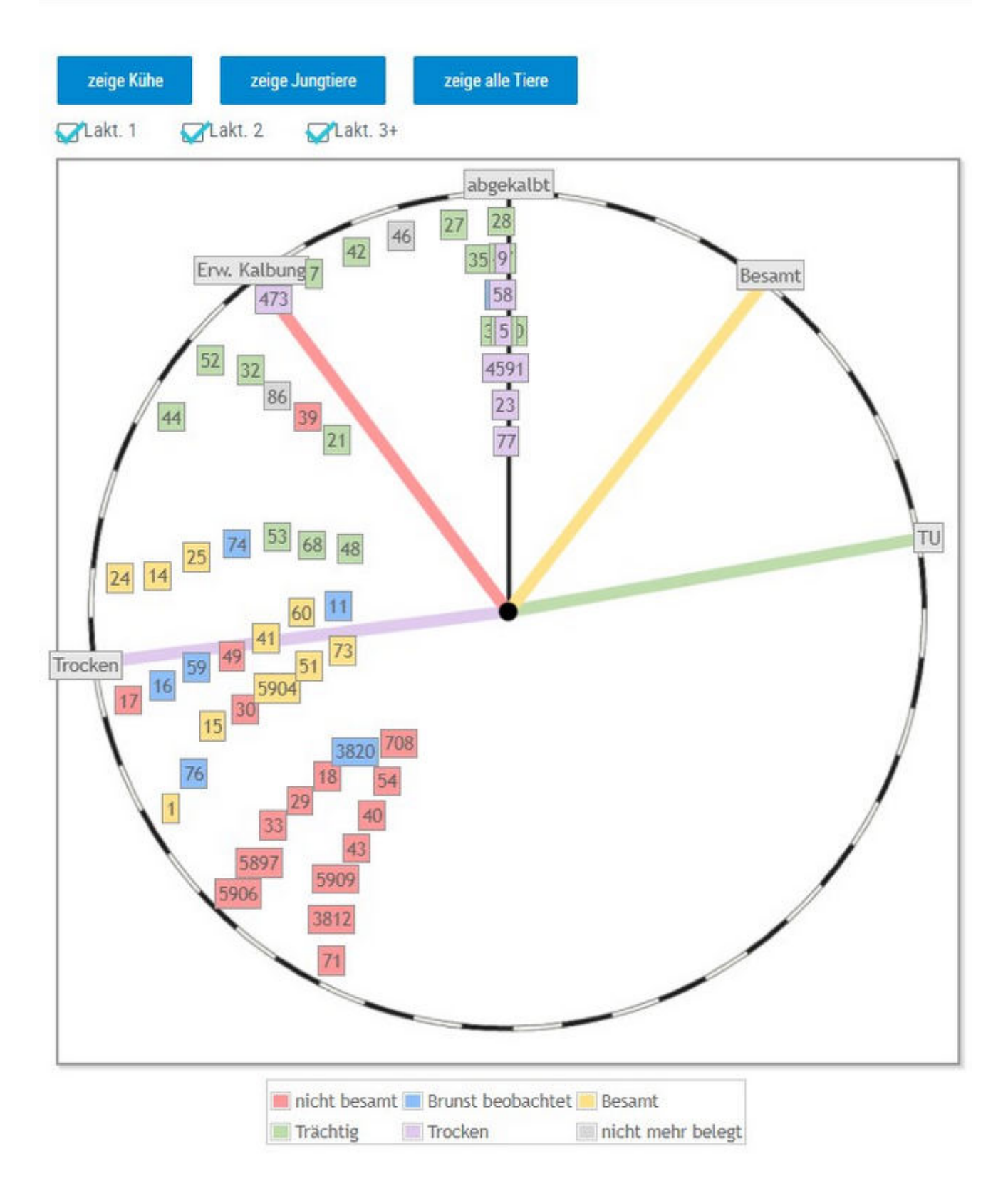

Im Brunstrad sehen sie den aktuellen Status ihrer Kühe oder Jungtiere, sowie

den zeitlichen Abstand zu oder vor einem Ereignis. Der Kreis stellt dabei ein Jahr dar (365 Tage). Die Tiere werden mit ihrer Stallnummer oder den 4 großen Ziffern der Ohrmarken identifiziert - jedes Tier wird als eigenes Kästchen dargestellt. Bei Betrieben mit mehr als 70 Tieren, werden die Tiere als Rechteck mit Punkten dargestellt. Wenn man über die jeweiligen Kästchen fährt (Mouseover) erhält man genaue Informationen zum Tier. Mit jedem neuen Status wechseln die Tiere-Kästchen die Farbe. Der Stichtag für die erste Besamung nach einer Kalbung, die Trächtigkeitskontrolle und das Trockenstellen können im Menüpunkt <u>Einstellungen</u> in der Ansicht <u>Aktionsliste</u>, festgelegt werden.

**Mögliche Status sind:** nicht besamt, Brunst beobachtet, Besamt, Trächtig, Trocken und nicht mehr belegt

**Mögliche Ereignisse:** abgekalbt, besamt, Trächtigkeitsuntersuchung TU, Trocken, erwartete Kalbung, Brunst

#### Brunstrad für Kühe:

Kühe beginnen mit dem Kalbetag **abgekalbt** zu laufen (Laktationstag). Wird eine Brunst beobachtet wechselt Tier die Farbe. Sobald eine Kuh besamt wird springt es auf Linie **Besamt**. Dann wandert es jeden Tag weiter (Trächtigkeitstag), oder springt bei einer erneuten Besamung zurück auf **Besamt**. Sobald es die Line **TU** überschreitet sollte eine Trächtigkeitsuntersuchung durchgeführt werden. Ist diese positiv wechselt Kästchen die Farbe, wenn nicht wechselt Status auf nicht besamt und Tier springt auf den entsprechenden Laktationstag. Sobald Linie **Trocken** (Trockenstelltag) überschritten wird, sollte Tier trocken gestellt werden, wird dies protokolliert wechselt das Tier wieder die Farbe. Die Linie **Erw. Kalbung** markiert den Sollkalbetag (Standardwert 285 Trächtigkeitstag). Sobald Tier

# dann tatsächlich kalbt springt Tier wieder auf **abgekalbt**.

### Brunstrad für Jungtiere:

Jungtiere gelangen ab den definierten Erstbelegalter in Brunstrad - dieses liegt standardmäßig beim 450. Lebenstag diese Wert kann aber unter Einstellungen <u>Aktionsliste</u> geändert werden. Jungtiere mit Brunstbeobachtung beginnen ab **Brunstbeobachtung heute** zu laufen (Tage), bereits belegte Jungtiere ab **Besamt**. Weitere Ablauf ist analog zum Brunstrad für Kühe.

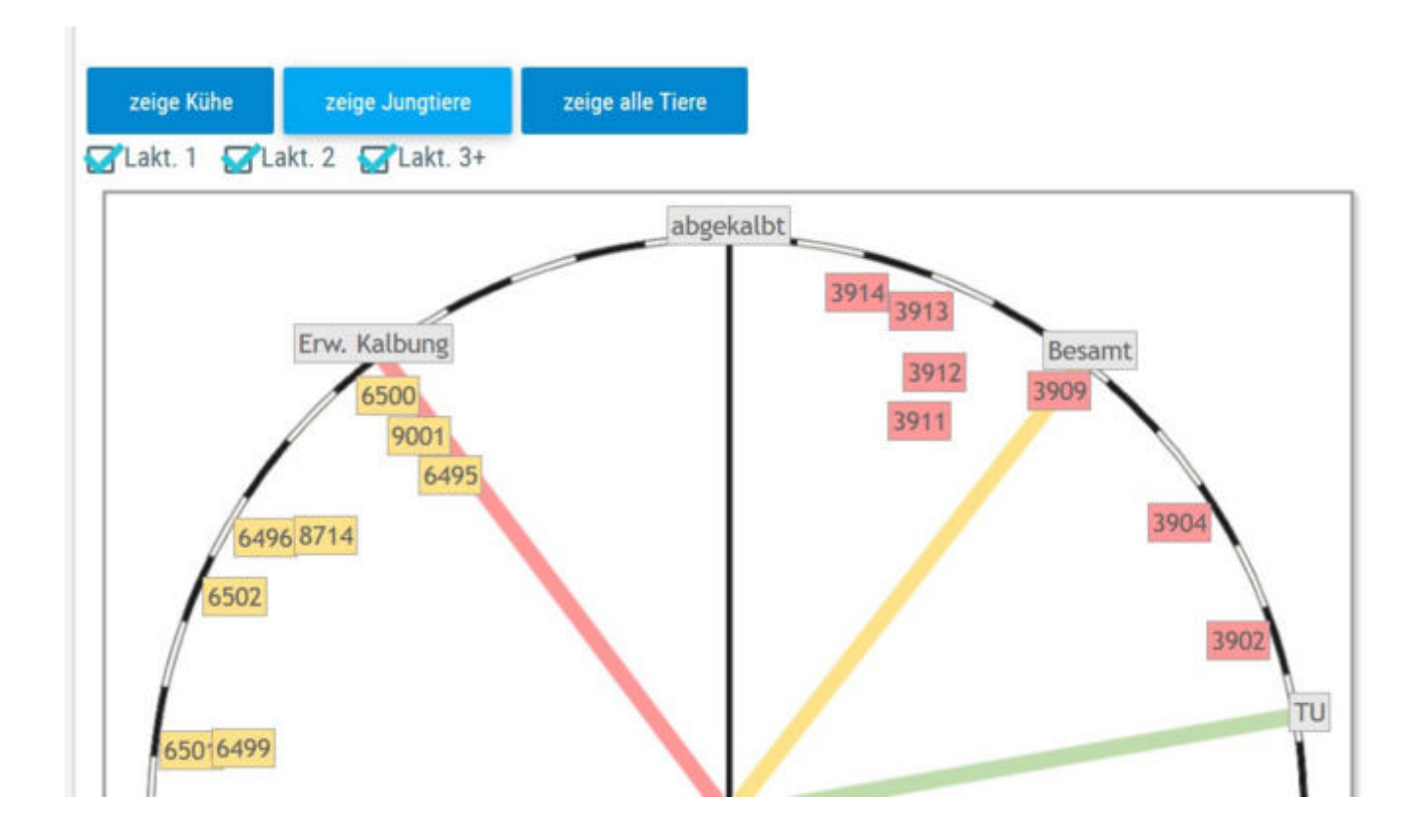

#### Zeige alle Tiere:

Gibt Brunstrad für Kühe und Jungtiere gleichzeitig wieder.

### <u>Verzweigungen</u>

#### Tier:

Durch Klicken auf ein Tier-Kästchen wechseln Sie in den Menüpunkt <u>Tiere</u> zur Ansicht<u>Aktionen und Beobachtungen</u> dieses Tieres.

### <u>Aktionen</u>

#### Filtern:

Durch Klick auf 'zeige Kühe' oder 'zeige Jungtiere' werden nur diese im Brunstrad dargestellt - standardmäßig werden die Kühe angezeigt.

Durch Klick auf einen Status in der Legende unter dem Brunstrad werden Tiere mit diesem Status ausgeblendet.

Durch Klick auf Lakt. 1, Lakt. 2 und bzw. oder Lakt. 3+, werden nur die Tiere der jeweiligen Laktationsnummer im Brunstrad angezeigt.

### zur Besamung

| Sum | me der<br>estellte | Tiere für B<br>Parameter  | esamung:12<br>r: Tiere zur Erstbes | amung vo | in 10 L   | aktatio | onstagen.    | 🖉 Zuchtwertdatenbank            | 31                      | 🛱 Favorit | 🔒 Drucken | CSI         |        | Eins   | tellur | igen |
|-----|--------------------|---------------------------|------------------------------------|----------|-----------|---------|--------------|---------------------------------|-------------------------|-----------|-----------|-------------|--------|--------|--------|------|
|     | Erfassu<br>/ Bron  | ng für aus<br>stbeobachte | gewählte Tiere<br>Ing erfassen     | Belegung | g er lass | en      |              |                                 |                         |           |           | * s         | palten | acswah | l/Druð |      |
|     |                    |                           |                                    |          |           |         |              | $\ll < \underline{1} > \gg$ All | e •                     |           |           |             |        |        |        |      |
|     | SNR<br>T           | Name<br>T                 | Lebensnummer<br>T                  | Rasse    | NA<br>T   | LA      | Lakt<br>Tage | Vatername<br>T                  | Muttervatername<br>T    | Aktio     | onsdatum  | Ailch<br>kg | ~      | 1      | 1      |      |
|     | 11                 | GELSE                     | AT<br>293.449.079                  | HF       | к         | 1       | 280          | ONE RED DE 02 18577535          | BRAWLER CA 194.012.458  | 31.0      | 3.2019    | 22,8        |        | 1      | 1      |      |
|     | 39                 | EMILIA                    | AT                                 | FL       | к         | 7       | 185          | BACCULUM RED CA                 | GS MALPEN AT 654.575.60 | 63 04.0   | 7.2019    | 35,4        |        | 1      | 1      |      |

Diese Liste zeigt alle Kühe, welche nach einer Abkalbung, wieder belegt werden sollten. Zeigt alle Tiere, eines gewissen Laktationsabschnittes, ohne eine eingetragene Belegung oder wenn das letzte Ereignis eine negative Trächtigkeitsuntersuchung war.

Als Standard wurde hier der Zeitraum zwischen den 10 und 150 Laktationstag festgelegt. Die Einschränkung für die Auswahl der angezeigten Tiere können Sie im Menüpunkt <u>Einstellungen</u>, in der Ansicht <u>Aktionsliste</u>, unter dem Punkt *Tiere zur Erstbesamung*, selbst ändern.

Hier ist neben der Tiernummer die Rasse (R), die Nutzart (NA), die Laktationsanzahl (LA), der Anzahl der Laktationstage (Lakt.-Tage), die Namen und die Lebensnummern des Vaters und des Muttersvaters. Das Aktionsdatum ist der im Menüpunkt <u>Einstellungen</u>, in der Ansicht <u>Aktionsliste</u> gewählte Erstbesamungsstichtag. Die Spalte Mkg zeigt das Ergebnis der letzten Kontrolle.

- OptiBull Anpaarungsempfehlungen anzeigen Klicken auf das Pfeilsymbol
- Brunstbeobachtung einfügen Klicken auf das Symbol 🜌
- Belegung erfassen Klicken auf das Symbol 🧖
- Beobachtung erfassen Klicken auf das Symbol 🕒
- Spaltenauswahl/Druck hier können sie auswählen welche Spalte bei Druck der Ansicht berücksichtigt werden sollen. Klicken sie zuletzt auf Drucken.

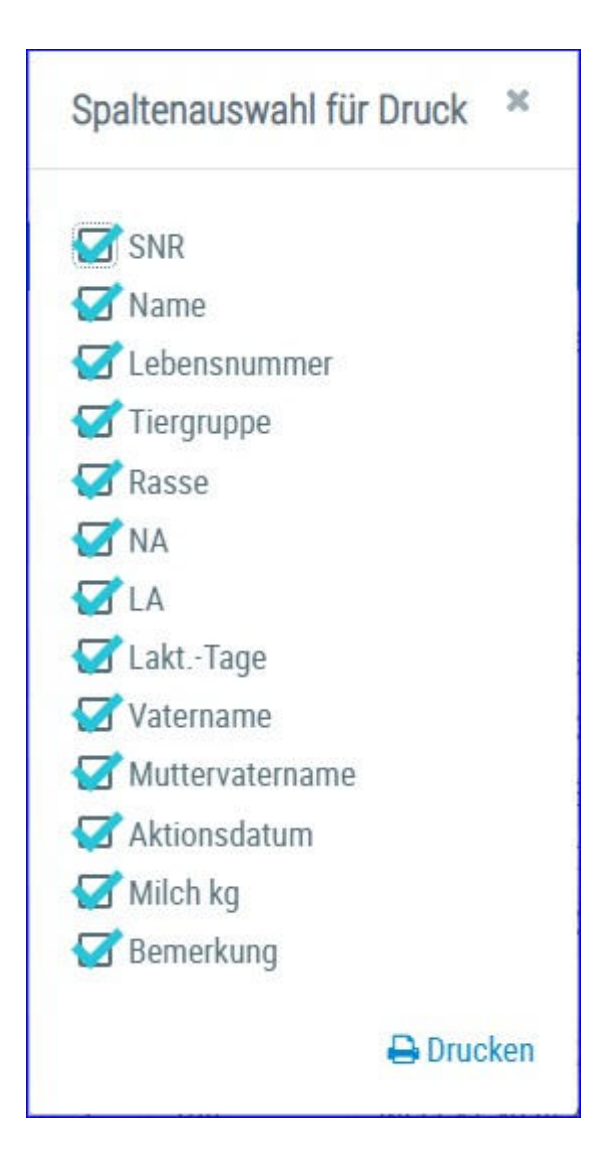

### Brunstbeobachtung

|     |           |              |                   |            |         |    |          |                |                  |                | ☆ Favo       | rit 🖨 Dri | ucken |   | SV |
|-----|-----------|--------------|-------------------|------------|---------|----|----------|----------------|------------------|----------------|--------------|-----------|-------|---|----|
| umm | e der Tie | ere für Brur | nst: 2            |            |         |    |          |                |                  |                |              |           |       |   |    |
|     | Erfassu   | ng für aus   | gewählte Tiere    |            |         |    |          |                |                  |                |              |           |       |   |    |
|     | e Bruns   | stbeobachn   | ung erfassen 🖉 🖌  | Belegung   | erfassi | en |          |                |                  |                |              |           |       |   |    |
|     |           |              | E.                |            |         |    |          |                | -                |                |              |           |       |   |    |
|     |           |              |                   | 14         | 40.01   |    | ×        | <1>>> 20       |                  | and a second   |              |           |       |   |    |
|     | SNR<br>T  | Name<br>T    | Lebensnummer<br>T | Rasse<br>T | NA<br>T | LA | Lakttage | Besamungsdatum | Stiernummer<br>T | Stiername<br>T | Aktionsdatum | Hinweis   | 1     | 1 |    |
|     |           | BESSY        | AT 611.869.344    | FL         | К       | 5  | 267      |                |                  |                | 29.03.17     | Brunst!   | 1     | 1 |    |
|     |           |              |                   |            |         |    |          |                |                  |                |              |           |       |   |    |

Die Brunstbeobachtung beginnt mit dem Eintrag der ersten positiven Brunstbeobachtung, 21 nach Tagen wird wieder der Hinweis zur Brunstbeobachtung angezeigt. Tiere mit einer positiven Trächtigkeitsuntersuchung verschwinden von dieser Liste. Wenn die Aktion erfasst wird, dann erfolat die Anzeige abbluten der nächsten Brunstbeobachtung nach 20 Tagen. Wenn beim Tier eine Belegung erfasst wurde, dann erfolgt nach 21 Tagen die Anzeige 'Brunst nach Belegung?'. Belegte Tiere ohne positive Trächtigkeitsuntersuchung bleiben bis zum 100 Trächtigkeitstag auf dieser Liste.

- Brunstbeobachtung erfassen Klicken auf das Symbol
- Belegung erfassen Klicken auf das Symbol
- Beobachtung erfassen Klicken auf das Symbol
- Spaltenauswahl/Druck hier können sie auswählen welche Spalte bei Druck der Ansicht berücksichtigt werden sollen. Klicken sie zuletzt auf Drucken.

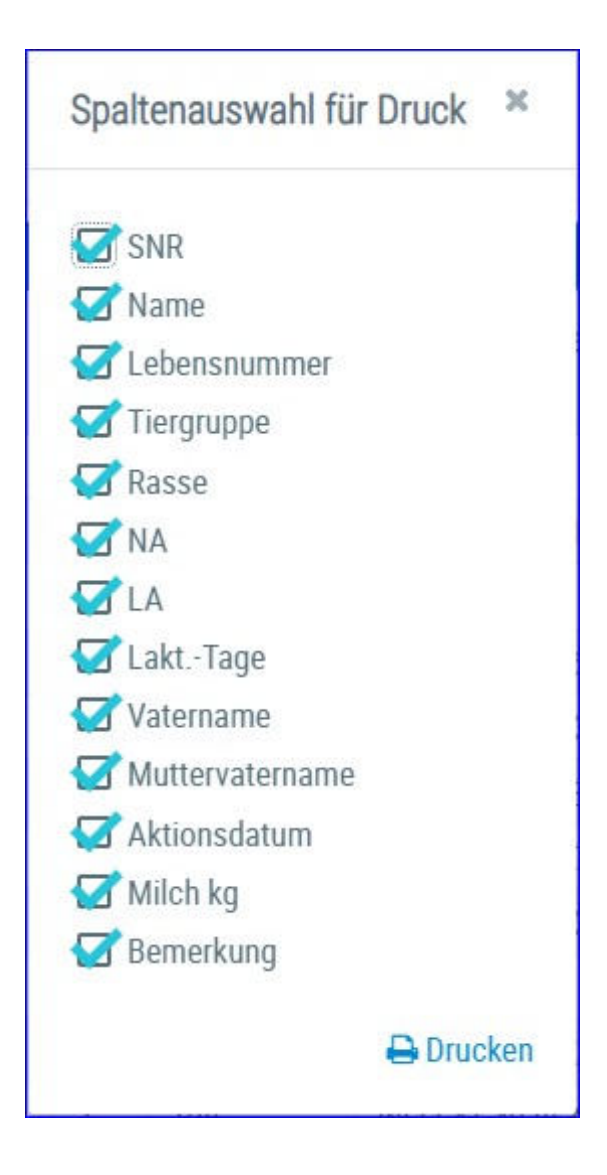

## zur Trächtigkeitskontrolle

| zur   | Trächt                                         | <u>igkeitsk</u>                                         | ontrolle                                                                   |                         |             |          |      |                |                 |                      |                  |   |
|-------|------------------------------------------------|---------------------------------------------------------|----------------------------------------------------------------------------|-------------------------|-------------|----------|------|----------------|-----------------|----------------------|------------------|---|
| Summe | e der Tier<br>tellte Par<br>Erfassun<br>Tracht | e für Träch<br>ameter: Tie<br>g für eusg<br>igkeitsunte | tigkeit: 1<br>ere zur Trächtigkeitsk<br>ewählte Tiere<br>rsuchung einfügen | controlle von 35 bis 10 | 00 Trachtig | keitstag | jen. |                |                 |                      |                  |   |
|       |                                                |                                                         |                                                                            |                         |             |          | _    | (I -           | 1 von 1) ** *   | <i>2 10</i> 15       | *                |   |
|       | SNR<br>T                                       | Name                                                    | Lebensnummer<br>T                                                          | Tiergruppe<br>T         | Rasse       | NA<br>T  | LA   | letzte Kalbung | letzte Belegung | Anzahl<br>Besamungen | Stiernummer<br>T |   |
|       | 49                                             | NIVES                                                   | AT 04 0922 469                                                             | Kalbinnen Zucht         | FL          | К        | 2    | 06.02.22       | 29.05.22        | 1                    | DE 09 51718913   | 1 |
|       |                                                |                                                         |                                                                            |                         |             |          |      | (1-            | 1 von 1) 《 < 1  | > » 15               | *                |   |

Zeigt die Kühe, die nach den getroffenen Einschränkungen, für eine Trächtigkeitsuntersuchung anstehen.

Als Standard wurde hier der Zeitraum zwischen den 35. und den 100. Tag nach der letzten Belegung festgelegt. Die Einschränkung für die Auswahl der angezeigten Tiere können Sie im Menüpunkt <u>Einstellungen</u>, in der Ansicht <u>Aktionsliste</u>, unter dem Punkt *Tiere zur Trächtigkeitskontrolle*, selbst ändern.

- Trächtigkeitsuntersuchung einfügen Klicken auf das Symbol 🧖
- Beobachtung erfassen Klicken auf das Symbol
- Spaltenauswahl/Druck hier können sie auswählen welche Spalte bei Druck der Ansicht berücksichtigt werden sollen. Klicken sie zuletzt auf Drucken.

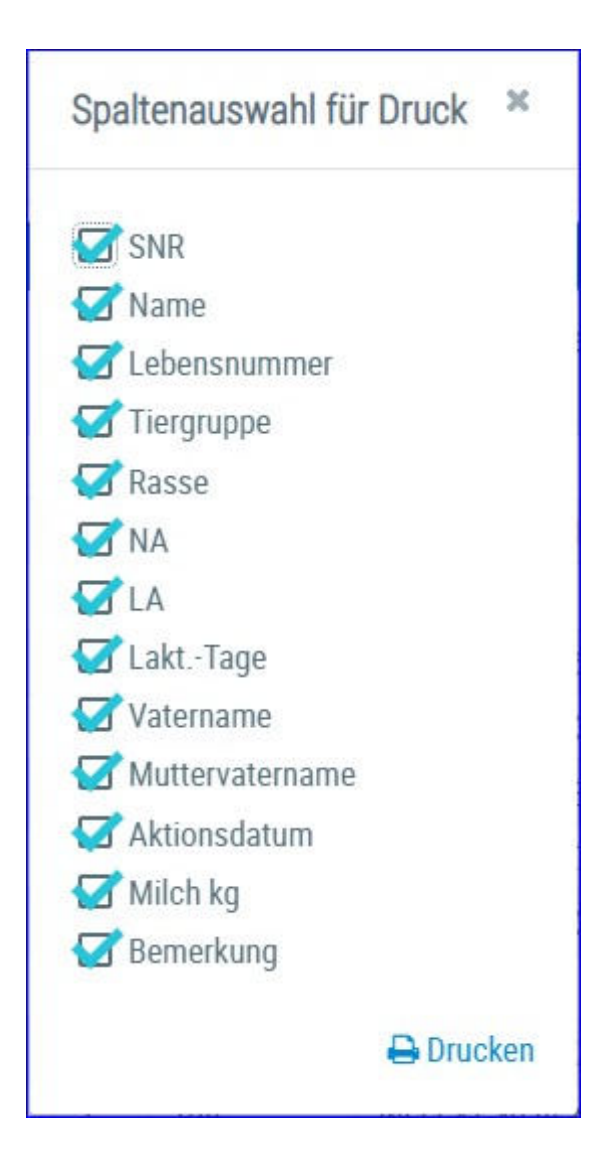

### mit Tr. Unters. Ergebnis

| Some | e de Ti<br>Erfann<br>e Tag | me for 1103: 0<br>mg for outgev<br>trigketsuniers | salistie Tierre<br>chung anderung |            |         |    |                   |                    |                   |               |                   |                |                  |                                     |           |   |   |
|------|----------------------------|---------------------------------------------------|-----------------------------------|------------|---------|----|-------------------|--------------------|-------------------|---------------|-------------------|----------------|------------------|-------------------------------------|-----------|---|---|
|      |                            |                                                   |                                   |            |         |    |                   |                    | e: 4 (            | 23.2 20       | 15 🛃              |                |                  |                                     |           |   |   |
|      | SNR<br>T                   | Name<br>T                                         | Lebensnummer<br>T                 | Rasse<br>¥ | HA<br>T | LA | letzte<br>Kalbung | letzte<br>Belegung | Stiernummer<br>T  | Stername<br>Y | Trächtigkeitstage | Solikalbedatum | Datum<br>Tr.Unt, | Tr. Unit.                           | Bemerkung | , | • |
|      | 3                          | HEDI                                              | AT 904 779.576                    | n.         | ж       | 4  | 03.06.16          | 09.11.16           | DE 01<br>53872499 | ZEPTER        | 217               | 26.08.17       | 07.12.16         | pag Trächtigkeitsunters.<br>positiv |           | , |   |
|      | 17                         | QUSTE                                             | AT 814,534,603                    | п.         | ĸ       | 4  | 10.07.16          | 20.11.16           | AT<br>710.568.644 | MANDRIN       | 206               | 06.09.17       | 02.01.17         | pag Trächtigkeitsunters<br>positiv  |           | 1 |   |
|      | 13                         | HOLUNDA                                           | AT 781.558.533                    | R.         | к       | 6  | 01.10.16          | 25,11.16           | AT<br>710.568.644 | MANDRIN       | 201               | 11.09.17       | 02.01.17         | pag Trächtigkeitsunters.<br>positiv |           |   |   |
|      | 7                          | EMM                                               | AT 418 298 365                    | п.         | к       | 7  | 17.09.16          | 17.12.16           | AT<br>921.446.591 | VEA           | 179               | 03.10.17       | 26.01.17         | pag Trächtigkeitsunters.<br>positiv |           | 1 |   |

Zeigt die Tiere mit einem Trächtigkeitsuntersuchungsergebnis.

- Trächtigkeitsuntersuchung ändern Klicken auf das Symbol 🧖
- Trächtigkeitsuntersuchung löschen Klicken auf das Symbol 💼
- Beobachtung erfassen Klicken auf das Symbol 🕒
- Spaltenauswahl/Druck hier können sie auswählen welche Spalte bei Druck der Ansicht berücksichtigt werden sollen. Klicken sie zuletzt auf Drucken.

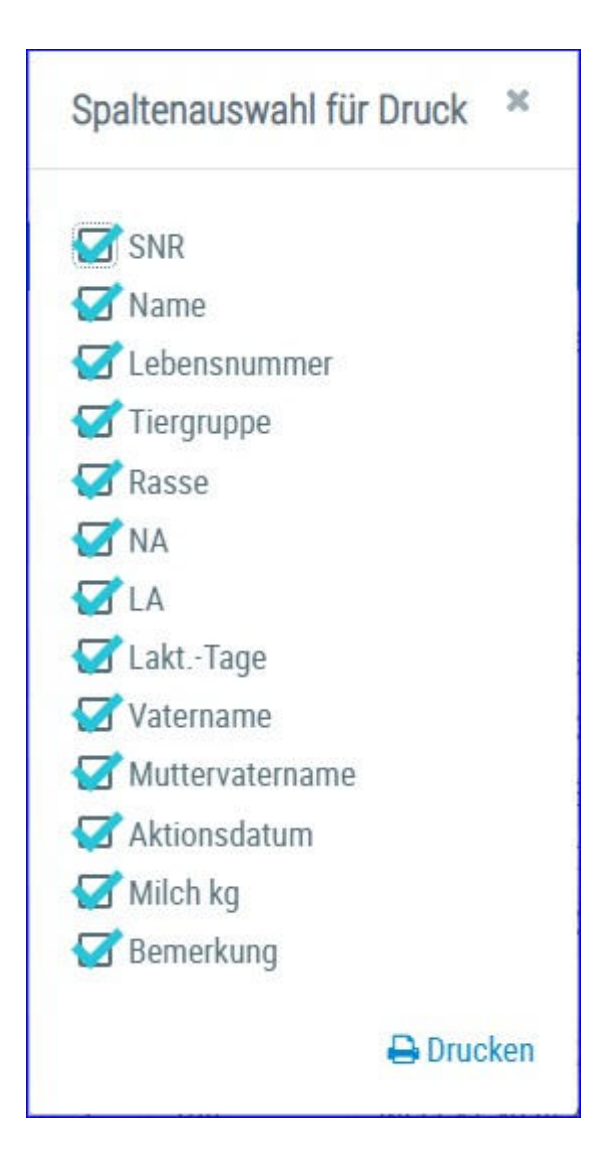

### zum Trockenstellen

| 1 | Diassi   | ng fur ausge | swatube Tiere     |            |         |    |                |                 |                 |                 |                   |                |               |               |     |        |           |      |      |
|---|----------|--------------|-------------------|------------|---------|----|----------------|-----------------|-----------------|-----------------|-------------------|----------------|---------------|---------------|-----|--------|-----------|------|------|
|   | Tree     | enstellen en | Cogen             |            |         |    |                |                 |                 |                 |                   |                |               |               |     | • 1    | petra and | 6.5N | ak . |
|   |          |              |                   |            |         |    |                |                 | - 46 - K        | 1 > ≫ Alle •    | 5                 |                |               |               |     |        |           |      |      |
| 2 | SHR<br>T | Nome<br>T    | Lebensnummer<br>T | Rasse<br>¥ | NA<br>T | LA | letzte Kalburg | letzte Belegung | Sternummer<br>T | Stiemame<br>T   | Trächtigkeitstage | Trockenstellen | Solkalbedatum | Kontrolldatum | 22  | ZZ max | Milch kg  | 1    | 1    |
| 5 | -44      | ESTHER       | AT 812,055,476    | HE         | К       | 3  | 01.02.19       | 13.03.19        | 08 3152312711   | GOLD PP RED PP* | 260               | 22.10.19       | 21.12.19      | 10.10.19      | 93  |        | 28,6      | 1    |      |
| 1 | 31       | LORE         | AT 183.871.436    | HE         | к       | 1  | 29.12.18       | 31.03.19        | DE 06 62594974  | GS SUPERBOY     | 242               | 26.10.19       | 08.01.20      | 10,10.19      | 92  |        | 25,8      | 1    |      |
| 3 | 14       | MISS         | AT #38, 132, 141  | HF         | ж       | 1  | 07.03.19       | 14.04.19        | DE 07 01076332  | GS GRIZZUY      | 228               | 09.11.19       | 22.01.20      | 10.10.19      | 26  |        | 29,4      | 1    |      |
| 1 | 20       | SARA         | AT 842.555.647    | HF         | К       | 3  | 08.02.19       | 01.04.19        | DE 07 01076332  | OS GRIZZUY      | 241               | 10.11.19       | 09.01.20      | 10.10.19      | 83  |        | 36,6      | 1    |      |
|   | 55       | EVEL INF.    | AT 922 738 673    | <b>EF</b>  | R.      | 2  | 25 10 18       | 14 04 19        | AT 683 170 249  | GS (VD PP+      | 228               | 24 11 19       | 23 61 20      | 10 10 19      | 118 |        | 28.2      | 1    |      |

Zeigt die Kühe, die nach den getroffenen Einschränkungen, trockengestellt werden sollten.

Als Standard wurde hier der Zeitraum zwischen den 60. und 21. Tag vor dem errechneten Sollkalbedatum festgelegt. In der Spalte *Trockenstellen* wird der Trockenstelltag angegeben, welcher standardmäßig 60 Tage vor dem Sollkalbedatum liegt. Die Einschränkung für die Auswahl der angezeigten Tiere, sowie für den Trockenstelltag können Sie im Menüpunkt <u>Einstellungen</u>, in der Ansicht <u>Aktionsliste</u>, unter dem Punkt *Tiere zum Trockenstellen*, selbst ändern.

- Trockenstellen einfügen Klicken auf das Symbol 🗾
- Beobachtung erfassen Klicken auf das Symbol
- Bemerkung für Kalbung hinzufügen Beim Trockenstellen einfügen kann eine Bemerkung dazu geschrieben werden. Diese Bemerkung ist zum gegebenen Zeitpunkt nun auch auf der Aktionsliste - <u>zum Kalben</u> beim jeweiligen Tier zu finden und wird auch beim Druck oder Export (Excel) der Liste angedruckt.

| and the second second sec | stameter; 1  | ockens<br>Tiere zu | im Tro  | 1<br>ckenstellen von 60 bis 21 Tage | e vor dem Solikalbedatum.                                                                                                    |
|----------------------------------------------------------------------------------------------------|--------------|--------------------|---------|-------------------------------------|----------------------------------------------------------------------------------------------------|
| Erfassu                                                                                                    | ng für aus   | igewäl             | ilte Ti | ere 📕                               |                                                                                                    |
| 🖛 Trod                                                                                                    | kenstellen ( | einfüge            | 1       | Trockenstellen Beoba                | chtung                                                                                                    |
|                                                                                                    |              |                    |         | 41 - AT 982.677.494 BLUE            | TE                                                                                                    |
| ensnummer<br>T                                                                                                    | Rasse<br>T   | NA<br>T            | LA      | Datum der Beobachtung:              | 25.11.2020                                                                                                    |
| 82.677.494                                                                                                    | FL           | к                  | 3       |                                     | e durchgeführt                                                                                                    |
| ¢                                                                                                    |              |                    |         | Wert der Beobachtung:               | O mit Antibiotika                                                                                                    |
| al Cablara in                                                                                                    | Tindaaa      |                    |         |                                     | mit Zitzenversiegler     mit Antibiotika und Zitzenversiegler                                                                                                    |
| bei reniem in                                                                                                    | n Herbest    | and se             | tzen    | 2000200                             | and the second second se |

|     | ationslisten<br>rum Kalb      | en                                         |                                                            |                                |                             |                                                                                                    |                |           |                                 |                                        |                                     | * 1           | 2     | •    |
|-----|-------------------------------|--------------------------------------------|------------------------------------------------------------|--------------------------------|-----------------------------|----------------------------------------------------------------------------------------------------|----------------|-----------|---------------------------------|----------------------------------------|-------------------------------------|---------------|-------|------|
| kar | me der Tier                   | e für Kalben. 3                            |                                                            |                                |                             |                                                                                                    |                |           |                                 | ☆ Favorit 🔒 🕻                          | Drucken 🔂 C                         | SV 🛛 Einst    | ellun | ngen |
| 10  | Erfassun                      | g für susgew                               | zum Kalben von 54<br>ihte Tiere                            | 0 Tagen vor der                | n solikalbedat              | um bis max, 330 Tract                                                                                            | nligkertstagen |           |                                 |                                        |                                     |               |       |      |
| ĺ   | ie Tradu                      | igkeitsuntersuo                            | hung einfügen                                              |                                |                             |                                                                                                    |                |           |                                 |                                        |                                     | Spahenauswahl | Druck | 1    |
|     |                               |                                            |                                                            |                                |                             | (1-3100.3)                                                                                                    | « < 1 :        | 3 30 15   | U.                              |                                        |                                     |               |       |      |
|     |                               |                                            |                                                            |                                |                             | and the second second second second second second second second second second second second second second second |                | 14        |                                 |                                        |                                     |               |       |      |
|     | letzte<br>Kalbung             | letzte<br>Belegung                         | Stiernummer<br>T                                           | Stiername<br>T                 | Stierrasse<br><b>T</b>      | Kalbverwendung<br>T                                                                                              | Diagnose<br>T  | Spermaart | Trächtigkeitstage               | Sollkalbedatum                         | Anfutterung                         | Bemerkung     | 1     | 8    |
|     | letzte<br>Kalbung<br>03.10.19 | letzte<br>Belegung<br>10.02.20             | Stiernummer<br>T<br>DE 00<br>37186080                      | Stiername<br>T<br>WOGG         | Stierrasse<br>T             | Kalbverwendung<br>T<br>aufgestellt                                                                               | Diagnose<br>T  | Spermaart | Trachtigkeitstage<br>289        | Solfkalbedatum<br>26.11.20             | Anfutterung<br>16.11.20             | Bemerkung     | 1     |      |
|     | letzte<br>Kalbung<br>03.10.19 | letzte<br>Belegung<br>10.02.20<br>10.02.20 | Stiernummer<br>T<br>DE 00<br>37186080<br>DE 00<br>37186080 | Stiername<br>T<br>WOGG<br>WOGG | Stierrasse<br>T<br>FL<br>FL | Kalbverwendung<br>T<br>aufgestellt                                                                               | Diagnose<br>T  | Spermaart | Trächtigkeitstage<br>289<br>289 | Sollkalbedatum<br>26.11.20<br>26.11.20 | Anfütterung<br>16.11.20<br>16.11.20 | Bemerkung     | 1 1 1 | -    |

• Spaltenauswahl/Druck - hier können sie auswählen welche Spalte bei Druck der Ansicht berücksichtigt werden sollen. Klicken sie zuletzt auf Drucken.

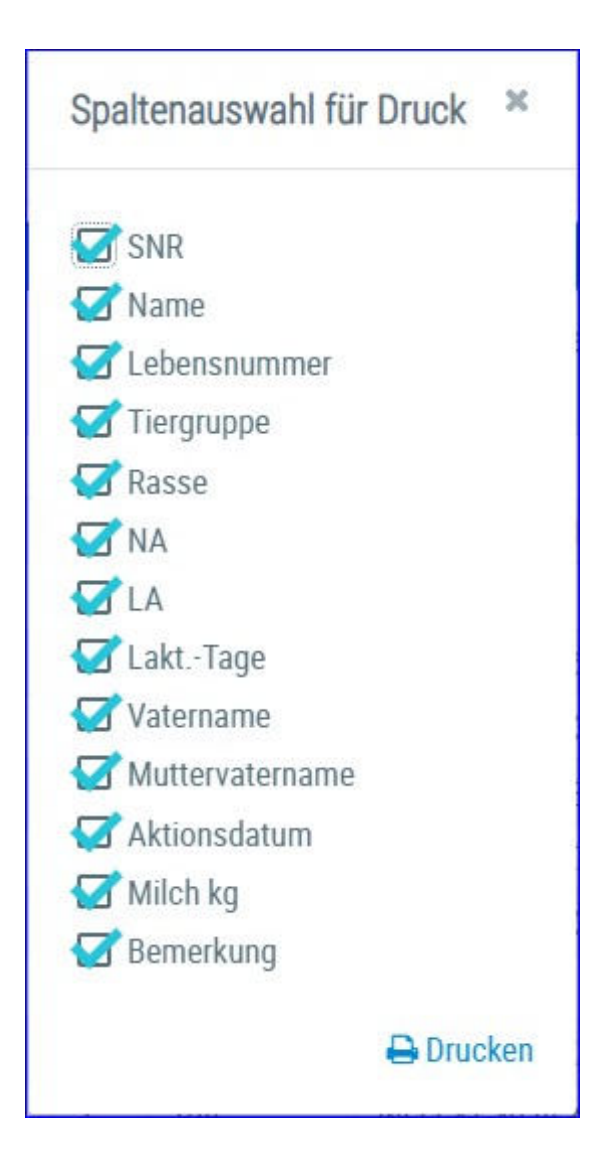

### zum Kalben

|                |                       |               |                        |         |        |      |                 |                    |                   |            |       |                    |      |          |                   |                  | Q favert 🖨   | Drucken, (2) | CSV O Em | tellun | pen |
|----------------|-----------------------|---------------|------------------------|---------|--------|------|-----------------|--------------------|-------------------|------------|-------|--------------------|------|----------|-------------------|------------------|--------------|--------------|----------|--------|-----|
| iume<br>Incest | der Tres<br>ellis Par | r für Kälbert | 4<br>Jum Kalhen und MI | Loss es | den 1a | a.e. | datum bar na    | a 110 Tartes       | Articlaum.        |            |       |                    |      |          |                   |                  |              |              |          |        |     |
|                | Autor                 | to a new      | one lies               | 101100  |        |      |                 | 1000000            | Service and       |            |       |                    |      |          |                   |                  |              |              |          |        |     |
|                | 1400                  |               | -                      |         |        |      |                 |                    |                   |            |       |                    |      |          |                   |                  |              |              |          |        |     |
|                |                       |               |                        |         |        |      |                 |                    |                   |            |       |                    |      |          |                   |                  |              | _            |          |        |     |
|                |                       |               | Wooddia                |         |        |      |                 |                    |                   | .0         | 41014 | 1 C 1 P 10 1       | 5.*. |          | _                 | _                |              | _            |          |        |     |
|                | T                     | T             | T                      | T       | 70.    | 38   | kizse<br>Kaburg | letyte<br>Belegung | T                 | T          | T     | Kalbersenlarg<br>T | T    | Spernant | Trachtigkeitstage | Tockenstelldatum | Salabelature | Artitioning  | breting  | 1      |     |
| 0              | 25                    | BLEAML        | AT 10 1404 117         | п.      | ×      | ,    | 13.18.21        | 17.12.21           | 00 00<br>17545495 | HORDER.    | 15.   | adposels           |      |          | 207               | 24.08.22         | 23.09.22     |              |          | 1      | 1   |
| 5              |                       | ARLAR         |                        | я.      | ×.     |      |                 | 0.1221             | STEVENTS          | HORDSHORDS | n     |                    |      |          | 217               |                  | 10.11.12     |              |          | 1      |     |
| 0              | 34                    | 10114         | 42.06 4628 219         | п.      | я.     | r    | 87.18.23        | 28.17.21           | AT #5 7214<br>168 | WLKO       | PL.   | adpoint            |      |          | 254               | 25.98.22         | 98.16.22     |              |          | 1      | •   |
| ò              | 36                    | 9411.07       |                        | 11      |        | 5    | 05-05-21        | 23.12.21           | DF DR<br>12545475 | Helicito   | н.    | verkault           |      |          | 354               | 29 08.22         | 94 NI 22     |              |          |        |     |
| 1              | -                     |               |                        |         |        |      |                 |                    |                   |            |       |                    |      | _        |                   |                  |              |              |          |        | ļ   |

Zeigt die Kühe, die nach den getroffenen Einschränkungen, zur Kalbung anstehen.

Als Standard wurde hier der Zeitraum zwischen dem 20. Tag vor dem errechneten Sollkalbedatum und dem 330 Trächtigkeitstag festgelegt, der Tag für den Beginn der Anfütterung liegt bei 10 Tage vor dem Sollkalbedatum (Für Kühe und Kalbinnen). Die Einschränkung für die Auswahl der angezeigten Tiere, sowie für die Anfütterung, können Sie im Menüpunkt <u>Einstellungen</u>, in der Ansicht <u>Aktionsliste</u>, unter dem Punkt *Tiere zum Kalben*, selbst ändern. Neben dem Sollkalbedatum wird auch das Trockenstelldatum in der Liste angeführt, sofern es erfasst wurde.

- Trächtigkeitsuntersuchung einfügen Klicken auf das Symbol 🜌
- Beobachtung erfassen Klicken auf das Symbol
- Spaltenauswahl/Druck hier können sie auswählen welche Spalte bei Druck der Ansicht berücksichtigt werden sollen. Klicken sie zuletzt auf Drucken.

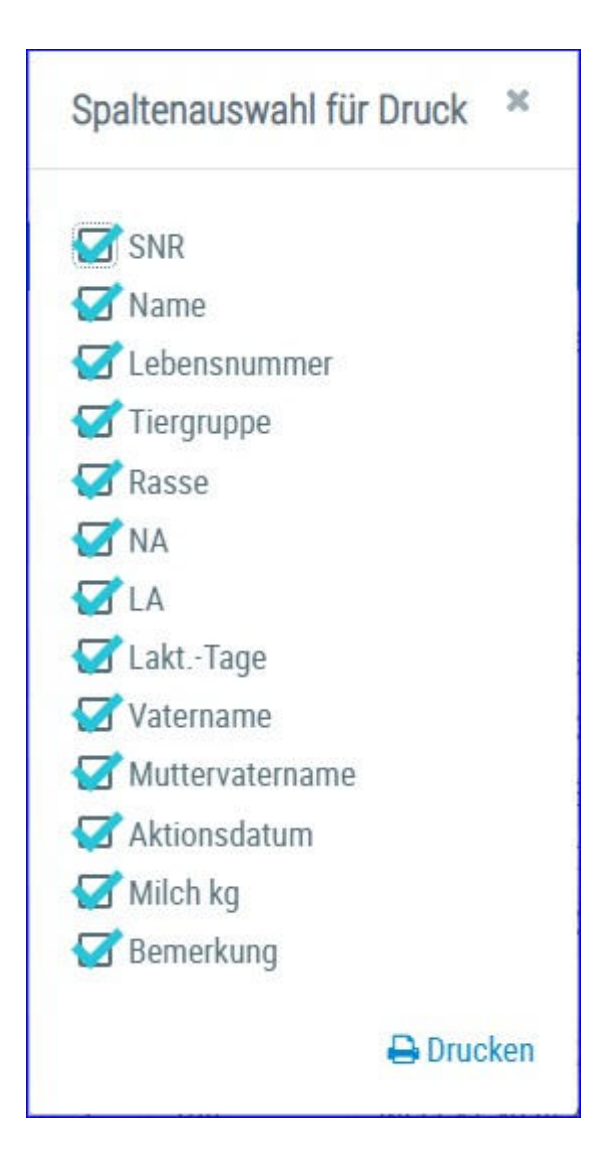

## **Tiere nicht mehr belegt**

|          |           |                          | ≪ < 1 > ≫ Al                 | le 🔹 |          |          |       |
|----------|-----------|--------------------------|------------------------------|------|----------|----------|-------|
| SNR<br>T | Name<br>T | Lebensnummer<br><b>Y</b> | Kalbedatum<br><b>Y</b>       | LA   | LaktTage | Milch kg | Grund |
| 35       | SELU      | AT 283.524.756           | 01.02.19                     | 3    | 300      | 27       |       |
| 51       | GUSTI     | AT 812,740,962           | 22.03.19                     | 4    | 251      | 32       |       |
| 12       | EIKE II   | AT 825.766.934           | 29.04.19                     | 3    | 213      | 42       |       |
|          |           |                          | <pre>« &lt;1 &gt; » Al</pre> | le 🔻 |          |          |       |

Zeigt die Tiere die unter <u>zur Trächtigkeitskontrolle</u> oder unter <u>Aktionen und</u> <u>Beobachtungen</u> auf - **wird nicht mehr belegt** - gesetzt wurden.

• Spaltenauswahl/Druck - hier können sie auswählen welche Spalte bei Druck der Ansicht berücksichtigt werden sollen. Klicken sie zuletzt auf Drucken.

| Spaltenauswahl fü | r Druck 🛛 🗙 |
|-------------------|-------------|
| SNR               |             |
| 🗹 Name            |             |
| 🗹 Lebensnummer    |             |
| 🗹 Tiergruppe      |             |
| 🐼 Rasse           |             |
| MA 🗹              |             |
| 🗹 LA              |             |
| 🗹 LaktTage        |             |
| 🗹 Vatername       |             |
| 🗹 Muttervatername |             |
| 🐼 Aktionsdatum    |             |
| 🗹 Milch kg        |             |
| 🐼 Bemerkung       |             |
|                   | 🔒 Drucken   |

| lumitre<br>ingeste | der Jungtiere<br>illie Paramete | 22<br>: Ampliere als dem ( | 60 Lebenstag   |                                |           |          |                               |        |            |         |                                 |                                 |                               | 숙 Favorit 🔒                 | i Drucken 🗊              | csv<br>• 1 | 0 E | istelle<br>mette | ngen<br>buck |
|--------------------|---------------------------------|----------------------------|----------------|--------------------------------|-----------|----------|-------------------------------|--------|------------|---------|---------------------------------|---------------------------------|-------------------------------|-----------------------------|--------------------------|------------|-----|------------------|--------------|
|                    |                                 |                            |                |                                |           |          |                               |        | 5 mm 225   |         | 12 > »                          | 15 *                            |                               |                             |                          |            |     |                  |              |
| 918<br>T           | Name<br>T                       | Leberariummer<br>T         | Geb Datum<br>T | Atter<br>in<br>Mo.<br><b>T</b> | vGZW<br>T | CZW<br>¥ | Tier<br>Homstatun<br><b>T</b> | Z<br>T | Rasse<br>T | NA<br>T | Vatername<br>T                  | Vater<br>Hornstatus<br><b>T</b> | Muttervatemame<br>T           | Mutterbendent/fikation<br>T | Mutter<br>Homstatus<br>T | *          |     | ,                |              |
|                    | SONNE                           | AT 21 9993 574             | 08.08.20       | 24                             |           | 120      |                               |        | n.         | A       | WEISSENSEE<br>AT 36 4261<br>168 | 10*                             | MIAME DE 09<br>50912120       | 24 SOMRE                    |                          | ~          |     |                  | •            |
|                    | LUKA                            | AT 21 9996 874             | 14.00.20       | 24                             |           | 318      |                               |        | в.         | A.      | WEYER AT 26<br>8534 138         | $pp^n$                          | HUREY DE 09<br>47424346       | 11 LOLITTA                  |                          | *          |     | 1                |              |
|                    | BELINDA                         | AT 21 9698 174             | 19.08.20       | 24                             |           | 107      |                               |        | н.         | ٨       | BENO AT 90<br>3774 668          | 20*                             | HUMPERT DE 09<br>44001466     | 25 BAYURN                   |                          | *          |     | 1                |              |
|                    | ULU                             | AT 21 9699 274             | 24.08.20       | 24                             |           | m        |                               |        | п.         | A       | HELSINKI DE<br>09 51373162      | 20*                             | GS WATTKING AJ<br>96 1447 328 | 38 10531                    |                          | •          |     | ,                |              |
|                    | LOLLI                           | AT 33 7950 674             | 28.08.20       | 24                             |           | 114      |                               |        | R.         | A       | HER2SCHLAG<br>AT 30 3304<br>428 |                                 | PERFERT DE 09<br>50654157     | 33 SONNE                    |                          | •          |     |                  |              |

## **Aktionsliste Jungtiere**

Zeigt alle weiblichen Jungtiere, die nach den getroffenen Einschränkungen, zur 1. Besamung anstehen.

Als Standard wurde hier der 450. Lebenstag festgelegt. Die Einschränkung für die Auswahl der angezeigten Tiere können Sie im Menüpunkt <u>Einstellungen</u>, in der Ansicht <u>Aktionsliste</u>, unter dem Punkt Jungtiere, selbst ändern.

Hier sind neben Nummer, Name, Geburtsdatum, gGZW oder GZW, Zwickenkennzeichen, Rasse und Nutzart des Tieres auch, zur Unterstützung bei der Belegstierauswahl, der Vater und der Muttervater, sowie dessen Hornstatus, angeführt.

- Brunstbeobachtung einfügen Klicken auf das Symbol
- Belegung erfassen Klicken auf das Symbol 🖉
- Beobachtung erfassen Klicken auf das Symbol
- OptiBull Anpaarungsempfehlungen anzeigen Klicken auf das Pfeilsymbol
- Spaltenauswahl/Druck hier können sie auswählen welche Spalte bei Druck der Ansicht berücksichtigt werden sollen. Klicken sie zuletzt auf Drucken.

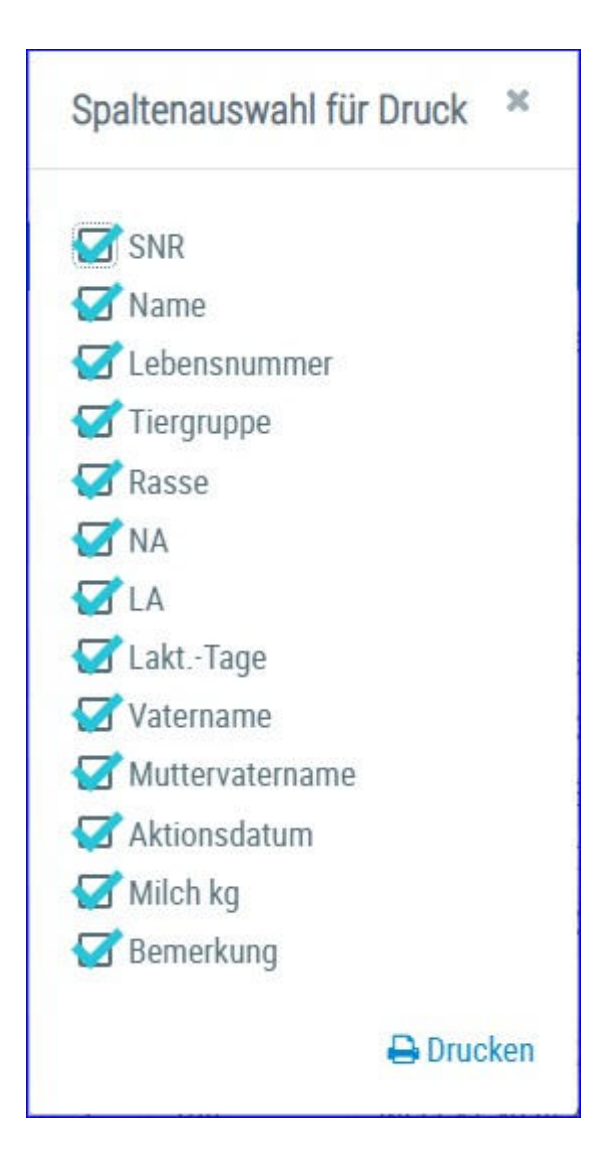

### Alle Tiere

| Summ | e der Tie<br>Diffussion<br>e - Tituch | re for Alle: 61<br>ng for autoe | 8<br>watche Tiere<br>sectuing endages |            |         |    |           |                   |                    |                   |               |                   |              | t‡r Favorit                    | 🖶 Drucken  🟦 D   | SV ( | D Eins | tellur | igen |
|------|---------------------------------------|---------------------------------|---------------------------------------|------------|---------|----|-----------|-------------------|--------------------|-------------------|---------------|-------------------|--------------|--------------------------------|------------------|------|--------|--------|------|
|      |                                       |                                 |                                       |            |         |    |           |                   |                    | $\ll <1>\infty$   | Alle 💌        |                   |              |                                |                  |      |        |        |      |
| 0    | SNR<br>T                              | Name<br>T                       | Lebensnummer<br>¥                     | Raise<br>T | NA<br>T | LA | Lakt-Tage | letate<br>Kalbung | letzte<br>Belegung | Stiernummer<br>T  | Stiemane<br>T | Trächtigkeitstage | Solkabedatum | Status                         | Datum<br>Trocken | s/T  | 1      |        | •    |
|      | -36                                   | RIKA                            | AT 812 315 654                        | HE         | к       | 2  | 52        | 04.08.17          |                    |                   |               |                   |              | Abbluten                       | - Second         | s    | 1      |        |      |
|      | 42                                    | EMM                             | AT 322.977.549                        | HE         | К       | 3  | 150       | 28.04.17          | 12.09.17           |                   |               | 13                | 23.06.18     | deutliche Brunst               | 24.04.18         | S    | 1      |        |      |
|      |                                       | MOLLY                           | AT 825.764.354                        | HF.        | к       | 1  | 157       | 11.05.17          | 12.09.17           |                   |               | 13                | 23.06.18     | deutliche Brunst               | 24.04.18         | S    | 1      |        |      |
|      |                                       | MELITTA                         | AT 293.978.091                        | HE         | к       | 1  | 27        | 29.08.17          |                    |                   |               |                   |              | deutliche Brutist              |                  | 5    | 1      |        |      |
|      | 7                                     | BIRGIT                          | AT 825 549 216                        | HF         | К       | 1  | 333       | 27.10.16          | 19.05.17           | AT 905.606.585    | GS GUIDO      | 129               | 27.02.18     | schwache Brunst                | 29.12.17         | S    | 1      |        |      |
|      | 9                                     | ENGEL                           | AT 821.510.678                        | HF         | к       | 4  | 357       | 03.10.16          |                    |                   |               |                   |              | Trächtigkeitsunters<br>negativ |                  | s    |        |        |      |
|      | 4                                     | GINE                            | AT 909 559 127                        | HF         | к       | 9  | 378       | 20.09.16          | 05.05,17           | DE 05<br>48775333 | SEVERMOON     | 143               | 12.02.18     | Trächtigkeitsuntets<br>positiv | 14,12,17         | 5    | 1      |        |      |
|      | -11                                   | ETTA                            | AT 229.902.475                        | HF.        | к       | 1  | 312       | 17,13,16          | 23.04.17           | US 544.709.765    | DEWARS        | 155               | 31.01.18     | Trächtigkeitsunters<br>positiv | 02.12.17         | s    | 1      |        | 8    |

Zeiqt für jede aktuelle Kuh: Stallnummer (SNR), Lebensnummer (Tiernummer), Tiername, Rasse (R), Nutzart (NA), Laktationsanzahl (LA), Laktaionstage, Datum der letzten Kalbung (letzte Kalbung) und Belegung Belegstieres (Stiernummer), (letzte Belegung), Lebensnummer des Stiername, Sollkalbedatum, Status Trächtigkeitstage, einer Trächtigkeitsuntersuchung eine Brunstbeobachtung, oder das Trockenstellungsdatum (Datum Trocken), Info ob Datum Trocken der Soll-Trockenstelltag vom System ist S oder der Ist-Trockenstelltag T von bereits trockengestellten Tieren.

- Trächtigkeitsuntersuchung einfügen Klicken auf das Symbol 🧖
- Beobachtung löschen Klicken auf das Symbol 🔎
- Beobachtung erfassen Klicken auf das Symbol 回
- Spaltenauswahl/Druck hier können sie auswählen welche Spalte bei Druck der Ansicht berücksichtigt werden sollen. Klicken sie zuletzt auf Drucken.

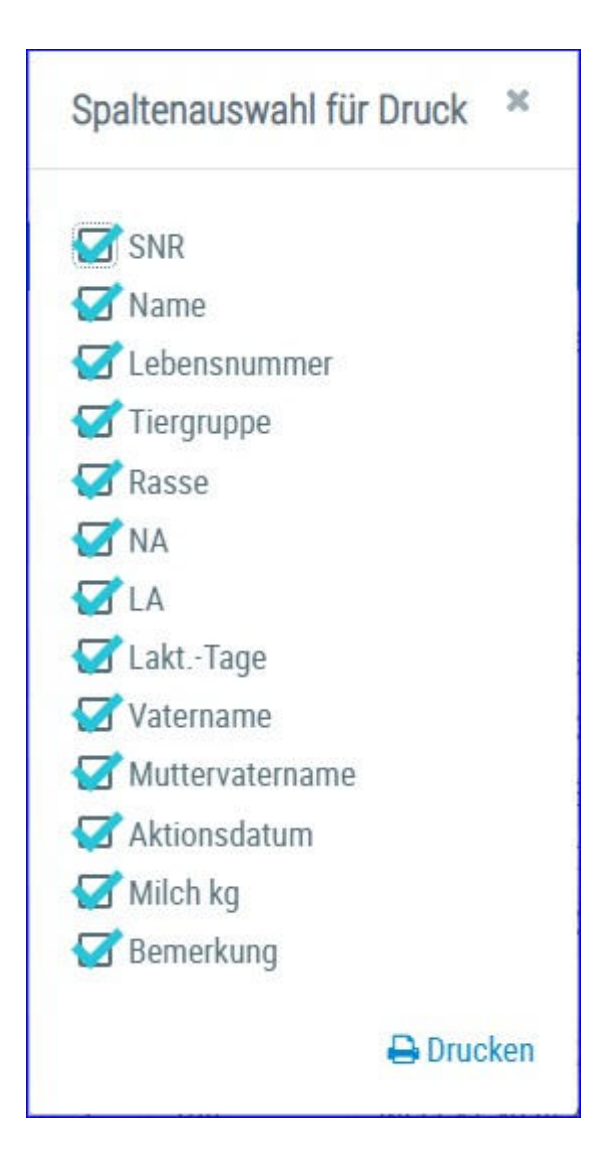

### Besamungsregister

| Be   | samun                        | gsregister                                      |                                                                                           |                                                                      |                                          |                                    |                                                                                                    |                                                                 | *                                                                                                    | ?          |                  |
|------|------------------------------|-------------------------------------------------|-------------------------------------------------------------------------------------------|----------------------------------------------------------------------|------------------------------------------|------------------------------------|----------------------------------------------------------------------------------------------------|-----------------------------------------------------------------|----------------------------------------------------------------------------------------------------|------------|------------------|
| Summ | ue des Tues                  | in für Besamungsrenis                           | tur 129                                                                                   |                                                                      |                                          |                                    |                                                                                                    | ☆ Fa                                                            | vorit 🔒 Drucken 闭 CSV 💠                                                                                                    | Einstellu  | ngen             |
|      | Edentitie                    | n für nurssmahlte Te                            |                                                                                           |                                                                      |                                          |                                    |                                                                                                    |                                                                 |                                                                                                    |            |                  |
| -    | Criassun                     | ig nu ausgewanne ni                             | ne -                                                                                      |                                                                      |                                          |                                    |                                                                                                    |                                                                 |                                                                                                    |            | _                |
|      | <ul> <li>Tracht</li> </ul>   | ligkeitsontersochung ein                        | nagen                                                                                     |                                                                      |                                          |                                    |                                                                                                    |                                                                 | ▼ Spattenau                                                                                                    | swahl/Druc | *                |
|      |                              |                                                 |                                                                                           |                                                                      |                                          |                                    |                                                                                                    |                                                                 |                                                                                                    |            |                  |
| 1    |                              |                                                 |                                                                                           |                                                                      |                                          |                                    |                                                                                                    |                                                                 |                                                                                                    |            |                  |
|      |                              |                                                 |                                                                                           |                                                                      | < < 1                                    | 2.3                                | 456789 <b>&gt; &gt;&gt; 15 📄</b>                                                                                                    |                                                                 |                                                                                                    |            |                  |
|      | SNR<br>T                     | Name<br>T                                       | Lebensnummer<br>T                                                                         | Geb-Dat<br>T                                                         | Rasse                                    | 2 3 4<br>NA<br>T                   | 4 5 6 7 8 9 > ≫ 15 <mark>-</mark><br>Vatername<br>▼                                                                                                    | Muttername<br>T                                                 | Muttervatername<br>T                                                                                                    | 1          | в                |
| 0    | SNR<br>T                     | Name<br>T<br>MONIQUE                            | Lebensnummer<br>T<br>AT 814.842.879                                                       | Geb-Dat<br>T<br>26.09.2010                                           | Rasse<br>T                               | 234<br>NA<br>T                     | 4 5 6 7 8 9 > ≫ 15<br>Vatername<br>T<br>RAINER DE 01 22392726                                                                                                    | Muttername<br>T<br>22 MERI                                      | Muttervatername<br>T<br>REGIO DE 06 48192471                                                                                | 1          | a<br>a           |
|      | SNR<br>T<br>1<br>3           | Name<br>T<br>MONIQUE<br>GABI                    | Lebensnummer<br>T<br>AT 814.842.879<br>AT 917.624.913                                     | Geb-Dat<br>T<br>26.09.2010<br>30.11.2011                             | ≪ < 1<br>Rasse<br>▼<br>FL<br>FL          | 23<br>NA<br>T                      | 4 5 6 7 8 9 > ≫ 15<br>Vatername<br>▼<br>RAINER DE 01 22392726<br>WAGUT DE 02 29390159                                                                                                    | Muttername<br>T<br>22 MERI<br>17 GRÄFIN                         | Muttervatername<br>T<br>REGIO DE 06 48192471<br>GS DIONIS AT 337.442.242                                                    | 1 11       | h<br>h           |
|      | SNR<br>T<br>1<br>3<br>4      | Name<br>T<br>MONIQUE<br>GABI<br>GRETE           | Lebensnummer<br>T<br>AT 814.842.879<br>AT 917.624.913<br>AT 619.222.798                   | Geb-Dat<br>T<br>26.09.2010<br>30.11.2011<br>02.07.2008               | Rasse<br>T<br>FL<br>FL<br>FL             | 23.<br>NA<br>T<br>K<br>K           |                                                                                                    | Muttername<br>T<br>22 MERI<br>17 GRÄFIN<br>20 GRETE             | Muttervatername<br>T<br>REGIO DE 06 48192471<br>GS DIONIS AT 337.442.242<br>RUMBA AT 064.372.167                            | 1 111      | a<br>a<br>a      |
|      | SNR<br>T<br>1<br>3<br>4<br>6 | Name<br>T<br>MONIQUE<br>GABI<br>GRETE<br>SASKIA | Lebensnummer<br>T<br>AT 814.842.879<br>AT 917.624.913<br>AT 619.222.798<br>AT 083.971.034 | Geb-Dat<br>T<br>26.09.2010<br>30.11.2011<br>02.07.2008<br>15.06.2016 | Rasse<br>T<br>FL<br>FL<br>FL<br>FL<br>FL | 234<br>NA<br>T<br>K<br>K<br>K<br>K | I 5 6 7 8 9 > ≫         15            Vatername         ▼           RAINER DE 01 22392726            WAGUT DE 02 29390159            MANITOBA DE 01 86394784            HERZ DE 05 11139749 | Muttername<br>T<br>22 MERI<br>17 GRÄFIN<br>20 GRETE<br>9 SIMONE | Muttervatername<br>T<br>REGIO DE 06 48192471<br>GS DIONIS AT 337.442.242<br>RUMBA AT 064.372.167<br>MANITOBA DE 01 86394784 | 1 1111     | B<br>B<br>B<br>B |

Zeigt das Geburtsdatum, die Eltern und den Muttervater aller weiblichen Tiere im belegfähigen Alter.

- Trächtigkeitsuntersuchung einfügen Klicken auf das Symbol 🧖
- Beobachtung erfassen Klicken auf das Symbol 🕒
- Spaltenauswahl/Druck hier können sie auswählen welche Spalte bei Druck der Ansicht berücksichtigt werden sollen. Klicken sie zuletzt auf Drucken.

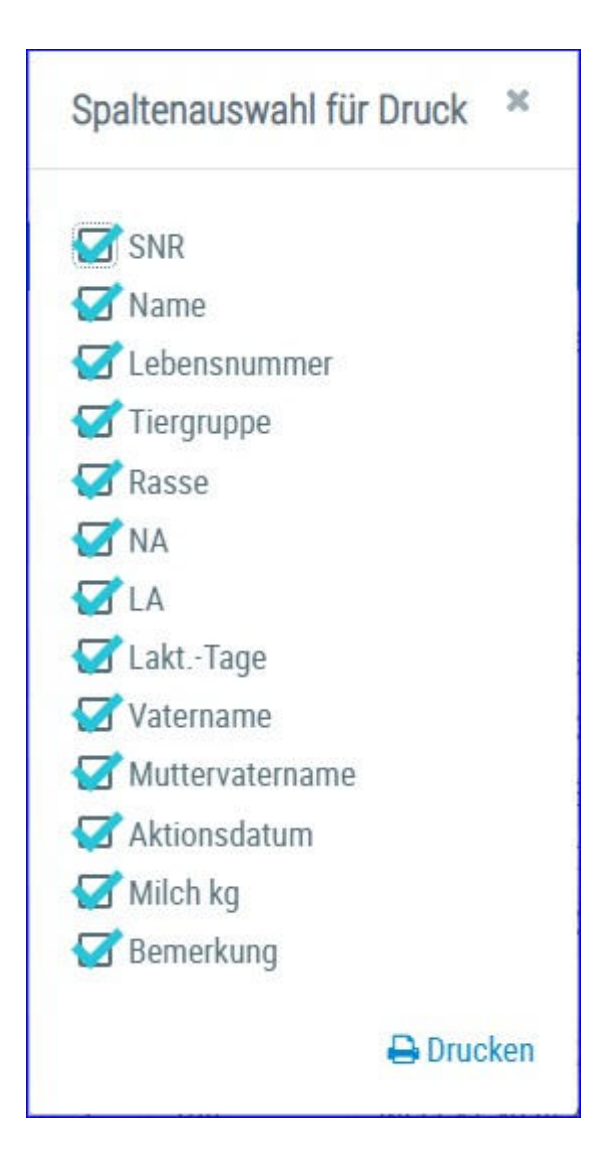

# **Aktionsliste PAG**

| Akti     | onsliste PAG    |                   |                 |         |                                      |                               |                                 |                        |                                  |                             | ★ ?                                                                                 |
|----------|-----------------|-------------------|-----------------|---------|--------------------------------------|-------------------------------|---------------------------------|------------------------|----------------------------------|-----------------------------|-------------------------------------------------------------------------------------|
|          |                 |                   |                 |         |                                      | (1-15 mm 37)                  | < 1 2 3 <b>&gt; x</b>           | 15 💌                   |                                  |                             |                                                                                     |
| SNR<br>T | Nume<br>T       | Lebensnummer<br>T | Kalbedatum<br>T | LA<br>T | Dutum letzte<br>Besamung<br><b>T</b> | Anz<br>Besamungen<br><b>T</b> | Abstand letzte<br>Besamung<br>T | Datum PAG<br>Test<br>T | Ergebnis<br>PAG Test<br><b>T</b> | Wievielter<br>PAG Test<br>T | nächste Äätion<br>T                                                                 |
| (1)      | DREAMGOLD       | DE 02<br>53716148 | 18.07.2020      | 7       | 29.10 2020                           | z                             | -47                             |                        |                                  | 0                           | Frühträchtigkeitstest beim nächsten PM                                              |
| 2        | DEBU RAE P<br>R | AT 932,599 141    | 28.03.2020      | 3       | 30.05.2020                           | 1                             | 199                             | 06.07.2020             | Tp                               | 1                           | Bestätigungstest beim nächsten PM                                                   |
| 4        | MONALISA        | AT 225 112 471    | 14.05.2020      | 5       | 13 07 2020                           | 1                             | 155                             | 04.09.2020             | Tn                               | 2                           | Kuh nicht trächtig, Testung abgeschlossen,<br>neuer Testlauf nach nächster Besamung |
| 5        | MANDY           | AT 872.533.679    | 24.11.2019      | 4       | 20.01.2020                           | 1                             | 330                             | 14.08.2020             | Tp                               | 2                           | Kuh trächtig, Testung abgeschlossen                                                 |
| 7        | MIDNIGHT        | AT 833 332 124    | 01.02.2020      | 2       | 01.08.2020                           | 5                             | 136                             | 04.09.2020             | Tp                               | 1                           | Bestätigungstest beim nächsten PM                                                   |
| -9       | IRONIC          | AT 383.897.792    | 14.10.2019      | 2       | 20.03.2020                           | 2                             | 270                             | 18.09.2020             | Τp                               | 2                           | Koh trächtig, Testung abgeschlossen                                                 |
| 14       | HONEYMOON       | AT 683 373 234    | 08.07.2020      | 2.      | 23.09.2020                           | 1                             | #3                              |                        |                                  | 0                           | Frühträchtigkeitstest beim nächsten PM                                              |

Diese Aktionsliste, zeigt die Ergebnisse des PAG Frühträchtigkeitstests, sowie eine Liste der Tiere für die ein Frühträchtigkeitstest oder Bestätigungstest ansteht.

Daneben ist die Anzahl Besamungen, der Abstand zur letzten Besamung, das Datum des PAG Tests sowie die Anzahl bereits durchgeführter PAG Tests aufgelistet.

Sobald die Besamung einer Kuh gemeldet ist, wird in der Liste eine "nächste Aktion" gesetzt (frühestens 28 Tage nach der Besamung und 60 Tage nach der Kalbung).

Wurde das erste positive PAG Test Ergebnis gemeldet, folgt die Aktion "Bestätigungstest beim nächsten PM (=Probemelken)".

Wurde bei einer Kuh zweimal ein positiver PAG Test gemeldet, so erscheint die Meldung "Kuh trächtig, Testung abgeschlossen".

Auch negative PAG Test-Ergebnisse werden berücksichtigt.

#### Mögliche Aktionen:

Durch Klicken auf die Tier-Lebensnummer wechseln Sie in den Menüpunkt <u>Tiere</u> zur Ansicht <u>Aktionen und Beobachtungen</u> dieses Tieres.

Sie können diese Liste, wie gewohnt, filtern und sortieren.

Durch Klick auf CSV können Sie die Aktionsliste in eine Excel-Liste exportieren, durch Klick auf Drucken, wird die Aktionsliste als PDF ausgegeben.

# **Aktionsliste Gesundheit**

|                  |        |                    |     |       |             |                   | Oruck Akt     | ionsliste 🔺 Fa | worit 🔒 Drucke |  |  |  |  |  |
|------------------|--------|--------------------|-----|-------|-------------|-------------------|---------------|----------------|----------------|--|--|--|--|--|
| Aktion           | sliste | Eutergesundheit Fr |     |       | Stoffwechse | el Trockenstellen |               |                |                |  |  |  |  |  |
| « < 1 > » Alle 🖬 |        |                    |     |       |             |                   |               |                |                |  |  |  |  |  |
| SNR              | Name   | LNR                | L   | L.tag | Kalbedatum  | Eutergesundheit   | Fruchtbarkeit | Stoffwechsel   | Trockenstellen |  |  |  |  |  |
|                  | BERLI  | AT 911.798.047     | 2   | 406   | 10.02.2016  | x                 |               | x              |                |  |  |  |  |  |
|                  | PIKE   | AT 223.538.580     | 2   | 321   | 05.05.2016  | x                 |               | x              |                |  |  |  |  |  |
|                  | ZONI   | AT 917.314.075     | 3   | 274   | 21.06.2016  | x                 |               |                |                |  |  |  |  |  |
|                  | ANNE   | AT 821.028.775     | 1   | 186   | 17.09.2016  | x                 | х             | x              |                |  |  |  |  |  |
|                  | ZENZI  | AT 714.666.361     | б   | 196   | 07.09.2016  |                   |               | x              |                |  |  |  |  |  |
|                  | ZAGE   | AT 891.177.554     | 2   | 399   | 17.02.2016  |                   |               |                | x              |  |  |  |  |  |
|                  | SOLI   | AT 232.582.618     | 2   | 97    | 15.12.2016  |                   | х             |                |                |  |  |  |  |  |
|                  | PAUKE  | AT 929.102.682     |     |       |             |                   | х             |                |                |  |  |  |  |  |
|                  | 1.44   |                    | 1.4 |       |             |                   |               |                |                |  |  |  |  |  |

Auf der Aktionsliste werden die Kühe angezeigt, die in mind. einem der unten genannten Bereichen ein Problem haben.

Wechseln Sie zwischen den einzelnen Bereichen indem Sie auf den Karteireiter klicken.

#### **Bereich Eutergesundheit:**

Auf der Aktionsliste Eutergesundheit werden die Kühe angezeigt, die im Bereich Eutergesundheit ein Problem haben:

- Die Kuh überschreitet in der aktuellen Probemelkung die eingestellte Zellzahlgrenze (Empfehlung: 300 000)
- Kühe mit einer Mastitisdiagnose im eingestellten Zeitraum (Empfehlung 6 Monate)

| actionstiste     |       | Eutergesundheit |   | muonnen   | Stormeenser  | nouvenstellen   |       |                       |            |  |  |  |  |
|------------------|-------|-----------------|---|-----------|--------------|-----------------|-------|-----------------------|------------|--|--|--|--|
| ≪ < 1 > ≫ Alle - |       |                 |   |           |              |                 |       |                       |            |  |  |  |  |
| SNR              | Name  | LNR             | L | letzte ZZ | vorletzte ZZ | vorvorletzte ZZ | L.tag | Diagnose              | -Datum     |  |  |  |  |
|                  | ZONI  | AT 917.314.075  | 3 | 1334      | 2874         | 30              | 274   |                       |            |  |  |  |  |
|                  | BERLI | AT 911.798.047  | 2 | 200       | 110          | 2932            | 406   |                       |            |  |  |  |  |
|                  | PIKE  | AT 223.538.580  | 2 | 255       | 360          | 4               | 321   |                       |            |  |  |  |  |
|                  | ANNE  | AT 821.028.775  | 1 | 58        |              |                 | 186   | akute Euterentzündung | 06.02.2017 |  |  |  |  |

#### **Bereich Fruchtbarkeit:**

Auf der Aktionsliste Fruchtbarkeit werden die Kühe angezeigt, die im Bereich Fruchtbarkeit ein Problem haben:

- Tiere zur Trächtigkeitskontrolle im eingestellten Zeitraum (Empfehlung: 35 bis 100 Tage nach Belegung)
- Tiere zur Erstbesamung im eingestellten Zeitraum (Empfehlung 21 bis 200 Tage nach Kalbung)
- Jungrinder zur Besamung ab eingestelltem Tag (Empfehlung 450 Tage)
- Tiere zur Puerperalkontrolle im eingestellten Zeitraum (Empfehlung 20 bis 47 Tage nach Kalbung)

Tiere, werden als tragend gewertet, wenn nach mind. 100 Tagen keine Besamung mehr gemeldet wurde oder ein positives TU-Ergebnis vorliegt. Als Zusatzinformation, werden in der Spalte Diagnose die fruchtbarkeitsbezogenen Diagnosen des Tieres angeführt.

|     |        | rgesundheit P  | ruchtbarkeit | Stoffwechsel |                         |     |      |                 |                               |           |   |
|-----|--------|----------------|--------------|--------------|-------------------------|-----|------|-----------------|-------------------------------|-----------|---|
|     |        |                |              | 0            | 4 von 4) << <           | 1>> | ≥ 15 | j •             |                               |           |   |
| SNR | Name   | LNR            | L            | Kalbedatum   | Puerperal-<br>kontrolle | КВ  | TU   | letzte Besamung | Tage selt<br>letzter Besamung | Diagnosen | 1 |
| 49  | NIVES  | AT 04 0922 459 | 2            | 06.02.2022   |                         |     | х    | 29.05.2022      | 95                            |           |   |
| 50  | SAHNE  | AT 41 2744 869 | 1            | 26.01.2022   |                         |     | x    | 07.05.2022      | 117                           |           |   |
|     | NOUGAT | AT 53 5989 374 |              |              |                         | x   |      |                 |                               |           |   |
|     | NOIR   | AT 53 5987 174 |              |              |                         | x   |      |                 |                               |           |   |

#### **Bereich Stoffwechsel:**

Auf der Aktionsliste Stoffwechsel werden die Kühe angezeigt, die im Bereich Stoffwechsel ein Problem haben:

- FEQ >1,5 bei Laktationstag 5 bis 100 (Empfehlung FEQ: 1,5)
- FEQ >1,0 bei Laktationstag 5 bis 300 (Empfehlung FEQ: 1,0)

Harnstoffklasse:

- Eiweiß unter 2,4
- Eiweiß zwischen 2,4 und 3,2 und Harnstoff zwischen 0 und 15
- Eiweiß zwischen 2,4 und 3,2 und Harnstoff >= 30
- Eiweiß zwischen 3,2 und 3,8 und Harnstoff >= 45
- Eiweiß zwischen 3,8 und 5,0 und Harnstoff zwischen 0 und 15
- Eiweiß zwischen 3,8 und 5,0 und Harnstoff >= 30
- Eiweiß > 5,0

Empfehlung:

- Eiweiß: Zwischen 3,2 % und 4,0 %
- Harnstoff: Zwischen 15 und 30

Tiere mit einer Stoffwechseldiagnose im eingestellten Zeitraum.

| Aktionsliste     |       | Eutergesundheit | Fru | Fruchtbarkeit |      | offwechsel | Trockenstellen |                   |      |           |               |  |  |
|------------------|-------|-----------------|-----|---------------|------|------------|----------------|-------------------|------|-----------|---------------|--|--|
| ≪ < 1 > ≫ Alle • |       |                 |     |               |      |            |                |                   |      |           |               |  |  |
| SNR              | Name  | LNR             | L   | L.Tag         | MKg  | Fett %     | Ei- weiß %     | Leistungsabfall % | FEQ  | Harnstoff | weitere Diag. |  |  |
|                  | ZENZI | AT 714.666.361  | 6   | 196           | 38,2 | 3,44       | 2,93           |                   | 1,17 | 4         |               |  |  |
|                  | BERLI | AT 911.798.047  | 2   | 406           | 21,8 | 5,02       | 3,88           |                   | 1,29 | 6         |               |  |  |
|                  | PIKE  | AT 223.538.580  | 2   | 321           | 23,6 | 4,36       | 3,96           | 4,8               | 1,10 | 4         |               |  |  |
|                  | ANNE  | AT 821 028 775  | 1   | 186           | 31.6 | 4.38       | 3.10           |                   | 1.41 | 10        |               |  |  |

#### **Bereich Trockenstellen:**

Auf der Aktionsliste Trockenstellen werden die Kühe angezeigt, die trocken zu stellen sind. Es werden nur Tiere mit einem

Sollkalbedatum bis 330 Tage nach der letzten Belegung berücksichtigt.

Empfehlung:

Optimaler Zeitpunkt zu Trockenstellen: 60 bis 21 Tage vor dem errechnetem Sollkalbedatum

| Aktionsliste |      | Eutergesundh      |              | ruchtbarkeit    | Stoffwechs         | Stoffwechsel Trockenstellen |                   |       |                     |              |                  |
|--------------|------|-------------------|--------------|-----------------|--------------------|-----------------------------|-------------------|-------|---------------------|--------------|------------------|
|              |      |                   |              |                 | < < 1              | > » Alle 🔹                  |                   |       |                     |              |                  |
| SNR          | Name | LNR               | letzte<br>ZZ | vorletzte<br>ZZ | vorovrletzte<br>ZZ | Sollkalbedatum              | Diagnose<br>Euter | Datum | Datum<br>Festliegen | Tage<br>a.p. | weitere<br>Diag. |
|              | LENI | AT<br>941.516.547 | 82           | 98              | 27                 | 10.05.2017                  |                   |       |                     | 48           |                  |
|              |      | AT                |              |                 |                    |                             |                   |       |                     |              |                  |
## Druckauswahl

|                            | 公 Favorit |
|----------------------------|-----------|
| 1. Besamung                |           |
| zur Trächtigkeitskontrolle |           |
| zum Trockenstellen         |           |
| 🗆 zum Kalben               |           |
| Brunstbeobachtung          |           |
| Auswahl drucken            |           |

Ermöglicht die Ausgabesteuerung von Druckreports. Die gewünschten Reports markieren, durch Klicken auf 'Auswahl drucken' erhalten Sie eine PDF-Ansicht, aller gewählten Reports, die sowohl gedruckt als auch als Datei gespeichert werden kann.

## Auswertungen

Im Menüpunkt Auswertungen finden sie die <u>Jahresauswertungen</u> Milch ihres Betriebes, Informationen zu ihren Roboterdaten finden sie in den <u>Roboterübersichten</u>, unter <u>Übersichten</u> finden sich diveres Auswertungen zu ihren Tierbestand und unter <u>lineare Beschreibungen</u> finden Sie die Bewertungsergebnisse der Exterieurbeurteilung ihrer Tiere.

## Jahresauswertungen

Hier finden sie Auswertungen aus ihrem Jahresbericht Milch, den <u>Betriebsvergleich</u> und die <u>Stalldurchschnitte</u>.

## **Betriebsvergleich**

|                                  |           |      |      |      | ☆ Favo | rit 🔒 🛙 |  |  |  |  |  |  |  |  |
|----------------------------------|-----------|------|------|------|--------|---------|--|--|--|--|--|--|--|--|
|                                  | Allgemein |      |      |      |        |         |  |  |  |  |  |  |  |  |
|                                  |           | 2016 | 2015 | 2014 | 2013   | 2012    |  |  |  |  |  |  |  |  |
| Bestand Milchkühe am 30.09.      | Stk       | 50,0 | 55,0 | 50,0 | 53,0   | 52,0    |  |  |  |  |  |  |  |  |
| Anteil Abgänge im Prüfungsjahr   | %         | 25,4 | 21,4 | 30,6 | 25,4   | 24,6    |  |  |  |  |  |  |  |  |
| Anteil ganzjährig geprüfte Kühe  | %         | 78,0 | 61,8 | 64,0 | 62,3   | 67,3    |  |  |  |  |  |  |  |  |
| Anteil Kühe 1. Kalbung           | %         | 24,0 | 40,0 | 36,0 | 30,2   | 32,7    |  |  |  |  |  |  |  |  |
| Anteil Kühe mit mind. 5. Kalbung | %         | 14,0 | 7,3  | 16,0 | 22,6   | 21,1    |  |  |  |  |  |  |  |  |
| Erstkalbealter                   | Mon       | 25,4 | 24,3 | 23,8 | 25,5   | 25,8    |  |  |  |  |  |  |  |  |
| Ø Alter Kübe am 30.00            | labro     | 4.5  | 3.0  | 13   | 4.6    | 47      |  |  |  |  |  |  |  |  |

Hier werden die Betriebsvergleichdaten der letzten 5 Jahresberichte dargestellt. Die Daten sind dabei in 6 Blöcke gegliedert:

- 1.) Allgemeine Betriebskennzahlen
- 2.) Milchleistung
- 3.) Euter
- 4.) Fruchtbarkeit
- 5.) Kalbungen
- 6.) Stoffwechsel

|                                 |                                      |                                        |                                                                                        |                                           |                                        | ☆ Fav                                 | vorit 🔒 Druck                      | en 🖹 CSV                           |
|---------------------------------|--------------------------------------|----------------------------------------|----------------------------------------------------------------------------------------|-------------------------------------------|----------------------------------------|---------------------------------------|------------------------------------|------------------------------------|
| B                               | ler. bis                             | Ø Kühe                                 | Milch Kg                                                                               | Fett %                                    | Fett Kg                                | Eiw %                                 | Eiw Kg                             | F+E Kg                             |
| 06.                             | 10.2016                              | 51,7                                   | 10.674                                                                                 | 4,04                                      | 431                                    | 3,39                                  | 362                                | 794                                |
|                                 | FL                                   | 3,0                                    | 12.456                                                                                 | 3,93                                      | 490                                    | 3,32                                  | 414                                | 903                                |
|                                 | HF                                   | 48,7                                   | 10.564                                                                                 | 4,05                                      | 428                                    | 3,40                                  | 359                                | 787                                |
|                                 |                                      |                                        | « ‹                                                                                    | <u>1</u> > » /                            | Alle 💌                                 |                                       |                                    |                                    |
|                                 | Jahr                                 | Ø Kühe                                 | × ×                                                                                    | 1 > » /                                   | Alle 🝷                                 | Eiw %                                 | Eiw Ka                             | F+E Ka                             |
| 0                               | Jahr<br>2016                         | Ø Kühe                                 | Kilch Kg                                                                               | 1 → » /<br>Fett %                         | Fett Kg                                | Eiw %                                 | Eiw Kg                             | F+E Kg                             |
| ۵<br>۵                          | Jahr<br>2016                         | Ø Kühe<br>51,5                         | Milch Kg<br>10.662<br>10.746                                                           | 1 > ≫ A<br>Fett %<br>4,04                 | Fett Kg<br>431                         | Eiw %                                 | Eiw Kg<br>362                      | F+E Kg<br>793                      |
| Q<br>Q                          | Jahr<br>2016<br>2015                 | Ø Kühe<br>51,5<br>51,8                 | Milch Kg 10.662                                                                        | 1 > ≫ /<br>Fett %<br>4,04<br>3,94         | Alle •<br>Fett Kg<br>431<br>423        | Eiw %<br>3,39<br>3,32                 | Eiw Kg<br>362<br>357               | F+E Kg<br>793<br>780               |
| d d d                           | Jahr<br>2016<br>2015<br>2014         | Ø Kühe<br>51,5<br>51,8<br>52,1         | Milch Kg       10.662       10.746       11.102                                        | 1 > ≫ A<br>Fett %<br>4,04<br>3,94<br>4,08 | Alle •<br>Fett Kg<br>431<br>423<br>453 | Eiw %<br>3,39<br>3,32<br>3,37         | Eiw Kg<br>362<br>357<br>374        | F+E Kg<br>793<br>780<br>827        |
| 0<br>0<br>0<br>0<br>0<br>0<br>0 | Jahr<br>2016<br>2015<br>2014<br>2013 | Ø Kühe<br>51,5<br>51,8<br>52,1<br>51,8 | <ul> <li>Kg</li> <li>10.662</li> <li>10.746</li> <li>11.102</li> <li>10.420</li> </ul> | 1 > ≫ A<br>Fett %<br>4,04<br>3,94<br>4,08 | Alle  Fett Kg 431 423 453 425          | Eiw %<br>3,39<br>3,32<br>3,37<br>3,34 | Eiw Kg<br>362<br>357<br>374<br>348 | F+E Kg<br>793<br>780<br>827<br>774 |

# Stalldurchschnitte

In der Ansicht Stalldurchschnitte findet man die durchschnittliche Kuhanzahl des Betriebes und die mittleren Ergebnisse für Milch kg, Fett%, Fett kg, Eiweiß %, Eiweiß kg sowie Fett und Eiweiß kg.

In der ersten Tabelle wird der gleitende Stalldurchschnitt, gesamt und nach Rasse, errechnet aus den Ergebnissen für die letzte Kontrolle und den Kontrollen aus den 12 Monaten davor, angezeigt. In der zweiten Tabelle die Gesamtbetriebsdurchschnitte der vergangenen Jahre.

### <u>Verzweigungen</u>

#### Jahr:

Durch Klicken auf ein Kontrolljahr wechseln Sie in die Ansicht Stalldurchschnitt-Details, des gewählten Jahres.

#### Jahresleistung der Kühe:

Durch Klicken auf das Lupensymbol <u>Jahresleistung der Kühe</u> im gewählten Kontrolljahr.

| Zurück                                  |              |                |                           |                         |                       | 1                      | 🗘 Favorit 🗧         | Drucken              |
|-----------------------------------------|--------------|----------------|---------------------------|-------------------------|-----------------------|------------------------|---------------------|----------------------|
| Jahr                                    | Kühe Mi      | ich kg         | Fett %                    | Fett kg                 | Eiw %                 | E                      | w kg                | F+E kg               |
| 2015<br>Diff. Vorjahr                   | 51,8<br>-0,3 | 10.746<br>-357 | 3,94<br>-0,14             | 42<br>-2                | 3 3<br>9 -(           | 3,32<br>),05           | 357<br>-17          | 780<br>-47           |
|                                         |              | « •            | ( <u>1</u> >»             | Alle 💌                  |                       |                        |                     |                      |
| (12) (12) (12) (12) (12) (12) (12) (12) |              |                | 3.0.5%                    |                         |                       |                        |                     |                      |
| Jahr                                    | Rasse        | Kühe           | Milch kg                  | Fett %                  | Fett kg               | Eiw %                  | Eiw kg              | F+E kg               |
| Jahr<br>FL<br>Diff. Vorjahr             | Rasse        | 5,6<br>-4,0    | Milch kg<br>10.258<br>-74 | Fett %<br>4,14<br>-0,09 | Fett kg<br>424<br>-12 | Eiw %<br>3,49<br>+0,05 | Eiw kg<br>358<br>+2 | F+E kg<br>782<br>-10 |

# Stalldurchschnitt-Details

In diese Ansicht gelangen Sie nur durch Klicken auf ein Kontrolljahr in der Ansicht <u>Stalldurchschnitte</u>.

Die Ansicht Stalldurchschnitte-Details zeigt die durchschnittliche Kuhanzahl des Betriebes und die mittleren Ergebnisse für Milch kg, Fett%, Fett kg, Eiweiß %, Eiweiß kg sowie Fett und Eiweiß kg.

In der ersten Tabelle werden die Durchschnittswerte des gewählten Jahres und die Differenz zum Vorjahr angezeigt. In der zweiten Tabelle die Herdendurchschnitte der verschiedenen Rassen eines Betriebes, sowie die Differenz zum Vorjahr.

### <u>Aktionen</u>

#### Zurück:

Durch Klicken auf den Link 'Zurück' gelangen Sie wieder in die Ansicht Stalldurchschnitte.

| <b>←</b> Zurü | ck        |                   |            |          |          |        | ☆ Fa    | vorit 🖨 | Drucken | CSV    |
|---------------|-----------|-------------------|------------|----------|----------|--------|---------|---------|---------|--------|
|               |           |                   | *          | < 1 > »  | Alle 💌   |        |         |         |         |        |
| SNR<br>T      | Name<br>T | Lebensnummer<br>T | Futtertage | Melktage | Milch Kg | Fett % | Fett Kg | Eiw %   | Eiw Kg  | F+E Kg |
| 1             | ESTA      | AT 910.159.255    | 196        | 192      | 7.064    | 4,15   | 294     | 3,01    | 213     | 506    |
| 1             | FIONA     | AT 224.146.331    | 184        | 184      | 5.823    | 3,12   | 181     | 3,08    | 179     | 361    |
| 2             | MINA      | AT 791.555.565    | 281        | 230      | 6.403    | 4,30   | 275     | 3,77    | 242     | 517    |
| 2             | ELITE     | AT 221.989.853    | 21         | 21       | 651      | 4,59   | 30      | 2,81    | 18      | 48     |
| 3             | MAYA      | AT 891.549.897    | 365        | 285      | 12.497   | 3,27   | 409     | 3,08    | 385     | 794    |
| 4             | GINI      | AT 909.559.127    | 365        | 316      | 11.878   | 4,50   | 535     | 3,49    | 415     | 950    |
| 5             | MADLEN    | AT 091.373.160    | 365        | 333      | 12.312   | 3,40   | 419     | 3,34    | 411     | 830    |
| 6             | PETRA     | AT 909.554.832    | 42         | 42       | 1.520    | 3,74   | 57      | 3,21    | 49      | 106    |

# Jahresleistungen der Kühe

In diese Ansicht gelangen Sie nur durch Klicken auf das Lupensymbol<sup>2</sup>, in der Ansicht <u>Stalldurchschnitte</u>.

Hier werden die Gesamtjahresleistungen der Kühe, des in der Ansicht <u>Stalldurchschnitte</u> gewählten Kontrolljahres, angegeben.

Angezeigt werden die Stallnummer (SNR), die Lebensnummer und der Name der einzelnen Kühe, sowie deren Anzahl an Futtertagen und Melktagen am Betrieb und die erbrachte Jahresleistung für Milch kg, Fett %, Fett kg, Eiweiß % und Eiweiß kg, Fett und Eiweiß kg.

### <u>Aktionen</u>

#### Zurück:

Durch Klicken auf den Link 'Zurück' gelangen Sie wieder in die Ansicht Stalldurchschnitte.

## Roboterübersichten

Hier werden für Roboterbetriebe verschiedene Auswertungen zur Verfügung gestellt. Voraussetzung sind bereits im System gespeicherte Einzelmelkdaten.

Auswertungen:

**Betrieb** 

**Einzeltier** 

**Tagesverlauf** 

Zwischenmelkzeiten

## Auswahlmöglichkeiten:

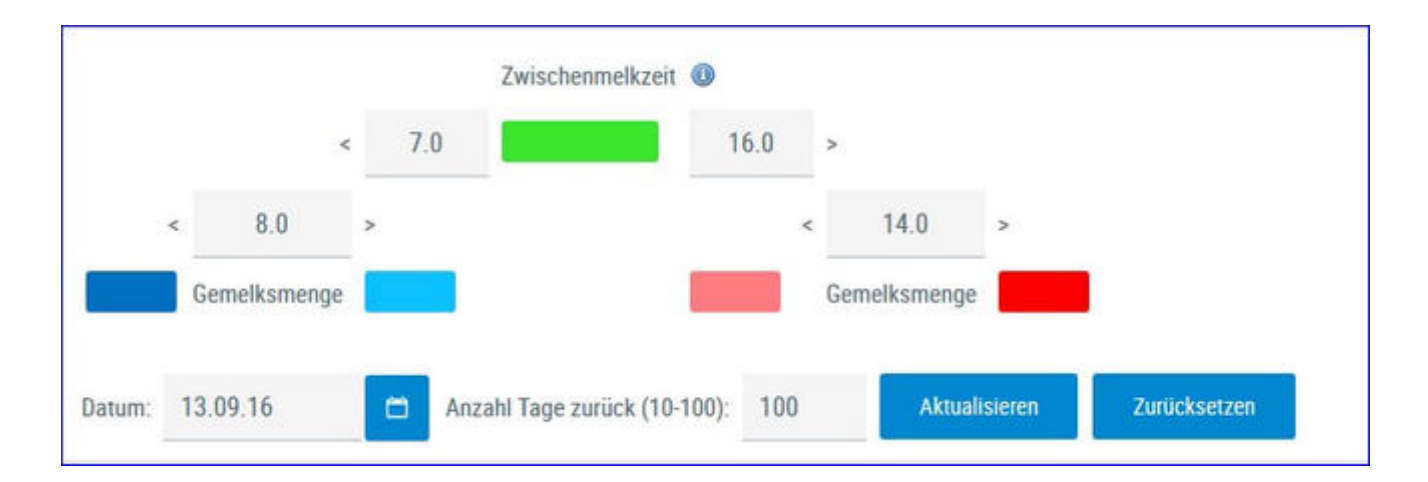

#### Zeitraum:

Wählen Sie zuerst ein Datum (Standard letzter Probentag) und einen Anzahl der Tage welche Sie betrachten wollen (10-100).

#### Auswertungsgruppe:

Die einzelnen Ergebnisse der Kühe werden je nach Zwischenmelkzeit ZMZ und Gemelksmenge in 5 Gruppen geteilt.

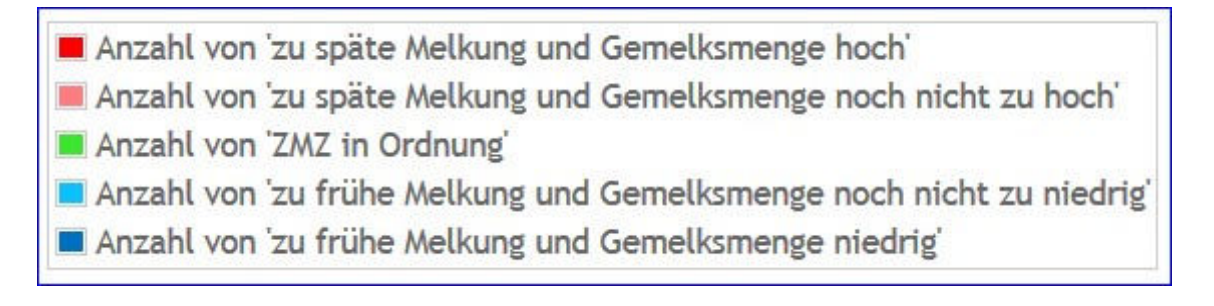

Sie können die Paramter für die farbliche Markierung der Zwischenmelkzeit (7-16 Stunden) und der Gemelkmenge ändern. Über den Button 'zurücksetzen' werden die Werte wieder auf die Standardeinstellungen zurückgesetzt.

# Betrieb

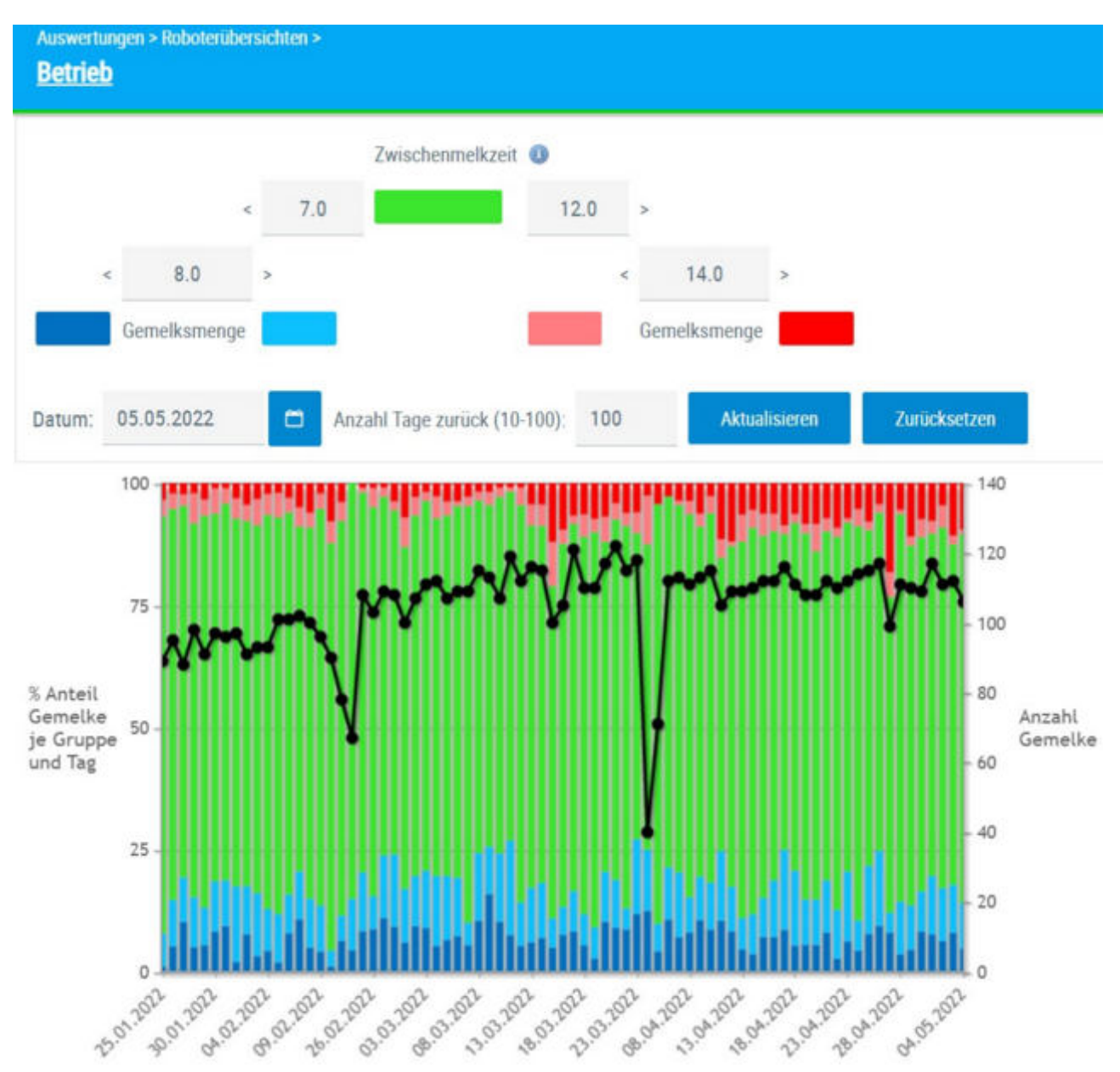

Hier findet man eine Grafik mit prozentualer Verteilung der Auswertungsgruppen und der Anzahl der Gemelke je Tag im Zeitverlauf.

#### **Druck der Grafik:**

Durch Klicken auf den Link 'Drucken' wird ein Druck der aktuellen Grafik direkt gestartet (keine PDF Datei).

#### Mouse Over in der Grafik:

Zur genauen Beurteilung an welchem Tag eventuelle Probleme aufgetreten sind, wird beim Mouse-Over über die einzelnen Balken, das Datum angezeigt, auf das sich der gestapelte Balken bezieht. z.B. "Dienstag 05.04.2022"

|    |               |                            | Zwische    | enmelkzeit (  | D                        |                             |                                       | Laktation                                 | VON                                      | DIS            |             |                  |                 |
|----|---------------|----------------------------|------------|---------------|--------------------------|-----------------------------|---------------------------------------|-------------------------------------------|------------------------------------------|----------------|-------------|------------------|-----------------|
|    |               | < 7.0                      |            |               | 12.0 >                   |                             |                                       | Laktationstag                             | VOD                                      | bis            |             |                  |                 |
|    | < 8.0         |                            |            |               |                          | 14.0                        | >                                     | Anzahl Gemelke je Tag                     | von                                      | bis            |             |                  |                 |
|    | Gemelksn      | ienge                      |            |               | Gen                      | nelksmenge                  | durch                                 | schn. Tagesmilchleistung                  | von                                      | bis            |             |                  |                 |
| um | 30,09,19      | 🗖 Anzi                     | ihl Tage I | zurück (10-10 | 00): 30                  | Aktualis                    | sieren Zurü                           | ksetzen                                   |                                          |                |             |                  |                 |
|    |               | A:                         |            |               |                          | 15                          | U.S.                                  |                                           |                                          |                |             |                  |                 |
|    |               |                            |            |               | « < <u>1</u>             | 23456                       | 578910 >                              | » 5 •                                     |                                          |                |             |                  |                 |
| R  | Name<br>T     | Ohrmarke<br>T              | Lakt.      | Lakt.tag.     | Misslungene<br>Melkungen | Anzahl<br>Gemelke<br>je Tag | durchschn.<br>Tagesmilch-<br>leistung | % Anteil der Melkungen<br>eingestellten Z | je Einzeltier und G<br>eitraum 0% - 1009 | Bruppe im<br>6 | ZMZ<br>blau | ZMZ<br>grün<br>% | ZMZ<br>rot<br>% |
|    | SAMARA        | AT 912 534.694             | 2          | 33            | 0                        | 2,3                         | 36,6                                  |                                           |                                          | _              | 5           | 63               | 30              |
|    | SKARLETT      | AT 962,540,469             | 2          | 223           | 0                        | 3,0                         | 30,1                                  |                                           |                                          |                | 28          | 70               | 1               |
|    | MARINA        | AT 830.562.799             | 1          | 209           | 0                        | 1,9                         | 21,1                                  |                                           |                                          |                | 1           | 51               | 46              |
|    |               | AT 971.537.663             | 5          | 262           | 0                        | 1,9                         | 18,8                                  |                                           |                                          | _              | 1           | -44              | 53              |
|    | MELI          |                            |            |               | 1100                     | 0.00                        | 24.4                                  |                                           |                                          |                | 1.2         |                  | 5.4             |
|    | MELJ<br>HANNI | AT 912 014 694             | 2          | 157           | 0                        | 1,9                         | 24/4                                  |                                           |                                          |                | 3           | 44               | - 51            |
|    | MELI<br>HANNI | AT 912.014.694<br>106 Kühe | 2<br>2     | 157<br>163    | 0                        | 1,9                         | 26,3                                  |                                           |                                          |                | 13          | 44<br>55         | 30              |

# **Einzeltier**

Hier findet man eine Tabelle mit den wichtigsten Informationen zu jedem Tier. Stallnummer, Name, Ohrmarke, Laktationstag am eingestellten Datum. Danach für den eingestellten Zeitraum: Anzahl Misslungener Melkungen, Anzahl registrierter Gemelke, durchschnittliche Tagesmilchleistung und prozentuale Verteilung der Gemelke nach den Auswertegruppen. In den letzten 3 Spalten finden Sie die prozentuale Verteilung der Zwischenmelkzeiten nach kurz, normal und lang.

### <u>Verzweigungen</u>

#### Tier Lebensnummer:

Durch Klicken auf die Tier-Lebensnummer wechseln Sie in den <u>Modul Tier</u> zur Ansicht <u>Aktionen und Beobachtungen</u> dieses Tieres.

### <u>Aktionen</u>

#### **Druck der Grafik:**

Durch Klicken auf den Link 'Drucken' wird ein Druck der aktuellen Grafik direkt gestartet (keine PDF Datei).

#### Filtern:

Durch Eingabe in ein leeres Feld der Spaltenüberschrift wird die Anzeige der entsprechende Spalte nach dem Inhalt der Eingabe eingeschränkt. Die Tabelle kann nach den Filterkriterien (rechts oben) - Laktation, Laktationstag, Anzahl Gemelke und durschn. Tagesmilchmenge. - eingeschränkt werden.

#### Sortieren:

Durch Klicken auf die Spaltenüberschrift werden die Daten in der Tabelle, nach den Werten in dieser Spalte, aufsteigend oder absteigend sortiert.

# Tagesverlauf

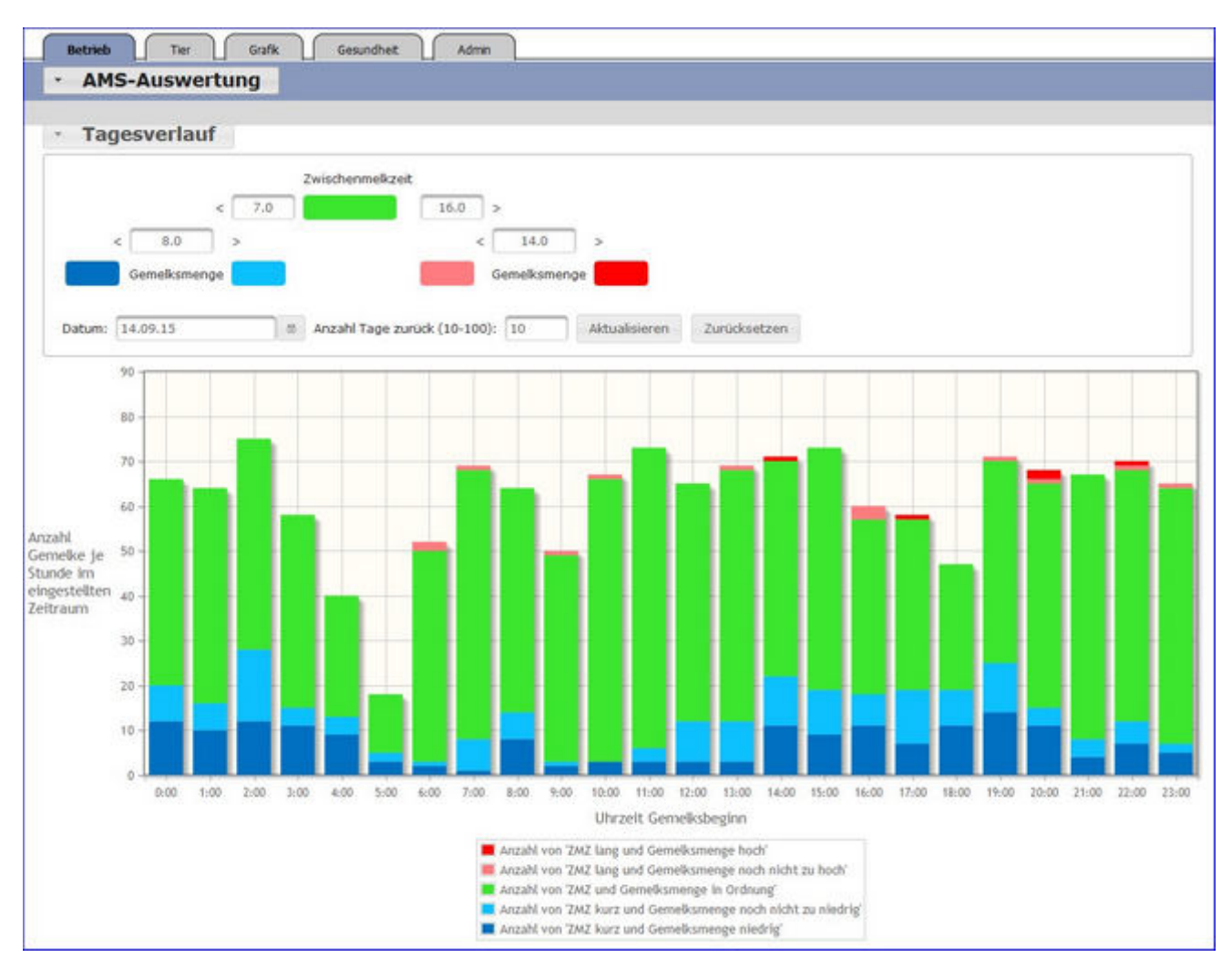

Hier sehen die Anzahl der Gemelke je Stunde im eingestellten Zeitraum. Die Ergebnisse je Auswertegruppe werden dabei farblich gekennzeichnet.

#### Druck der Grafik:

Durch Klicken auf den Link 'Drucken' wird ein Druck der aktuellen Grafik direkt gestartet (keine PDF Datei).

## Zwischenmelkzeiten

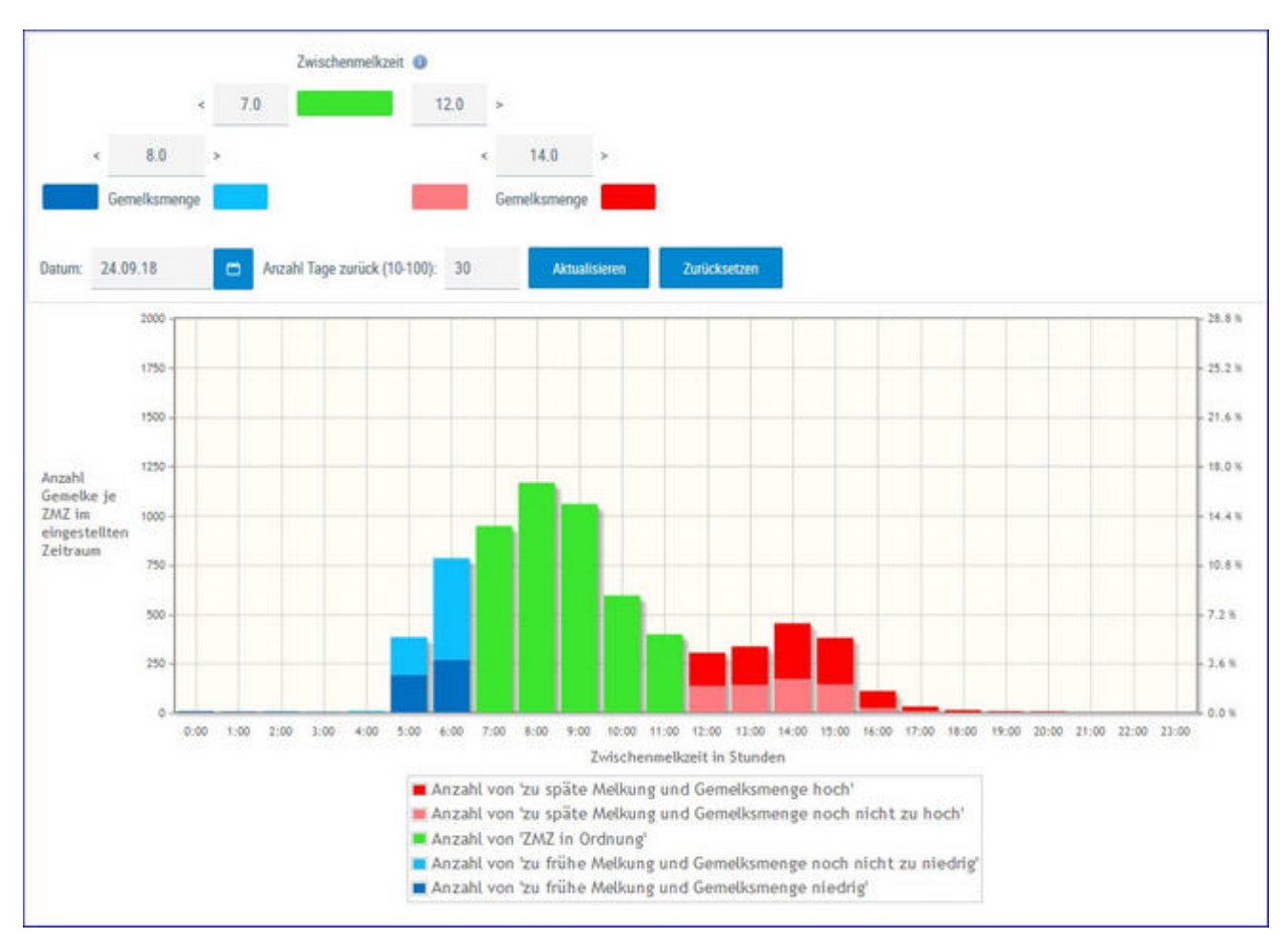

Hier sehen die Anzahl der Gemelke je Zwischenmelkzeit (in Stunden 0-23), sowie die prozentuelle Verteilung, im eingestellten Zeitraum. Die Ergebnisse je Auswertegruppe werden hier farblich gekennzeichnet.

#### **Druck der Grafik:**

Durch Klicken auf den Link 'Drucken' wird ein Druck der aktuellen Grafik direkt gestartet (keine PDF Datei).

# Übersichten

Hier finden sie Auswertungen zu den Themen <u>Leistungen/Abgang</u> und <u>Bestandsstruktur</u>. Weiters finden sie hier die <u>Belegungsliste</u>, ein <u>Jungviehregister</u>, die <u>Beobachtungsübersicht</u>, eine Ansicht zur Abfrage des <u>Hornstatus</u> ihrer Tiere, eine Ansicht zur <u>Exportselektion</u> und zur <u>akt.</u> <u>Melkbarkeit</u>.

## Belegungsliste

|           |                     |              |            |         |           |           |                |                        |           |    | ☆ Fa     | vorit 🖨 Druck | ien 🖸 | CSV |
|-----------|---------------------|--------------|------------|---------|-----------|-----------|----------------|------------------------|-----------|----|----------|---------------|-------|-----|
|           |                     |              |            |         |           |           |                |                        |           |    |          |               |       |     |
| Ø Alle    | 🖱 Michkühe 🔘 Fleisc | h 🔿 Autzucht | C Mutterki | he      |           |           |                |                        |           |    |          |               |       |     |
| Datum v   | on. 18.08.2016      | 🗂 Dati       | um bis: 14 | 06 2017 |           | Anzeigen  |                |                        |           |    |          |               |       |     |
| nzahl der | Belegungen: 106     |              |            |         |           |           |                |                        |           |    |          |               |       |     |
|           |                     |              |            |         |           | « «       | 1 > » Alle 💌   |                        |           |    |          |               |       |     |
| SNR<br>T  | Lebensnummer<br>T   | Name<br>T    | Rasse<br>T | NA      | Bel Datum | Spermaart | Stiername<br>T | Stierlebensnummer<br>T | SIRA<br>T | RF | Besamene | Chargentir    | BA    | Art |
|           | AT 929.018 398      | ESPE         | BF         | A       | 09.10.16  | sx W      | APPLEBOY RED   | CA 648 271 700         | RF        | 1  | 6709     |               | A1    | G   |
| 38        | AT 812,955,476      | ZITA         | HF         | к       | 17.02.17  | sx W      | BREAKER RC     | US 3535219102          | HF        | 1  | 6709     |               | AT    | G   |
|           | AT 912 789 801      | EIKE         | HF         | A       | 24.09.16  | sx W      | ONE RED        | DE 02 18577535         | RF        | 1  | 6709     |               | .A1   | 6   |
| 38        | AT 221 986 363      | GELA         | HF         | К       | 23.09.16  | sx W      | DURANGO RC     | US 3112570910          | HF        | 1  | 6709     |               | A1    | G   |
| 35        | AT 283,524,756      | SELLI        | HF         | к       | 04.03.17  | sx W      | LENDARY        | NL 609.198.731         | HF        | 1  | 6709     |               | A1    | G   |
| 13        | AT 825 762 534      | POLLI        | FL.        | К       | 08.12.16  | sx W      | DURANGO RC     | US 3112570910          | HF        | 1  | 6709     |               | A1    | G   |
| 45        | AT 913 366 100      | ZENTA        | HF         | к       | 08.12.16  | sx W      | LENDARY        | NL 609 198.731         | HF        | 1  | 6709     |               | A1    | G   |
|           | AT 293 978 091      | MELITTA      | HF         | A       | 27.11.16  | sx W      | ROXY BAL       | US 3250102353          | HE        | 1  | 6709     |               | A1    | 6   |
| 9         | AT 821 510.678      | ENGEL        | HF         | к       | 24.03.17  | SpVit     | GS BIG JOHN    | DE 05 08536142         | HF        | 6  | 6709     |               | A1    | 6   |
| 23        | AT 283 076 554      | ELEKTRA      | RF         | К       | 31.03.17  | SpVit     | GS BIG JOHN    | DE 05 08536142         | HF        | 2  | 6709     |               | A1    | G   |

Die Belegungsliste gibt einen Überblick über alle Belegungen, die im gewählten Zeitraum durchgeführt wurden.

Drücken Sie den Button 'anzeigen' um die gewünschte Belegungsliste anzuzeigen. Über der Liste - sowie am Druckreport finden Sie die Summe der Belegungen im gewählten Zeitraum.

Angezeigt werden: Stallnummer, Name, Lebensnummer, Rasse (RA) und Nutzungsart (NA) (K=Milch, F=Fleisch, A=Aufzucht, U=Mutterkuh), des Tieres, das Belegdatum, die Spermabehandlung, der Stiername, die Stierlebensnummer, die Stierrasse (StRA), die Reihenfolge (RF) der Besamung - z.B.: 2 Bedeutet die 2te Besamung nach einer Abkalbung. Desweiteren die Besamer- und die Chargennummer, das Kürzel für die Besamungsanstalt (BA) und die Art der Besamung (G=Gefriersperma, F=Frischsperma, N=Natursprung, E=Embryotransfer).

# Abkalbeliste

| laturn | von 310                  | 8 2021            | Datum bis:             | 31 08 2022                  | Ascesses            |                |                     |               |                 |             |                | tîr Fevorit 🖶 Drucke   | n 🖸 CSV        |  |  |
|--------|--------------------------|-------------------|------------------------|-----------------------------|---------------------|----------------|---------------------|---------------|-----------------|-------------|----------------|------------------------|----------------|--|--|
|        | 0.11mm11] ≪ < 1 > ≫ 15 + |                   |                        |                             |                     |                |                     |               |                 |             |                |                        |                |  |  |
| T<br>T | Name<br>T                | Lebensnummer<br>T | Kalbedatum<br><b>T</b> | Kablebensnummer<br><b>T</b> | Kalbgeschlecht<br>T | Kaltrasse<br>T | Geburtsverlauf<br>T | Vetbleib<br>T | Geburtstyp<br>T | Zhicke<br>T | Vatername<br>T | Vaterlebenanummer<br>T | Vatertibr<br>T |  |  |
| 25     | BLEAML                   | AT 05 5454 917    | 03 10 2021             | AT \$1 2561 874             | w                   | FL.            | Normalgeburt        | adgestellt    | E               |             | 500            | DE 09 55073917         |                |  |  |
| 34     | NINA                     | AT 08 4828 219    | 07 10.2021             | AT 91 2862 974              | W                   | FL.            | Normalgeburt        | autgestelt    | ε               |             | IMPOSSUM       | DE 06 67162194         |                |  |  |
| 36.    | GLORIA                   | AT 71 4132 222    | 02.05.2022             | AT 56 9881 288              | М                   | FL.            |                     | aufgestellt   | E               |             |                |                        |                |  |  |
| 41     | BLUETE                   | AT 97 6449 728    | 03.02.2022             | AT 91 2866 474              | M                   | R.             | Normalgeburt        | geschlachtet  | E               |             | EISENHUT       | AT 92 1271 838         |                |  |  |
| 48     | SEGNE                    | AT 48 2031 328    | 24.11.2021             | AT 91 2863 174              | W                   | FL.            | Normalgeburt        | aufgestellt   | 8               |             | IMPOSSUM       | DE 06 67162194         |                |  |  |
| 46     | NAME                     | AT 44 9782 638    | 27.04.2022             | AT 56 9880 188              | W                   | 帛              |                     | autpestellt   | £               |             | EASY           | DE 08 17423218         |                |  |  |
| 47     | SEIDE                    | AT 85 3896 138    | 07 12 2021             | AT 91 2564 274              | M                   | FL.            | Normalgeburt        | verkauft      | E               |             | MCGYVER        | DE 09 54344202         |                |  |  |
| 49     | NIVES                    | AT 04 0922 469    | 06.02.2022             | AT 91 2867 574              | W                   | R              | Normalgeburt        | autgestellt   | E               |             | IMPOSSUM       | DE 06 67162194         |                |  |  |
| 50     | SAHNE                    | AT 41 2744 869    | 26.01.2022             | AT 91 2865 374              | м                   | FL.            | Normalgeburt        | verkauft      | E               |             | EISENHUT       | AT 92 1271 838         |                |  |  |
| 51     | BELLA                    | AT 41 2742 669    | 05 04 2022             | AT 91 2869 774              | M                   | FI.            | Schwergeburt        | autgesteft    | 1               |             | EISENHUT       | AT 92 1271 KH          |                |  |  |
|        | NIR                      | AT 41 2743 769    | 12.02.2022             | AT 91 2868 674              | W                   | FL.            | Normalgeburt        | autgestellt   | Ε               |             | WEISSENSEE     | AT 36 4261 168         |                |  |  |

In dieser Auswertung "Abkalbeliste" liegt die kalbende Kuh im Mittelpunkt des Interesses.

Die Abkalbeliste enthält folgende Informationen:

Kuh (Lebensnummer, Stallnummer, Name) -> Link zu <u>Aktionen und</u> <u>Beobachtungen</u>

Kalbedatum, Kalb (Kalbslebensnummer) -> Link zu Aktionen und Beobachtungen des Kalbes

Geschlecht, Rasse, Geburtsverlauf, Verbleib, Geburtstyp / Zwicke, Vater (Lebensnummer, Name, HBNr)

#### Mögliche Aktionen:

Der Zeitraum ist standardmäßig auf ein Jahr eingestellt, bei Erweiterung des Zeitraumes über die Eingabe eines **Datum von- Datum bis-** werden auch die letzten, vorletzten, usw. Kalbungen der Kühe angezeigt.

## Jungviehregister

|           |                   |                |            |        |         |                |                |                 |                | 😭 Favorit 🧯 | → Drucken | CSV               |
|-----------|-------------------|----------------|------------|--------|---------|----------------|----------------|-----------------|----------------|-------------|-----------|-------------------|
| Datum v   | on: 19.05.2016    | •              | latum bis; | 15.    | 03.2017 | Anz            | eigen          |                 |                |             |           |                   |
| Name<br>¥ | Lebensnummer<br>T | Geb.Datum<br>T | Rasse<br>T | G<br>T | GTyp    | Vatername<br>T | Vater Lnr      | Muttername<br>T | Mutter Lnr     | Abst.kontr. | Abgang    | Geburts<br>schein |
|           | AT 383.246.901    | 26.08.16       | FL         | М      | E.      | GS BIG BEN PS  | AT 212.332.009 | MAXi            | AT 911.759.864 | J           | 26.08.16  | Ð                 |
| VALO      | AT 792.871.382    | 23.05.16       | FL         | M      | E       | VALEUR         | DE 06 87498896 | LENI            | AT 941.516.547 | J           |           | 0                 |
| BABSI     | AT 928.188.832    | 21.06.16       | FL         | W      | E       | J0610          | DE 08 93484148 | BESSY           | AT 611.869.344 | J           |           | 0                 |
| ZONA      | AT 928 189.932    | 21.06.16       | FL         | W      | E       | GS LAZARUS PP* | AT 212.754.884 | ZONI            | AT 917.314.075 | J           |           | Ð                 |
| 10.10     | AT 830 918 026    | 01 07 16       | R          | M      | F       | 0000           | DE 08 93484148 | MELLA           | AT 911 051 779 | 4           |           | 0                 |

Das Jungviehregister gibt einen Überblick über alle Tiere, welche am Betrieb geboren wurden und maximal ein Jahr alt sind.

Angezeigt werden: Name, Lebensnummer, Geburtsdatum, Rasse (RA), Geschlecht (G) und das Zwillingskennzeichen des Tieres. Für die Eltern wird Name und Lebensnummer. Zusätzlich das Abgangsdatum und das Kennzeichen für die Abstammungskontrolle.

Für diese Tiere kann durch Klicken auf das Drucker Symbol <sup>(a)</sup>, ein Geburtsschein gedruckt werden.

## Beobachtungsübersicht

|                                                     |                                                       |                              |                                                    |                                                                                   | 🖈 Favorit 🔒 Drucken 📝 CS                          |
|-----------------------------------------------------|-------------------------------------------------------|------------------------------|----------------------------------------------------|-----------------------------------------------------------------------------------|---------------------------------------------------|
| stum von: 0                                         | 01.06.2022 🗂 Datum t                                  | ois:                         | D Akuala                                           | ieren                                                                             |                                                   |
|                                                     |                                                       | ~                            |                                                    |                                                                                   |                                                   |
| eooachtungst)                                       | ip. HEROMETEDENER DELEG                               |                              |                                                    |                                                                                   |                                                   |
| eooachtungst)<br>le anzeigen:                       |                                                       |                              |                                                    |                                                                                   |                                                   |
| eooacntungstj<br>le anzeigen:                       |                                                       |                              | (1 - 3 von 3) 🔍                                    | <1>>> 15 ~                                                                        |                                                   |
| eooacntungst<br>le anzeigen:<br>SNR<br>T            | Lebensnummer<br>T                                     | Name<br>T                    | (1 - 3 von 3) K<br>Datum                           | <1→ >> 15 →<br>Beobachtungsergebnis                                               | Bemerkung                                         |
| SNR<br>T<br>36                                      | Lebensnummer<br>T<br>AT 71 4132 222                   | Name<br>T<br>GLORIA          | (1 - 3 von 3)<br>Datum<br>30.06.2022               | < 1 → ≫ 15 →<br>Beobachtungsergebnis<br>Eierstockzysten                           | Bernerkung<br>Spirale rein                        |
| eooacntungsh<br>le anzeigen<br>SNR<br>T<br>36<br>51 | Lebensnummer<br>T<br>AT 71 4132 222<br>AT 41 2742 669 | Name<br>T<br>GLORIA<br>BELLA | (1 - 3 von 3)<br>Datum<br>30.06.2022<br>29.08.2022 | < 1 → ≫ 15 ~<br>Beobachtungsergebnis<br>Eierstockzysten<br>Gliedmaßerverletzungen | Bernerkung<br>Spirale rein<br>Klaue HRI gebrochen |

Hier finden sie alle erfassten Beobachtungen der aktuellen Tiere. Wählen sie die den **Beobachtungstyp** über das Auswahlfeld.

Über den **Datumsfilter** ist es möglich einen Zeitraum auszuwählen, standardmäßig sind 3 Monate zurück eingestellt.

Zudem kann "**alle anzeigen**" angekreuzt werden, dann werden auch Beobachtungen von bereits abgegangenen Tieren im ausgewählten Zeitraum angezeigt.

## Hornstatus

|                          |                     |            |                  |          |            |         |        |                |                |    |                 |                 | ☆ Favorit | 🔒 Drucken       | Ca CSV |
|--------------------------|---------------------|------------|------------------|----------|------------|---------|--------|----------------|----------------|----|-----------------|-----------------|-----------|-----------------|--------|
| <ul> <li>Alle</li> </ul> | O Mitchkühe O Fleis | ch 🗢 Aufzi | ucht O Mutterküh | e        |            |         |        |                |                |    |                 |                 |           |                 |        |
| Datum v                  | von: 19.05.2016     |            | Datum bis: 15    | .03.2017 | •          |         | Anzeng | en -           |                |    |                 |                 |           |                 |        |
|                          |                     |            |                  |          |            |         | . 10   | $\ll 1 \gg$    | 20 💽           |    |                 |                 |           |                 |        |
| SNR<br>T                 | Lebensnummer<br>T   | Name<br>T  | Geb.Datum        | н        | Rasse<br>T | NA<br>T | 6<br>T | Vatername<br>T | Vater Lnr<br>T | эн | Muttername<br>T | Mutter Lor<br>T | HE        | Mutter-Snr<br>T | Abgang |
|                          | AT 941.516.547      | LENI       | 16.05.12         | 9        | FL.        | ж       | W      | WALDBRAND      | DE 03 01500914 |    | LENA            | AT 714.666.171  |           |                 |        |
|                          | AT 691 177.654      | ZENTA      | 09.01.12         | P        | R.         | К       | W      | WAL            | AT 431,488,960 |    | ZENZI           | AT 714.666.361  |           |                 |        |
|                          | AT 611 869.344      | BESSY      | 18.01.09         | pp+      | FL.        | к       | W      | ROCH           | DE 07 71573190 |    | BEA             | AT 412.614.268  |           |                 |        |
|                          | AT 917.314.075      | ZONI       | 20.09.11         | Pp*      | FL.        | К       | W      | WAL            | AT 431 488.960 |    | ZITA            | AT 908 199.059  |           |                 |        |

Die Auswertung Hornstatus gibt einen Überblick über den Hornstatus der Tiere, welche einen Eintrag im Genotyp für Hornstaus haben und im gewählten Zeitraum am Betrieb standen. Gezeigt werden alle erfassten Hornstatii der Tiere, d.h. nicht nur jene jener Tiere mit "besonderem" Hornstatus.

Wählen Sie ein Datum von Bis und drücken Sie den Button 'anzeigen' um die gewünschte Auswertung anzuzeigen.

Angezeigt werden: Stallnummer, Name, Lebensnummer, Hornstatus (H), Rasse (RA) und Nutzungsart (NA) (K=Milch, F=Fleisch, A=Aufzucht, U=Mutterkuh) und Geschlecht (G) des Tieres. Für die Eltern wird Name, Lebensnummer und der Hornstatus angezeigt, zusätzlich die Mutter-Stallnumer und das Abgangsdatum, falls das Tier nicht mehr am Betrieb steht.

Sie können die Spalten Sortieren oder Filtern, z.B. Filtern der Spalte Hornstatus des Tieres:

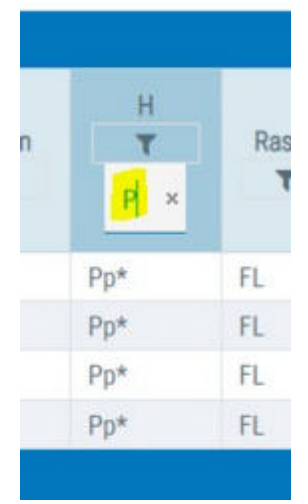

# Molkerei Qualitätsdaten

#### Milchgüte - Grafik zur Überwachung der Fütterung

Für Betriebe denen die Milchgütedaten bzw. Molkerei Qualitätsdaten auch über den RDV - LKV Herdemanager zur Verfügung stehen, gibt es zusätzliche Grafiken zur Überwachung der Fütterung.

| Molkerei Quali  | tätsdaten |       |              |         |           |          |                 |            |       |      |                | r ? G       |
|-----------------|-----------|-------|--------------|---------|-----------|----------|-----------------|------------|-------|------|----------------|-------------|
| Datum von: 01.0 | 01.2022 C | Datur | m bis: 31.05 | 2022    | Ani       | esgen    |                 |            |       |      | ☆ Favorit 🔒 Dr | ucken 👔 CSV |
|                 |           |       |              | Untersu | chungser  | gebnisse | der Anl         | ieferungsm | vilch |      |                |             |
|                 |           |       |              | 0-1     | 5 von 27) | « < 1    | 2 <b>&gt; x</b> | 15 ~       |       |      | _              |             |
| P-Datum         | M-Menge   | Fett  | Elweiß       | Laktose | FFT       | ZZ       | KZ              | GPkt.      | Hemm  | Ham. | Michtemperatur | pH-Wert     |
| 22.05.2022      |           | 3,56  | 3,13         | 4,84    | 0,00      | 181      | 8               | 0,515      |       | 3,0  | 5,0            | 6,7         |
| 6.05.2022       |           | 3,57  | 3,26         | 4,87    | 0,00      | 173      | 7               | 0,518      |       | 4,0  | 5,3            | 6,7         |
| 10.05.2022      |           | 3,78  | 3,19         | 4,80    | 0,00      | 430      | 0               | 0,515      | N     | 16,0 | 5,1            | 6,7         |
| 14.05 2022      |           | 4,03  | 3,29         | 4,77    | 0,00      | 228      | 5               | 0,517      |       | 18,0 | 5,2            | 6,7         |
| 26.04.2022      |           | 3,96  | 3,20         | 4,89    | 0,00      | 266      | 0               | 0,522      | N.    | 11,3 | 5,1            | 6,7         |
| 22.04.2022      |           | 0,00  | 0,00         | 0,00    | 0,00      | 0        | 0               | 0,000      |       | 0,0  | 5,2            | 0,0         |
| 8.04.2022       |           | 3,78  | 3,38         | 4,91    | 0,00      | 182      | 5               | 0,522      |       | 10,0 | 5,0            | 6,7         |
| 12.04.2022      |           | 3,89  | 3,35         | 4,87    | 0,00      | 195      | 7               | 0,521      |       | 5,1  | 5,3            | 6,7         |
| 6.04.2022       |           | 3,80  | 3,20         | 4,85    | 0,00      | 155      | 0               | 0,518      |       | 2,1  | 5,4            | 6,7         |
| 12.04.2022      |           | 3,76  | 3,31         | 4,85    | 0,00      | 120      | 5               | 0,521      |       | 6,4  | 5,0            | 6,7         |
| 31.03.2022      |           | 0,00  | 0,00         | 0,00    | 0,00      | 0        | 0               | 0,000      |       | 0,0  | 5,1            | 0,0         |
| 19.03.2022      |           | 3,76  | 3,30         | 4,81    | 0,00      | 118      | 6               | 0,515      |       | 9,7  | 5,3            | 6,7         |
| 21.03.2022      |           | 3,77  | 3,32         | 4,88    | 0,00      | 200      | 8               | 0,525      |       | 0,8  | 5,2            | 6,7         |
| 5.03.2022       |           | 3,90  | 3,43         | 4,85    | 0,00      | 191      | 0               | 0,522      | N     | 4,0  | 5,3            | 6,7         |
| 00 03 2022      |           | 3.89  | 3.41         | 4.80    | 0.00      | 172      | 13              | 0.518      |       | 3.0  | 53             | 6.7         |

In der Tabelle Untersuchungsergebnisse der Anlieferungsmilch finden Sie Fett %, Eiweiß %, Laktose %, Zellzahl, Keimzahl, Gefrierpunkt, Hemmstoff, Harnstoff, Milchtemperatur und pH-Wert ihrer Tankmilch. Ganz links in der Tabelle wird das Datum der Probenahme angezeigt.

In der darunterstehenden Tabelle sind die Mittelwerte der wichtigsten Parameter der Anlieferungsmilch zusammengefasst.

Unter der Tabelle Monatsmittelwerte der Anlieferungsmilch werden die zwei von den PM-Daten vertrauten Grafiken "Energieversorgung Grund- und Kraftfutter" (Eiweiß % - Milch kg gegenübergestellt) und die 9-Feldergrafik "Eiweißversorgung" (Eiweiß- und Harnstoffwerte gegenübergestellt), befüllt mit den Milchgütedaten, dargestellt. Zudem gibt es ein Diagramm in dem der Verlauf/ die Entwicklung der Milch-, Harnstoff-, Fett- und Eiweißwerte je Kalenderwoche (KW) grafisch abgebildet sind.

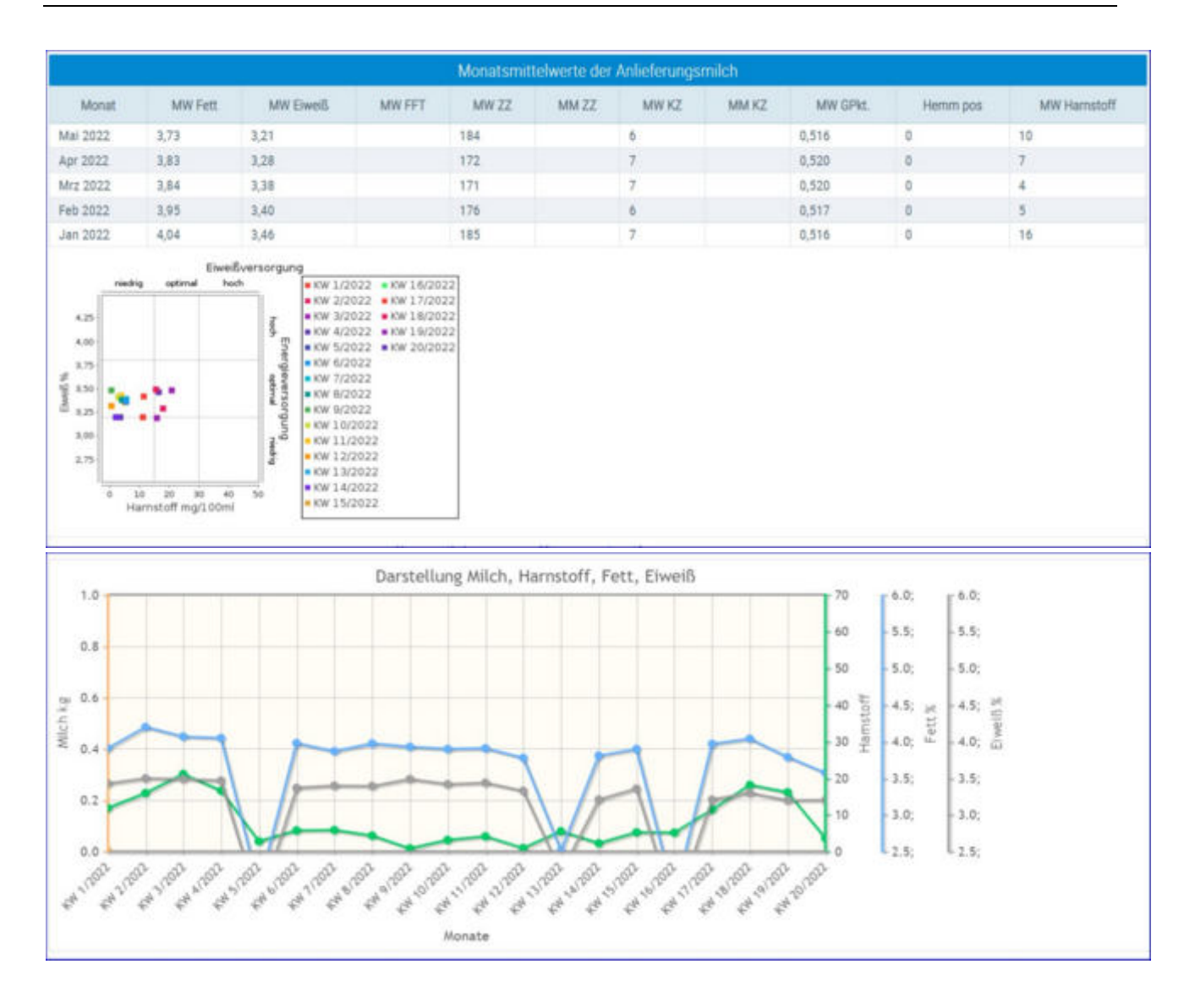

#### Mögliche Aktionen:

Über die Funktion **Datum von- Datum bis-** können sie den Zeitraum der angezeigten Probedaten variieren.

Durch Klick auf den Spaltenkopf in der Tabelle können sie die Tabelle nach jedem Parameter **auf- oder absteigend sortieren**.

Die Ansicht kann als **PDF** oder **.csv file gedruckt** werden.

# Exportselektion

|                                    |                                                      |                                                                                        |                    |                                 | de favoret 🖨 bruches 🗟 bitv |
|------------------------------------|------------------------------------------------------|----------------------------------------------------------------------------------------|--------------------|---------------------------------|-----------------------------|
| Belegiours Voe                     | brighter be                                          |                                                                                        |                    |                                 |                             |
| Belegdauer Ros<br>(in Monateri)    | Belegdaar Do<br>(in Veneted)                         |                                                                                        |                    |                                 |                             |
| Aher Van<br>(in Minster)           | Atter Ba<br>(in Menuter)                             |                                                                                        |                    |                                 |                             |
| Ratar                              |                                                      |                                                                                        |                    |                                 |                             |
| Aurope                             |                                                      |                                                                                        |                    |                                 |                             |
|                                    |                                                      | panel 6.1.5.0 B +                                                                      |                    |                                 |                             |
| DR Nerv Selectures Dr<br>T T T T T | $\begin{array}{cccccccccccccccccccccccccccccccccccc$ | Negalier Belegatier Mengeler Hit Belegatier n<br>LUR Nerre State Monatien<br>T T T T T | Voletor<br>T T T T | M Multersame MulterSam<br>T T T | Mater Defail Mag<br>T       |
|                                    |                                                      | 5 June 5 1 1 5 15 W                                                                    | 2                  |                                 |                             |

Hier können sie eine Liste von belegten und nicht belegten, weiblichen Jungtieren nach den Kriterien Belegung (Belegdauer), Alter und Rasse erstellen.

Setzen sie gewünschten Parameter und klicken sie auf Anzeigen.

Für die selektierten Jungtiere wird in den letzten 2 Spalten, die 305-Tage-Leistung der Mutter der ersten Laktation sowie die Durchschnittsleistung der Mutter über alle Laktationen angezeigt. Zudem kann über Ohrmarkennummer der selektierten Jungtiere ins Abstammungsblatt gesprungen werden. Dort können die selektierten Jungtiere durchgeblättert werden. Die Spalte GZW ist beim Tier nur befüllt wenn es genotypisiert wurde.

| Mutter Erstlakt Mkg | Mutter D Lakt Mkg |
|---------------------|-------------------|
| 7340.0              | 7481.0            |
| 6828.0              | 7727.0            |
| 6352.0              | 7295.0            |
| 5909.0              | 5909.0            |

## akt. Melkbarkeit

|                                                       |                        |            | Darkeit    | akt. Mell         |           | C        |
|-------------------------------------------------------|------------------------|------------|------------|-------------------|-----------|----------|
| ☆ Favorit 🔒 Drucken 📝 CS                              |                        |            |            |                   |           |          |
| » 5 ~                                                 | < 1234 > >>            | on 16) 🛛 < | (1-5)      |                   |           |          |
| itum durchschn. Melkbarkeit Tieridentifikation<br>T T | Melkbarkeitsdatum<br>T | Lakt.      | Rasse<br>T | Lebensnummer<br>T | Name<br>T | SNR<br>T |
| 2,40 ZENTA 1466                                       | 23.09.2014             | 1          | FL         | AT 691 177 654    | ZENTA     |          |
| 2,75 BABSI 5732                                       | 08.08.2017             | 1          | FL         | AT 822.553.475    | BABSI     |          |
| 2,85 ZONI0417                                         | 09.09.2019             | 1          | FL.        | AT 783.076.154    | ZONI      |          |
| 2,72 SELLA2265                                        | 17.06.2019             | 1          | FL         | AT 853.526.122    | SELLA     |          |
| 2,55 GINI0629                                         | 17.06.2019             | 1          | FL         | AT 830.918.926    | GINI      |          |
| 2,76                                                  |                        |            |            | 16 Kühe           |           |          |

Zeigt die vorhandenen Melkbarkeiten der aktuellen Kühe am Betrieb, sowie das arithmetische Mittel.

## lineare Beschreibungen

Hier finden sie die Ergebnisse der linearen Beschreibung (Nachzuchtbewertung) der noch lebenden Tiere auf ihrem Betrieb.

Die erste Ansicht zeigt ihnen eine Übersicht der Tiere für die eine lineare Beschreibung vorliegt. Die Ansicht umfasst Stallnummer, Name, Ohrmarkennummer des Tieres sowie das Beurteilungsdatum, die Laktationsnummer in welcher die Bewertung erfolgte, den Beurteiler und die Info um die wievielte Bewertung es sich handelt. Die Übersicht kann durch Klick auf "CSV" in eine Exceltabelle exportiert werden.

Klicken Sie auf die Lebensnummer des Tieres um die Details der linearen Beschreibung bzw. Exterieurbeurteilung einzusehen.

| (LKV)                          |         | Lineare | <sub>en 4</sub><br>Beschreibunge | 0                         |     |                   |                     |        |                                                                                                    | * ? 🕩         |
|--------------------------------|---------|---------|----------------------------------|---------------------------|-----|-------------------|---------------------|--------|----------------------------------------------------------------------------------------------------|---------------|
| θ                              |         | -       |                                  |                           |     |                   |                     |        | ¢                                                                                                    | Favorit 🔂 CSV |
| 1929 - 1919 - 19               |         |         |                                  |                           |     | (1-5×m5) ≪ < 1    | > 20 15 ~           |        |                                                                                                    |               |
| E Dateneingabe                 |         | SNR     | Name                             | Lebenariummer             | Art | Beurteilungsdatum | wievielte Bewertung | LaktNr | Beurteiler                                                                                                    | Bewertung     |
| Aktionslisten                  |         | 46      | NANI                             | AT CONTRACTOR             |     | 17.04.2019        | 1                   | 3      | All PROPERTY AND INCOME.                                                                                                    |               |
| IDE Auraurtunnan               |         | 44      | SEGNE                            | AT A THE REAL PROPERTY OF |     | 17.04.2019        | 1                   | 1      | Sector Sector                                                                                                    |               |
| BB Auswertungen                |         | -40     | NARZISSE                         | AT CONTRACTOR             |     | 23.11.2018        | 1                   | 2      |                                                                                                    |               |
| Jahresautweitungen             | <u></u> | 41      | BLUETE                           | AT-                       |     | 26.05.2018        | 1                   | 1      | And in case of the local division of the local division of the loc |               |
| Robotenubersichten             |         | - 38    | NELLY                            | AT CONTRACTOR             |     | 28.09.2017        | 1                   | -1     | Annual Concession in                                                                                                    |               |
| Ubersichten<br>Exportselektion |         |         |                                  |                           |     | ()-t-m(t) - « < 1 | > 30 15 ~           |        |                                                                                                    |               |
| akt Melkbarket                 |         |         |                                  |                           |     |                   |                     |        |                                                                                                    |               |
| Lineare Beschreibungen         |         |         |                                  |                           |     |                   |                     |        |                                                                                                    |               |

Unter **Details lineare Beschreibung** sind die detaillierten Ergebnisse dargestellt in 5 Gruppen zu finden: **Farbe**, **Maße**, **Merkmale**, **Mängel** (sofern vorhanden) und (Haupt-)**Noten**. Eine Erklärung für die Einzelergebnisse bei den Gruppen Merkmale, Farbe und Mängel finden sie durch Berühren des Fragezeichens mit der Maus.

#### Auswertungen > Lincare Beschreibungen > Lineare Beschreibung Details

#### 🛊 ? 🕩

#### ← Zurück

#### 🚯 41 BLUETE AT

Beurteilungsdatum 26.06.2018

Beurteiler

| FARBE        |      |   |  |
|--------------|------|---|--|
| Name         | Wert |   |  |
| Farbe Kopf   | 0    | 2 |  |
| Farbe Körper | 3    | ? |  |
| Scheckung    | 2    | ? |  |

| MASSE Vert Vert 148 |      |  |  |  |  |
|---------------------|------|--|--|--|--|
| Name                | Wert |  |  |  |  |
| Kreuzhöhe           | 148  |  |  |  |  |
| Hüftbreite          | 53   |  |  |  |  |
| Rumpftiefe          | 80   |  |  |  |  |
| Mittelhandlänge     | 80   |  |  |  |  |
| Beckenlänge         | 54   |  |  |  |  |

| MERKMALE                |      |   |
|-------------------------|------|---|
| Name                    | Wert |   |
| Strichplatzierung vorne | ó    | 7 |
| Voreuteraufhängung      | 8    | ? |
| Strichlänge             | 5    | 7 |
| Strichdicke             | 5    | 7 |
| Vordereuterlänge        | 5    | 7 |
| Schenkeleuterlänge      | 5    | ? |

| MANGEL        |      |   |
|---------------|------|---|
| Name          | Wert |   |
| Spreizklaue   | 1    |   |
| Melkverhalten | 4    | 1 |

| Strichdicke              | 5    | 7 |
|--------------------------|------|---|
| Vordereuterlänge         | 5    | ? |
| Schenkeleuterlänge       | 5    | 7 |
| Euterboden               | 8    | 7 |
| Strichstellung           | 6    | ? |
| Strichplatzierung hinten | 6    | 7 |
| Zentralband              | 6    | 7 |
| Euterreinheit_1          | 9    | ? |
| Beckennelgung            | 6    | 7 |
| Sprunggelenkswinkel      | 5.   | ? |
| Fessel                   | 4    | 7 |
| Klauentracht             | 5    | 7 |
| Sprunggelenkausprägung   | 5    | 7 |
| NOTEN                    |      |   |
| Name                     | Wert |   |
| RAHMEN                   | 82   |   |
| BEMUSKELUNG              | 79   |   |
| FUNDAMENT                | 78   |   |

#### Weitere Aktionen:

EUTER

Durch Klick auf einen der Pfleile (links, rechts, nach unten) neben dem Namen bzw. der Ohrmarkennummer des Tieres, können die Tiere mit linearer Beschreibung durchgeblättert werden.

89

# Bullenvorschläge

Liste "Bullenvorschläge" mit den Anpaarungsvorschlägen aus der gezielten Paarung GZP

| Bull     | ertungen > Übersichten<br>errvorschläge |               |                    |           |     |       |       |        |      |                     |    |                    |              |                   |                    |
|----------|-----------------------------------------|---------------|--------------------|-----------|-----|-------|-------|--------|------|---------------------|----|--------------------|--------------|-------------------|--------------------|
| Daturo   | von: 01.01.2020                         | Date          | um bis: 26.04.2021 | o         | Anz | eigen | (1+2) | con 3) | « ‹  | 1 > >>              | 15 | •                  |              |                   |                    |
| SNR<br>T | Name<br>T                               | Ohrmarke<br>T | Tieridentifikation | Homstatus | SST | LZ    | ιτ    | GZW    | MW   | Vorschlag-<br>Datum | ET | Bulle<br>1<br>HBNR | Bulle 1 Name | Bulle 1<br>LNR    | Bulle<br>2<br>HBNR |
|          | SANDDORN                                |               | SANDDORN<br>1933   |           | 2   |       | 20    | 117    | 110  | 2020-10-<br>22      | N  |                    | ERZHERZOG    | DE 09<br>87188471 |                    |
| 274      | BERGFLAMME                              |               | 274<br>BERGFLAMME  |           | 2   |       | 32    | 116    | 111  | 2020-10-<br>22      | N  |                    | ERASMUS      | DE 03<br>97188471 |                    |
|          | GRILLE                                  |               | GRILLE 3955        |           | 2   |       | 21    | 122    | 117  | 2020-10-<br>22      | N  |                    | HABSBURGER   | DE 00<br>44596965 |                    |
|          |                                         |               |                    |           |     |       | (1-3) | ron 3) | «< < | <u>1</u> > »        | 15 | *                  |              |                   |                    |

Liegen vom Zuchtverband Stiervorschläge aus der gezielten Anpaarung vor (z. B. für potentielle Stiermütter), so sind diese hier zu finden.

# Leistungen/Abgang

Hier finden sie die Lebens- bzw. Durchschnittsleistungen ihrer Kontrollkühe sowie Auswertungen zu den Abgangsursachen.

|          |           |                   |       |            |          |             |      |            |          |           |           | ☆ Fa      | vorit 🔒 Drucke | en 🖈 CSV        |
|----------|-----------|-------------------|-------|------------|----------|-------------|------|------------|----------|-----------|-----------|-----------|----------------|-----------------|
|          |           |                   |       |            | «        | <1>         | » A  | le 👻       |          |           |           |           |                |                 |
| SNR<br>T | Name<br>T | Lebensnummer<br>T | Rasse | Futtertage | Melktage | Milch<br>Kg | Fett | Fett<br>Kg | Eiw<br>% | Eiw<br>Kg | F+E<br>Kg | Ltagsistg | Erstkalbealter | Berechne<br>bis |
| 1        | GEORGIA   | AT 962.588.801    | HE    | 86         | 86       | 2.707       | 4,30 | 116        | 3,02     | 82        | 198       | 2,9       | 27,7           | 09.10.18        |
| 2        | MARION    | AT 825.766.554    | HF    | 666        | 619      | 21.496      | 4,03 | 866        | 3,47     | 746       | 1.612     | 15,9      | 22,6           | 09.10.18        |
| 3        | MAYA      | AT 891.549.897    | HF    | 1.989      | 1.675    | 70.695      | 3,62 | 2.560      | 3,17     | 2.238     | 4.798     | 25,9      | 24,3           | 09.10.18        |
| 4        | ANKE      | AT 932.549.409    | HF    | 433        | 372      | 10.680      | 4,04 | 431        | 3,39     | 362       | 793       | 8,7       | 26,0           | 09.10.18        |
| 5        | MADLEN    | AT 091.373.160    | HF    | 1.665      | 1.460    | 57.398      | 3,54 | 2.030      | 3,34     | 1.918     | 3.948     | 24,0      | 23,8           | 09.08.18        |
| 6        | EDITH     | AT 232.599.059    | HF    | 1.395      | 1.080    | 36.012      | 3,89 | 1.401      | 2,93     | 1.054     | 2.454     | 16,9      | 24,1           | 09.10.18        |
| 7        | EIKE      | AT 912 789 801    | HE    | 462        | 430      | 12,292      | 4.21 | 518        | 3.56     | 438       | 955       | 10.3      | 24.0           | 09.10.18        |

# Lebensleistungsübersicht

In dieser Ansicht werden die bisherigen Lebensleitungsergebnisse, für die aktuellen Kontrollkühe, angezeigt.

Die Merkmale sind Futtertage, Melktage, Milch kg, Fett %, Fett kg, Eiweiß %, Eiweiß kg, Fett und Eiweiß kg, die Leistung Milch kg pro Lebenstag sowie das Erstkalbealter.

In der Spalte Berechnet bis finden Sie das Datum des Berechnungstages.

| 0        | KV        | ) + <u>p</u>      | sweitunger<br>urchsch | i» Übersichten » Leist<br>nittsleistungsül | ungen/Abgang<br>bersicht |          |             |      |            |          |           |           | E      |
|----------|-----------|-------------------|-----------------------|--------------------------------------------|--------------------------|----------|-------------|------|------------|----------|-----------|-----------|--------|
|          |           |                   |                       |                                            |                          |          |             |      |            | ☆ Favo   | orit 🖨 D  | rucken    | 🖈 CSV  |
|          |           |                   |                       | -                                          | « < 1 >                  | » Alle   | -           |      |            |          |           |           |        |
| SNR<br>T | Name<br>T | Lebensnummer<br>T | Rasse                 | Erstkalbealter                             | Laktation                | Melktage | Milch<br>Kg | Fett | Fett<br>Kg | Eiw<br>% | Eiw<br>Kg | F+E<br>Kg | Alpung |
| 2        | MARION    | AT 825.766.554    | HF                    | 22,6                                       | 1                        | 305      | 10.755      | 3,98 | 428        | 3,38     | 364       | 792       | N      |
| 3        | MAYA      | AT 891.549.897    | HF                    | 24,3                                       | 4                        | 296      | 12.254      | 3,73 | 457        | 3,19     | 391       | 847       | N      |
| 4        | ANKE      | AT 932.549.409    | HF                    | 26,0                                       | 1                        | 305      | 8.549       | 4,14 | 354        | 3,43     | 294       | 647       | N      |
| 5        | MADLEN    | AT 091.373.160    | HF                    | 23,8                                       | 4                        | 303      | 12.713      | 3,44 | 438        | 3,28     | 417       | 855       | N      |
| 6        | EDITH     | AT 232.599.059    | HF                    | 24,1                                       | 3                        | 290      | 10.773      | 3,83 | 413        | 2,97     | 320       | 733       | N      |
| 7        | EIKE      | AT 912.789.801    | HF                    | 24,0                                       | 1                        | 305      | 8.470       | 4,29 | 364        | 3,47     | 294       | 658       | N      |
|          |           |                   |                       |                                            |                          |          |             |      |            |          |           |           |        |

# Durchschnittsleistungsübersicht

In dieser Ansicht werden die durchschnittlichen Ergebnisse, für die aktuellen Kontrollkühe, angezeigt.

Neben der Stall- der Lebensnummer, dem Namen und der Rasse des Tieres wird das Erstkalbealter und die Anzahl der bereits abgeschlossenen Laktationen angezeigt, weiters die durchschnittlichen Ergebnisse für die Anzahl an Melktagen, Milch kg, Fett %, Fett kg, Eiweiß %, Eiweiß kg sowie Fett und Eiweiß kg. Wenn die Mehrzahl der Standardlaktationen als gealpt gekennzeichnet sind, wird in der Spalte 'Alpung' ein 'J' für ja, angezeigt.

## Abgangsursachen

| Q    | .KV                  |                         | + Abga               | nungen + über<br>Ingsursach | sichten - Leistung<br>CO | jen/Abgang >         |                            |                              |                       |                          |                                            | :<br>Drucken       |  |
|------|----------------------|-------------------------|----------------------|-----------------------------|--------------------------|----------------------|----------------------------|------------------------------|-----------------------|--------------------------|--------------------------------------------|--------------------|--|
| _    |                      |                         |                      |                             |                          |                      |                            |                              |                       |                          | ទវិវ Favorit                               | 🖨 Drucken          |  |
|      |                      |                         |                      |                             |                          | (1 - 10 von 1        | 0 ≪ < <u>1</u> ⊃           | >> Alle ~                    |                       |                          |                                            |                    |  |
| Jahr | Anz.<br>Abg.<br>Pop. | Verkauf<br>zur<br>Zucht | Anz.<br>Abg.<br>a.Z. | Hohes<br>Alter              | Geringe<br>Leistung      | Unfrucht-<br>barkeit | Infektions-<br>krankheiten | Stoffwechsel-<br>krankheiten | Euter-<br>krankheiten | Schlechte<br>Melkbarkeit | Klauen- und<br>Gliedmaßen-<br>erkrankungen | Sonstige<br>Gründe |  |
| 2022 | 17<br>25,8%          | 1<br>1,5%               | 16<br>24,3%          | 0<br>0,0%                   | 0<br>0,0%                | 5<br>7,6%            | 1<br>1,5%                  | 3<br>4,6%                    | 3<br>4,6%             | 0<br>0,0%                | 0<br>0,0%                                  | 2<br>3,0%          |  |
| 2021 | 17<br>27,7%          | 1<br>1,6%               | 16<br>26,1%          | 0<br>0,0%                   | 3<br>4,9%                | 6<br>9,8%            | 0                          | 2<br>3,3%                    | 2<br>3,3%             | 0<br>0,0%                | 1<br>1,6%                                  | 1<br>1,6%          |  |
| 2020 | 30<br>48,8%          | 7<br>11,4%              | 23<br>37,4%          | 2<br>3,3%                   | 1<br>1,6%                | 5<br>8,1%            | 0<br>0,0%                  | 0<br>0,0%                    | 5<br>8,1%             | 0<br>0,0%                | 2<br>3,3%                                  | 7<br>11,4%         |  |
| 2019 | 27<br>45,7%          | 3<br>5,1%               | 24<br>40,7%          | 0<br>0,0%                   | 0<br>0,0%                | 1<br>1,7%            | 0<br>0,0%                  | 0<br>0,0%                    | 14<br>23,7%           | 0<br>0,0%                | 2<br>3,4%                                  | 6<br>10,2%         |  |
| 2018 | 36<br>59,3%          | 10<br>16,5%             | 26<br>42,8%          | 0<br>0,0%                   | 3<br>4,9%                | 1<br>1,6%            | 0<br>0,0%                  | 0<br>0,0%                    | 13<br>21,4%           | 0<br>0,0%                | 4<br>6,6%                                  | 5<br>8,2%          |  |

Hier wird die Abgangsstatistik der letzten 10 Kontrolljahre dargestellt. Die Abgänge wurden den einzelnen Abgangsursachen zugeteilt und ihre Anzahl absolut, sowie relativ zur Herdengröße, angezeigt. Die erste Kennzahl stellt die Anzahl Abgänge gesamt dar (Anz. Abg. Pop.) und die dritte Kennzahl in der Tabelle stellt die Anzahl der Abgänge ohne Verkauf zur Zucht (Anz. Abg. o.Z.) dar.

#### <u>Verzweigungen</u>

#### Jahr:

Durch Klicken auf ein Kontrolljahr wechseln Sie in die <u>Detailansicht Abgang</u> <u>Kühe</u>, des gewählten Jahres.

# **Detailansicht Abgang**

| Det                            | ailansicht Abç                          | ang Kühe          |                   |                   |                                    |             |            |          |               | * ? 🕩              |  |  |
|--------------------------------|-----------------------------------------|-------------------|-------------------|-------------------|------------------------------------|-------------|------------|----------|---------------|--------------------|--|--|
| ← Zurück 🔂 Favorit 🖨 Drucken 🖟 |                                         |                   |                   |                   |                                    |             |            |          |               |                    |  |  |
|                                | (1 - 15 von 17) ≪ < <u>1</u> 2 > ≫ 15 ~ |                   |                   |                   |                                    |             |            |          |               |                    |  |  |
| SNR<br>T                       | Name<br>T                               | Lebensnummer<br>T | Geburtsdatum<br>T | Abgangsdatum<br>T | Abgangsursache 📀                   | Milch<br>Kg | Fett<br>Kg | Ew<br>Kg | Nutzungsdauer | Lebenstagsleistung |  |  |
| 1                              | DREAMGOLD                               | DE 08<br>14671325 | 08.07.2010        | 15.06.2021        | Unfruchtbarkeit                    | 85.358      | 3.431      | 2.938    | 8,7           | 23,0               |  |  |
| 4                              | MONA LISA                               | AT 11 5174 222    | 10.02.2013        | 06.11.2020        | Euterkrankheiten                   | 59.835      | 2.658      | 2.029    | 5,6           | 21,2               |  |  |
| 15                             | HARRIET                                 | AT 90 5894 122    | 09.09.2013        | 26.11.2020        | Euterkrankheiten                   | 67,436      | 2.707      | 2.229    | 5,1           | 25,6               |  |  |
| 16                             | HERTA                                   | AT 33 3428 938    | 15.04.2017        | 07.09.2021        | Unfruchtbarkeit                    | 19,462      | 788        | 670      | 2,0           | 12,1               |  |  |
| 29                             | LOTTE                                   | AT 33 3438 238    | 24.07.2017        | 06.11.2020        | Geringe Leistung                   | 10,719      | 457        | 379      | 1,1           | 8,9                |  |  |
| 30                             | LORE                                    | AT 11 9485 529    | 16.03.2015        | 05.03.2021        | Geringe Leistung                   | 27.526      | 1.346      | 974      | 3,5           | 12,6               |  |  |
| 42                             | HENNI RED                               | AT 33 3417 638    | 07.11.2016        | 09.05.2021        | Stoffwechselkrankheiten            | 26,475      | 1.213      | 866      | 2,3           | 16,1               |  |  |
| 46                             | KOOKIE                                  | AT 50 8506 529    | 24.09.2015        | 05.03.2021        | Unfruchtbarkeit                    | 14.646      | 954        | 586      | 3,3           | 8,5                |  |  |
| 73                             | LINA RED<br>VRC                         | AT 11 9480 929    | 03.02.2015        | 06.05.2021        | Klauen- und Gliedmaßenerkrankungen | 42.017      | 1.506      | 1.297    | 4,0           | 18,4               |  |  |
| 77                             | VALENTINA                               | AT 50 8430 429    | 19.10.2015        | 28.09.2021        | Geringe Leistung                   | 37.638      | 1.640      | 1.388    | 3,8           | 17,3               |  |  |
| 86                             | BIBI P                                  | AT 33 3433 638    | 18.05.2017        | 03.08.2021        | Unfruchtbarkeit                    | 15.383      | 664        | 542      | 1,5           | 10,0               |  |  |
| 88                             | VANY P                                  | AT 05 5901 968    | 11.12.2017        | 25.05.2021        | Sonstige Gründe                    | 9,563       | 397        | 350      | 1,0           | 7,6                |  |  |
|                                | FLOCKERL                                | AT 05 5897 568    | 13.11.2017        | 02.03.2021        | Verkauf zur Zucht                  | Û           | 0          | 0        | 1,3           | 0,0                |  |  |
|                                | GLÜCKA                                  | AT 85 4591 817    | 30.03.2010        | 11.01.2021        | Unfruchtbarkeit                    | 14.618      | 618        | 487      | 7,3           | 5,4                |  |  |
|                                | GUDY RED                                | AT 33 3431 438    | 06.05.2017        | 15.10.2020        | Stoffwechselkrankheiten            | 12.867      | 432        | 393      | 1,1           | 10,3               |  |  |
|                                |                                         |                   |                   |                   | Betriebsdurchschnitt               | 34.076      | 1.446      | 1.161    | 3,4           | 14,5               |  |  |

In diese Ansicht gelangen Sie nur durch Klicken auf ein Kontrolljahr in der Ansicht <u>Abgangsursachen</u>.

Zeigt für jede, in diesem Kontrolljahr abgegangene Milchkuh, das Abgangsdatum, die Abgangsursache, sowie die Lebensleistung für Milch kg, Fett kg und Eiweiß kg, die Nutzungsdauer in Jahren und die Lebenstagsleistung (Milch kg pro Lebenstag). In der letzten Zeile finden sie die arithmetische Mittelwerte.

#### <u>Verzweigungen</u>

#### **Tier Lebensnummer:**

Durch Klicken auf die Tier-Lebensnummer wechseln Sie in den Menüpunkt <u>Tiere</u> zur <u>Abstammungsansicht</u> dieses Tieres.

### <u>Aktionen</u>

#### Zurück:

Durch Klicken auf den Link 'Zurück' gelangen Sie wieder in die Ansicht Abgangsursachen.

#### Dropdown Menü Abgangsursache:

Im Spaltenkopf "Abgangsursache" ist ein Filter bzw. ein Dropdown Menü eingebaut. Damit können sie bei der Berechnung des Betriebsdurchschnitts einzelne oder mehrere Abgangsursachen beispielsweise die Abgänge "Zur Zucht" durch an- oder abhaken ausschließen oder einbeziehen.

|            | Abgangsursache    |   | ~           | Milch Kg |
|------------|-------------------|---|-------------|----------|
| Euterkrank |                   | × |             | 10.035   |
| Unfruchtba | -                 |   | i i         | 6.250    |
| Unfruchtba | Euterkrankheiten  |   |             | 40.932   |
| Hohes Alte | 🐼 Hohes Alter     |   |             | 65.804   |
| Unfruchtba | G Unfruchtbarkeit |   |             | 4.254    |
|            | _                 |   | urchschnitt | 25.455   |
| (1 -       | Verkaul zur zucht |   | *           |          |

## Bestandsstruktur

Hier finden Sie Ansichten/Auswertungen zu(r)

- <u>Bestandsstruktur</u>
- <u>Tierbewegungen</u>
- <u>Tierverluste</u>
- <u>Tierverluste Kalb</u>

## **Bestandsstruktur**

Auswertungen > Übersichten >

Bestandsstruktur

|             | weiblich | männlich | gesamt |
|-------------|----------|----------|--------|
| < 3 Wochen  | 0        | 0        | 0      |
| 3-12 Wochen | 0        | 0        | 0      |
| 3-6 Monate  | 8        | 7        | 15     |
| 1/2-2 Jahre | 43       | 8        | 51     |
| 2-4 Jahre   | 34       | 0        | 34     |
| 4-8 Jahre   | 53       | 0        | 53     |
| >8 Jahre    | 7        | 0        | 7      |
| Alle        | 145      | 15       | 160    |

Zeigt die Altersstruktur der Tiere am Betrieb, getrennt nach weiblichen und männlichen Tieren - oder gesamt.

## Tierbewegungen

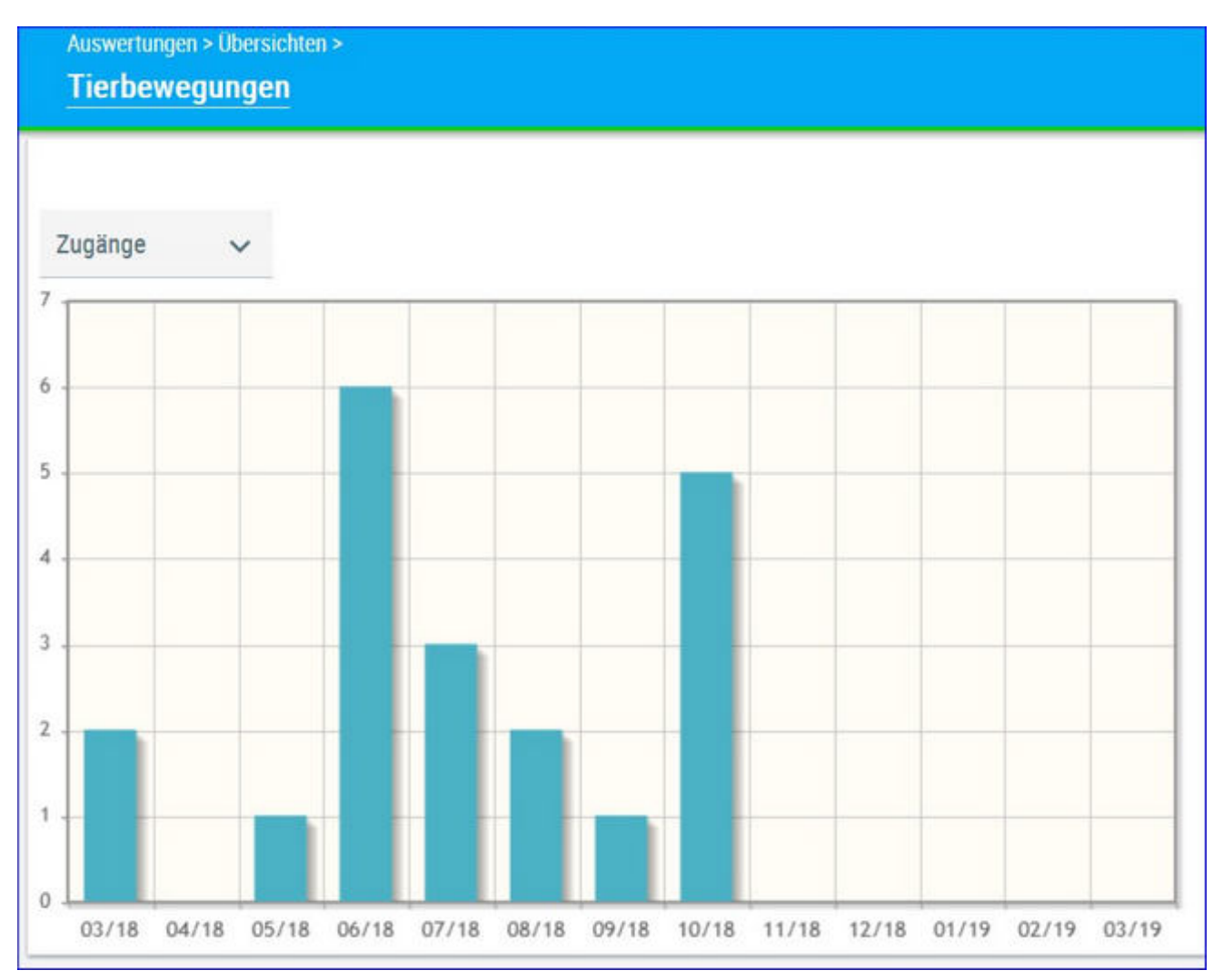

Zeigt eine monatliche Auswertung der Tierzahl, Geburten, Zugänge, Abgänge oder der Todesfälle am Betrieb.
# Tierverluste

Diese Tabelle zeigt die Kennzahlen Merzungsrate und Mortalitätsrate in % und Anzahl nach verschiedenen Tierkategorien.

Die ersten Spalten zeigen österreichische Durchschnittszahlen, sowie die Top 10 % Betriebe. Die weiteren Spalten zeigen die Kennzahlen des Betriebs über mehrere Jahre hinweg.

| Tierverluste                 | standsstruktur + |         |      |     |     |     |      |     |      |      | *    | ? 🕩      |
|------------------------------|------------------|---------|------|-----|-----|-----|------|-----|------|------|------|----------|
| Weiblicher Tierbestand       |                  |         |      |     |     |     |      |     |      |      |      | ☆ Favori |
|                              | Ve               | rgleich | 20   | 20  | 2   | 019 | 20   | 18  | 20   | 17   | 20   | 116      |
|                              | ø                | TOP 10  | 5    | Anz | 3   | Anz |      | Anz | 5    | Anz. | 5    | Anz      |
| Kuhbestand (> 2 Jahre)       |                  |         |      |     |     |     |      |     |      |      |      |          |
| Merzungsrate                 | 30.5             | 28.0    | 25.4 | 3   | 7.9 | 1   | 43.0 | 4   | 16.9 | 2    | 18.1 | 2        |
| Mortalitätsrate              | 2.7              | 0.0     | 0.0  | 0   | 0.0 | 0   | 0.0  | 0   | 0.0  | 0    | 6,5  | 1        |
| Aufzucht (1 Jahr - 2 Jahre)  |                  |         |      |     |     |     |      |     |      |      |      |          |
| Mortalitätsrate              | 1.0              | 0.0     | 0.0  | 0   | 0.0 | 0   | 14.5 | 1   | 0.0  | 0    | 0.0  | 0        |
| Aufzucht (6 Monate - 1 Jahr) |                  |         |      |     |     |     |      |     |      |      |      |          |
| Mortalitätsrate              | 1.1              | 0.0     | 0.0  | 0   | 0.0 | 0   | 0.0  | 0   | 12.0 | 1    | 0.0  | 0        |

Oberhalb der Tabelle kann zwischen weiblichem und männlichem Tierbestand gewechselt werden.

| Weiblicher Tierbestand | ~ |
|------------------------|---|
| Weiblicher Tierbestand |   |
| Männlicher Tierbestand |   |

## **Tierverluste Kalb**

Diese Tabelle zeigt die Kennzahlen Merzungsrate und Mortalitätsrate in % und Anzahl der Kälber nach unterschiedlichen Alterskategorien.

Die ersten Spalten zeigen österreichische Durchschnittszahlen, sowie die Top 10 % Betriebe. Die weiteren Spalten zeigen die Kennzahlen des Betriebs über mehrere Jahre hinweg.

Auswertungen > Ubersichten > Bestandsstruktur > TierverlusteKalb

|                     | V   | ergleich | 20   | 20  | 20  | 019 | 20  | 018 |
|---------------------|-----|----------|------|-----|-----|-----|-----|-----|
|                     | Ø   | TOP 10   | 2    | Anz | 2   | Anz | 2   | Anz |
| Totgeburtenrate     | 6.2 | 0.0      | 9.1  | 1   | 0.0 | 0   | 0.0 | 0   |
| weiblich            | 2.6 | 0.0      | 9.1  | 1   | 0.0 | 0   | 0.0 | 0   |
| männlich            | 3.6 | 0.0      | 0.0  | 0   | 0.0 | 0   | 0.0 | 0   |
| < 3 Monate          | 4.3 | 0.0      | 12.1 | 1   | 0.0 | 0   | 0.0 | 0   |
| weiblich            | 1.9 | 0.0      | 0.0  | 0   | 0.0 | 0   | 0.0 | 0   |
| männlich            | 2.4 | 0.0      | 12.1 | 1   | 0.0 | 0   | 0.0 | 0   |
| 3 Monate – 6 Monate | 1.7 | 0.0      | 0.0  | 0   | 0.0 | 0   | 0.0 | 0   |
| weiblich            | 0.7 | 0.0      | 0.0  | 0   | 0.0 | 0   | 0.0 | 0   |
| männlich            | 1.0 | 0.0      | 0.0  | 0   | 0.0 | 0   | 0.0 | 0   |

# Verluste Erstlaktierende

| Wirtschaftsjahr 2021                     | Anzeigen |             |      |      |
|------------------------------------------|----------|-------------|------|------|
| Abgangsursachen 2021                     | Anzahl   | Anteil in % | +25% | -25% |
| Anzahl Färsen                            | 4        |             |      |      |
| Anteil Abgänge ohne Verkauf zur<br>Zucht | 1        | 25,0        | 0,0  | 0,0  |
| Hohes Alter                              | 0        | 0,0         |      |      |
| Geringe Leistun                          | 0        | 0,0         |      |      |
| Unfruchtbarkeit                          | 0        | 0,0         |      |      |
| Infektionskrankheiten                    | 0        | 0,0         |      |      |
| Stoffwechselkrankheiten                  | 0        | 0,0         |      |      |
| Euterkrankheiten                         | 0        | 0,0         |      |      |
| Schlechte Melkbarkeit                    | 0        | 0,0         |      |      |
| Klauen- und Gliedmaßenerkrankungen       | 0        | 0,0         |      |      |
| Sonstige Gründe                          | 1        | 25,0        |      |      |
| Verkauf zur Zucht                        | 0        | 0,0         |      |      |

Diese Auswertung zeigt ihnen, wie viele ihrer Erstlingskühe bereits in der 1. Laktation ausscheiden und aufgrund welcher Ursache, berechnet nach Wirtschaftsjahr (01.10.-30.09.). Abgänge zur Zucht werden dabei nicht berücksichtigt, sind in der Ansicht jedoch ersichtlich. Zur besseren Selbsteinschätzung sind die Kennzahlen der Top 25 % und Worst 25 % Betriebe Österreichs zu sehen.

### Auswahlmöglichkeiten

Im Eingabefeld neben "Wirtschaftsjahr" können sie eine beliebige Jahreszahl eingeben z.B. "2020".

Klicken Sie danach auf Anzeigen damit die Daten aktualisiert werden.

# Zuchtwerte

Die Daten von Tieren mit eigenen Zuchtwerten (genomisch und konventionell) finden sie unter <u>Zuchtwerte</u>, die vorgeschätzten Zuchtwerte von Jungtieren finden sie unter <u>Zuchtwerte Aufzucht</u>.

# Zuchtwerte

| Zucht   | angern - Offarsia Dem<br>WEISE | (+ Zuchmannine)+   |               |         |          |           |       |                 |         |               |       |         |        |         |        |           |          | *              | ? 🕩      |
|---------|--------------------------------|--------------------|---------------|---------|----------|-----------|-------|-----------------|---------|---------------|-------|---------|--------|---------|--------|-----------|----------|----------------|----------|
|         |                                |                    |               |         |          |           | _     |                 |         |               | _     |         |        |         |        |           | t⊉ Fa    | varit 🖨 Drucki | en 🔝 CSV |
| haitrid | h seit diesem Dutu             | m abgegangene Kuhe | arteidar. 611 | 05 2020 |          | Ξ.        | Actes | 900 T           | Spatter | surveit (     | bus   |         |        |         |        |           |          |                |          |
|         |                                |                    |               |         |          |           |       | (1 + 10 von 20) | - 6     | < <u>1</u> 2  | 3.5.5 | • 10 ×  |        |         |        |           |          |                |          |
| T<br>T  | Name<br>T                      | Lebenunummer<br>T  | Geb-Dat<br>T  | R<br>T  | NA.<br>T | 0         | 62W   | 62W 51%         | MW      | 72            | R     | Mich kg | Fett % | Fett kg | Evel X | Elweiß kg | Deturn   | Zuchtwerte     | Abgang   |
| 41      | BUJETE                         | AT 982 677 494     | 20.01.2015    | n.      | К.       | W.        | 117   | - 195           | 100     | 112           | 318   | 10      | -0,03  | 12      | +0,12  | +10       | 11.08.20 | genom          |          |
| 44      | SEGNE                          | AT 283.310.824     | 10.03.2018    | FL.     | κ.       | w         | 115   | 68              | 104     | 104           | 114   | +122    | -0,01  | +4      | +0,04  | +8        | 11.08.20 | omote          |          |
| 45      | NANE                           | AT 839.446.287     | 21.10.2016    | 71.     | К        |           | -97   | 63              | 104     | 108           |       | +223    | +0,54  | +12     | -0,09  | +1        | 11.08.20 | genom          |          |
| 47      | NORA                           | AT 035.410.564     | 02.04.2017    | 12      | κ.       | w         | 112   | 64              | 101     | 97.           | 109   | -100    | +0.15  | +3      | +0,09  | +0        | 11.08.20 | priors         | 17.10.20 |
|         | GLÜCKE                         | AT 383 588 538     | 17.11.2018    | R.      | Α.       | W         | 108   | . 57            | 106     | 106           | 113   | +301    | -0.09  |         | 0,05   | +9        | 11.08.20 | geoom          |          |
|         | NUR                            | AT 395 271 447     | 11.10.2019    | 11      | A        | w         | 127   | 59              | 111     | 304           | 121   | +275    | +0,04  | +14     | +0,09  | +17       | 11.06.20 | genors         |          |
|         | NALA                           | AT 683 482 362     | 13.03.2018    | R.      | A.       | W         | 102   | .65             | 99      | 80            | 105   | -295    | +0,50  | -5      | +0,17  | +2        | 11.08.20 | genors         | 17.10.20 |
|         | SEIDE                          | AT 813 443 858     | 25.10.2018    | FL.     | A        | W         | 115   | 64              | 110     | 115           | 316   | +214    | +0,13  | +19     | +0.03  | +10       | 11.08.20 | genom          |          |
|         | BIBERNELLE                     | AT 916-567-649     | 26.64.2020    | FL.     | A        | $\cdot W$ | 109   | 65              | 101     | 108           | 112   | +52     | -0.05  | -2      | +0.02  | +4        | 11.08.20 | genom          |          |
|         | BUTTERLE                       | AT 936 502 094     | 13.04.2019    | 11.     | A        | w         | 113   | 60              | 112     | 107           | 103   | +223    | +0.10  | +18     | +0.08  | +15       | 11.08.20 | geoom          |          |
|         |                                |                    |               |         |          |           |       | (1 - 10 von 20) | ×.      | < <u>1</u> .2 | 3.3.3 | ▶ 10 ~  |        |         |        |           |          |                |          |

In dieser Ansicht werden die aktuellen Zuchtwerte, für alle Kontrollkühe sowie die genomischen Zuchtwerte bereits getesteter Tiere (männlich und weiblich) angezeigt.

Die Werte sind der Gesamtzuchtwert (GZW) und die Sicherheit seiner Schätzung in Prozent (GZW Si %), der Milchwert (MW), der Zuchtwert für Zellzahl (ZZ) und für Fitness (Fit). Zusätzlich findet man Informationen der absoluten, negativen oder positiven, Zuchtwerte auf die Merkmale: Milch kg, Fett %, Fett kg, Eiweiß %, Eiweiß kg und das Datum der Zuchtwertschätzung, genomische Zuchtwerte werden in letzten Spalte mit **genom** gekennzeichnet.

### <u>Verzweigungen</u>

### Tier Lebensnummer:

Durch Klicken auf die Tier-Lebensnummer wechseln Sie in den Menüpunkt <u>Tiere</u> zur <u>Abstammungsansicht</u> dieses Tieres.

### Genomische Zuchtwerte, Exterieur ZW, Genetische Besonderheiten/ Erbfehler:

Durch Klicken auf **genom** in der letzten Spalte wechseln Sie zur Ansicht <u>Exterieurzuchtwerte</u> mit den Detailinfos eines genomisch getesteten Tieres.

### <u>Aktionen</u>

#### Anzeige der Zuchtwerte von Abgangstieren:

Erfassen Sie eine Datum und klicken Sie auf 'anzeigen'. Nun wir die Tabelle um die Abgangstiere ergänzt - Sie sehen deren aktuelle Zuchtwerte.

#### Nutzungsartfilter:

Über den Nutzungsartfilter (NA) in der Tabelle kann die Tabelle selektiv genutzt werden: Milchkühe (K), Aufzucht (A), Mast (M) und Vatertiere.

### genom

In diese Ansicht gelangen sie nur durch Klicken auf **genom** in der Ansicht Zuchtwerte.

Hier finden sie die genomischen Zuchtwerte eines getesteten Tieres. Unterhalb der Abstammungsinfo wird der Rang und die Anzahl Halbgeschwister für männlich und weibliche Tiere angedruckt. Im grünen Balken kann durch Klick auf einen der blau hinterlegten Pfeile links zum vorherigen Tier oder rechts weiter zum nächsten Tier geblättert werden.

Wählen Sie den Button \_\_\_\_\_ neben dem Geburtsdatum und es erscheint ein Liste aller genotypisierten Tiere aus der sie auswählen können.

| TUCK                      |           |                     |       |            |       | <u></u>     |                                         |
|---------------------------|-----------|---------------------|-------|------------|-------|-------------|-----------------------------------------|
|                           |           |                     |       |            |       | < 79        | EIKA AT 883.815.268 FL geb.: 25.08.2018 |
| Zuchtwerte: LEIK          | A - AT 88 | 3.815.268           |       |            |       | $\sim$      | Ŭ                                       |
|                           |           |                     |       |            |       |             |                                         |
| stammung: PREMI           | UM P*S /  | 32 LINDSEY / CLASSI | C RED |            | get   | . 25.08.201 | 8                                       |
| 7UCHTWERTE                | vom 10    | 08 2021             |       | nG7W       | 118   | (67)        |                                         |
| MICH +41                  | 5-0.01+1  | 6+0.03+17           |       | MW         | 112   | (80)        |                                         |
| FLEISCH                   | e aper ci | 0.10100.111         |       | FW         | 91    | (58)        |                                         |
| Nettozunahme:             | 101       | Ausschlachtung      | 96    | Handelsk   | asse: | 86          |                                         |
| FITNESS                   |           |                     |       | FIT        | 120   | (71)        |                                         |
| Nutzungsdauer:            | 109       | Euterges. EGW:      | 101   | Zellzahl:  |       | 97          |                                         |
| Persistenz:               | 118       | Fruchtb. FRW:       | 124   |            |       |             |                                         |
| Contraction of the second | 94        | Kalbeverl. pat.:    | 101   | Kalbeverl. | mat.: | 103         |                                         |
| Melkbarkeit:              |           |                     |       |            |       |             |                                         |

Weiters sind dort die Exterieurzuchtwerte grafisch dargestellt.

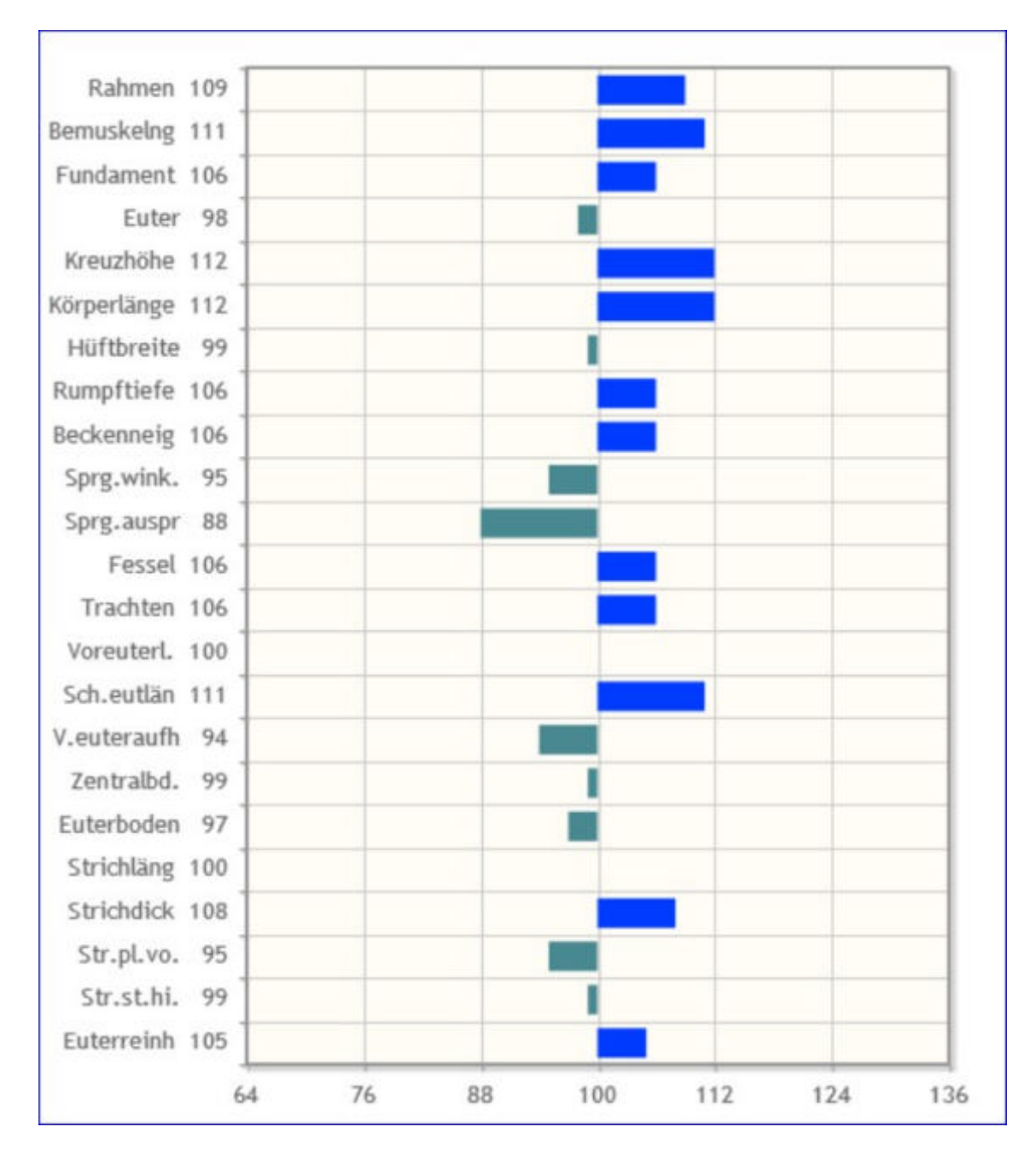

Sowie die genetischen Besonderheiten (Hornstatus, Kappa Kasein) und Erbfehler des Tieres.

| Genetische Besonderhe  | iten und Erbfehler                              |
|------------------------|-------------------------------------------------|
| Frei von:              | ARF,B2F,DWF,F2F,F4F,F5F,TPF,ZLF                 |
| Träger von:            |                                                 |
| Genet, Besonderheiten: | Beta Kasein A1A2, gehörnt (pp*), Kappa Kasein A |

# Vorgeschätzte Zuchtwerte

| Acces<br>YON | eschätzte | zuchtworte        | H.           |        |         |         |        |      |     |             |           |              |          |             |          |                |               |              |                     | *              | ?                  | C)              |
|--------------|-----------|-------------------|--------------|--------|---------|---------|--------|------|-----|-------------|-----------|--------------|----------|-------------|----------|----------------|---------------|--------------|---------------------|----------------|--------------------|-----------------|
| -            | lptrister | 60wck             |              |        |         |         |        |      |     |             |           |              |          |             |          |                |               |              |                     | ☆ Favorit 🔒 Dr | ucken 👔            | CSV             |
|              |           |                   |              |        |         |         |        |      |     | 1-5-001     | 8 K       | +12          | 345878   | 9 10 > >>   | 5 ÷      |                |               |              |                     |                |                    |                 |
| SNR<br>T     | Nore<br>T | Lebersnummer<br>T | Geb-Dat<br>T | H<br>T | NA<br>T | 16<br>T | 0<br>¥ | -    | vMW | s2W<br>Mith | vret<br>N | vtiwell<br>N | Mektahat | vPersistenz | včelasti | vNutzungsdauer | GZW<br>Mutter | MW<br>Matter | Vater-<br>Name<br>T | Vater-Lov<br>T | Mutter<br>SNR<br>T | Mutter<br>Narra |
|              | TEST 11   | AT<br>474 815 966 | 28.86 2020   | łF     | A       | A       | w      | 126  | 116 | 272         | 8,27      | 0,06         | 100      |             | 114      | 110            |               |              | BARBADOS            | DE 06 79501727 |                    | 50              |
|              | 0111      | AT<br>740.716.841 | 29.06.2020   | 10     | A       | A       | w      | 124  | 112 | - 22        | 0,30      | 0.09         | 100      |             | 313      | iu             |               |              | BANBADOS            | DE 06 79501727 |                    | OVA             |
|              | MELLA     | AT<br>967.779.667 | 15.18.2019   | 16     | A       | 4       | w      | 123  | 129 | 790         | 0.05      | 0,01         | 106      |             | 105      | 108            | 103           | 112          | MAC<br>KENZIE       | DE 11 94050472 | 38                 | MMV             |
|              | EDEN      | AT<br>816.031.358 | 17.02.2020   | 10     | A       | A       | W.     | -110 | 109 | 117         | 8,19      | 0,04         |          |             | 313      | 110            | .95           | - 97         | BARBADOS            | DE 06 74501727 | 67                 | EJ.             |
|              | SUSANNA   | AT<br>473.779.995 | 13,18,2926   | n      | A       | A       | w      | 114  | 108 | 385         | -0,12     | 8,91         | 102      | 108         | 112      | 111            | 101           | 103          | VAB                 | DE 03 03682539 |                    | SAG.            |
|              |           |                   |              |        |         |         |        |      |     | 1 - 5 wet 5 | n e       | <12          | 345678   | 9 10 3 20   | 5 -      |                |               |              |                     |                |                    | -               |

In dieser Ansicht werden die aktuellen vorgeschätzten Zuchtwerte der Nachzucht (männlich und weiblich) angezeigt. Die sind: Gesamtzuchtwert vGZW und der Milchwert vMW, Zuchtwert für Milch kg, Fett und Eiweiß, Zuchtwert für Melkbarkeit, Persistenz, Zellzahl und Nutzungsdauer. Zusätzlich der Gesamtzuchtwert (GZW) und der Milchwert (MW) der Mutter, Vater-Name, Vater-Lebensnummer, Mutter-Name und Mutter-Lebensnummer. Jungkühe, welche noch keinen eigenen Zuchtwert haben, werden bis zum 180 Laktationstag ebenfalls hier angeführt. Aufzuchttier mit eigenen (genomischen) Zuchtwerten finden Sie in der Ansicht <u>Zuchtwerte</u>.

Standardsortierung der Liste: 1.) SNR, 2.) Name, 3.) Lebensnummer

### <u>Verzweigungen</u>

### **Tier Lebensnummer:**

Durch Klicken auf die Tier-Lebensnummer wechseln Sie in den Menüpunkt <u>Tiere</u> zur <u>Abstammungsansicht</u> dieses Tieres.

# **Aufzucht Rindermast**

| Aufzucht  | Rindermast        |              |        |               |             | 0.20        | una teta da da da | 1.5 15 50     | U            |                  |                | *                    | ? 🕩           |
|-----------|-------------------|--------------|--------|---------------|-------------|-------------|-------------------|---------------|--------------|------------------|----------------|----------------------|---------------|
| Name<br>T | Lebensnummer<br>T | Geb-Dat<br>T | R<br>T | 6<br><b>T</b> | Eleischwert | Fleischwert | Ausschlachtung    | Handelsklasse | Nettozunahme | Vater-Name<br>T  | Vater-Lnr<br>¥ | Mutter-<br>Name<br>T | Mutter-Lne    |
| MAXUMM    | AT<br>777.781.869 | 17.04.2020   | FL     | м             | 111,00      | 50,00       | 108,00            | 109,00        | 107,00       | GS MUNDL pp+     | AT 051,166,168 | ANNE                 | AT 201.577.82 |
| SAM       | AT<br>777 783 169 | 17.06.2020   | R.     | м             | 109,00      | 66,00       | 106,00            | 105,00        | 108,50       | SEHRGUT          | DE 09 47357352 | ZONI                 | AT 560.417.7  |
| MIDNIGHT  | AT<br>777.782.969 | 24.04.2020   | R.     | м             | 107,00      | 50,00       | 101,00            | 106,50        | 108,00       | GS MIDNIGHT      | AT 019.406.738 | SOLA                 | AT 818 230 9  |
| SAMSON    | AT<br>777 784 269 | 17.06.2020   | FL.    | м             | 104,00      | 65,00       | 103,00            | 104,00        | 103,50       | SEHRGUT          | DE 09 47357352 | SOLI                 | AT 688 123.5  |
|           | AT<br>211 425 274 | 06.04.2020   | FL.    | м             | 103,00      | 50,00       | 97,00             | 105,00        | 107,50       | MAJESTAET<br>pp+ | DE 09 52396899 | PIA                  | AT 494.813.6  |

In dieser Ansicht werden die aktuellen vorgeschätzten Fleisch Zuchtwerte der männlichen Masstiere angezeigt. Als Grundlage dienen die Zuchtwerte der Eltern aus der Zuchtwertschätzung Doppelnutzung.

# Zuchtwerte anpassbar

**Flexible Zuchtwertschätzliste für genomische Tiere:** Für Betriebe mit genomisch geschätzten Tieren (Fleckvieh, Braunvieh, Holstein), gibt es nun eine flexibel konfigurierbare Zuchtwertliste für alle verfügbaren Merkmale und Indizes sowie die Sicherheiten . siehe Zuchtwerte - Zuchtwerte anpassbar.

| Accession of the section of action<br>Zuchtwerte anguasticat | ente e l' |          |        |        |                   |           |                   |            |                 |                 | * ? 🖻                 |
|--------------------------------------------------------------|-----------|----------|--------|--------|-------------------|-----------|-------------------|------------|-----------------|-----------------|-----------------------|
|                                                              |           |          |        |        |                   |           |                   |            | ⊈ Favorit 🖨 Di  | ucken 🖸 CSV 🛛 O | fabelle konfigarieren |
| Teeliste Zuchtwerte Euter                                    | ~         |          |        |        |                   |           |                   |            |                 |                 |                       |
| Arrayan                                                      |           |          |        |        |                   |           |                   |            |                 |                 |                       |
|                                                              |           |          |        |        | (1-6-x04-0) .4C C | 1 > 20 11 | 1. <del>-</del> - |            |                 |                 |                       |
| Labernariamenter<br>T                                        | Name<br>T | SHR<br>T | 0<br>T | =<br>T | Geb-Dat<br>T      | 62W<br>T  | EØW<br>T          | Eater<br>T | Esterboden<br>T | Extertiefe<br>T | Zentralbd.<br>T       |
| of any set int                                               | LEBRA     | 29       | W.     | R.     | 25.08.2018        | 118       | 101               | 116        | 118             |                 | 128                   |
|                                                              | LORA      | 24       |        | FL     | 22.09.2018        | 111       | - 11              | 110        | 93              |                 | 102                   |
| Real Parts                                                   | GOLDA     | .75      | w.     | FL.    | 27.09.2018        | 106       | 112               | 128        | 115             |                 | 109                   |
| Sector 1                                                     | VIOLETTA  | .86      |        | PL.    | 21.02.2019        | 315       | 124               | 112 .      | 119             |                 | 103                   |
|                                                              | GOLDINA   |          |        | FL.    | 13.08.2019        | 109       | 104               | 115        | 100             |                 | 111                   |
| a from the set                                               | LIESL.    |          | W      | PL.    | 13.09.2819        | 119       | 107               | 929        | 103             |                 | 104                   |
|                                                              |           |          |        |        | 0-6-6010 K C      | 1 0 30 15 |                   |            |                 |                 |                       |
|                                                              |           |          |        |        |                   |           |                   |            |                 |                 | 1                     |

Hier können sie sich eine bzw. mehrere individuelle Zuchtwert-Tierlisten zusammenstellen. Alle Funktionalitäten (Einschränken Tierbestand u. Datum, Filtern, Sortieren..) sind analog der <u>Tierliste</u>.

Wenn Sie mehrere individuelle Zuchtwert-Tierlisten erstellt und gespeichert haben, können sie die Zuchtwert-Tierliste, die sie gerade sehen wollen, oberhalb der Tabelle auswählen. Die erstellten Listen können als PDF gedruckt oder als Excel-File (.csv) exportiert werden (rechts oben).

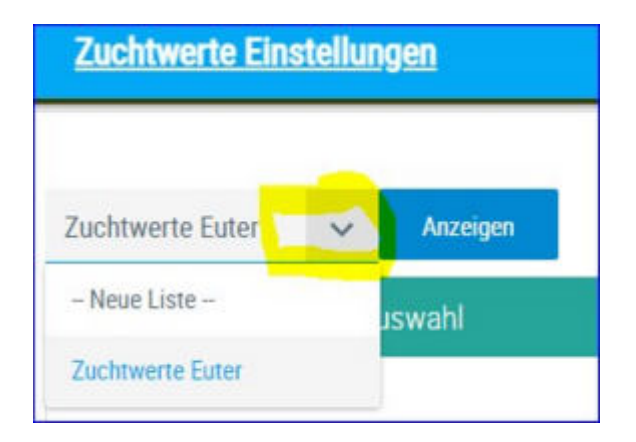

### Aktion - Zuchtwertliste erstellen und/oder anpassen:

Klicken sie auf 'Tabelle konfigurieren' (oben rechts).

| Zuchtwerte Euter 🗸 Anzegen |    |              | _    |
|----------------------------|----|--------------|------|
| Auswahl                    |    | Tabelle      |      |
| Ausschlachtung             | 1  | Lebensnummer |      |
| Baucheuter                 |    | Name         |      |
| Belegungsdatum             |    | SNR          |      |
| Bemuskelng                 | 21 | G            |      |
| BetaKasein                 |    | R            |      |
| Bewegung                   |    | Geb-Dat      |      |
| Breite                     | K  | GZW          |      |
| Brustbreite                |    | EGW          |      |
| Eiweiss Kg                 |    | Euter        | - 81 |
| Elweiss Prozent            |    | Euterboden   |      |

#### neue Zuchtwertliste erstellen:

Wählen Sie oben, neben dem Button 'Anzeige' die Auswahl '--Neue Liste --'

| Neue Liste       | Anzeigen |  |  |  |
|------------------|----------|--|--|--|
| - Neue Liste -   | Jswahl   |  |  |  |
| Zuchtwerte Euter |          |  |  |  |

Markieren sie in der Auswahltabelle die gewünschte Information und verschieben sie sie mithilfe der Pfeiltasten, darunter sehen sie eine Vorschau. Geben Sie unterhalb der Auswahltabelle einen Namen für die soeben erstellte Tierliste ein.

| Liste löschen |
|---------------|

Über 'Anordnung speichern' wird ihre Eingabe gespeichert. Durch Klick auf <u>Zuchtwerte</u> > <u>Zuchtwerte anpassbar</u> kommen sie zur Ansicht der erstellten Zuchtwertliste.

Wenn sie eine weitere Liste erstellen wollen, gehen Sie erneut wie beschrieben vor.

### Zuchtwertliste anpassen/abändern:

Wählen Sie oberhalb der Auswahltabelle neben dem Button 'Anzeige' die Zuchtwertliste, die sie abändern möchten. Markieren sie in der Auswahltabelle die gewünschte Information und verschieben sie sie mithilfe der Pfeiltasten. Durch Klick auf Anordnung speichern, werden die Änderungen für die gewählte Liste gespeichert. Durch Klick auf <u>Zuchtwerte</u> > <u>Zuchtwerte</u> <u>anpassbar</u> kommen sie zur Ansicht der abgeänderten Zuchtwertliste.

### Zusatzinfo Zuchtwerte:

In der Zuchtwert Auswahltabelle finden sich Zuchtwerte der Rassen Fleckvieh, Holstein Friesian und Brown Swiss.

Jede Rasse hat spezifische Zuchtwerte und für zwar ähnliche Zuchtwerte unterschiedliche Namen. Wenn Sie bspw. für die Rasse Fleckvieh einen Zuchtwert der Rasse Brown Swiss auswählen, so wird dieser in der erstellten Tabelle nicht befüllt d.h. die Spalte bleibt leer. Wählen sie für die jeweilige Rasse auch die rassenspezifischen Zuchtwerte.

Bei Vatername und Muttervatername wird der Hornstatus in der Namensspalte mitangeführt, sofern nicht pp\*.

# vZuchtwerte Fleisch

| verte Fleisch | Auditiwette +                          |        |        |                  |         |       |        |        | *                | ?       |
|---------------|----------------------------------------|--------|--------|------------------|---------|-------|--------|--------|------------------|---------|
|               |                                        |        |        |                  |         |       |        |        | 🗘 Favorit 🖨 Drus | ken 🗈 🤇 |
|               |                                        |        |        | (1-10 ion 10) 45 | <12>>>> | 10 ~  |        |        |                  |         |
| Nome<br>T     | Lebensnummer<br>T                      | R<br>T | G<br>T | vF02W            | vF200   | vF365 | vF200m | vFKVLp | vRVLm            | VFFIT   |
| GWENDA        | at land the                            | U.     | W      | 104              | 103     | 104   | 101    | 99     | 96               |         |
| VIOLA         | his sector and                         | U.     | W      | 102              | 93      | .95   | 107    | 106    | 97               |         |
| CORINA        | The second second                      | - 63   | W      | 102              | 101     | 99    | 109    | 101    | 100              |         |
| FISKA         | a contraction of the later.            | U      | w      | 101              | 99      | 98    | 98     | 96     | 107              |         |
| 1             | 17                                     | -11    | W      | 101              | 101     | 100   | 99     | 99     |                  |         |
| FIGA          | access (march)                         | U      | W      | 100              | 102     | 99    | 103    | 100    | 101              |         |
| MIRABELL      | ************************************** | t.i    | W      | 100              | 100     | 101   | 90     | 102    | 99               |         |
| SALVATOR      |                                        | U.     | м      | 100              | 100     | 99    | 98     | 101    | 103              |         |
| PETRA         | and second a                           | 11     | W      | 98               | 101     | 99    | 98     | 97     | 105              |         |
|               |                                        |        |        |                  |         |       | 100211 |        |                  |         |

Betriebe mit der LKV Mitgliedsart "Fleisch" finden in dieser Ansicht eine Liste der Aufzuchtrinder und der Kühe, die noch keinen eigenen Flesichzuchtwert haben mit vorgeschätzten Fleischzuchtwerten.

Zu finden sind hier die Zuchtwerte: vFGZW, vF200, vF365, vF200m, vFKVLp, vFKVLm, vFFIT (nur bei Fleckvieh)

### <u>Verzweigungen</u>

### **Tier Lebensnummer:**

Durch Klicken auf die Tier-Lebensnummer wechseln Sie in den Menüpunkt <u>Tiere</u> zur <u>Abstammungsansicht</u> dieses Tieres.

# **Zuchtwerte Fleisch**

| erte Fleisch | <ul> <li>Zachiwate +</li> </ul> |        |        |              |                    |      |      |       |       | *                  | ? 0       |
|--------------|---------------------------------|--------|--------|--------------|--------------------|------|------|-------|-------|--------------------|-----------|
|              |                                 |        |        |              |                    |      |      |       |       | 🕆 Favorit 🛛 Ə Deus | cken 🖻 CS |
|              |                                 |        |        | (1 - 10 mm 1 | q ≪ < <u>1</u> > ≫ | 15 ~ |      |       |       |                    |           |
| Nome<br>T    | Leberariummer<br>T              | R<br>T | 6<br>T | FGZW         | F0ZW-S/%           | F200 | F365 | F200m | PKVLp | RVLm               | FEIT      |
| RGA          | 18100                           | U      | W      | 97           | 49                 | 99   | 97   | 104   | 99    | 100                |           |
| GWENDA       | 2000 mm (2                      | U      | W      | 105          | 49                 | 106  | 105  | 99    | 98    | 94                 |           |
| PETRA        |                                 | u      | W      | 98           | 47                 | 100  | 98   | 99    | 97    |                    |           |
| PIA          |                                 | ü      | W      | 93           | 47                 | 97   | 96   | 96    | 100   |                    |           |
| MIRABEL1     | and w                           | .u     | W      | 99           | 45                 | 97   | 97   | 99    | 101   |                    |           |
| VIOLA        | an in and in                    | u      | W      | 98           | 46                 | 88   | 90   | 108   | 107   | 96                 |           |
| FISKA        | · · · ·                         | LI .   | W      | 101          | 43                 | 98   | 98   | 99    | 95    |                    |           |
| SALVATOR     | and the second                  | ii i   | М      | 97           | 44                 | 95   | 94   | 99    | 100   |                    |           |
| CORINA       |                                 | 11     | W      | 107          | 47                 | 108  | 105  | 107   | 103   | 100                |           |
|              | and the second second           | 11     | W      | 93           | 36                 | 01   | 01   |       |       |                    |           |

Betriebe mit der LKV Mitgliedsart "Fleisch" finden in dieser Ansicht die aktuellen Zuchtwerte ihrer Rinder, die ein Fleischzuchtwertschätzergebnis haben.

Zu finden sind hier die Zuchtwerte: FGZW, FGZW-Si%, F200, F365, F200m, FKVLp, FKVLm, FFIT (nur bei Fleckvieh)

### <u>Verzweigungen</u>

### **Tier Lebensnummer:**

Durch Klicken auf die Tier-Lebensnummer wechseln Sie in den Menüpunkt <u>Tiere</u> zur <u>Abstammungsansicht</u> dieses Tieres.

# Herdentypisierung

Herdentypsieriung - Auswertungen zur Stierauswahl und genomischen Zuchtwerten (gZW):

- Verteilung der eingesetzten Belegstiere bzw. Kalbväter (2 Masken): eingesetzte Belegstiere + Kalbväter
- Betriebsvergleich genomische Zuchtwerte der lebenden Tiere (Kühe, Nachzucht): <u>Zuchtwertvergleich Kühe</u> + <u>Zuchtwertvergleich Nachzucht</u>

nur für Herdentypisierer (mindestens 65% der weiblichen Nachzucht ist genotypisiert Alter 4 – 16 MO) sichtbar

• Entwicklung der durchschnittlichen gZW der lebenden Tiere nach Geburtsjahr am Betrieb: <u>ZW-Entwicklung Betrieb</u>

nur für Herdentypisierer (mindestens 65% der weiblichen Nachzucht ist genotypisiert Alter 4 – 16 MO) sichtbar

• Zuchtwerte der Nachzucht nach Geburtsdatum (innerhalb des Betriebes über 24 Monate): <u>ZW-Entwicklung Nachzucht</u>

nur für Herdentypisierer (mindestens 65% der weiblichen Nachzucht ist genotypisiert Alter 4 – 16 MO) sichtbar

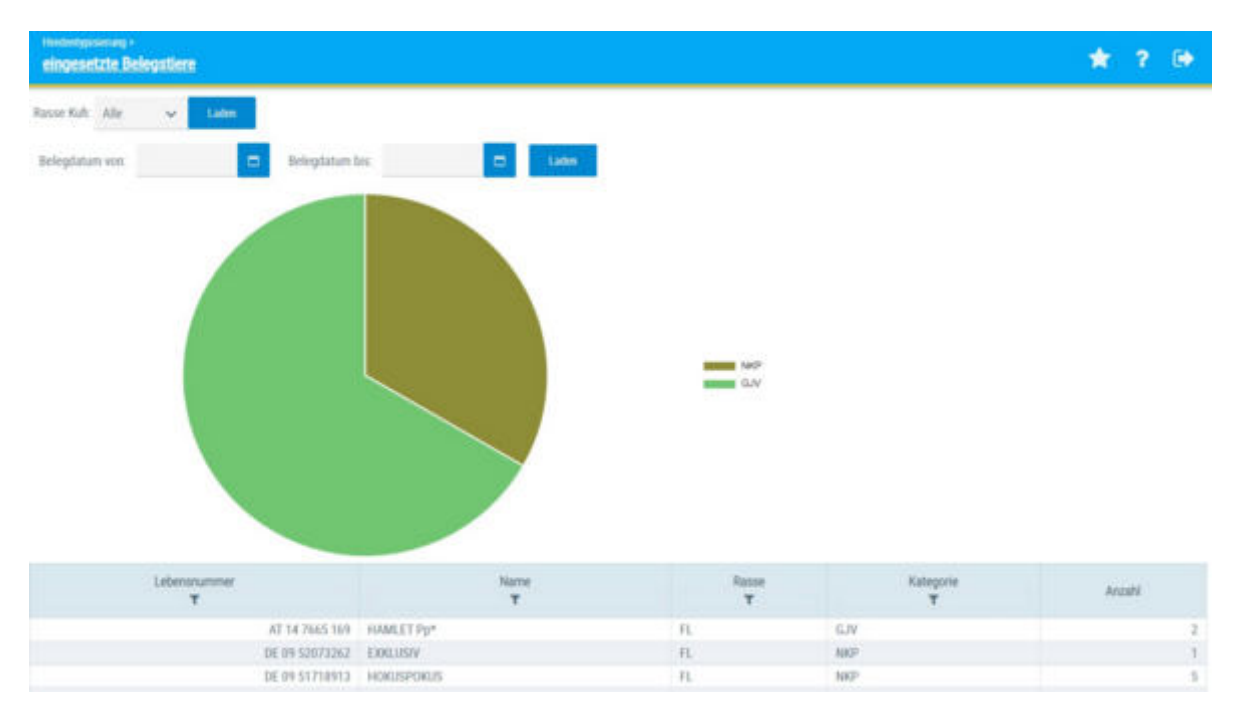

### eingesetzte Belegstiere

### Diese Ansicht zeigt ihnen die Verteilung der eingesetzten Besamungsstiere (in den letzten 12 Monaten)

Das Tortendiagramm bildet den Anteil an Besamungen im letzten Jahr nach den Kategorien nachkommengeprüfte Stiere (NKP), genomische Jungvererber (GJV), Fremdrassen und unbestimmt ab.

Die darunterstehende Tabelle zeigt die Anzahl (Auflistung der Besamungsstiere) an Besamungen pro Stier inkl. der Kategorien nachkommengeprüfte Stiere (NKP), genomische Jungvererber (GJV), Fremdrassen und unbestimmt.

### Auswahlmöglichkeiten:

**Rasse Kuh:** Wählen sie eine Rasse und klicken sie auf "Laden". Die Ansicht wird nur dann befüllt, wenn sie eine am Betrieb stehende Rasse auswählen.

### Belegdatum von - bis:

Mittels direkter Eingabe ins Datumsfeld bzw. Auswahl eines Datums mittels Kalenderfunktion können sie einen beliebigen Zeitraum zur Auswertung der Verteilung der eingesetzten Belegstiere auswählen.

**Beim Anklicken eines Bullen in der Tabelle:** Auflistung der dazugehörigen Besamungen (mit Belegungsdatum, Kuh LNR, Kuhname, GZW und MW der Kuh)

|          |                 |                  |          |     | -   |
|----------|-----------------|------------------|----------|-----|-----|
| Kalb LNR | Belegungs-datum | Kuh LNR          | Kutwame  | GZW | MW. |
|          | 05.12.2020      | AT 291.152.469   | URUCUAY  | 125 |     |
|          | 11.05.2021      | AT 719.368.528   | GALA     | 91  |     |
|          | 01.02.2021      | AT 907.772.368   | LANGUSTE |     |     |
|          | 37.03.3020      | AT 356, 172, 768 | NEVADA   | 114 |     |
|          | 19.03.2020      | AT 907 767 668   | NOMA.    | 96  |     |
|          | 25 63 2626      | AS 907.776-768   | DONNA    | 122 |     |
|          | 09 03 2020      | AT 635.833.322   | LADY     | 114 |     |
|          | 29, 10, 2021    | AT 368, 172 768  | BEVOADA  | 314 |     |
|          | 22.02.2021      | AT 907 776.768   | DONNA    | 122 |     |
|          | 25.01.2021      | AT 719 355 928   | DOLLY    | 98  |     |
|          | 14 09:2020      | AT 729 858 808   | DAMASKOS | 124 |     |
|          | 19.02.2035      | AT 725 858 868   | DAMASKUS | 124 |     |
|          | 13.12.2020      | AT 719.355.928   | DOTTA    | 941 |     |
|          | 10.12.2020      | AT 355 473 228   | LUPINE   | 105 |     |

**Beim Anklicken einer Kategorie (z.B. GJV) im Tortendiagramm:** Das Tortendiagramm zeigt ihnen nun die Verteilung der einzelnen eingesetzten Belegstiere der ausgewählten Kategorie. Neben dem Diagramm sehen sie die Namen der Stiere. Mouse over im Tortendiagramm zeigt ihnen wie oft sie den jeweiligen Stier eingesetzt haben (Anzahl und Prozent). Belegstiere aus der Kategorie "unbestimmt" werden ihnen nicht im detaillierten Tortendiagramm abgebildet, diese sind nur in der Tabelle zu finden.

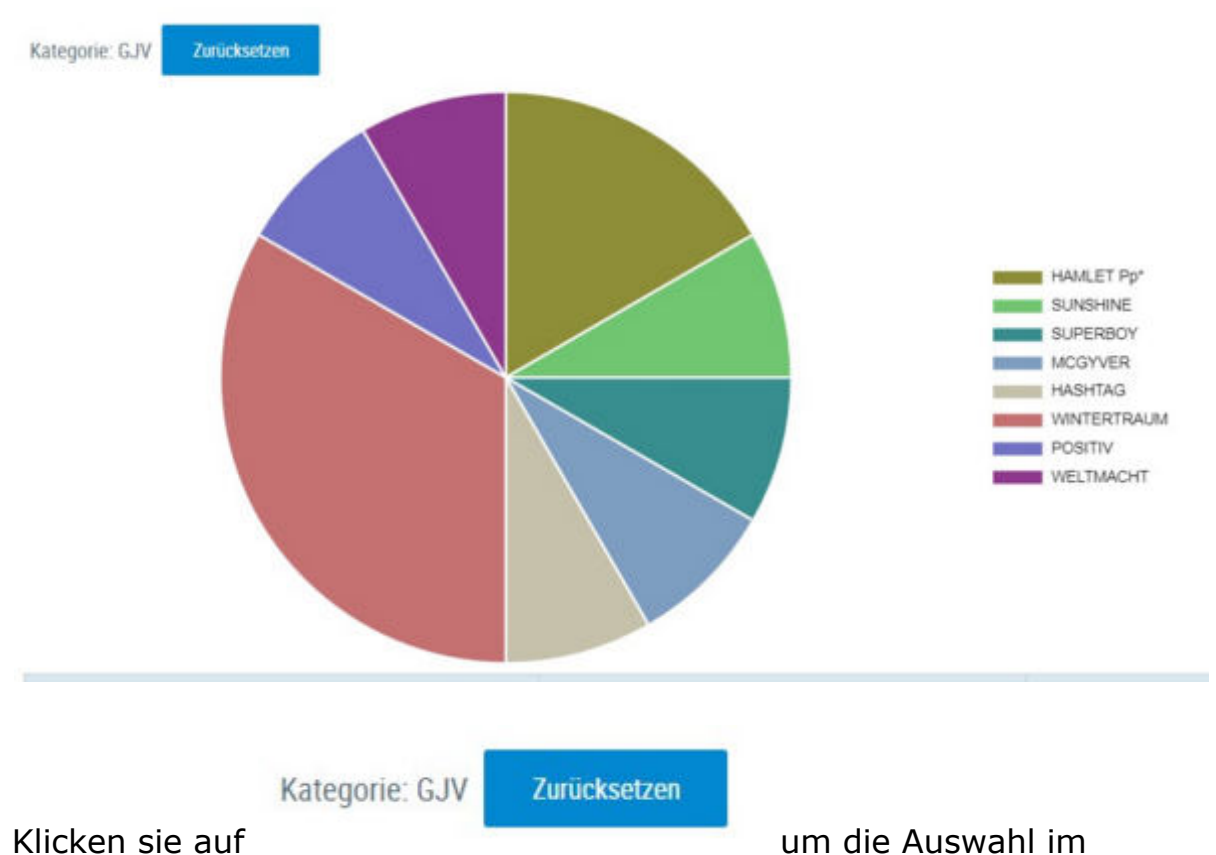

Tortendiagramm wieder zurückzusetzen.

**Beim Anklicken eines Bullen im Tortendiagramm:** Auflistung der dazugehörigen Besamungen (mit Belegungsdatum, Kuh LNR, Kuhname, GZW und MW der Kuh) am unteren Ende der Tabelle.

### \* ? 🕩 Kalbväter Rasse Mutter: Alle Geburtsdatum von Geburtsdatum his AT 01 0301 869 GN AT 25 3543 769 HOFMEISTER G.W 11 DE 06 67162219 MANAUS n. GN DE 09 50851258 HAPPYEND

# Kalbväter

# Diese Ansicht zeigt ihnen die Verteilung der Kalbväter (in den letzten 12 Monaten)

Das Tortendiagramm bildet den Anteil an Kalbvätern im letzten Jahr nach den Kategorien nachkommengeprüfte Stiere (NKP), genomische Jungvererber (GJV), Fremdrassen und unbestimmt ab.

Die darunterstehende Tabelle zeigt die Anzahl Kälber (Auflistung der Stiere/ Kalbväter) pro Stier inkl. der Kategorien nachkommengeprüfte Stiere (NKP), genomische Jungvererber (GJV), Fremdrassen und unbestimmt.

### Auswahlmöglichkeiten:

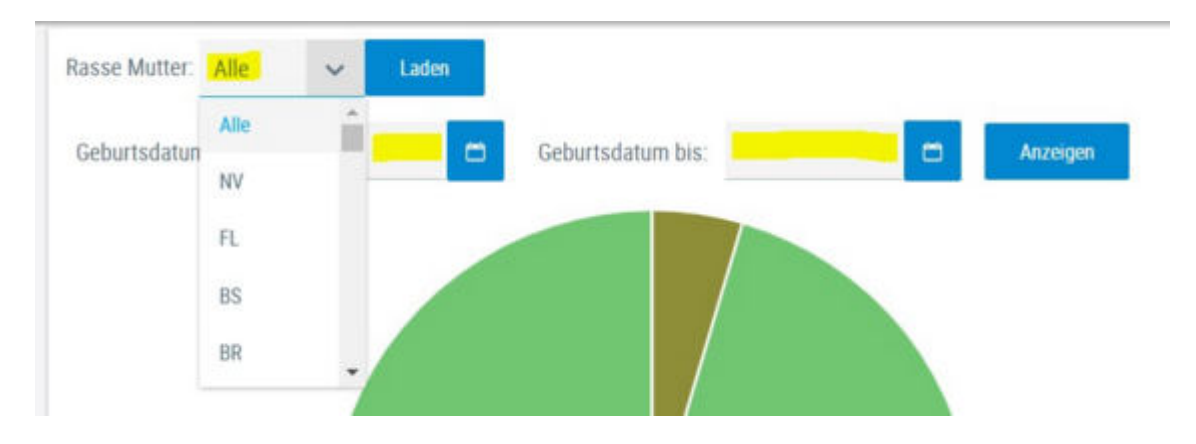

**Rasse Mutter:** Wählen sie eine Rasse und klicken sie auf Laden.

Die Ansicht wird nur dann befüllt, wenn sie eine am Betrieb stehende Rasse auswählen.

### Geburtsdatum von - bis:

Mittels direkter Eingabe ins Datumsfeld bzw. Auswahl eines Datums mittels Kalenderfunktion können sie einen beliebigen Zeitraum zur Auswertung der Verteilung der Kalbväter auswählen.

**Bei Anklicken eines Stieres in der Tabelle:** Auflistung der dazugehörigen Kälber (mit LNR, Geburtsdatum, Mutter, GZW und MW des Kalbes (sofern bereits vorhanden))

**Beim Anklicken einer Kategorie (z.B. GJV) im Tortendiagramm:** Das Tortendiagramm zeigt ihnen nun die Verteilung der einzelnen Kalbväter der ausgewählten Kategorie. Neben dem Diagramm sehen sie die Namen der Stiere. Mouse over im Tortendiagramm zeigt ihnen wie viele Kälber von diesem Stier geboren wurden (Anzahl und Prozent). Kalbväter aus der Kategorie "unbestimmt" werden ihnen nicht im detaillierten Tortendiagramm abgebildet, diese sind nur in der Tabelle zu finden.

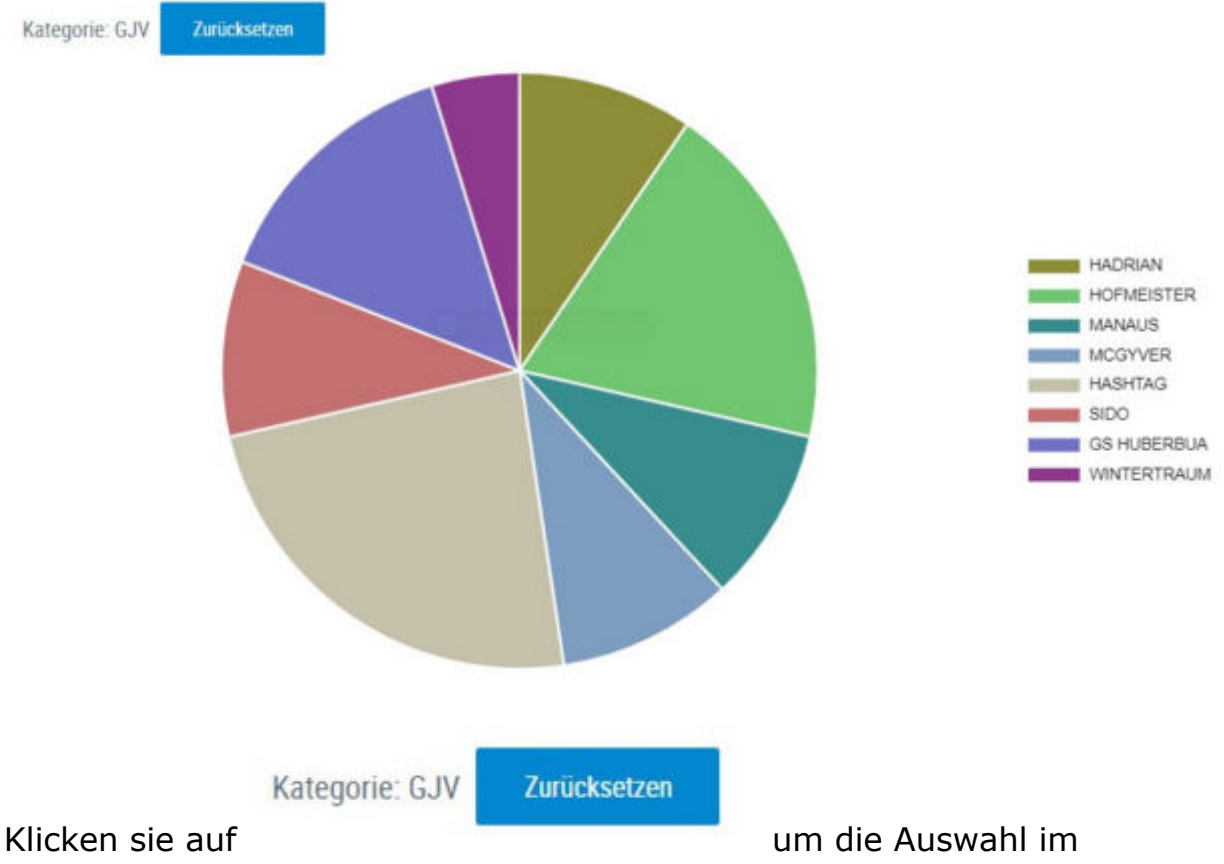

Tortendiagramm wieder zurückzusetzen.

**Beim Anklicken eines Bullen im Tortendiagramm:** Auflistung der dazugehörigen Kälber (mit LNR, Geburtsdatum, Mutter, GZW und MW des Kalbes (sofern bereits vorhanden)) am unteren Ende der Tabelle.

| IDE 09 5   | 953413 PIZA000        | 14             | ELV .     |     |    |
|------------|-----------------------|----------------|-----------|-----|----|
| CT 20      | KORDAA HORLE          | 0.             | 6.W       |     |    |
| 00.015     | INCOME VENCEN         | n              | EN        |     |    |
| A7 565     | TOA SHE GE JEDERMANNY | η.             | 8.0       |     |    |
| ····       |                       | CE 09 52953413 |           |     |    |
| Kab UNI    | Geb-datum             | Kuh UNR        | Kulmane   | 02W | MW |
| AT 199.000 | 274 23.05.2000        | AT 835.465.719 | ORELLA    |     |    |
| AT 128.508 | 274 23.05.2026        | AT 825,465,719 | URELLA    |     |    |
| AZ 184.507 | K74. 81.04.2020       | AT 355 498 338 | LAGUNE    |     |    |
|            | the state have        | AT 164 AND 184 | CALCENE . |     |    |

# Betriebsvergleich Kühe

| Herdentypisierung ><br>Zuchtwertvergleich Kühe |         |              |            |            |
|------------------------------------------------|---------|--------------|------------|------------|
| Rasse FL 🗸                                     |         |              |            |            |
| Merkmal GZW 🗸                                  |         |              |            |            |
|                                                | Betrieb | Projekt alle | TOP 25 GZW | TOP 10 GZW |
| GZW                                            | 116     | 112          | 118        | 120        |
| Oko GZW                                        | 116     | 110          | 115        | 117        |
| Milchwert                                      | 109     | 110          | 113        | 115        |
| Milch                                          | *297    | +444         | *590       | +650       |
| Fett (kg)                                      | +11,1   | +13,8        | +19,4      | +21,6      |
| Fett (%)                                       | -0,01   | -0,05        | -0,06      | -0,06      |
| Erweiß (kg)                                    | +13,0   | +13,5        | +18,5      | +20,2      |
| Eiweiß (%)                                     | +0,03   | -0,03        | -0,03      | -0,03      |
| Fleischwert                                    | 101     | 101          | 103        | 104        |
| Nettozunahme                                   | 104     | 103          | 104        | 104        |
| Ausschlachtung                                 | 100     | 101          | 102        | 103        |
| Handelsklasse                                  | 100     | 100          | 102        | 102        |
| Fitness                                        | 112     | 105          | 108        | 109        |
| Nutzungsdauer                                  | 111     | 105          | 107        | 108        |
| Persistenz                                     | 104     | 101          | 102        | 102        |
| Zeltzahl                                       | 110     | 104          | 106        | 107        |

| Eutergesundheit (EGW) | 110 | 104 | 106 | 107 |
|-----------------------|-----|-----|-----|-----|
| Kalbeverlauf pat.     | 98  | 100 | 102 | 103 |
| Kalbeverlauf mat.     | 107 | 103 | 104 | 105 |
| Vitalität (VIW)       | 100 | 102 | 103 | 104 |
| Fruchtbarkeit (FRW)   |     |     |     |     |
| Mastitis              |     |     |     |     |
| Frühe Fruchtbar stör. |     |     |     |     |
| Zysten                |     |     |     |     |
| Milchfieber           |     |     |     |     |
| Melkbarkeit           | 103 | 105 | 106 | 107 |
| Melkverhalten (MVH)   | 101 | 100 | 100 | 100 |
| Exterieur             |     |     |     |     |
| R                     | 106 | 104 | 103 | 103 |
| В                     | 104 | 101 | 101 | 102 |
| F                     | 103 | 102 | 102 | 103 |
| E                     | 109 | 105 | 106 | 106 |

Diese Ansicht steht nur FoKUHs Projektbetrieben/Herdentypsierern zur Verfügung.

Diese Ansicht zeigt ihnen die mittleren Zuchtwerte der genotypisierten Kühe ihres Betriebes (Spalte **Betrieb**) im Vergleich zum...

- Mittelwert über alle genotypisierten Kühe von Projekt Betrieben und Herdentypisierern (**Projekt alle**)
- Mittelwert über die ZW-Betriebsdurchschnitte (genotypisierte Kühe) der besten 25% Herdentypisierer nach GZW (bzw. MW/FW/FIT/Euternote(FV)/ Gesamtnote(BV)) - Betriebsdurchschnitt (TOP 25 GZW)

Die Tabelle umfasst den Gesamtzuchtwert (GZW), alle Einzelzuchtwerte der Zuchtwerte Milchwert, Fleischwert, Fitness, die Exterieur-Hauptnoten, sowie das Melkverhalten.

### Auswahlmöglichkeiten:

| Rasse   | FL 🗸      |   |
|---------|-----------|---|
| Merkmal | GZW       | ~ |
|         | GZW       |   |
|         | MW        |   |
|         | FIT       |   |
|         | FW        |   |
|         | Euternote |   |
|         | Milch     |   |

#### Rasse:

Wählen sie eine Rasse.

#### Merkmal:

Zur Auswahl stehen die Vergleichs-Merkmale GZW, MW, FW, FIT, Euternote (FV), Gesamtnote (BV)

Mit der Auswahl des "Vergleichs-Merkmals" ändert sich die Spaltenüberschrift "TOP25 GZW" zu zB "TOP25 MW" etc. Die Vergleichsgruppe umfasst dann für alle Merkmale die besten 25% bzw. 10% der Betriebe im ausgewählten Merkmal.

| Zuchtwertvergleich Nachzuch | ht      |              |            |            |
|-----------------------------|---------|--------------|------------|------------|
| Rasse FL 🗸                  |         |              |            |            |
| Merkmal GZW 🗸               |         |              |            |            |
|                             | Betrieb | Projekt alle | TOP 25 GZW | TOP 10 GZW |
| GZW                         | 123     | 117          | 122        | 124        |
| Oko GZW                     | 122     | 115          | 119        | 121        |
| Milchwert                   | 115     | 113          | 116        | 117        |
| Milch                       | +637    | +571         | +695       | +729       |
| Fett (kg)                   | +21,5   | +19,3        | +24,0      | +25,3      |
| Fett (%)                    | -0,06   | -0,05        | -0,06      | -0,06      |
| Eiweiß (kg)                 | +20,1   | +17,1        | +21,4      | +22,6      |
| Elweiß (%)                  | -0,03   | -0,04        | -0,04      | -0,04      |
| Fleischwert                 | 106     | 103          | 105        | 106        |
| Nettozunahme                | 105     | 104          | 105        | 106        |
| Ausschlachtung              | 104     | 102          | 104        | 104        |
| Handelsklasse               | 105     | 102          | 103        | 103        |
| Fitness                     | 113     | 108          | 110        | 111        |
| Nutzungsdauer               | 110     | 107          | 109        | 110        |
| Persistenz                  | 105     | 102          | 103        | 104        |
| Zelizahi                    | 110     | 106          | 107        | 108        |

| Eutergesundheit (EGW) | 111 | 106 | 108 | 108 |
|-----------------------|-----|-----|-----|-----|
| Kalbeverlauf pat.     | 102 | 102 | 103 | 103 |
| Kalbeverlauf mat.     | 106 | 104 | 104 | 105 |
| Vitalität (VIW)       | 104 | 102 | 103 | 103 |
| Fruchtbarkeit (FRW)   |     |     |     |     |
| Mastitis              |     | 105 | 106 | 107 |
| Frühe Fruchtbar.stör. |     | 103 | 103 | 104 |
| Zysten                |     | 101 | 101 | 100 |
| Milchfieber           |     |     |     |     |
| Melkbarkeit           | 106 | 106 | 107 | 107 |
| Melkverhalten (MVH)   | 99  | 101 | 101 | 101 |
| Exterieur             |     |     |     |     |
| R                     | 104 | 104 | 104 | 104 |
| В                     | 106 | 102 | 102 | 102 |
| F                     | 104 | 104 | 104 | 105 |
| E                     | 110 | 108 | 109 | 110 |

Diese Ansicht steht nur FoKUHs Projektbetrieben/Herdentypsierern zur Verfügung.

Diese Ansicht zeigt ihnen die mittleren Zuchtwerte der genotypisierten Jungrinder/Kälber ihres Betriebes (Spalte **Betrieb**) im Vergleich zum...

- Mittelwert über alle genotypisierten Jungrinder/Kälber von Herdentypisierern (**Projekt Alle**)
- Mittelwert über die ZW-Betriebsdurchschnitte (genotypisierte Jungrinder/ Kälber) der besten 25% Herdentypisierer nach GZW (bzw. MW/FW/FIT/ Euternote(FV)/Gesamtnote(BV)) - Betriebsdurchschnitt (**TOP 25**)
- Mittelwert über die ZW-Betriebsdurchschnitte (genotypisierte Jungrinder/ Kälber) der besten 10% Herdentypisierer nach GZW (MW, ...) -Betriebsdurchschnitt (**TOP 10**)

Die Tabelle umfasst den Gesamtzuchtwert (GZW), alle Einzelzuchtwerte der Zuchtwerte Milchwert, Fleischwert, Fitness, die Exterieur-Hauptnoten, sowie das Melkverhalten.

### Auswahlmöglichkeiten:

| Rasse   | FL 🗸      |   |
|---------|-----------|---|
| Merkmal | GZW       | ~ |
|         | GZW       |   |
|         | MW        |   |
|         | FIT       |   |
|         | FW        |   |
|         | Euternote |   |
|         | Milch     |   |

#### Rasse:

Wählen sie eine Rasse.

#### Merkmal:

Zur Auswahl stehen die Vergleichs-Merkmale GZW, MW, FW, FIT, Euternote (FV), Gesamtnote (BV)

Mit der Auswahl des "Vergleichs-Merkmals" ändert sich die Spaltenüberschrift "TOP25 GZW", "TOP25 MW" etc. Die Vergleichsgruppe umfasst dann für alle Merkmale die besten 25% bzw. 10% der Betriebe im ausgewählten Merkmal.

# **ZW-Entwicklung Betrieb**

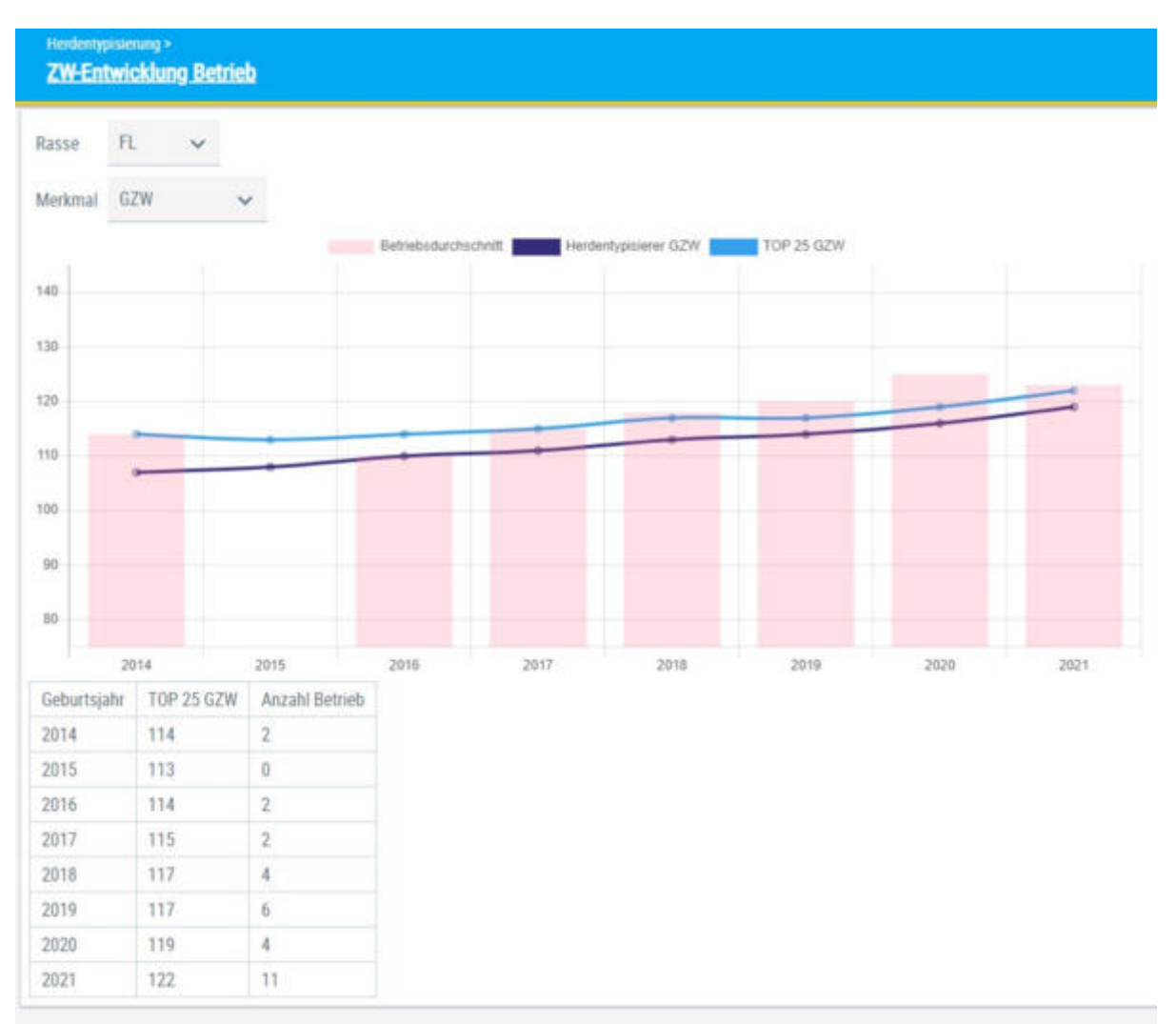

### Diese Anischt zeigt Entwicklung der durchschnittlichen genomischen Zuchtwerte der lebenden Tiere nach Geburtsjahr

Diese Ansicht steht nur FoKUHs Projektbetrieben/Herdentypsierern zur Verfügung.

### Diagramm:

Das Säulendiagramm zeigt die ZW-Mittelwerte (GZW, MW, FIT, FW, Euternote (FV), Gesamtnote (BV)) der aktuell am Betrieb gemeldeten genotypisierten weiblichen Tiere nach Geburtsjahrgängen (Betriebsdurchschnitt).

Die dunkelblaue Linie zeigt die ZW-Mittelwerte (GZW, MW, FIT, FW, Euternote (FV), Gesamtnote (BV)) nach Geburtsjahrgängen über alle genotypisierten weiblichen Tiere von den Herdentypisierern in Österreich (Herdentypisierer GZW).

Die hellblaue Linie zeigt die ZW-Mittelwerte (GZW, MW, FIT, FW, Euternote (FV), Gesamtnote (BV)) nach Geburtsjahrgängen über die 25% der Tiere mit dem höchsten ZW im jeweiligen Merkmal (TOP 25 GZW).

### Tabelle:

Zeilen: Geburtsjahre Spalte 1 - TOP 25 GZW: ZW-Mittelwerte (des Merkmals, das gerade ausgewählt und im Säulendiagramm dargestellt ist) der 25 % besten genotypisierten weiblichen Tiere nach GZW (oder MW, FIT, FW, Euternote (FV), Gesamtnote (BV)) nach Geburtsjahrgängen

Spalte 2 - Anzahl Betrieb: Anzahl der genotypisierten weiblichen Tiere nach Geburtsjahrgängen am Betrieb

### Auswahlmöglichkeiten:

| Rasse   | FL 🗸      |   |
|---------|-----------|---|
| Merkmal | GZW       | ~ |
|         | GZW       |   |
| 140     | MW        |   |
| 130     | FIT       |   |
| 120     | FW        |   |
| 110     | Euternote |   |
| 100     |           |   |

### Rasse:

Wählen sie eine Rasse.

### Merkmal:

Zur Auswahl stehen die Vergleichs-Merkmale GZW, MW, FW, FIT, Euternote (FV), Gesamtnote (BV)

Mit der Auswahl des "Vergleichs-Merkmals" ändert sich das Säulendiagramm enstsprechend dem ausgewählten Merkmal "Herdentypisierer GZW", "Herdentypisierer MW" etc.

# **ZW-Entwicklung Nachzucht**

| Zucht   | werte N | lachzy | icht  |          |                            |                                      |                              |     | *     | \$ |   |
|---------|---------|--------|-------|----------|----------------------------|--------------------------------------|------------------------------|-----|-------|----|---|
| Rasse   | R.      | ~      |       |          |                            |                                      |                              |     |       |    |   |
| Merkmal | GZW     |        | ¥     |          |                            |                                      |                              |     |       |    |   |
| Тур:    | GEN CEN | OTYPE  | SIERT |          |                            |                                      |                              |     |       |    |   |
| 540     |         |        |       | 🔶 genety | pisiert (abgegangen) 🔶 nic | til-genetypsiert (abgegangert) 😑 ger | utypisiert 😑 nicht-genotypis | en  |       |    |   |
| 135     |         |        |       |          |                            |                                      |                              |     |       |    |   |
|         |         |        |       |          |                            |                                      |                              |     |       | •  |   |
| 130     |         |        |       |          |                            |                                      |                              |     |       |    |   |
| 125     |         |        |       | •        | •                          | •                                    | •                            |     |       |    |   |
| 120     | _       |        |       |          |                            |                                      | · .                          |     |       | •  |   |
| 115     |         |        |       |          |                            | •                                    |                              | • • |       |    | • |
|         | • •     |        |       |          |                            |                                      |                              | •   |       |    |   |
| 110     |         |        |       |          | •                          |                                      |                              | •   |       |    |   |
| 105     | 105     | 10     |       | 01/21    | 04/21                      | 07/21                                | 10                           | 21  | 01/22 |    |   |

### Diese Ansicht zeigt die Zuchtwerte der Nachzucht in Form von 2 Grafiken:

Diese Ansicht steht nur FoKUHs Projektbetrieben/Herdentypsierern zur Verfügung.

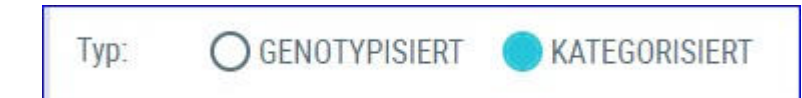

**Ansicht 1 GENOTYPISIERT:** Diese Ansicht zeigt die Zuchtwerte (des ausgewählten Merkmals) der Nachzucht (am Betrieb geboren inkl. abgegangene + zugekaufte) nach Geburtsdatum (der letzten 24 Monate) der ausgewählten Rasse in Form eines Punktediagramms - jedes Einzeltier 1 Punkt oder Raute

Bereits abgegangene (nicht) genotypsierte Tiere werden als Raute 🔊

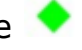

dargestellt, noch lebende Tiere als Punkt 🤜

**Ansicht 2 KATEGORISIERT:** Diese Ansicht zeigt die Zuchtwerte (des ausgewählten Merkmals) der Nachzucht (jedes Einzeltier 1 Punkt oder Raute) nach Geburtsdatum der ausgewählten Rasse in Form eines Punktediagramms inklusive Selektionsvermerk nach den Kategorien: Zucht, Export, Mast, kein Selektionsvermerk, abgegangen.

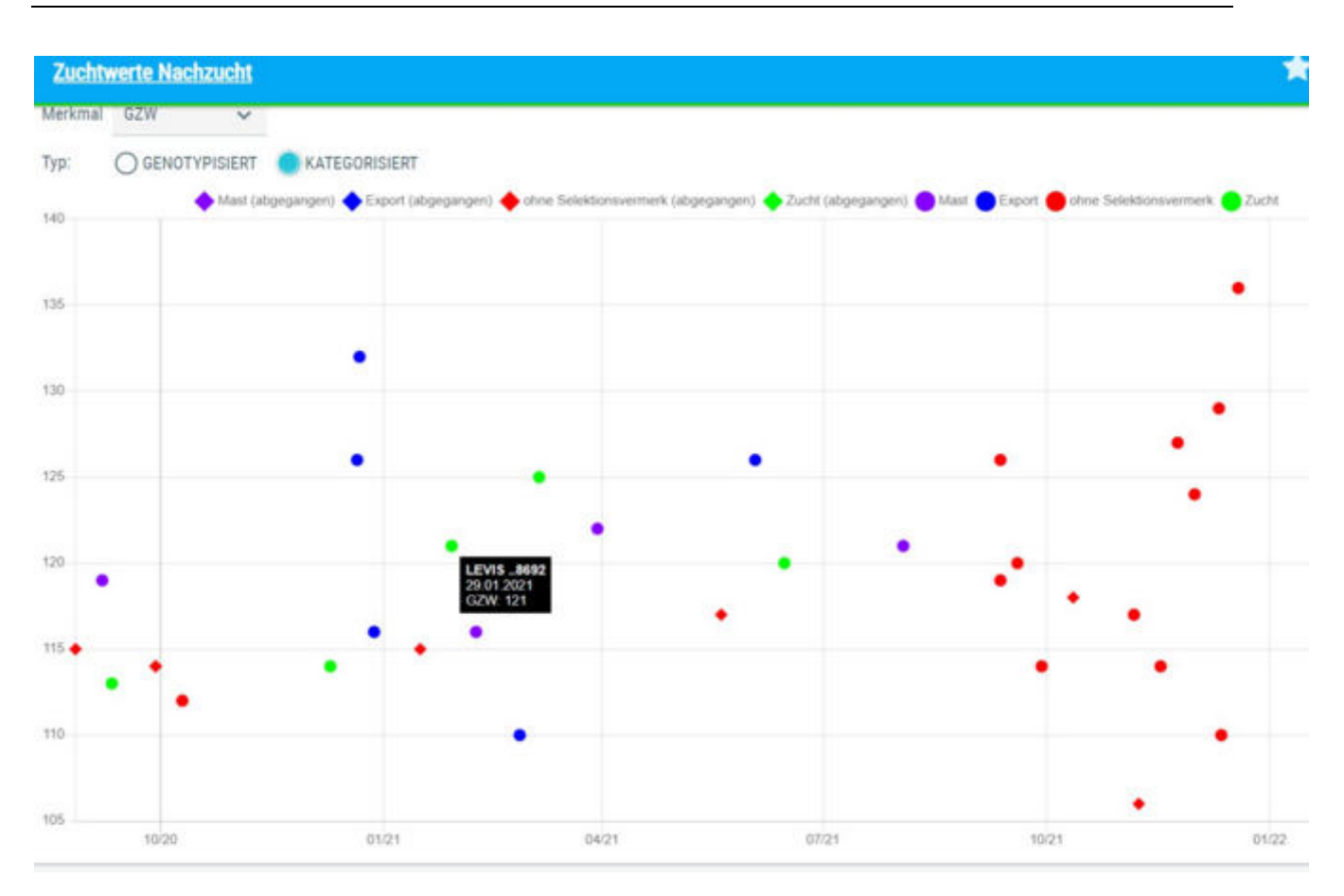

Der Selektionsvermerk kann durch Vergabe einer Kategorie pro Tier erstellt werden: Siehe <u>Einstellungen</u> - <u>Zuchtwerte Einstellungen</u> - Erstellen einer Zuchtwertliste inkl. der Auswahl "Kategorie" --> Auswahl speichern -- weiter zu <u>Zuchtwerte</u> - <u>Zuchtwerte anpassbar</u> - erstellte Tierliste anzeigen.

| Einstellungen ><br>Zuchtwerte Einstellungen |    |                |
|---------------------------------------------|----|----------------|
| - Neue Liste - 🗸 Anzeigen                   | _  |                |
| Auswahl                                     |    | Tabelle        |
| Ausschlachtung                              | i. | SNR            |
| Baucheuter                                  |    | Name           |
| Baucheuter                                  |    | Lebensnummer   |
| Baucheuter                                  |    | R              |
| Baucheuter                                  |    | 6              |
| Becken                                      |    | Geb-Dat        |
| Becken                                      | K  | Laktation      |
| Becken                                      |    | Belegungsdatum |
| Becken                                      |    | TU Ergebnis    |
| Beckenbr.                                   |    | Kategorie      |
| Harberton                                   |    |                |

Nun kann für jedes Tier in der Liste in der Spalte Kategorie die Auswahl

*Export, Mast oder Zucht* getroffen werden. Die Eingabe wird automatisch gespeichert und anschließend in der Ansicht 2 KATEGORISIERT entsprechend angezeigt.

| Zuchtwerte unpasabar                       |                   |          |    |    |                     |              |                     | 🚖 ? 🕀                                             |
|--------------------------------------------|-------------------|----------|----|----|---------------------|--------------|---------------------|---------------------------------------------------|
| Tranladar Katogotei Banchesarki<br>Akempet | g2W Nachziett 🗸 🗸 |          |    |    |                     |              |                     | 🕆 Favinti 🖨 Drucken 👔 CSV 🧿 Tabelie konfigarieren |
|                                            |                   |          |    |    | 1-16 million 46 < 1 | 2345 > 39 15 | ×                   |                                                   |
| Liberarummer<br>T                          | T                 | 948<br>T | Ť  | Ŧ  | Geb-Dat<br>T        | Laitation    | Belegungsdatum<br>T | TU Ergeltria<br>T                                 |
| AT 067.989.668                             | SIGMART           |          | м  | n. | 09 08 2021          | α.           |                     |                                                   |
| AT 067 988 588                             | GARY              |          | w  | п  | 03-08-2021          | 8            |                     |                                                   |
| AT 067-987 ADR                             | ANG               |          | w  | н. | 15 96 2021          | ά.           |                     | Equer                                             |
| AT 057 984 388                             | LISTE             |          | w  | n. | 83 94 2021          | 8            |                     | net l                                             |
| AT 067.982.888                             | DRAMATUR          |          | w. | n. | 30.03.2021          | 8            |                     |                                                   |

Wenn die Maus einen Datenpunkt berührt, dann ploppt eine **Zusatzinfo zum** jeweiligen Tier auf.

### weitere Auswahlmöglichkeiten:

| Rasse   | FL  | ~ |   |  |
|---------|-----|---|---|--|
| Merkmal | GZW |   | ~ |  |

### Rasse:

Wählen sie eine Rasse.

### Merkmal:

Zur Auswahl stehen die Vergleichs-Merkmale GZW, MW, FW, FIT, Euternote (FV), Gesamtnote (BV)

Mit der Auswahl des Merkmals ändert sich das Punktediagramm enstsprechend dem ausgewählten Merkmal.

# Fleischleistungen

Hier finden Fleischleistungsbetriebe die <u>Wiegedurchschnitte</u> und die <u>Standardgewichte</u> ihrer Tiere.

# Fehlende Standardgewichte

|          |                   | « <        | $1 > \gg 15$ | •            |                     |
|----------|-------------------|------------|--------------|--------------|---------------------|
| SNR<br>T | Lebensnummer<br>T | Name<br>T  | Alter Tage   | Wiegefenster | Hinweis             |
|          | AT 932.557.901    | DUSTIN 073 | 258          | 22           | 200TG-Gewicht fehlt |

Hier finden sie die Tiere welche sich aktuell in einem Wiegefenster für ein noch nicht erreichtes Standardgewicht befinden.

In der Spalte 'Wiegefenster' finden sie die restlichen Tage für dieses Wiegefenster und in der Spalte 'Hinweis' um welche Wiegung es sich handelt.

Wiegefenster 200 Tage Gewicht = 90 - 280 Lebenstag

Wiegefenster 365 Tage Gewicht = 281 - 500 Lebenstag

# Wiegedurchschnitte

|                  |       |                  |        |        |         |     | ☆ Favorit 🔒 D | Irucken |
|------------------|-------|------------------|--------|--------|---------|-----|---------------|---------|
| Kontrolljahr: 20 | 16    | Anze             | eigen  |        |         |     |               |         |
| Datum            | Rasse | Art              | G.     | Anzahl | Gewicht | +/- | Tageszn       | +/-     |
|                  |       | GG<br>GG         | M<br>W |        |         |     |               |         |
| 06.04.2016       | Angus | 200 TG           | M      | 12     | 200     | +4  | 813           | +21     |
|                  |       | 200 TG<br>365 TG | M      | 12     | 184     | +1  | 132           | -       |
|                  |       | 365 TG           | W      | 2      | 238     | -42 | 552           | -12     |

Betriebe, welche Tiere unter Fleischleistungskontrolle haben, können hier die Wiegedurchschnitte der einzelnen Kontrolljahre abfragen.

Durch Eingabe des Kontrolljahres und Klicken auf den Button 'anzeigen' werden die jeweiligen Wiegedurchschnitte angezeigt.

Es werden die durchschnittlichen Ergebnisse für das Geburtsgewicht (GG), errechnete Tagesgewicht (TG) sowie die errechneten Täglichen Zunahmen (TGZ) jeweils für den 200. und den 365. Lebenstag, mit deren Abweichungen zum letzten Wiegedurchschnitt, dargestellt.

### <u>Verzweigungen</u>

### Wiegedatum:

Durch Klicken auf ein Kontrolldatum wechseln Sie in die <u>Wiegedurchschnitte</u> <u>Details</u> Ansicht, des gewählten Datums.

# Wiegedurchschnitte Details

| €Z  | urück<br>ails v | om | 06 04 2016     |             |                |           |                |            |          |          |    |        |     |        | ☆ Fav | orit 🔒 D | rucken | CSV 🔂   |
|-----|-----------------|----|----------------|-------------|----------------|-----------|----------------|------------|----------|----------|----|--------|-----|--------|-------|----------|--------|---------|
| Nr. | RA              | G  | Lebensnummer   | Name        | Vater Lnt.     | Vatername | Mutter Lnr.    | Muttername | Geb Dat. | Alt. Tg. | 66 | GV     | 200 | TG2200 | 365   | TGZ365   | Altt.G | Akt TG2 |
|     | AA              | w  | AT 929.108.580 | ANTIONIA 8  | AT 819.772.618 | GARRET R  | AT 917.316.333 | ANTONIA    | 13.01.15 | 449      | 35 | leicht |     |        | 321   | 784      | 396    | 804     |
|     | AA              | W  | AT 929,108,770 | VALENTINA A | AT 819.772.618 | GARRET R  | AT 912 366 069 | VALENTINA  | 31.01.15 | 431      | 37 | leicht | 167 | 650    | 282   | 671      | 306    | 624     |
|     | AA              | W  | AT 929.104.180 | RESI A      | AT 819.772.618 | GARRET R  | AT 912 366.779 | RESI       | 09.03.15 | 394      | 35 | leicht |     |        | 193   | 433      | 205    | 431     |
|     | AA              | W  | AT 825,762.451 | COLETTAH    | AT 711.526.862 | RAMSES    | AT 277.884.334 | COLETTA    | 25.07.15 | 256      | 36 | leicht | 138 | 510    |       |          | 180    | 563     |
|     | AA              | W  | AT 825.768.151 | PAULINA A   | AT 819.772.618 | GARRET R  | AT 722.979.003 | PAULINA    | 08.08.15 | 242      | 37 | leicht | 103 | 330    |       |          | 135    | 405     |
|     | AA              | М  | AT 825 769 251 | WICKI       | AT 711 526 862 | RAMSES    | AT 290.778.402 | VICKI      | 09.08.15 | 241      | 39 | leicht | 271 | 1160   |       |          | 310    | 1124    |
|     | AA              | W  | AT 812.355.176 | EVELYN E    | AT 711.526.862 | RAMSES    | AT 861.271.241 | ANNA       | 30.08.15 | 220      | 37 | leicht | 214 | 885    |       |          | 230    | 877     |

In diese Ansicht gelangen sie nur durch Klicken auf ein Kontrolldatum, in der Ansicht <u>Wiegedurchschnitte</u>.

Es werden die Ergebnisse für jedes kontrollierte Tier dargestellt.

Hier findet man die Stammdaten des Tieres, wie z.B.: Stallnummer (Nr.), Rassenkürzel (RA), Geschlecht (G), Lebensnummer und Name des Tieres und dessen Eltern, sowie das Geburtsdatum (Geb.Dat.), das Geburtsgewicht (GG) und den Geburtsverlauf (GV).

Weiters die Wiegedaten: Das Alter in Tagen (Alter Tg), das aktuelle Gewicht (Akt.G) sowie die errechnete täglichen Zunahmen (TGZ) am Wiegetag, das errechnete Tagesgewicht und die täglichen Zunahmen für den 200. und den 365 Tag.

### <u>Aktionen</u>

### Zurück:

Durch Klicken auf den Link 'Zurück' gelangen Sie wieder in die Ansicht Wiegedurchschnitte.

# Standardgewichte

|          |                   |                    |               |       |       |       |                |            |                |             |             | ☆ Favorit 🖨      | Drucken 🔀 CSV    |
|----------|-------------------|--------------------|---------------|-------|-------|-------|----------------|------------|----------------|-------------|-------------|------------------|------------------|
| O Alle   | O Michkühe 4      | Fleisch © Mastki   | ihe O Mutterk | ihe O | Aufzi | cht ( | ⊙ Mast © Vater | rtiere     |                |             |             |                  |                  |
| Datum v  | on: 14.03.20      | 17 🗖               | Datum bis:    |       |       |       | Anunig         | en (       |                |             |             |                  |                  |
| Summe de | er Tiere in Nutzu | ngsart Fleisch: 65 |               |       |       |       | 104            |            |                |             |             |                  |                  |
|          |                   |                    |               |       |       |       | < < 1          | 2345 > 1   | » 15 💽         |             |             |                  |                  |
| SNR      | Name              | Lebensnummer       | Geb-Dat       | R     | Na    | G     | Vatername      | Muttername | Geburtsgewicht | Gewicht 200 | Gewicht 365 | Gewicht 200 TGZN | Gewicht 365 TGZN |
| т        | T                 | T                  | т             | T     | τ     | T     | т              | т          | T              | т           | т           | Ŧ                | т                |
|          | AMELIE            | AT 710.409.378     | 08.11.2005    | AA    | F     | W     |                |            | 28             |             |             |                  |                  |
|          | AMELIE A          | AT 221.988.522     | 16.02.2014    | AA    | F     | W     | RAMSES         | AMELIE     | 27             | 179         | 335         | 760              | 844              |
|          | ANGELIKA          | AT 912.369.179     | 25.07.2012    | AA    | F     | W     | RAMSES         | ADINA      | 29             | 203         | 256         | 870              | 622              |
|          | ANITA             | AT 612 149 121     | 25.05.2010    | AA    | F     | W     | BOA 18S AA     | SILVANA    |                |             |             |                  |                  |
|          | ANNA              | AT 861.271.241     | 10.08.2009    | AA    | F     | W     |                | ALINA      |                |             |             |                  |                  |
|          | ANNA              | AT 917.318.723     | 07.06.2011    | AA    | F     | W     | RAMSES         | EROS       |                | 233         | 291         | 1015             | 715              |

Hier finden Sie die erfassten Geburtsgewichte sowie die aus den Wiegeergebnissen errechneten Standardgewichte und tägliche Zunahmen für das 200 und 305 Tage Gewicht.

Die Spalten sind Stallnummer, Name, Lebensnummer, Geburtsdatum, Rassenkürzel, Nutzart, Geschelcht, Vater- und Muttername, Geburtsgewicht, 200 und 300 Tage Gewicht sowie die täglichen Zunahmen für das 200 und 300 Tage Gewicht.
## Fehlende Geburtsgewichte

|          | * *               | <u>1</u> 23 > ≫ 15 • |          |        |
|----------|-------------------|----------------------|----------|--------|
| SNR<br>T | Lebensnummer<br>T | Name<br>T            | Geburtsg | ewicht |
|          | AT 963.204.480    | CHRISTINA A          | 45       | E      |
|          | AT 967.774.745    |                      |          | e      |
|          | AT 986.574.757    | ROSO J               |          | e      |
|          | AT 868.688.763    | EVEL C D             |          | E      |
|          | AT 868.686.563    | CLAUDIA F            |          | e      |
|          |                   |                      |          | 11     |

Hier können Kontrollbetriebe Fleisch die fehlenden Geburtsgewichte ihrer Kälber erfassen.

Geben sie das Gewicht ein und klicken sie auf das Speichern-Symbol.

## Fehlende Geburtsverläufe

|          | «                 | <u>1</u> 2 > >> 15 • |                               |   |
|----------|-------------------|----------------------|-------------------------------|---|
| SNR<br>T | Lebensnummer<br>T | Name<br>T            | Geburtsverlauf                |   |
|          | AT 417.488.268    | BRIGITTE             | ~                             | E |
|          | AT 229.906.413    | VALERIE              | Leichtgeburt                  | E |
|          | AT 223.292.918    | INGRID A             | Normalgeburt                  | E |
|          | AT 221.988.522    | AMELIE A             | Schwergeburt<br>Kaiserschnitt | E |
|          | AT 221.989.622    | CURLY A              | Embryotomie                   | B |
|          | AT 912.366.779    | RESI                 | nicht erfaßt                  | g |
|          | AT 221.984.122    | ANNA A               | ~                             | E |

Hier können Kontrollbetriebe Fleisch die fehlenden Geburtsverläufe erfassen.

Wählen sie den Geburtsverlauf aus dem Menü und klicken sie auf das Speichern-Symbol.

### Eutergesundheit

Wählen Sie zwischen den Ansichten:

- <u>Infektionsgeschehen</u>
- Entwicklung Eutergesundheit
- <u>Diagnosenverlauf</u>
- Diagnosenvergleich Herde/Population
- Euterbedingte Abgänge

### Bakteriolog. Untersuchungen

Hier finden Sie Ansichten/Auswertungen zu(r)

- <u>bakteriologische Untersuchungen</u>
- <u>Übersicht Probenahme</u>
- Erregermuster Laktationsstadium

#### **\*** ? Bakteriologische Untersuchungen the Favorit A Drucken Erregermuster Datum von: 01.02.2010 Outum bis: 14.02.2011 ter Betrieb nach Anzahl Kilbe und Anzah Milchproben je Erreger Abbildung der bekteriologischen Unter 14 Durchschnittliche Kultzahl, 45 ArcaN Kibe mit Enegenache ein hantermarben Kilber er 25/43 Angahi Vienel mit Erregemachweis 55 ..... Enteger

### **Bakteriologische Untersuchung**

Hier wird das Erregermuster der Untersuchungen dargestellt. Diese bakteriologischen Befunde werden auch unter <u>Aktionen und Beobachtungen</u> beim Tier angezeigt.

Die Mastitis-Erreger bzw. Ergebnisse der bakt. Milchuntersuchung sind in abgekürzter Form dargestellt (z.B. Miko oder ScUb). Die genaue Bezeichnung der Abkürzung finden sie durch Klick auf den Infobutton "Abkürzungserklärung" rechts oberhalb der Grafik:

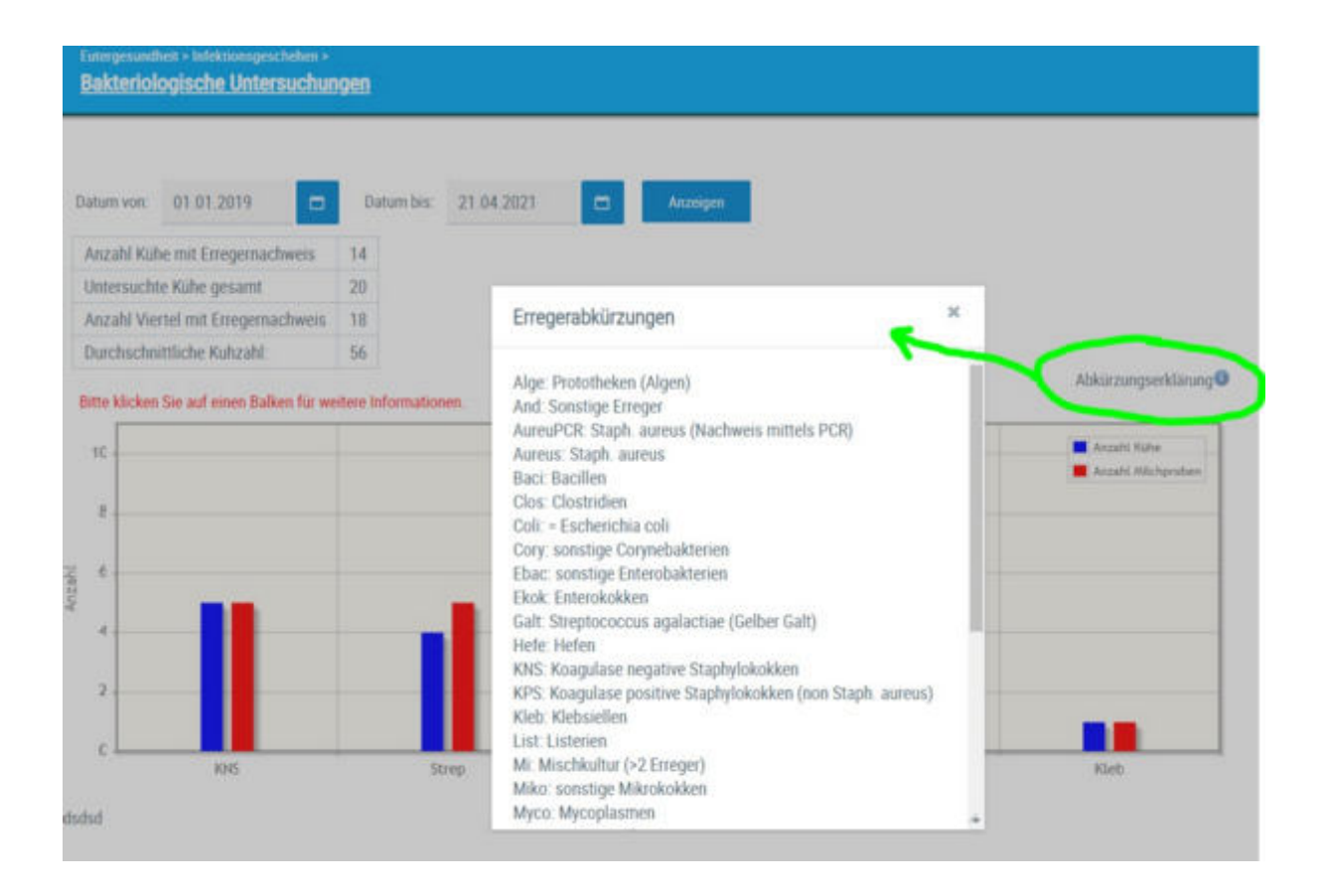

### Weitere Optionen:

#### Erregerliste

Wenn sie auf einen der Balken in der Grafik bei einem Mastitiserreger klicken, so erscheint eine Liste mit allen Tieren, die einen bakteriologischen Befund mit dem angeklickten Erreger im ausgewählten Zeitraum hatten.

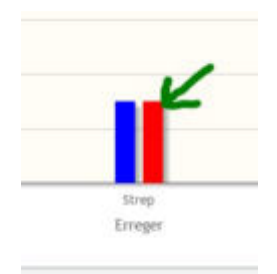

Die Liste zeigt ihnen das Probedatum, auf welchem Euterviertel die Kuh den Befund hatte und die Zellzahl Ergebnisse der letzten und vorletzten Probemelkung.

| ineger  | Strep            |                    |                    |                             |                     |                |                                         |                                                                                                    |     |       | 1      |
|---------|------------------|--------------------|--------------------|-----------------------------|---------------------|----------------|-----------------------------------------|----------------------------------------------------------------------------------------------------|-----|-------|--------|
| fulters | informationen to | in Eineper Hiden S | in her West Para b | på kassen der for gefängels | Contraction of Asso | - Martingengel |                                         |                                                                                                    |     |       |        |
|         |                  |                    |                    |                             |                     | 8-1m8 4        | <1>==================================== |                                                                                                    |     |       |        |
| 1941    | . Name           | Tenumnei           | Probedulars        | 16                          | Lat                 | 16             |                                         | Vi;                                                                                                    | VII | 72,94 | 11,494 |
|         |                  |                    |                    |                             |                     |                |                                         |                                                                                                    |     |       |        |
| 1       | MANEY            | AT 99 1717<br>526  | 19.0432            | 76                          |                     |                |                                         | Strep, Strep, Strep                                                                                             |     | 122   |        |
| 19      | SERT P<br>AND    | AT 10. 3014        | 19.04.22           | 200                         | 3                   | Trop. Stop     |                                         |                                                                                                    |     | 29/7  | 307    |
| 24      | HARNA NC         | AT 50 8413         | 26.11.25           | 14                          |                     |                | 1km                                     |                                                                                                    |     | 11    | 35     |
|         |                  |                    |                    |                             |                     | D-Dealth St.   | (1) = 15 +                              | - 46 A - 19 A - 19 A - 19 A - 19 A - 19 A - 19 A - 19 A - 19 A - 19 A - 19 A - 19 A - 19 A - 19 A - 19 A - 19 A |     |       |        |

Sie können diese Liste als PDF oder als Excel File ausdrucken - siehe oben rechts.

Informationen zu den Erregern: https://www.tgd-bayern.de/

Tiergattungen/Rinder/Merkbl%C3%A4tter/Mastitiserreger

Oberhalb der Erregerliste finden sie einen Link vom TGD Bayern, der sie zu fundiertem Informationsmaterial zu den wichtigsten Mastitiserreger weiterleitet.

Klicken Sie darauf und wählen sie im nächsten Schritt einen Erreger über den sie Informationen erhalten wollen.

## Mastitiserreger

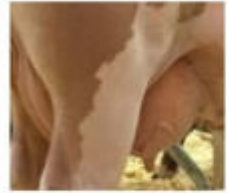

Hefen 🗅 Mykoplasmen 🗅

Kein Erregernachweis trotz hoher Zellen 🗅 Äskulin-positive Streptokokken: Streptococcus uberis, Laktokokken, Enterokokken, S. gallolyticus 🗅 Galtstreptokokken / Streptococcus agalactiae 🗅 Streptococcus dysgalactiae Streptococcus canis & Haemolysierende (L.) Streptokokken 🗅 Staphylococcus aureus KNS und andere nicht-aureus Staphylokokken 🗅 Escherichia (E.) coli, Klebsiellen, Citrobacter, Raoultella, Enterobacteriaceae 🗅 Serratia, Pseudomonaden, Proteus 🗅

Prototheken 🗅 Trueperella pyogenes, Helcococcus ovis, Nocardien, Coryneforme Bakterien 🗅 Extrem seltene Mastitiserreger. Atypische Mykobakterien, Pasteurellen, Listerien, Clostridien, Salmonellen 🗅

Datum: 30.12.2020 - Autor: Eutergesundheitsdienst

### Info Hintergrund-Einstellungen:

Wenn je Viertel zwei negative Befunde vorliegen, dann nur einen negativen Befund darstellen (Neg)

Wenn ein negativer Befund und ein Erregerbefund vorliegt, dann nur den positiven Erregerbefund darstellen (z.B. KNS)

| )atum 1  | von: 01.01   | 2021              | Datum bi      | s: 31.1 | 2.2021     | Anzeigen                            |                 |                                       | Of Favorit                          |
|----------|--------------|-------------------|---------------|---------|------------|-------------------------------------|-----------------|---------------------------------------|-------------------------------------|
| INR<br>T | Name<br>T    | Lebensnummer<br>T | Laktzahl<br>T | L.Tag   | Probedatum | BU-Befund HR                        | BU-Befund<br>HL | BU-Befund VR                          | BU-Befund VL                        |
| 31       | LILLY        | AT 63 9554 919    | 7             | 245     | 05.12.2021 | kein Erreger                        | kein Erreger    | kein Erreger                          | kein Erreger                        |
| 25       | SAMMY        | AT 90 5885 922    | 6             | 154     | 29.11,2021 | kein Erreger                        | kein Erreger    | KNS (Koagulaseneg.<br>Staphylokokken) | kein Erreger                        |
| 50       | NADINE       | AT 88 3823 268    | 1             | 155     | 28.11.2021 | kein Erreger                        | kein Erreger    | Euterpathogene nicht<br>nachweisbar   | kein Erreger                        |
| 24       | SERENA<br>RC | AT 50 8433 729    | 4             | 98      | 26.11.2021 | Streptococcus spp.                  | kein Erreger    | kein Erreger                          | Euterpathogene nicht<br>nachweisbar |
| 33       | LISA RC      | AT 05 5890 768    | 2             | 120     | 31.01.2021 | Streptococcus spp.                  | kein Erreger    | kein Erreger                          | kein Erreger                        |
| 36       | HEMMA<br>RC  | AT 05 5888 468    | 2             | 10      | 31.01.2021 | Euterpathogene nicht<br>nachweisbar | kein Erreger    | kein Erreger                          | kein Erreger                        |

# Übersicht Probenahme

Diese Ansicht bietet eine Übersicht über alle bisher am Betrieb gezogenen Milchproben (bakteriologische Milchuntersuchung) in Tabellenform - sowohl Proben mit Erregernachweis, als auch Proben ohne Erregernachweis bzw. nicht auswertbare Proben.

Die Tabelle zeigt immer eine Zeile je Tier und Probedatum – Absteigend nach Probedatum und dann Stallnummer sortiert, Kalbinnen nach Geburtsdatum. Folgende Details sind bei jedem Tier zu finden: Stallnummer, Name, Ohrmarkennummer, Laktationstag und LNR (am Tag der Probenahme), Datum der BU-Probenahme, BU-Befund für jede Lokation (HR, HL, VR, VL) - für jedes Euterviertel eine eigene Spalte.

### Mögliche Aktionen:

- die Tabelle kann sortiert und gefiltert werden
- **Verlinkung** der Ohrmarkennummer --> Tier <u>Aktionen und</u> <u>Beobachtungen</u>
- Standardmäßig werden alle Proben des letzten Jahres angezeigt. Sie haben aber die Möglichkeit oberhalb der Tabelle ein **Datum Von – Datum b**is einzugeben, um den **Zeitraum** einzuschränken oder auszuweiten.
- die Tabelle kann gedruckt werden als PDF oder .csv. Zeitraum, Filter, Sortierung wird dabei berücksichtigt

### **Erregermuster Laktationsstadium**

Unter <u>Eutergesundheit</u> --> <u>Infektionsgeschehen</u> gibt es die Auswertung <u>Erregermuster Laktationsstadium</u>. Die Ansicht zeigt welche Mastitis Erreger (Schnittstelle bakteriologische Milchuntersuchungen) in welchem Laktationsstadium gehäuft vorkommen. Je Laktationsstadium sind 2 Balken dargestellt. Der linke Balken zeigt die Anzahl Kühe mit positivem BU-Befund jeder Erreger ist dabei in einer anderen Farbe dargestellt. Der rechte Balken zeigt die Anzahl Kühe, die im jeweiligen Laktationsstadium einen negativen BU-Befund (neg = kein Erreger nachgewiesen) hatten.

| Erregermuster Laktationss                | tadiu | m          |            |          |          |             |         |   |       | *          | ?  | ۲           |
|------------------------------------------|-------|------------|------------|----------|----------|-------------|---------|---|-------|------------|----|-------------|
|                                          |       |            |            |          |          |             |         |   |       | th Favorit | 80 | ucken       |
| Datum von: 11.12.2019                    | ₽.    | Datum bis: | 11.12.2020 | •        | Anreagen |             |         |   |       |            |    |             |
| Anzahl Kähe mit Erregemachweis           | 3     |            |            |          |          |             |         |   |       |            |    |             |
| Untersuchte Kühe gesamt                  | 7     |            |            |          |          |             |         |   |       |            |    |             |
| Durchschnittliche Kultzahl               | 56    |            |            |          |          |             |         |   |       |            |    |             |
| Clait 1 Clait 2 Clait 3                  | +     |            |            |          |          |             |         |   |       |            |    |             |
| 2                                        |       | _          |            |          |          |             |         | _ |       |            |    |             |
|                                          |       |            |            |          |          |             |         |   |       |            |    | KNS<br>Simp |
|                                          |       |            |            |          |          |             |         |   |       |            |    | neg.        |
|                                          |       |            |            |          | •        |             |         |   |       |            |    |             |
| 8                                        |       |            |            |          |          |             |         |   |       |            |    |             |
| a la la la la la la la la la la la la la |       |            |            |          |          |             |         |   |       |            |    |             |
| 2 1                                      |       |            |            |          |          |             |         |   |       |            |    |             |
| A KG                                     |       |            |            |          |          |             |         |   |       |            |    |             |
| (end)                                    |       |            |            |          |          |             |         |   |       |            |    |             |
|                                          |       |            |            |          |          |             |         |   |       |            |    |             |
|                                          |       |            |            |          |          |             |         |   |       |            |    |             |
|                                          |       |            |            |          |          |             |         |   |       |            |    |             |
|                                          |       |            |            |          |          | _           |         |   |       |            |    |             |
| 0+60                                     |       |            |            | 80 - 120 | La       | atationatao | 120-300 |   | 5 000 |            |    |             |
|                                          |       |            |            |          | 1.55     |             |         |   |       |            |    |             |

Aktionen:

- Beobachtungszeitraum abändern siehe oberhalb der Grafik mittels Eingabe "Datum von - Datum bis"
- Nach Laktationszahl filtern: Durch Klick auf Lakt. 1, Lakt. 2 und/oder Lakt.
  3 kann die Ansicht der Tiere auf die ausgewählte Laktationsnummer eingeschränkt werden
- Wenn Sie die Maus über einen der Balken ziehen (Mouse-Over) so wird ihnen in einem kleinen Fenster die Anzahl Tiere dieser (Erreger-)Gruppe angezeigt.
- Wenn Sie auf einen der Balken klicken, erscheint eine Liste mit Tieren dieser (Erreger-)Gruppe. Die Liste zeigt das Ergebnis der bakteriologischen Milchuntersuchung, das Datum der Probenahme, sowie das Laktationsstadium (Tg.), die Laktationsnummer (Lakt.) und die Zellzahl-Ergebnisse der letzten Probemelkungen. Die Tiernummer bei den gelisteten Tieren (zB sonstige Streptokokken) ist verlinkt - bei Klick gelangen Sie in

das Modul Tier in die Ansicht <u>Aktionen und Beobachtungen</u> - hier können Sie ebenfalls zwischen den Tieren dieser Gruppe blättern. Durch Klick auf das X rechts oben, kann die Liste wieder geschlossen werden.

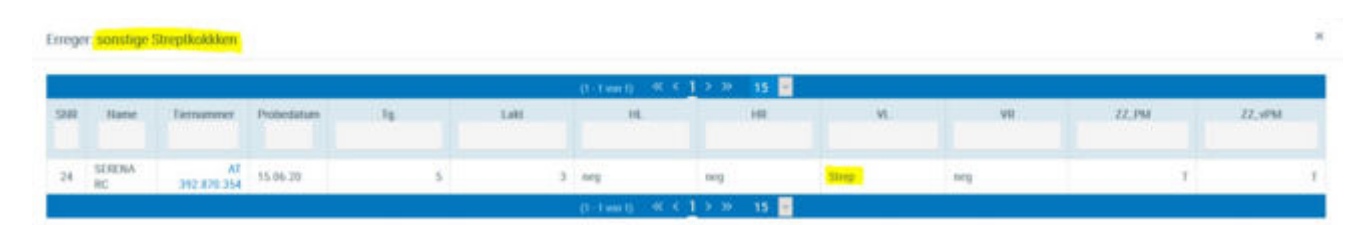

Die Mastitis-Erreger bzw. Ergebnisse der bakt. Milchuntersuchung sind in abgekürzter Form dargestellt (z.B. Strep oder neg). Die genaue Bezeichnung der Abkürzung finden sie beim Infobutton in der Ansicht <u>Aktionen und</u> <u>Beobachtungen:</u>

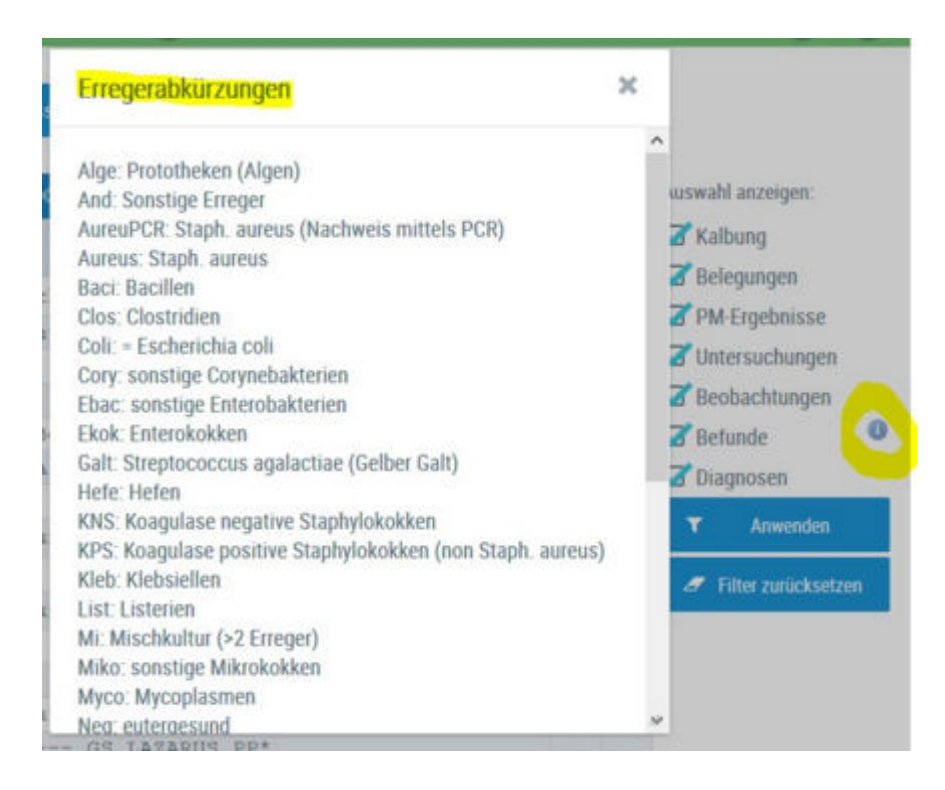

## Infektionsgeschehen

Hier finden Sie Auswertungen zu(m)

- Infektionsgeschehen Laktation
- Infektionsgeschehen Trockenphase
- <u>Transmissionsverlauf</u>
- <u>Zellklassenverlauf</u>

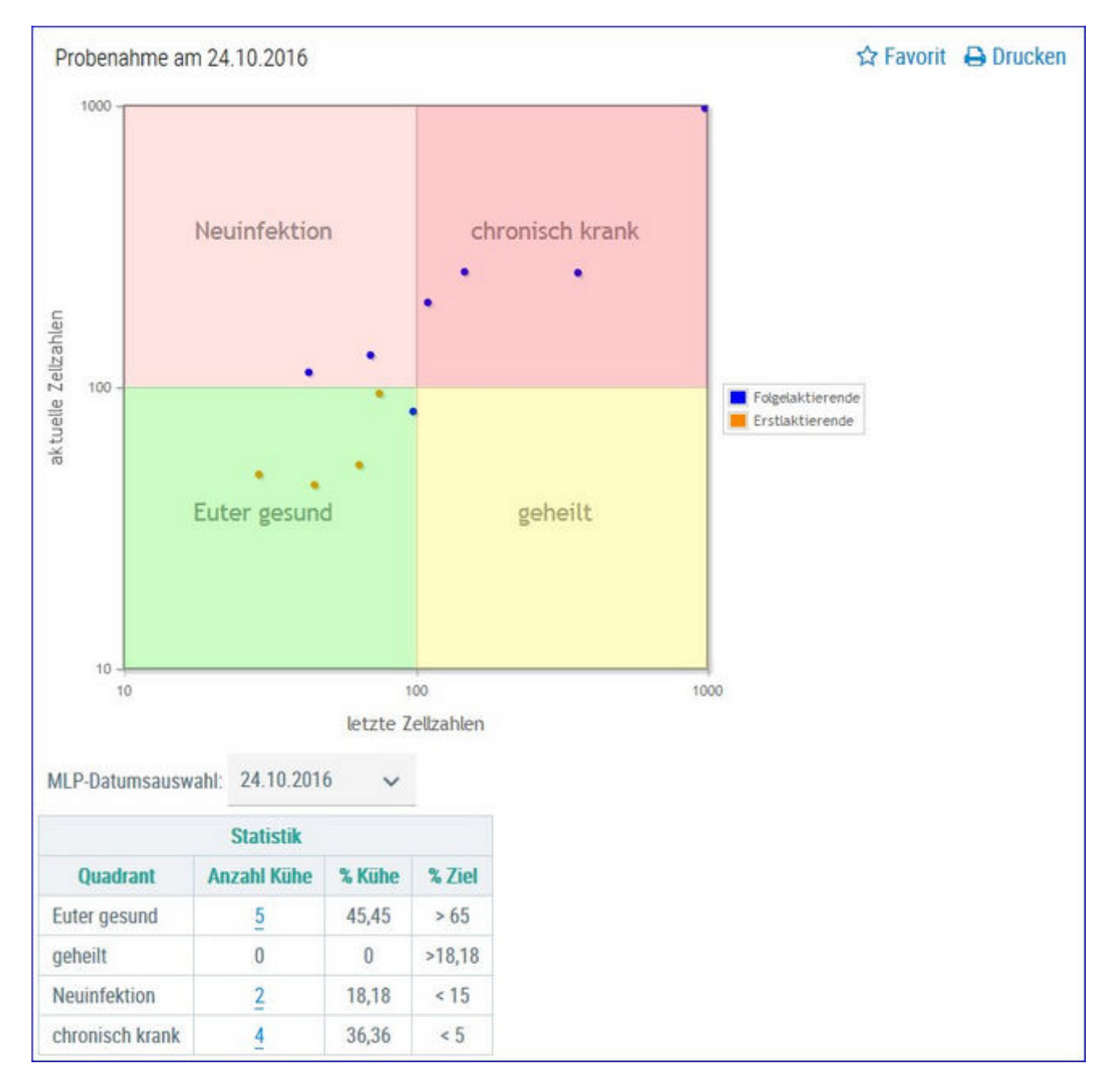

### **Infektionsgeschehen Laktation**

In der **Grafik** finden Sie alle Kühe, nach ihren Ergebnissen für **Zellzahl** der letzten Probemelkungen, in 4 Gruppen eingeteilt.

- Euter gesund aktuelles und letztes Ergebnis unter 100.000
- Neuinfektion aktuelles Ergebnis über 100.000 und letztes darunter
- geheilt aktuelles Ergebnis unter 100.000 und letztes darüber
- chronisch krank aktuelles und letztes Ergebnis über 100.000

Bei Kontakt des Mauszeigers mit einem Datenpunkt erscheinen die entsprechenden Tierdaten.

In der Tabelle **Statistik** sehen Sie wieviele ihrer Kühe sich in den einzelnen Gruppen befinden. Sie sehen die Anzahl absolut und relativ (%), sowie den optimal zu erreichenden Wert für jede Gruppe.

Wenn Sie auf die Anzahl Kühe einer Gruppe klicken, gelangen Sie in das Modul Tier in die Ansicht <u>Aktionen und Beobachtungen</u> - hier können Sie nun zwischen den Tieren dieser Gruppe blättern.

### Auswahlmöglichkeiten:

#### Kontrolldatum:

Wählen Sie, über das Drop Down Menu, das gewünschte Probedatum.

### Infektionsgeschehen Trockenphase

Hier finden Sie die Ergebnisse für alle Ihre aktuelle Kühe, analog dargestellt wie in der Ansicht <u>'Infektionsgeschehen Laktation'.</u>

Die Darstellung ergibt sich aus den Ergebnissen für Zellzahl aus der letzen Probemelkung vor dem Trockenstellen 'letzte Zellzahl' und der ersten Kontrolle nach der Kalbung 'aktuelle Zellzahl'.

### Transmissionsverlauf

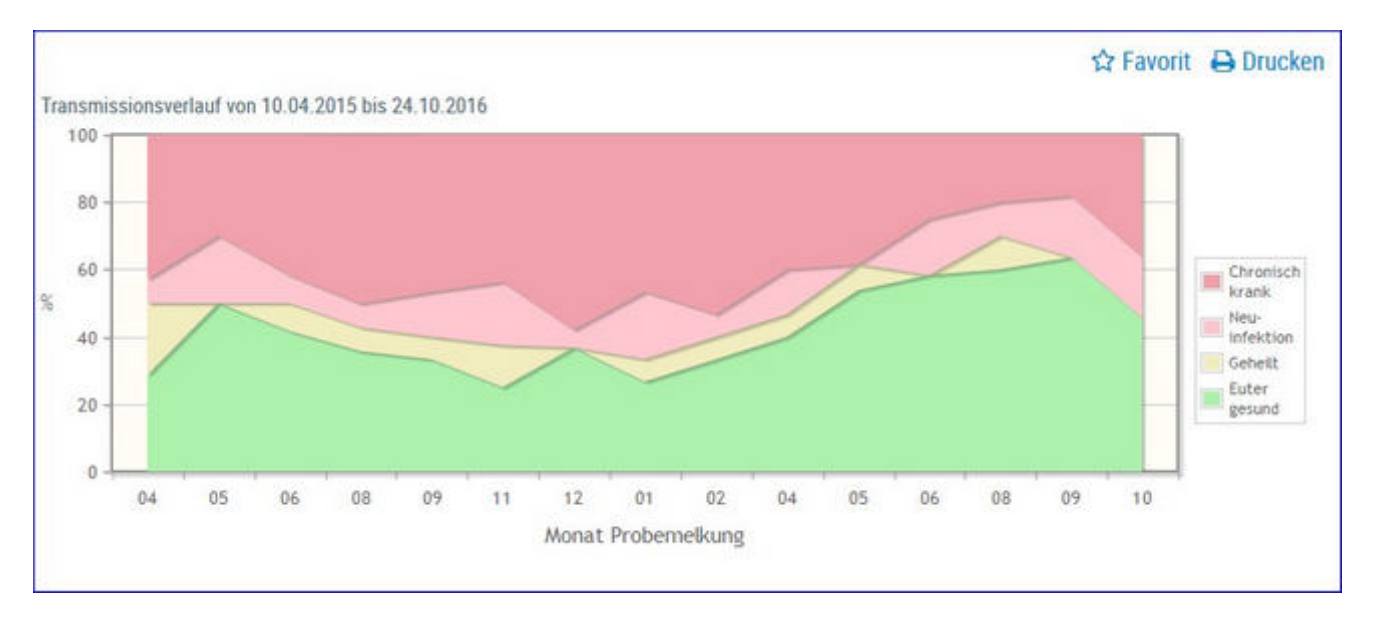

Hier sehen Sie eine Schichtgrafik mit der prozentualen Verteilung der Kühe je Gruppe, im Zeitverlauf.

| Verteilung der Kühe |                    |                 |         |                                       |                    |  |  |  |  |  |  |
|---------------------|--------------------|-----------------|---------|---------------------------------------|--------------------|--|--|--|--|--|--|
| Probe-<br>nummer    | Kontroll-<br>datum | Euter<br>gesund | Geheilt | Neu-<br>infektion                     | Chronisch<br>krank |  |  |  |  |  |  |
|                     | 10.04.15           | 4               | 3       | 1                                     | 6                  |  |  |  |  |  |  |
|                     | 20.05.15           | 5               | 0       | 2                                     | 3                  |  |  |  |  |  |  |
|                     | 30.06.15           | 5               | 1       | 1                                     | 5                  |  |  |  |  |  |  |
|                     | 40.00.45           | -               | 2       | 1 1 1 1 1 1 1 1 1 1 1 1 1 1 1 1 1 1 1 | -                  |  |  |  |  |  |  |

In der Tabelle 'Verteilung der Kühe' finden Sie, für die einzelnen Probemelkungen der letzten 24 Monate, die absolute Anzahl von Kühen je Gruppe.

Wenn Sie auf die Anzahl Kühe einer Gruppe klicken, gelangen Sie in den Menüpunkt <u>Tiere</u> in die Ansicht <u>Aktionen und Beobachtungen</u> - hier können Sie nun zwischen den Tieren dieser Gruppe blättern.

### Zellklassenverlauf

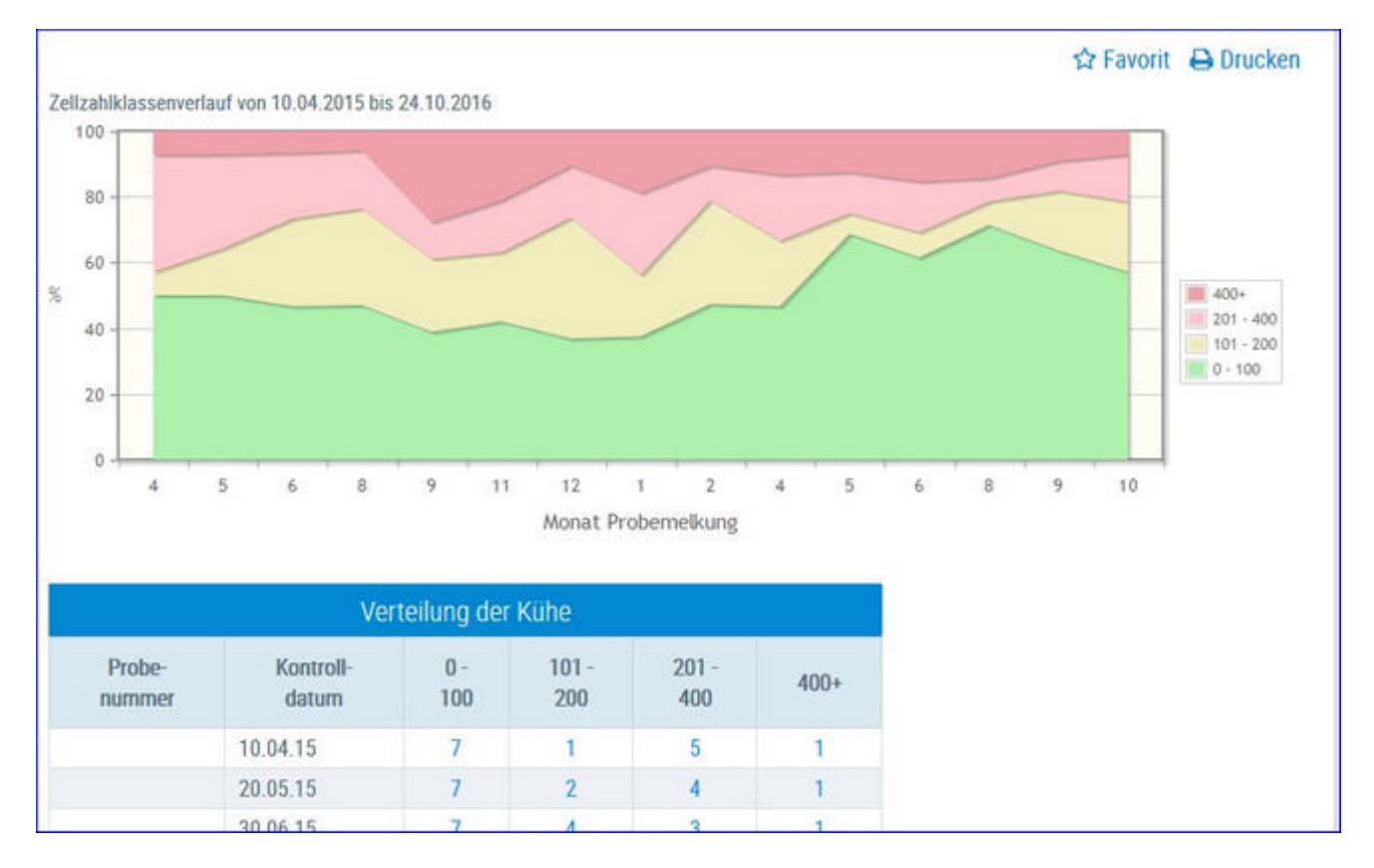

Hier sehen Sie eine Schichtgrafik mit der prozentualen Verteilung der Kühe je Zellzahlklasse, im Zeitverlauf.

In der Tabelle 'Verteilung der Kühe' finden Sie, für die einzelnen Probemelkungen der letzten 24 Monate, die absolute Anzahl von Kühen je Gruppe.

Wenn Sie auf die Anzahl Kühe einer Gruppe klicken, gelangen Sie in den Menüpunkt <u>Tiere</u> in die Ansicht <u>Aktionen und Beobachtungen</u> - hier können Sie nun zwischen den Tieren dieser Gruppe blättern.

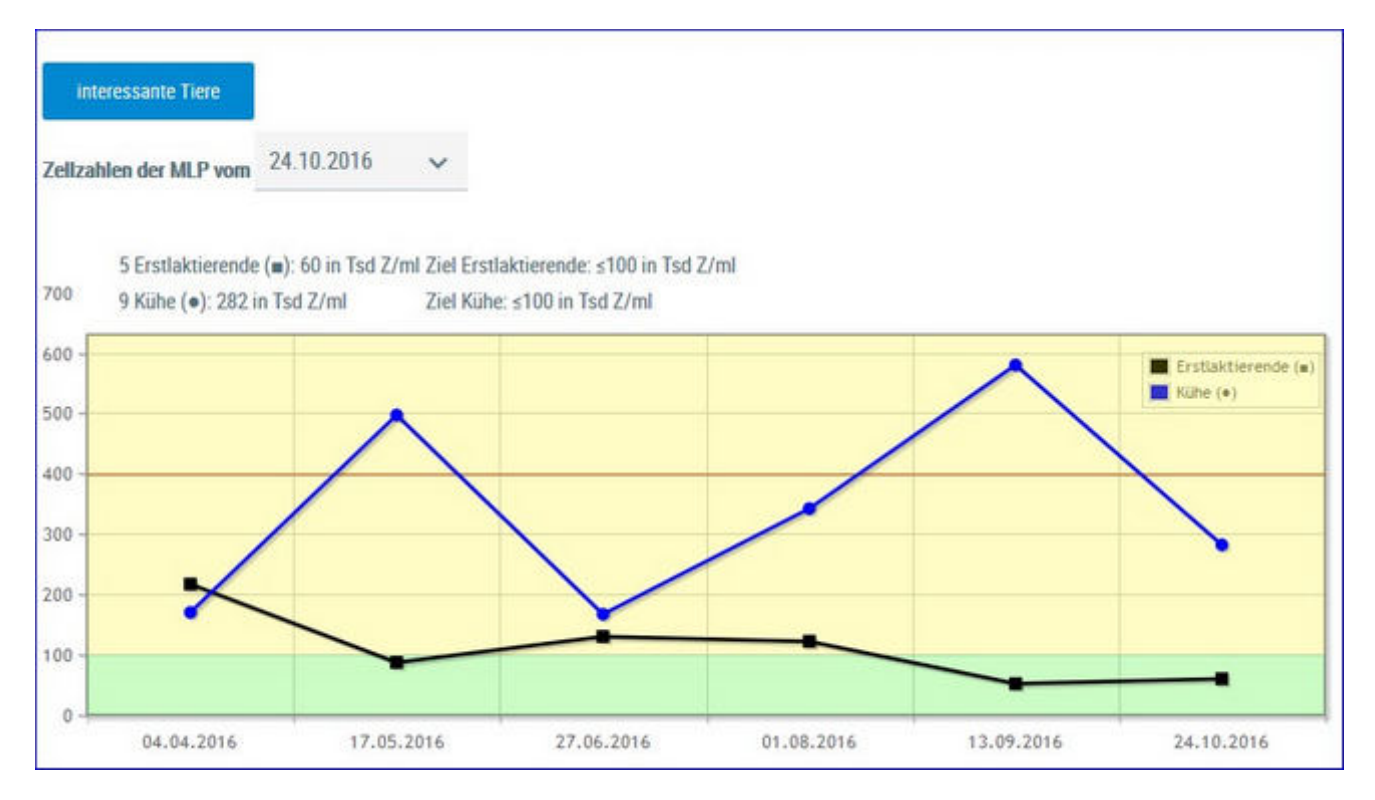

## Entwicklung Eutergesundheit

In der Grafik finden Sie den Verlauf der Durchschnittsergebnisse für Zellzahl (in 1.000) aus den letzten Probmelkungen, getrennt nach Kühen und Erstlaktierenden.

Darüber finden Sie die Ergebnisse aus der aktuellen Probenahme - Anzahl Tiere und der Durchschnittswert für ZZ in 1.000 - daneben den Zielwert (100.000 für Erstlaktierende und 100.000 für Kühe).

| Masti                                                                                          | tissituation auf dem Betrieb            |        |         |          |
|------------------------------------------------------------------------------------------------|-----------------------------------------|--------|---------|----------|
| Kennzahl                                                                                       | Bedeutung                               | Anzahl | Betrieb | Ideal    |
| I. Einteilung der Herde in Zellzahl-Klassen (ZZ) aktue                                         | elle MLP                                |        |         |          |
| Tiere mit ZZ ≤ 100                                                                             | Eutergesund                             | 8      | 57.1 %  | > 75.0 % |
| Tiere mit ZZ > 100                                                                             | Subklinische Mastitis                   | 3      | 21.4 %  | < 25.0 % |
| Tiere mit ZZ > 200                                                                             | Deutlicher Leistungsabfall              | 2      | 14.3 %  | < 25.0 % |
| Tiere mit ZZ > 400                                                                             | Gefährdung der Lieferfähigkeit          | 1      | 7.1 %   | < 8.0 %  |
| II. Chronische Erkrankungen                                                                    |                                         |        |         |          |
| Tiere mit ZZ > 700 in den letzten 3 MLPs                                                       | Krank mit schlechten Heilungsaussichten | 0      | 0.0 %   | < 2.0 %  |
| III. Erstlaktierende (gleitendes Jahresmittel) 7 Erstlak                                       | tierende                                |        |         |          |
| Euterkrank abkalbende Erstlaktierende<br>(1. MLP > 100) pro Jahr                               | Erstlaktierendenmastitis                | 0      | 0.0 %   | < 15.0 % |
| IV. Trockenperiode (gleitendes Jahresmittel) 15 Kühe                                           |                                         |        |         |          |
| Tiere mit ZZ $\leq$ 100 in der 1. MLP nach Abkalbung von allen Tieren > 100 zum Trockenstellen | Ausheilung                              | 8      | 66.7 %  | < 15.0 % |
| Tiere mit ZZ > 100 in der 1. MLP nach Abkalbung von<br>allen Tieren ≤ 100 zum Trockenstellen   | Neuinfektion                            | 0      | 0.0 %   | < 15.0 % |

In der Tabelle finden Sie nun einige wichtige Kennzahlen mit ihrer Bedeutung, der Anzahl absolut und relativ (% Betrieb) sowie den Idealwert (%) für jede Kennzahl.

Wenn Sie auf die Anzahl Kühe einer Gruppe klicken, gelangen Sie in das Modul Tier in die Ansicht <u>Aktionen und Beobachtungen</u> - hier können Sie nun zwischen den Tieren dieser Gruppe blättern. Sie können die Tiere dieser Gruppen auch durch Klick auf das Feld **interessante Tiere** (über der Grafik) erreichen. Die Lebensohrmarkennummer bei den gelisteten Tieren (zB eutergesund) ist verlinkt - bei Klick gelangen Sie in das Modul Tier in die Ansicht <u>Aktionen und Beobachtungen</u> - hier können Sie ebenfalls zwischen den Tieren dieser Gruppe blättern.

| Zurück |                    |                                      |           |
|--------|--------------------|--------------------------------------|-----------|
|        |                    |                                      | Kategorie |
| Υ E    | utergesund         |                                      |           |
|        | (1 - 5 von 5)<br>1 | ≪ < <u>1</u> > ≫<br>5 <mark>■</mark> |           |
| SNR    | Name               | Lebensnummer                         |           |
|        | BABSI              | AT 822.553.475                       |           |
|        | PAUKE              | AT 929.102.682                       |           |
|        | SINDI              | AT 853.501.546                       |           |
|        | PIA                | AT 830.659.914                       |           |
|        | LISA               | AT 831.098.141                       |           |
|        | (1 - 5 von 5)<br>1 | ≪                                    |           |
| > 5    | ubklinische Ma     | stitis                               |           |
| > D    | eutlicher Leist    | ungsabfall                           |           |
| > G    | efährdung der      | Lieferfähigkeit                      |           |
| > N    | leuinfektion       |                                      |           |

### Auswahlmöglichkeiten:

#### Kontrolldatum:

Wählen Sie, über das Drop Down Menu, das gewünschte Probedatum.

| interessante Tiere     |               |    |
|------------------------|---------------|----|
| Zellzahlen der MLP von | 16.10.2020    | ~  |
| 4 Erstlaktierend       | d€ 16.10.2020 | Î  |
| 12 Kühe (•): 85        | 01.09.2020    | (ü |
| 1400 -                 | 23.07.2020    |    |
| 1200 -                 | 13.06.2020    | -  |
| 900 -                  | 06.05.2020    |    |

## Zellzahlsimulator

### Zellzahlsimulator - Betriebszellzahl

Welche Kuh hat welchen Beitrag zur betrieblichen Gesamtzellzahl? Auf Basis der Zellzahl und der Milchmenge wird der %-Anteil an der betrieblichen Zellzahl, berechnet auf Einzeltierbasis des letzten Probemelkergebnisses. Zudem geben die aufgeführten Merkmale Aufschluss über den Laktationsstatus der Kühe.

| Zelizat  | laimulator   |                    |           |               |                   |                                 |                   |         |      |             |         | *        | ? 🕞       |
|----------|--------------|--------------------|-----------|---------------|-------------------|---------------------------------|-------------------|---------|------|-------------|---------|----------|-----------|
| Pobetah  | m 05.05.2022 |                    |           |               | <mark>(Bet</mark> | riebszelizahi<br>\$ 4.06 Eweit% | <b>55</b><br>3,44 |         |      |             |         | a<br>a   | 슈.Favorit |
|          |              |                    |           |               | 0.1599(40)        | <pre>% &lt; 123 &gt;</pre>      | <b>3</b> 15       | ×.      |      |             |         |          | Ĩ         |
| UNR<br>Y | Name<br>T    | Lobersonummer<br>T | Lait<br>T | LaktTage<br>T | BeiTage<br>T      | Raftin<br>T                     | Mich<br>Y         | PR<br>T | T.   | ZZ.ist<br>T | 22 Soll | TZ Armai |           |
| 10       | ROSNANTE     | AT 35 5477 638     | - 4       | 262           | 100               | trächtig                        | 34,0              | 3,39    | 3,60 | 2231        |         | 43       |           |
| 17       | OKARINA      | AT 89 3060 569     | 3         | 296           | 308               | tracting                        | 22,6              | 4,57    | 3.76 | 883         |         | 10.6     | D         |
| 50       | LEMONE       | AT 29 1136 469     | Ζ.        | 207           | 121               | hichtig                         | 46,6              | 431     | 3,23 | 381         |         | 1.5      | ٥         |
| 1.       |              | AT 93 2234 529     |           |               |                   | nicht besamt                    |                   |         |      |             |         |          |           |
| 11       | BANKOW       | AT 19 2449 160     |           |               |                   | Nichtig                         |                   |         |      |             |         |          | -         |
| 79       | CORNECTION   | AT 35 5486 738     |           |               |                   | texting                         |                   |         |      |             |         |          |           |
| - 10     | UCANDA       | AT 35 5500 438     |           | 987           |                   | hicking                         |                   |         |      |             |         |          |           |
| n        |              |                    |           |               |                   | hackog                          |                   |         |      |             |         |          |           |
| 36       |              | AT 61 3806 269     |           |               |                   |                                 |                   |         |      |             |         |          |           |
| - 66     | NEWADA       | AT 36 6172 768     |           |               |                   | tantig                          |                   |         |      |             |         |          |           |
| - 16     | DONNA        | AT 90 7776 768     |           |               |                   | NatNig                          |                   |         |      |             |         |          |           |

Über die Spalte "**ZZ Soll**" können sie simulieren, wie sich der durchschnittliche Zellgehalt (Betriebszellzahl) ändert, wenn eine Veränderung (+/-) der Zellzahl bei einem oder mehreren Tieren eintritt. Nimmt man in diesen Spalten Änderungen vor, passt sich der Wert der "Betriebszellzahl" entsprechend der Änderung an.

Die Spalte "**ZZ Anteil**" gibt an, wie hoch der Anteil jeder Kuh zur Betriebszellzahl ist, Basis ist dabei die Höhe der Zellzahl in Relation zur Milchmenge des letzten Probemelkergebnisses. Klicken Sie 2mal auf den Kopf der Spalte "ZZ Anteil" um die Spalte absteigend zu sortieren. Die Kühe mit dem höchsten Anteil, werden ihnen dann übersichtlich gelistet.

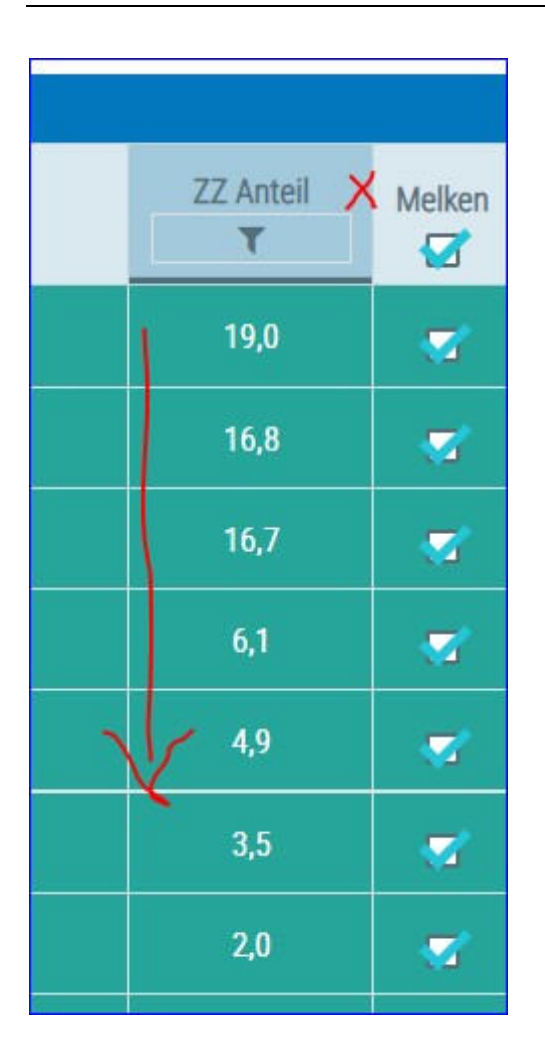

Über die Spalte "**Melken**" (ja mit Häkchen/nein ohne Häkchen) können sie simulieren, wie sich die Betriebszellzahl ändert, wenn sie das Tier nicht mehr dazu/in den Tank melken. Aktuell trockene Tiere sind in der Spalte Melken automatisch nicht mit einem Häkchen versehen.

Unterhalb der Betriebszellzahl wird zusätzlich der **gewichtete Fett%** und **Eiweiß% Durchschnitt** aller ausgewählten Kühe angezeigt. Bei jeder Kuh sind die Fett % und Eiweiß % der letzten Probemelkung in der Tabelle zu finden.

### Diagnosenverlauf

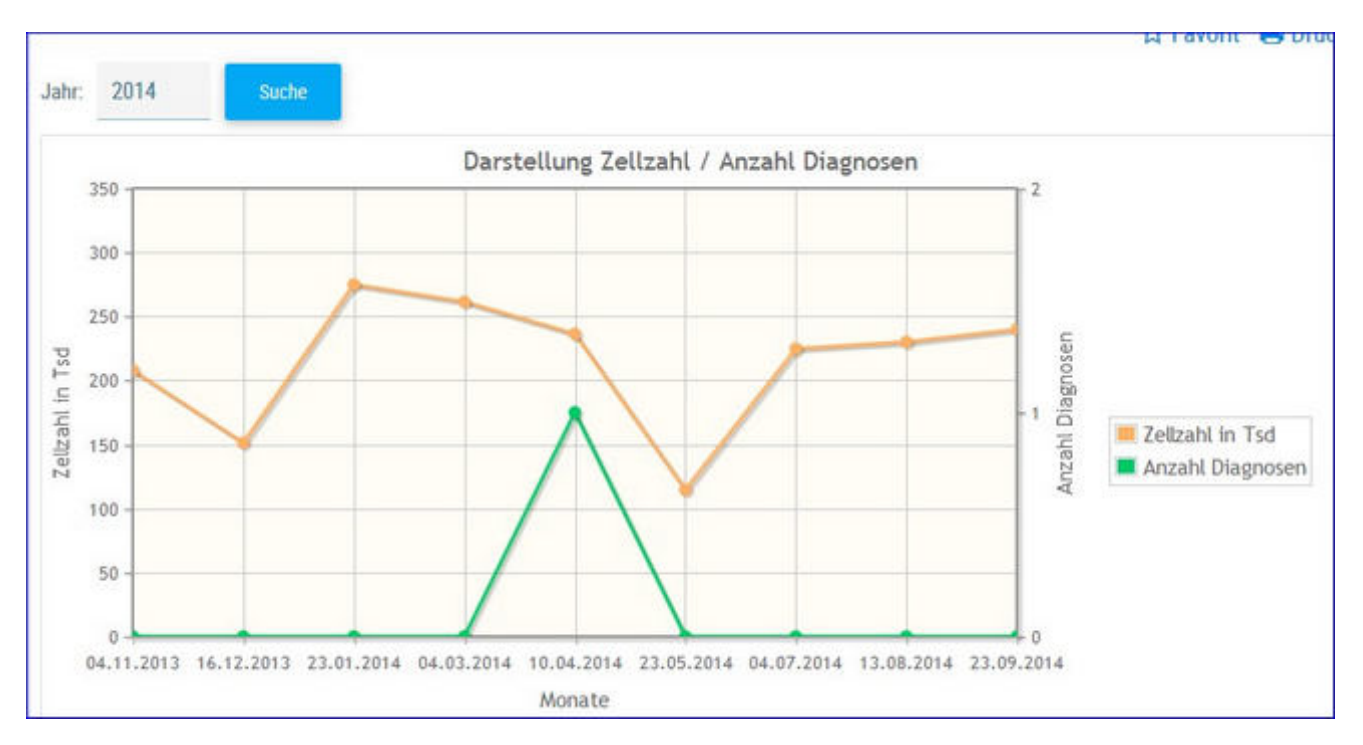

Hier wir die Durchschnittliche Zellzahl sowie die Anzahl der Diagnosen der einzelnen Probemelkungen im Kontrolljahr dargestellt.

Wählen sie das Kontrolljahr über **Jahr** und **Suche**. Mouseovereffekt der einzelnen Datenpunkte liefert genaue Informationen.

## **Diagnosenvergleich Herde/Population**

|         |                              |                                                                        |                   |            |   |          | ☆ Favorit 🔒 Drucken |
|---------|------------------------------|------------------------------------------------------------------------|-------------------|------------|---|----------|---------------------|
| Datur   | n von:                       | 01.01.2016                                                             | Datum bis:        | 31.12.2016 | ۵ | Anzeigen |                     |
|         | Diannos                      | ceanteile                                                              |                   |            |   |          |                     |
|         | Betrieb<br>Betrieb<br>Popula | swert besser als Popul<br>swert schlechter als Po<br>tionsdurchschnitt | ation<br>pulation |            |   |          |                     |
|         | 12                           |                                                                        |                   |            |   |          |                     |
|         | 10                           | 9.46                                                                   |                   |            |   |          |                     |
| sen     | 8                            |                                                                        |                   |            |   |          |                     |
| Diagnos | 6 -                          | 4.80                                                                   |                   |            |   |          |                     |
| 24      | 4                            |                                                                        |                   |            |   |          |                     |
|         | 2                            |                                                                        |                   |            |   |          |                     |
|         | 0                            | Burd                                                                   |                   |            |   |          |                     |
|         | akuter                       | interentaimon                                                          |                   |            |   |          |                     |

Es werden die Anteile der Diagnosen (Anteil Erstdiagnosen bezogen auf die durchschnittliche Kuhzahl)

im Bereich Eutergesundheit vom Betrieb im ausgewählten Zeitraum im Vergleich zur Population dargestellt und bewertet.

Empfohlener Zeitraum: 6 Monate

Diagnosen im Bereich Eutergesundheit:

- akute Euterentzündung
- chronische Euterentzündung
- Erkrankung der Euter- und Zitzenhaut
- Euterödem
- Anderer Eutererkrankungen

## Euterbedingte Abgänge

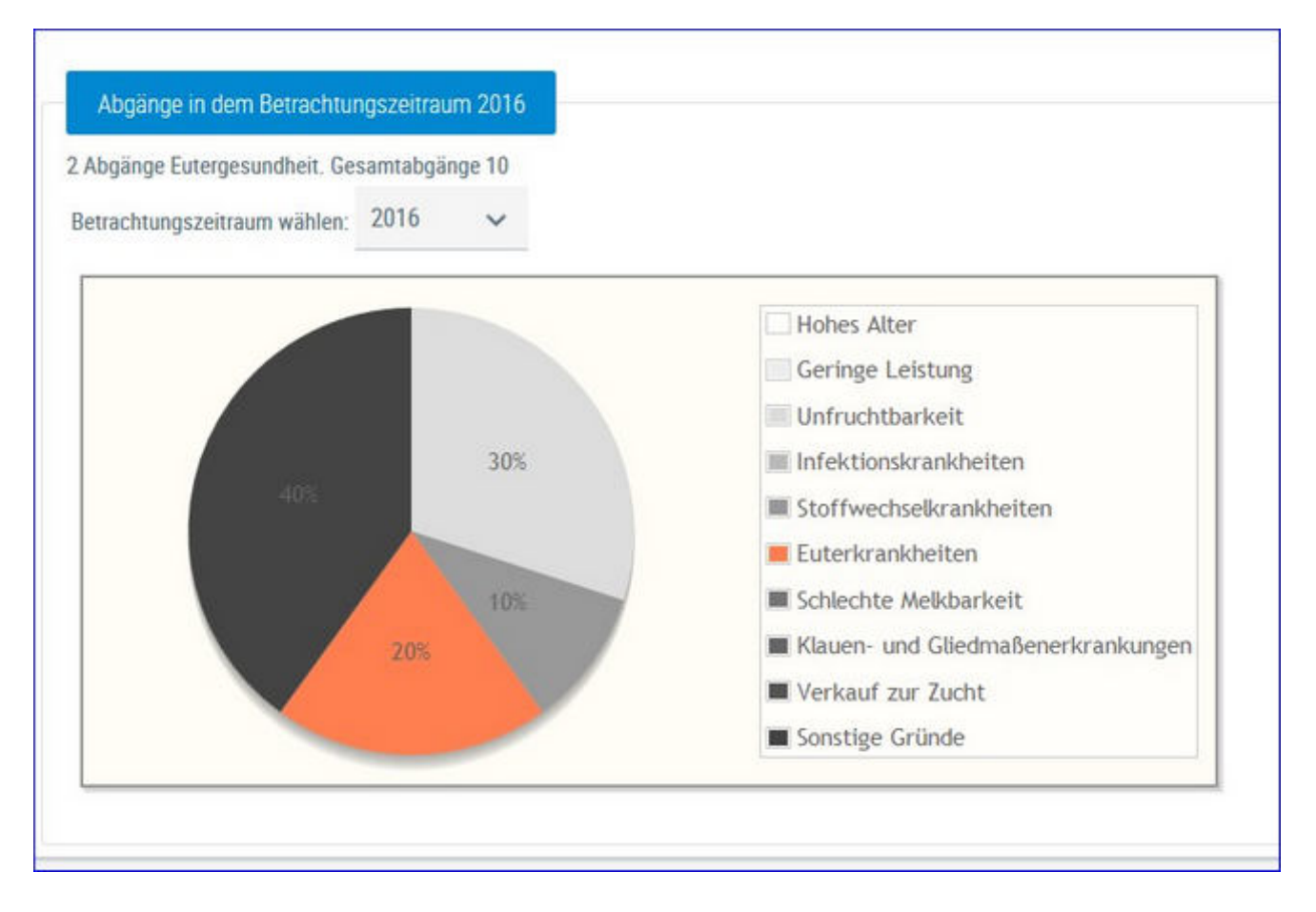

Hier werden die Abgänge der Kühe je Kontrolljahr in einem Tortendiagramm dargestellt. Im Diagramm sehen Sie die prozentuale Verteilung nach Abgangsursache. Euterbedingte Abgänge werden im Diagramm farbig gekennzeichnet.

Wählen Sie das gewünschte Kontrolljahr mittels Drop-Down-Menü.

## Fruchtbarkeit

Hier finden Sie Grafiken und tabellarische Auswertungen zum Thema Fruchtbarkeit.

Wählen Sie zwischen den Ansichten:

• <u>Kennzahlen</u>

<u>FB-Kennzahlen in Tagen</u> <u>FB-Indexkennzahlen</u> <u>Zwischenbesamungszeit</u>

- Diagnosevergleich Herde/Population
- <u>21 Tage Plan</u>
- <u>Besamungsticker</u>
- Fruchtbarkeitsbedingte Abgänge

### Kennzahlen

Der Menüpunkt Kennzahlen Fruchtbarkeit gliedert sich in 3 Ansichten.

- Fruchtbarkeit Kennzahlen in Tagen
- Fruchtbarkeit Indexkennzahlen
- <u>Zwischenbesamungszeit</u>

### **FB-Kennzahlen in Tagen**

|                                                                                                   |            |            |       |                           |            |         | Favorit 🔒 Druci                          |
|---------------------------------------------------------------------------------------------------|------------|------------|-------|---------------------------|------------|---------|------------------------------------------|
| itum von: 01.01.2016                                                                              | Datum bis: | 31.12.2016 | D And | reigen                    |            |         |                                          |
| Tage<br>Idealbereich<br>Betriebswert besser als Population<br>Betriebswert schlechter als Populat | Ion        |            |       |                           |            | Idealb  | ereich ausblenden                        |
|                                                                                                   |            |            |       | Idealbereich<br>von - bis | Population | Betrieb | Anzahl d.<br>Beobachtungen<br>am Betrieb |
| rstbesamungsalter (Monate)                                                                        |            |            |       | 15 - 22                   | 20,77      | 18      | 2                                        |
| Rastzeit                                                                                          | -          | -          |       | 42 - 75                   | 70,26      | 82      | 15                                       |
| Güstzeit                                                                                          |            | -          |       | 82 - 110                  | 102,45     | 138     | 13                                       |
| Zwischenkalbezeit                                                                                 |            |            |       | 365 - 390                 | 389,71     | 408     | 15                                       |
| erwartete Zwischenkalbezeit                                                                       |            |            |       | 365 - 390                 | 401,98     | 401     | 8                                        |
| Schlecht                                                                                          | _          | P          | Gut   | 5                         |            |         |                                          |

Hier werden Kennzahlen (in Tagen), aus dem Bereich Fruchtbarkeit, im ausgewählten Zeitraum im Vergleich zur Population berechnet und bewertet.

Dargestellt wird der Idealbereich, das Populationsmittel, das Betriebsmittel sowie die Anzahl der Beobachtungen dieser Kennzahl am Betrieb im definierten Zeitraum. Der empfohlene Beobachtungszeitraum liegt bei 6 Monaten, der Zeitraum kann aber frei gewählt werden. Durch Klick auf den Button 'Idealbereich Ausblenden' wird dieser aus der Grafik ausgeblendet.

### **Definiton der Kennzahlen:**

#### **Erstbesamungsalter:**

Zeitraum vom Geburtsdatum bis zur ersten Besamung

#### **Rastzeit:**

Zeitraum von der Kalbung bis zur 1. Besamung

#### Güstzeit:

Zwischentragezeit, Zeitraum von der Kalbung bis zum 1. Trächtigkeitstag

### Zwischenkalbezeit:

Zeitraum zwischen zwei aufeinanderfolgenden Abkalbungen

### **Erwartete Zwischenkalbezeit:**

Güstzeit (Zwischentragezeit) + rassespezifische Trächtigkeitsdauer

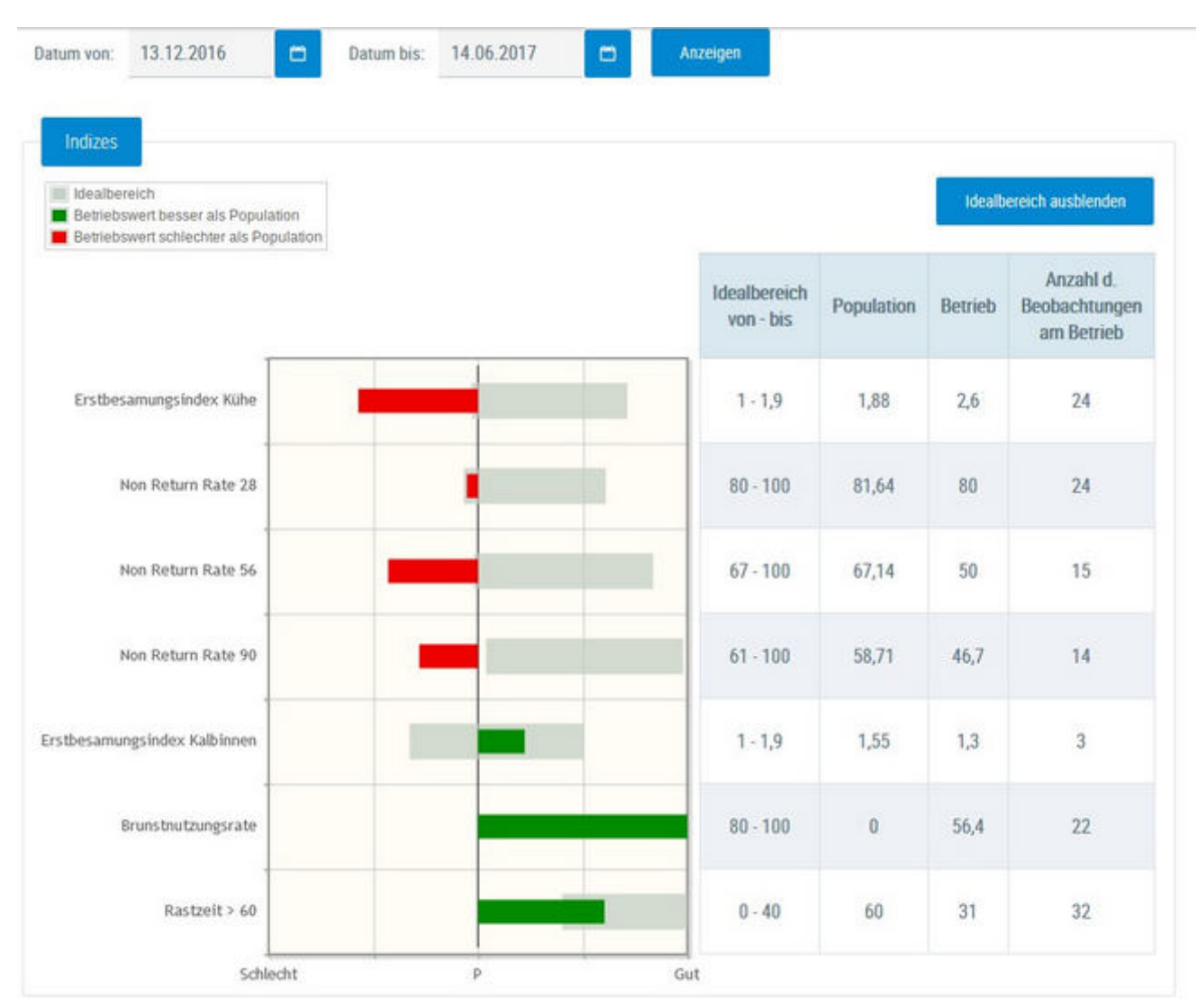

### **FB-Indexkennzahlen**

Auf Herdenebene werden Kennzahlen (Indizes) im Bereich Fruchtbarkeit im ausgewählten Zeitraum im Vergleich zur Population berechnet und bewertet.

Dargestellt wird der Idealbereich, das Populationsmittel, das Betriebsmittel sowie die Anzahl der Beobachtungen am Betrieb im definierten Zeitraum. Der empfohlene Beobachtungszeitraum liegt bei 6 Monaten, der Zeitraum kann aber frei gewählt werden. Durch Klick auf den Button 'Idealbereich Ausblenden' wird dieser aus der Grafik ausgeblendet.

### **Definiton der Kennzahlen:**

#### Erstbesamungsindex Kühe:

Anzahl aller Besamungen von Kühen / Anzahl tragender Kühe Kennzeichnet den Gesamtaufwand an Besamungen für eine Trächtigkeit von Kühen.

#### Non Return Rate 28:

Anteil der Kühe welche nach 28 Tagen nicht erneut besamt wurden

#### Non Return Rate 56:

Anteil der Kühe welche nach 56 Tagen nicht erneut besamt wurden

#### Non Return Rate 90:

Anteil der Kühe welche nach 90 Tagen nicht erneut besamt wurden

#### **Erstbesamungsindex Kalbinnen:**

Anzahl aller Besamungen von Kalbinnen / Anzahl tragender Kalbinnen Kennzeichnet den Gesamtaufwand an Besamungen für eine Trächtigkeit von Kalbinnen.

#### Brunstnutzungsrate:

Anteil der belegten Kühe (in den ersten 70 Laktationstagen) an allen Kühen am Betrieb (Kuh muss am Betrieb gekalbt und mindesten 70 Laktationstage dort verbracht haben).

#### Rastzeit > 60 Tage:

Anteil der Kühe mit einer Rastzeit die höher als 60 Tage ist (nur Erstbesamungen).

## Zwischenbesamungszeit

|                               |            |        |            |       |           | ☆ Fav |
|-------------------------------|------------|--------|------------|-------|-----------|-------|
| Datum von: 21.09.2016         | Datum bis: |        | 22.03.2017 |       | 🗂 Anzeige |       |
| Zw                            | ischenbesa | amungs | zeit       |       |           |       |
| Abstand zwischen 2 Besamungen | Kühe       |        | Kalbinnen  |       | Gesamt    |       |
| von - bis                     | Anzahl     | in %   | Anzahl     | in %  | Anzahi    | in %  |
| kleiner 3 Tage                | 0          | 0.0    | 0          | 0.0   | 0         | 0.0   |
| von 3 bis 10 Tage             | 0          | 0.0    | 0          | 0.0   | 0         | 0.0   |
| von 11 bis 16 Tage            | 0          | 0.0    | 0          | 0.0   | 0         | 0.0   |
| von 17 bis 24 Tage            | 0          | 0.0    | 0          | 0.0   | 0         | 0.0   |
| von 25 bis 35 Tage            | 1          | 33.3   | 1          | 100.0 | 2         | 50.0  |
| von 36 bis 48 Tage            | 1          | 33.3   | 0          | 0.0   | 1         | 25.0  |
| über 48 Tage                  | 1          | 33.3   | 0          | 0.0   | 1         | 25.0  |

Hier finden Sie Informationen zur Zwischenbesamungszeit = Abstand zwischen 2 Besamungen.

## **Diagnosevergleich Herde/Population**

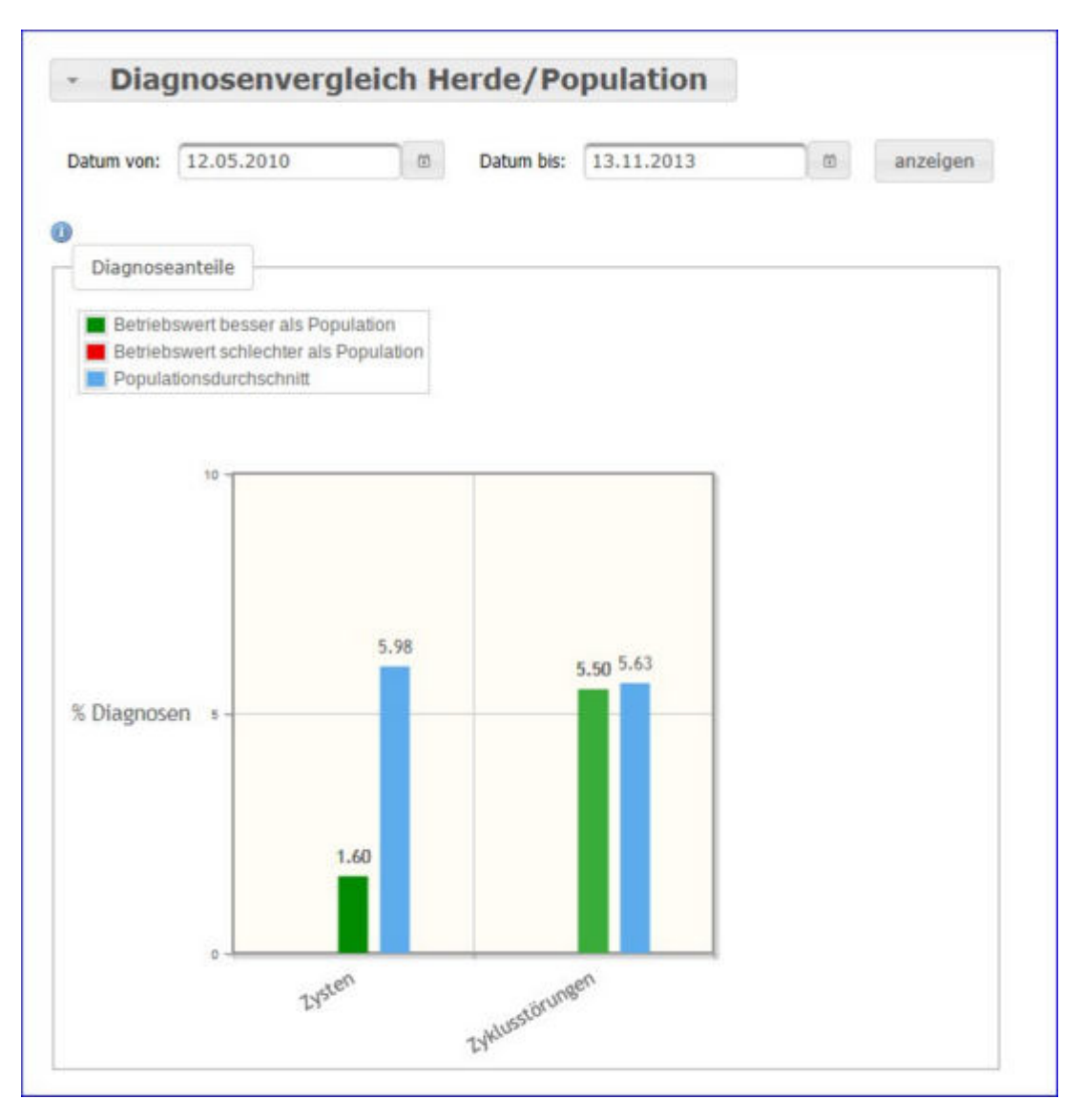

Es werden die Anteile der Diagnosen (Anteil Erstdiagnosen bezogen auf die durchschnittliche Kuhzahl) im Bereich Fruchtbarkeit vom Betrieb im ausgewählten Zeitraum im Vergleich zur Population dargestellt und bewertet.

Empfohlener Zeitraum: 6 Monate

Diagnosen im Bereich Fruchtbarkeit:

- Scheidenvorfall
- Zysten
- Zyklusstörungen

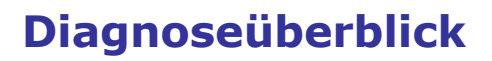

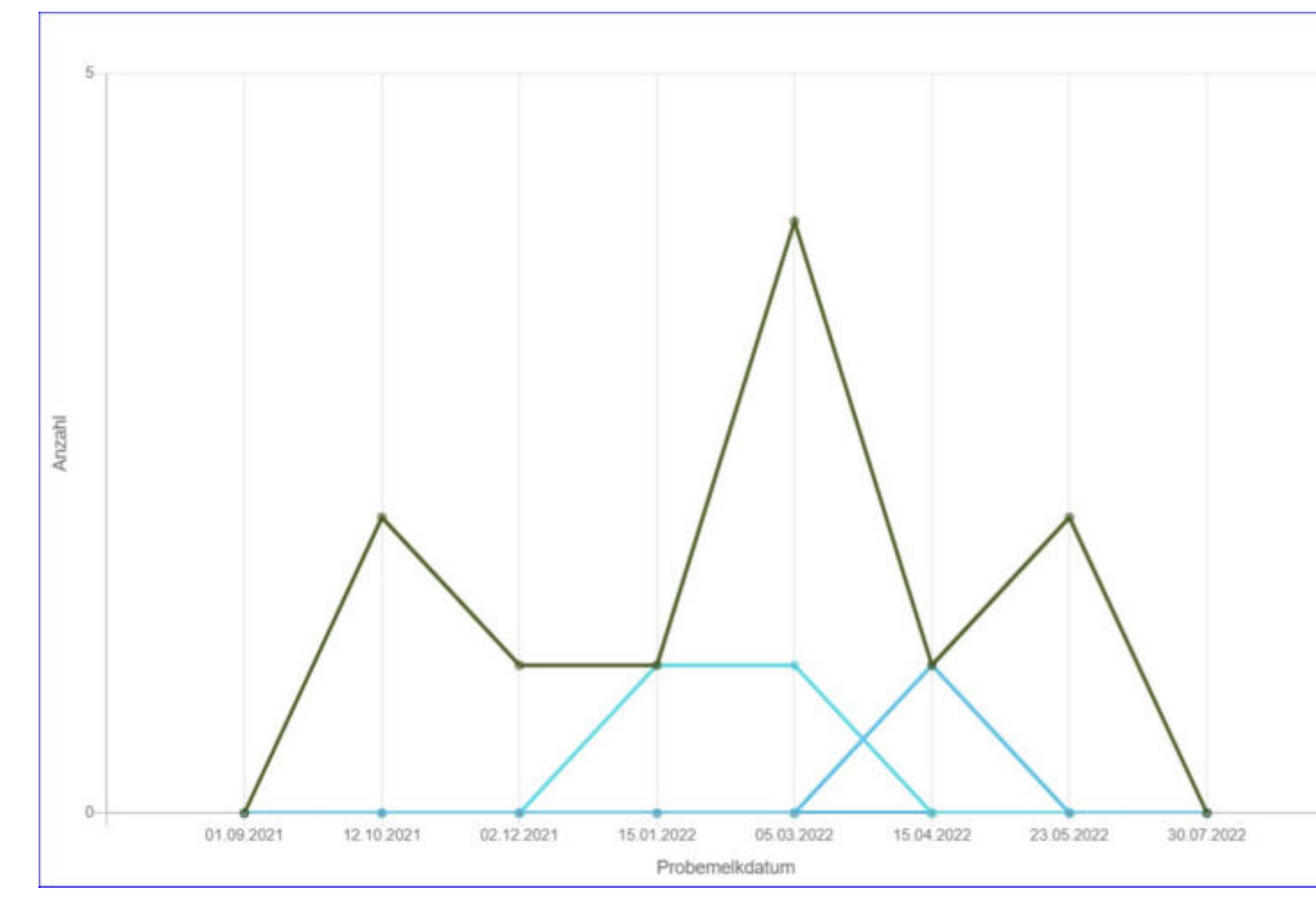

Zeigt eine grafische Auswertung der Anzahl der fruchtbarkeitsrelevanten Diagnosen.

Durch Anklicken der Parameter in der Legende der Grafik können sie die Anzeige der Parameter in der Grafik aktivieren oder deaktivieren:

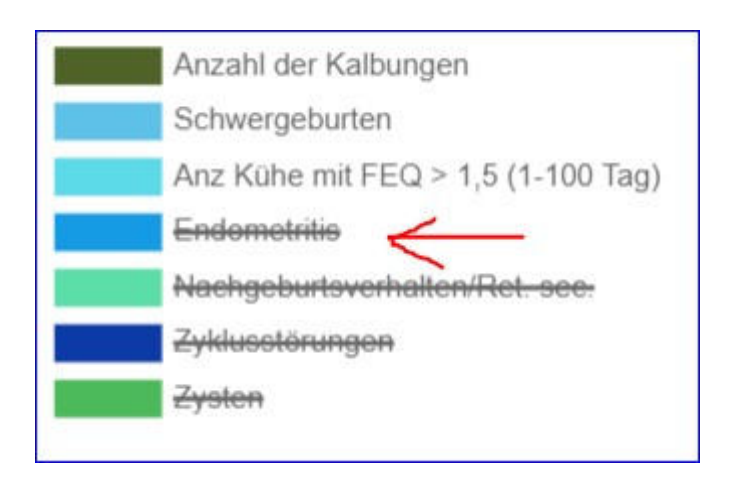

## Besamungsticker

| Frachth<br>Besa | atel •<br>mungstic | ker            |   |      |                        |                   |               |                         |           |        |                  |          | *      | ?       | •       |
|-----------------|--------------------|----------------|---|------|------------------------|-------------------|---------------|-------------------------|-----------|--------|------------------|----------|--------|---------|---------|
|                 |                    |                |   |      |                        |                   |               |                         |           |        |                  |          | ☆ Favo | iit 🖨 I | Drucken |
| OKihe L         | akt. Tag 1-63      | ć.             |   |      |                        | «                 | <1>>          | Alle 💌                  |           |        |                  |          |        |         |         |
| SNR<br>T        | Name<br>T          | Ohrmarke<br>T  |   | 2000 | nächste<br>Brunst (Tg) | Anzahl Besamungen |               | Fruchtbarkeitsdiagnosen |           |        | Andere Diagnosen | Rastzeit |        | ZKZ     |         |
|                 |                    |                | 1 | Lug  |                        | aktuelle L        | letzte L.     | aktuelle L.             | letzte L. | Gesamt | aktuelle L       | Akt      | letzte | Akt     | letzte  |
|                 | MELITTA            | AT 293.978.091 | 1 | 34   |                        | 0                 | 0             | 0                       | 0         | 0      | 0                |          |        |         |         |
| 36              | RIKA               | AT 812.315.654 | 2 | 59   | 13                     | 0                 | 1             | 0                       | 0         | 0      | 0                |          | 44     |         | 319     |
| 18              | GUDRUN             | AT 283.364,756 | 2 | 60   |                        | 0                 | 2             | 0                       | 0         | 0      | 0                |          | 35     |         | 344     |
| Gihe Lak        | t. Tag 64-100      | E              |   |      |                        |                   | < <u>1</u> >≫ | Alle 💌                  |           |        |                  |          |        |         |         |
| SNR<br>T        | Name<br>T          | Ohrmarke<br>T  | L | 1    | nächste<br>Brunst (Tg) | Anzahl Besamungen |               | Fruchtbarkeitsdiagnosen |           |        | Andere Diagnosen | Rastzeit |        | ZKZ     |         |
|                 |                    |                |   | Ling |                        | aktuelle L.       | letzte L.     | aktuelle L.             | letzte L. | Gesamt | aktuelle L       | Akt      | letzte | Akt     | letzte  |
| 12              | HASE               | AT 714.699.417 | 5 | 64   |                        | 0                 | 1             | 0                       | 1         | 5      | 0                |          | 57     |         | 335     |

Diese Ansicht fasst die wichtigsten Informationen zur Fruchtbarkeit der Kühe zusammen. Die Kühe werden nach ihrem Laktationstag in 3 Gruppen (1-63, 64-100 und über 100) eingeteilt. Angezeigt werden die Tage bis zur nächsten Brunst - errechnet aus gespeicherten Brunstbeobachtungen, die Anzahl von gespeicherten Besamungen für die aktuelle und die letzte Laktation. Die Anzahl an registrierten Fruchtbarkeitsdiagnosen aus der aktuellen, der letzten und allen Laktationen. Die Anzahl anderer Diagnosen, sowie die aktuelle Rastund die Zwischenkalbezeit bzw. den Wert aus der vorhergehenden Laktation.

## Besamungserfolg

Wählen Sie zwischen den Ansichten:

- Besamungserfolg Kühe
- Besamungserfolg Kalbinnen

## Besamungserfolg Kühe

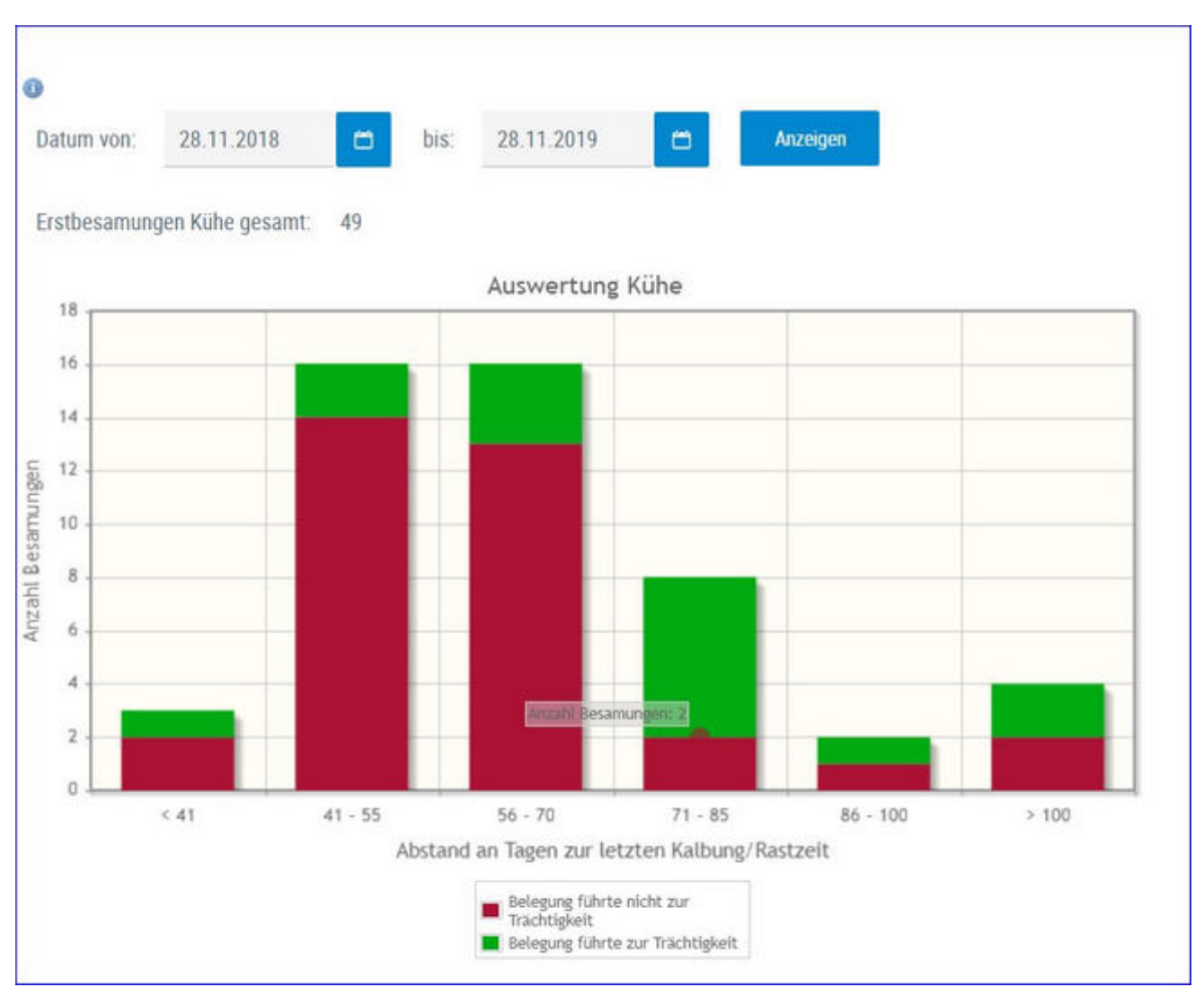

Zeigt eine grafische Auswertung des Besamungserfolg der Kühe - aufgeteilt nach der Rastzeit.

Wählen sie den von ihnen gewünschten Beobachtungszeitraum über die Kalenderfunktion, klicken sie danach auf **Anzeigen**. Standardwert 1 Jahr.
# **Besamungserfolg Kalbinnen**

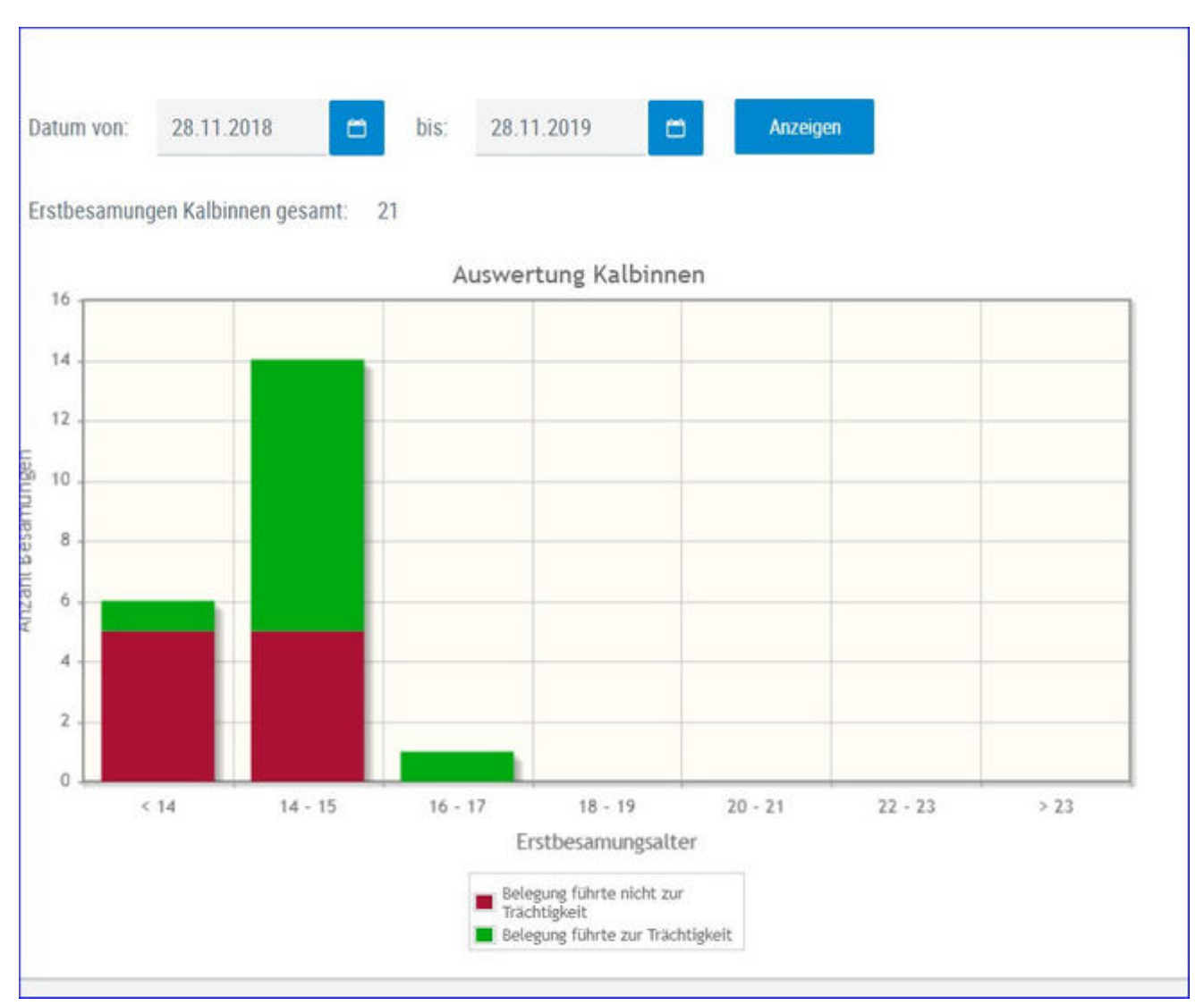

Zeigt eine grafische Auswertung des Besamungserfolg der Kalbinnen - aufgeteilt nach Erstbesamungsalter.

Wählen sie den von ihnen gewünschten Beobachtungszeitraum über die Kalenderfunktion, klicken sie danach auf **Anzeigen**. Standardwert 1 Jahr.

## 21 Tage Plan

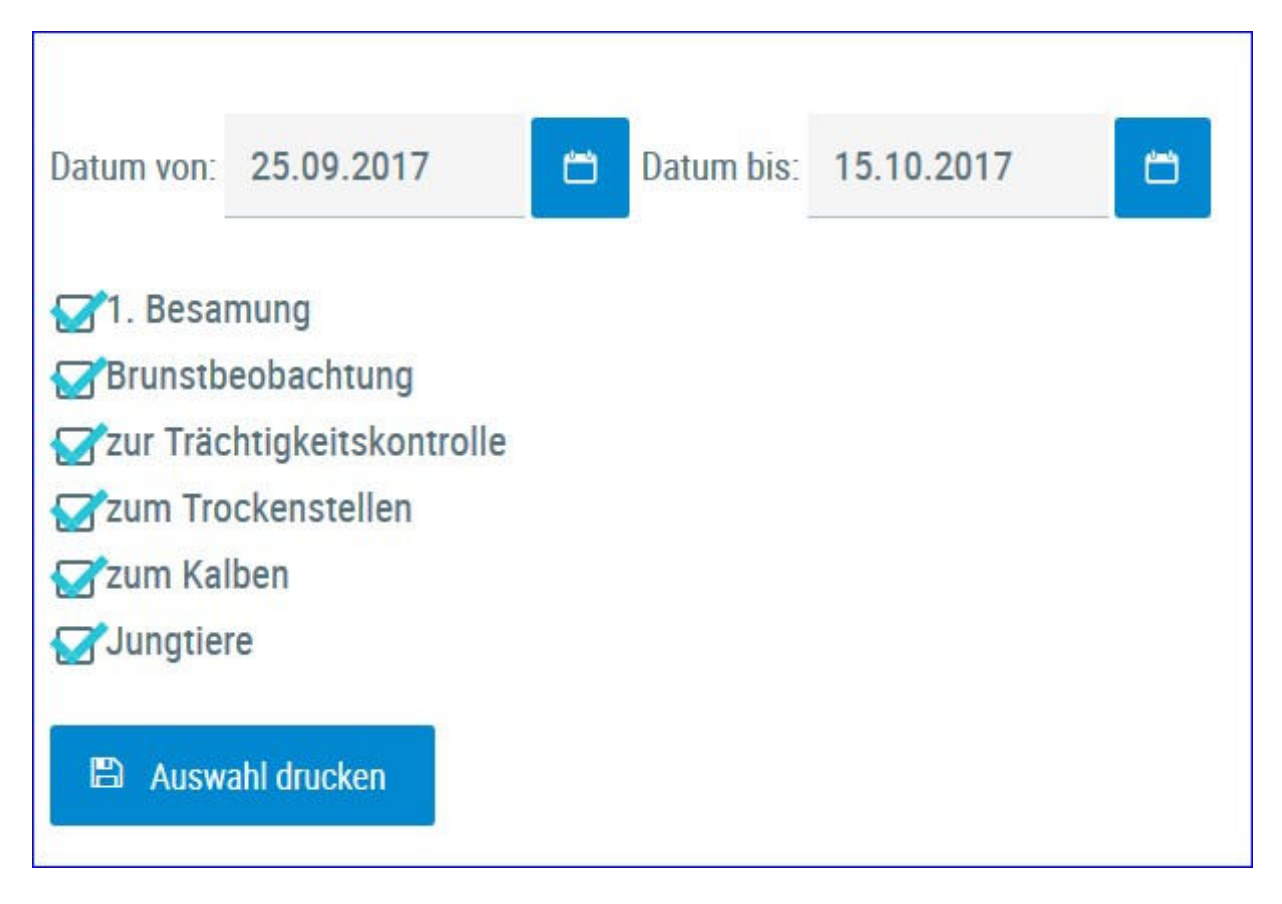

Hier können sie die <u>Aktionslisten</u> zum Thema Fruchtbarkeit gesammelt ausdrucken. Als Zeitraum werden die nächsten 21 Tage vorgeschlagen dieser kann aber über die Kalender geändert werden. Wählen sie die gewünschten Listen und klicken sie auf 'Auswahl drucken'

# Übersicht ZKZ

| Alle Tie  | tre 🔀 Ohne I | arsen             |      |             |               |           |           | ☆ Favorit | 🔒 Drucken 🛛 | 🖹 CSV 🛛 🗛 E | instellunger |
|-----------|--------------|-------------------|------|-------------|---------------|-----------|-----------|-----------|-------------|-------------|--------------|
| Grenze 1: | 420          | Grenze 2: 47      | Aktu | alisieren   |               |           |           |           |             |             |              |
|           |              |                   |      | (1 - 13 vor | 13) << 1 >    | 30 15 ×   | 8         |           |             |             |              |
| SNR<br>T  | Name<br>T    | Lebensnummer<br>T | EKA  | letzte ZKZ  | vorletzte ZKZ | 2.vl. ZKZ | 3.vl. ZKZ | 4.vl. ZKZ | 5.vl. ZKZ   | 6.vl. ZKZ   | 7.vi. 2KZ    |
| 25        | BLEAML       | AT 86 6464 917    | 29   | 525         | 379           | 393       | 329       | 402       | 420         | 422         | 365          |
| .34       | NINA         | AT 08 4828 219    | 30   | 411         | 403           | 400       | 356       | 362       | 349         |             |              |
| 36        | GLORIA       | AT 71 4132 222    | 29   | 685         | 327           | 350       | 569       | 400       |             |             |              |
| 38        | NELLY        | AT 97 6450 928    | 25   | 387         | 380           | 381       | 346       |           |             |             |              |
| 41        | BLUETE       | AT 97 6449 728    | 36   | 390         | 372           | 351       | 358       |           |             |             |              |
| 44        | SEGNE        | AT 48 2031 328    | 31   | 364         | 419           | 345       |           |           |             |             |              |
| 46        | NANI         | AT 44 9782 638    | 26   | 410         | 358           | 441       |           |           |             |             |              |
| 47        | SEIDE        | AT 85 3896 138    | 25   | 383         |               |           |           |           |             |             |              |
| 49        | NIVES        | AT 04 0922 469    | 23   | 347         |               |           |           |           |             |             |              |
| 50        | SAHNE        | AT 41 2744 869    | 28   |             |               |           |           |           |             |             |              |
| 51        | BELLA        | AT 41 2742 669    | 27   |             |               |           |           |           |             |             |              |

In dieser Ansicht finden Sie die Zwischenkalbezeiten (ZKZ) ihrer Kühe für jede abgeschlossene Laktation übersichtlich nebeneinander dargestellt. 2.vl. ZKZ steht für die zweit-vorletzte-Zwischenkalbezeit, 3.vl. ZKZ für die dritt-vorletzte-ZKZ, usw.

Überschreitet die ZKZ eine definierte Grenze, so wird diese farblich (Grenze 1 rosa, Grenze 2 rot) markiert.

## Aktionen:

### Änderung Grenze 1 und Grenze 2

Die Grenzen können oberhalb der Tabelle kurzfristig durch Eingabe von gewünschten Grenzen und Klick auf 'Aktualisieren' geändert werden.

Zudem ist es möglich die Grenzen unter <u>Einstellungen</u> - <u>Grenzwerte für</u> <u>Übersicht</u> - Fruchtbarkeit standardmäßig zu verändern. Achtung! Speichern nicht vergessen.

| Fruchtbark | eit |
|------------|-----|
| Grenze 1:  | 400 |
| Grenze 2:  | 450 |

### Filter - Erstlaktierende ausblenden

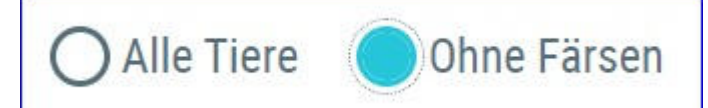

In der Übersicht der Zwischenkalbezeiten werden auch Kühe in der ersten Laktation angezeigt, die allerdings noch keine Zwischenkalbezeit haben.

Wenn sie den Filter "ohne Erstlaktierende" aktivieren, dann werden nur mehr Kühe angezeigt, für die auch eine Zwischenkalbezeit vorliegt.

### Sortieren und Filtern der Tabelle

Die Tiere in der Tabelle können durch Klick auf die Spaltenüberschrift aufoder absteigend sortiert werden.

Innerhalb der Spalten SNR, Name und Lebensnummer ist es möglich die Tiere zu filtern.

#### Verlinkung Lebensnummer

Durch Klick auf die Lebensnummer landen Sie in der Ansicht "<u>Aktionen und</u> <u>Beobachtungen</u>" des gewählten Tieres.

# Fruchtbarkeitsbedingte Abgänge

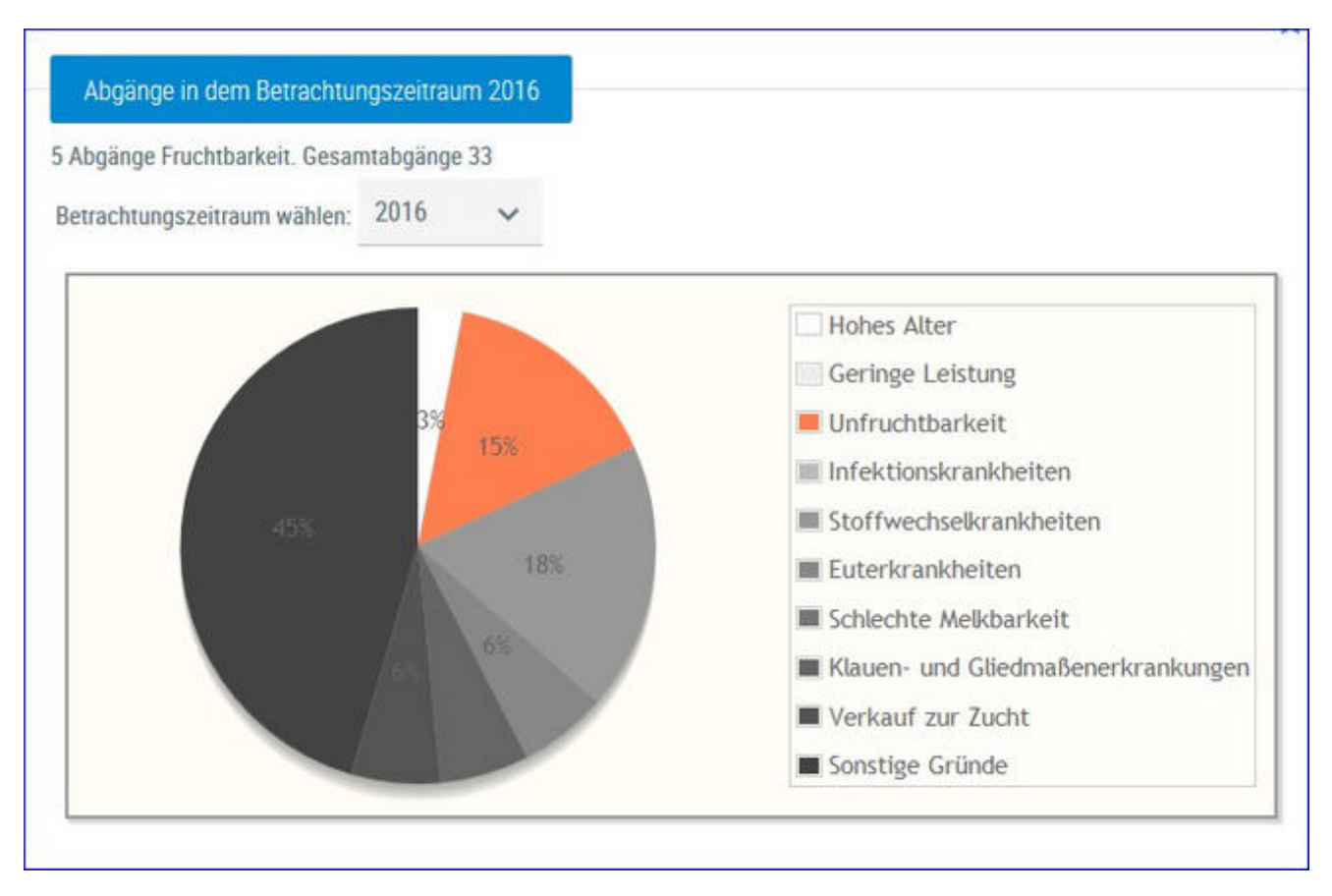

Hier werden die Abgänge der Kühe je Kontrolljahr in einem Tortendiagramm dargestellt. Im Diagramm sehen Sie die prozentuale Verteilung nach Abgangsursache. Fruchtbarkeitsbedingte Abgänge werden im Diagramm farbig gekennzeichnet.

Wählen Sie das gewünschte Kontrolljahr mittels Drop-Down-Menü.

## Stoffwechsel

Hier finden Sie Grafiken und tabellarische Auswertungen zum Thema Stoffwechsel.

Wählen Sie zwischen den Ansichten:

- <u>KetoMIR</u>
  - o Probemelkungen KetoMIR
  - o <u>Übersicht KetoMIR</u>
- Energie- u. Nährstoffversorgung Herde
- <u>Diagnoseentwicklung</u>
- Diagnosevergleich Herde/Population
- <u>Stoffwechselbedingte Abgänge</u>

## KetoMIR

Bei KetoMIR werden neben Einflussfaktoren wie Rasse, Laktationswoche und Melkzeit zahlreiche Untersuchungsparameter der Milch (Fett, Eiweiß, Laktose, Aceton, Fettsäueren u. v. m.) zur Vorhersage eines Ketoserisikos verwendet. Gewonnen werden die Daten über eine sogenannte Infrarotanalyse der Milch (MIR), die bei der herkömmlichen Untersuchung der LKV-Proben in den Labors generiert wird. Da der Fett- und Eiweißgehalt in der Berechnung enthalten ist, kann von einer wesentlichen Weiterentwicklung des bisherigen FEQ gesprochen werden. Berechnet wird in den ersten 120 Laktationstagen für alle Rassen ein Ketose-Risiko, welches in drei Klassen ausgewiesen wird.

- Klasse 1: geringes Ketose-Risiko
- Klasse 2: mittleres Ketose-Risiko (subklinische Ketose)
- Klasse 3: hohes Ketose-Risiko (klinische Ketose)

Das Menü KetoMIR gliedert sich in 2 Menüpunkte und einem Untermenü.

• <u>Probemelkungen KetoMIR</u>

Einzelkuhergebnisse KetoMir

• <u>Übersicht KetoMIR</u>

# Probemelkungen KetoMIR

| Stotheodood<br>Probernel                              | - KatoMili -<br>Ikungen |                                |                       |        |            |           |             |          |      |          |                     |                     | *                   | ? 🕒                           |
|-------------------------------------------------------|-------------------------|--------------------------------|-----------------------|--------|------------|-----------|-------------|----------|------|----------|---------------------|---------------------|---------------------|-------------------------------|
| <ul> <li>letzten 45</li> <li>Kontrolljahr.</li> </ul> | CTage C                 | Kontrolljahr                   | Anzesg                | 58     |            |           |             |          |      |          |                     | ☆ Fav               | orit 🖨 Druck        | en 🔝 CSV                      |
| Probedat                                              | um b                    | uhanzahl<br>Milch<br>is 120 LT | Durchschr<br>Lakttage |        | Mich<br>kg | Fett<br>% | Elwelő<br>% | Zelizahi | FEQ  | Hamstoff | Ketose-<br>klasse 1 | Ketose-<br>klasse 2 | Ketose-<br>klasse 3 | mittlere<br>Ketose-<br>klasse |
| 25.11.20                                              | 19                      | 26                             |                       | 64     | 32,4       | 4,25      | 3,35        | 49       | 1,27 | 29,7     | 26                  | 0                   | 0                   | 1,0                           |
| 03.01.20                                              | 20                      | 26                             |                       | 72     | 37,9       | 3,85      | 3,28        | 256      | 1,18 | 27,2     | 25                  | 1                   | 0                   | 1,0                           |
| 12.02.20                                              | 20                      | 21                             |                       | 69     | 33,4       | 4,52      | 3,37        | 38       | 1,34 | 35,7     | 21                  | 0                   | 0                   | 1,0                           |
| 21.04.20                                              | 20                      | 15                             |                       | 72     | 41,2       | 3,82      | 3,12        | 43       | 1,22 | 28,9     | 13                  | 2                   | 0                   | 1,1                           |
| 26.05.20                                              | 20                      | 13                             |                       | 69     | 39,8       | 4,50      | 3,20        | 91       | 1,41 | 30,8     | 12                  | 1                   | 0                   | 1,1                           |
| 06.07 203                                             | 20                      | 12                             |                       | 56     | 41,2       | 3,51      | 2,93        | 88       | 1,20 | 18,6     | 10                  | 2                   | 0                   | 1,2                           |
| 12.08.20                                              | 20                      | 16                             |                       | 63     | 38,6       | 3,78      | 3,03        | 145      | 1,25 | 26,7     | 14                  | 2                   | 0                   | 1,1                           |
| 17.09.20                                              | 20                      | 17                             |                       | 60     | 40,6       | 3,31      | 3,04        | 62       | 1,09 | 19,5     | 15                  | 2                   | 0                   | 1,1                           |
| Obersicht letzt                                       | e 450 Tage              |                                |                       |        |            |           |             |          |      |          |                     |                     |                     |                               |
| Ketose<br>Klasse 3                                    | 0%                      | 0%                             | 0%                    | < 51   |            |           |             |          |      |          |                     |                     |                     |                               |
| Ketose<br>Klasse 2                                    | 2%                      | 10%                            | 7%                    | < 20   |            |           |             |          |      |          |                     |                     |                     |                               |
| Ketose<br>Klasse 1                                    | 98%                     | 90%                            | 93%                   | > 80   | 5          |           |             |          |      |          |                     |                     |                     |                               |
|                                                       | 1. Laktation            | ab 2.<br>Laktation             | alle<br>Laktationen   | Zielwe | 110        |           |             |          |      |          |                     |                     |                     |                               |

Hier finden sie Auswertungen zu KetoMIR bezogen auf eine Probemelkung und nur aus Ergebnissen für die Kühe im Beobachtungszeitrum (bis zum 120. Laktationstag).

Dargestellt werden neben den Werten aus der Milchleistungskontrolle die Anzahl der Tiere je Ketoseklasse sowie die mittlere Ketoseklasse daraus. In der Grafik sehen sie die Verteilung der Häufigkeiten je Ketoseklasse für Kühe in der ersten, ab der zweiten Laktation sowie für alle Laktationen und die Zielwerte je Klasse.

### <u>Verzweigungen</u>

### Probedatum:

Durch Klicken auf ein Probedatum wechseln Sie in die Ansicht Einzelkuhergebnisse Kontrolltag KetoMIR der gewählten Probemelkung.

### Aktionen:

**Zeitraum einstellen**: Oberhalb der Tabelle können entweder mit der Filterauswahl "letzten 450 Tage" die Ketomir Ergebnisse der Probemelkungen der letzten 450 Tage gesammelt angezeigt werden lassen, oder es kann nach Kontrolljahr gefiltert werden.

# Einzelkuhergebnisse KetoMIR

| € Zurück          |                                       |                   |                                    |                                       |                                  |             |            |         |     |      |           |                     |              |
|-------------------|---------------------------------------|-------------------|------------------------------------|---------------------------------------|----------------------------------|-------------|------------|---------|-----|------|-----------|---------------------|--------------|
| > Filer           |                                       |                   |                                    |                                       |                                  |             |            |         |     |      |           |                     |              |
| Meximu<br>geringe | m unterschritten 🚺<br>s Risiko 🦲 mitt | Maximum überschr  | ittes <b>()</b><br>) <b>() tob</b> | irenze 1 libersi<br>es Risiko (klinis | chritten <b>e</b><br>ich)<br>Pre | Grenze 2 ib | eschritten |         |     |      |           |                     |              |
|                   |                                       |                   |                                    |                                       |                                  |             | Alla -     |         |     |      |           |                     |              |
| SHR<br>T          | Name<br>T                             | Lebensnummer<br>T | Lakt.<br>Zahl                      | Lakt.<br>Tage                         | ST                               | Milch<br>kg | Fett       | Ew<br>% | 11  | FEQ  | Harnstoff | Hamstoff-<br>Klasse | Ketoseklasse |
| 2                 | MARION                                | AT 825.766.554    | 1                                  | 17                                    |                                  | 40,0        | 4,92       | 3,18    | 12  | 1,55 | 18        | 2                   | 1            |
| 4                 | GINI                                  | AT 909.559.127    | 9                                  | 100                                   |                                  | 42,0        | 4,47       | 3,48    | 107 | 1,28 | 19        | 5                   | 4            |
|                   |                                       |                   |                                    |                                       |                                  |             |            |         |     |      |           |                     |              |

In diese Ansicht gelangen sie nur über <u>Probemelkungen KetoMIR</u> hier finden sie die Ergebnisse zum gewählten Kontrolltag.

In der Tabelle finden sie alle Kühe bis zum 120. Laktationstag mit den Ergebnissen aus der Milchuntersuchung sowie der Ketoklasse. Sie können die Liste über den Filter nach verschiedenen Merkmalen einschränken.

| ✓ Filter        |        |                  |     |              |
|-----------------|--------|------------------|-----|--------------|
| Laktation von   | bis    | Zellzahl von     | bis |              |
| Lakt.Tage von   | bis    | FEQ von          | bis | ZuEdenme     |
| Milch kg von 40 | bis 50 | Harnstoff von    | bis | Zurücksetzen |
| Fett % von      | bis    | Ketoseklasse von | bis | ritter       |
| Eiweiß % von    | bis    |                  |     |              |

In der Grafik sehen sie die Verteilung der Häufigkeiten je Ketoseklasse für die Kühe in der ersten, ab der zweiten Laktation sowie für alle Laktationen und die Zielwerte je Klasse.

|                    | 1. Laktation | ab 2. | alle<br>Laktationen | Zielwerte |  |
|--------------------|--------------|-------|---------------------|-----------|--|
| Ketose<br>Klasse 1 | 100%         | 73%   | 83%                 | > 80%     |  |
| Ketose<br>Klasse 2 | 0%           | 20%   | 13%                 | < 20%     |  |
| Ketose<br>Klasse 3 | 0%           | 7%    | 4%                  | < 5%      |  |

# Übersicht KetoMIR

|                              |                                             |                                                                                           |                                                                                                 | Ube                                  | ersicht Ant                                  | eil Ketoklasse               | / PM-Datum                     |          |           |          |          |
|------------------------------|---------------------------------------------|-------------------------------------------------------------------------------------------|-------------------------------------------------------------------------------------------------|--------------------------------------|----------------------------------------------|------------------------------|--------------------------------|----------|-----------|----------|----------|
|                              |                                             |                                                                                           |                                                                                                 | ,                                    | Ketose<br>(lasse 3                           | 0%                           | 5%                             | 4%       | 4%        | 0%       | 0%       |
|                              |                                             |                                                                                           |                                                                                                 | ,                                    | Ketose<br>(lasse 2                           | 13%                          | 32%                            | 25%      | 13%       | 37%      | 8%       |
|                              |                                             |                                                                                           |                                                                                                 | ,                                    | Ketose<br>Oasse 1                            | 87%                          | 63%                            | 71%      | 83%       | 63%      | 92%      |
|                              |                                             |                                                                                           |                                                                                                 |                                      |                                              | 26.04.17                     | 18 03 17                       | 07 02 17 | 29 12 16  | 14 11 16 | 06.10.16 |
|                              |                                             |                                                                                           |                                                                                                 |                                      |                                              | 20.01.11                     | 10.30.11                       |          | A.7.14.19 | 1001100  |          |
| SNR<br>T                     | Name<br>T                                   | Lebensnummer<br>T                                                                         | <ul> <li>&lt; 1 2</li> <li>Lakтage</li> </ul>                                                   | 2 3 4 5 6<br>Laktzahl                | 789<br>MKg                                   | 10 > »<br>26.04.17           | 5 •<br>18.03.17                | 07.02.17 | 29.12.16  | 14.11.16 | 06.10.16 |
| SNR<br>T                     | Name<br>T<br>FANI                           | Lebensnummer<br>T<br>AT 825.762.864                                                       | <ul> <li>&lt; 1 2</li> <li>Lakttage</li> <li>71</li> </ul>                                      | 2 3 4 5 6<br>Laktzahl<br>1           | 7 8 9<br>MKg<br>27,0                         | 10 > »<br>26.04.17           | 5 •<br>18.03.17                | 07.02.17 | 29.12.16  | 14.11.16 | 06.10.10 |
| SNR<br>T<br>1<br>2           | Name<br>T<br>FANI<br>MARION                 | Lebensnummer<br>T<br>AT 825.762.864<br>AT 825.766.554                                     | <ul> <li>&lt; 1 2</li> <li>Lakttage</li> <li>71</li> <li>135</li> </ul>                         | Laktzahl                             | 7 8 9<br>MKg<br>27,0<br>34,8                 | 10 > »<br>26.04.17<br>1      | 5 •<br>18.03.17<br>1           | 07.02.17 | 29.12.16  | 14.11.16 | 06.10.16 |
| SNR<br>T<br>1<br>2<br>3      | Name<br>T<br>FANI<br>MARSON<br>MAYA         | Lebensnummer<br>T<br>AT 825.762.864<br>AT 825.766.554<br>AT 891.549.897                   | <ul> <li>&lt; 1 2</li> <li>Lakтаge</li> <li>71</li> <li>135</li> <li>53</li> </ul>              | 2 3 4 5 6<br>Laktzahl<br>1<br>1<br>5 | 789<br>MKg<br>27,0<br>34,8<br>62,8           | 10 > »<br>26.04.17<br>1<br>2 | 5 •<br>18.03.17<br>1<br>1<br>2 | 07.02.17 | 29.12.16  | 14.11.16 | 06.10.18 |
| SNR<br>T<br>1<br>2<br>3<br>4 | Name<br>T<br>FANI<br>MARION<br>MAYA<br>GINI | Lebensnummer<br>T<br>AT 825.762.864<br>AT 825.766.554<br>AT 891.549.897<br>AT 909.559.127 | <ul> <li>&lt; 1 2</li> <li>Lakтаge</li> <li>71</li> <li>135</li> <li>53</li> <li>218</li> </ul> | 2 3 4 5 6<br>Laktzahl<br>1<br>5<br>9 | 7 8 9<br>MKg<br>27,0<br>34,8<br>62,8<br>32,4 | 10 > »<br>26.04.17<br>1<br>2 | 5 •<br>18.03.17<br>1<br>1<br>2 | 07.02.17 | 29.12.16  | 14.11.16 | 06.10.16 |

Hier sehen sie eine Grafik mit den Anteil der Kühe je Ketoseklasse der Probemelkungen aus dem aktuellen Kontrolljahr. Darunter finden sie eine Tabelle mit allen Kühen für die zumindest ein Ergebnis aus KetoMir vorliegt. Neben dem aktuellen Laktationstag und den kg Milch aus dem letzen PM finden sie die Ketoseklasse für die Probemelkungen aus dem Kontrolljahr

|                                                |                                                              |                                                                  | ☆ Favorit 🔒 Dr                                                |
|------------------------------------------------|--------------------------------------------------------------|------------------------------------------------------------------|---------------------------------------------------------------|
| esamtanzahl Tiere: 53<br>1 30. Tag             | 31 100.Tag                                                   | 101 200.Tag                                                      | 201 Ende der Laktation                                        |
|                                                |                                                              | Überhöhter Körperfettansatz<br>0 / 13 (0%)                       | Energetische Überfütterung<br>9 / 40 (22,5%)                  |
|                                                | Strukturmangel<br>0 / 0 (0%)                                 | Strukturmangel<br>6 / 13 (46,2%)                                 | Strukturmangel<br>20 / 48 (50%)                               |
| Festliegen<br>0 / 0 (0%)                       | Zu geringe Energie- und<br>Nährstoffversorgung<br>0 / 0 (0%) | Zu geringe Energie- und<br>Nährstoffversorgung<br>4 / 13 (30,8%) | Zu geringe Energie- und<br>Nährstoffversorgung<br>0 / 40 (0%) |
| xtremer Abbau von Körperreserven<br>0 / 0 (0%) | Energiemangel<br>0 / 0 (0%)                                  | Energiemangel<br>0 / 13 (0%)                                     | Energiemangel<br>0 / 40 (0%)                                  |
| Ketose/Leberverfettung                         | Stoffwechselbezogene Diagnosen                               | Stoffwechselbezogene Diagnosen                                   | Stoffwechselbezogene Diagnosen                                |

# Energie- u. Nährstoffversorgung Herde

Hier finden Sie eine Übersicht zur Energie- und Nährstoffversorgung der Herde. Die Kühe werden dabei in 4 Laktationsabschnitte eingeteilt. Je Abschnitt gibt es spezifische Merkmale welche beobachtet werden. Grundlagen sind Diagnosen, Beobachtungen und Ergebnisse der Probemelkungen.

Wenn Sie auf die Anzahl/Prozentsatz von Kühen eines Feldes klicken, gelangen Sie in den Menüpunkt <u>Tiere</u> in die Ansicht <u>Aktionen und</u> <u>Beobachtungen</u> - hier können Sie nun zwischen den Tieren dieser Gruppe blättern.

Wenn sie auf **Drucken** klicken erhalten sie einen Druckreport.

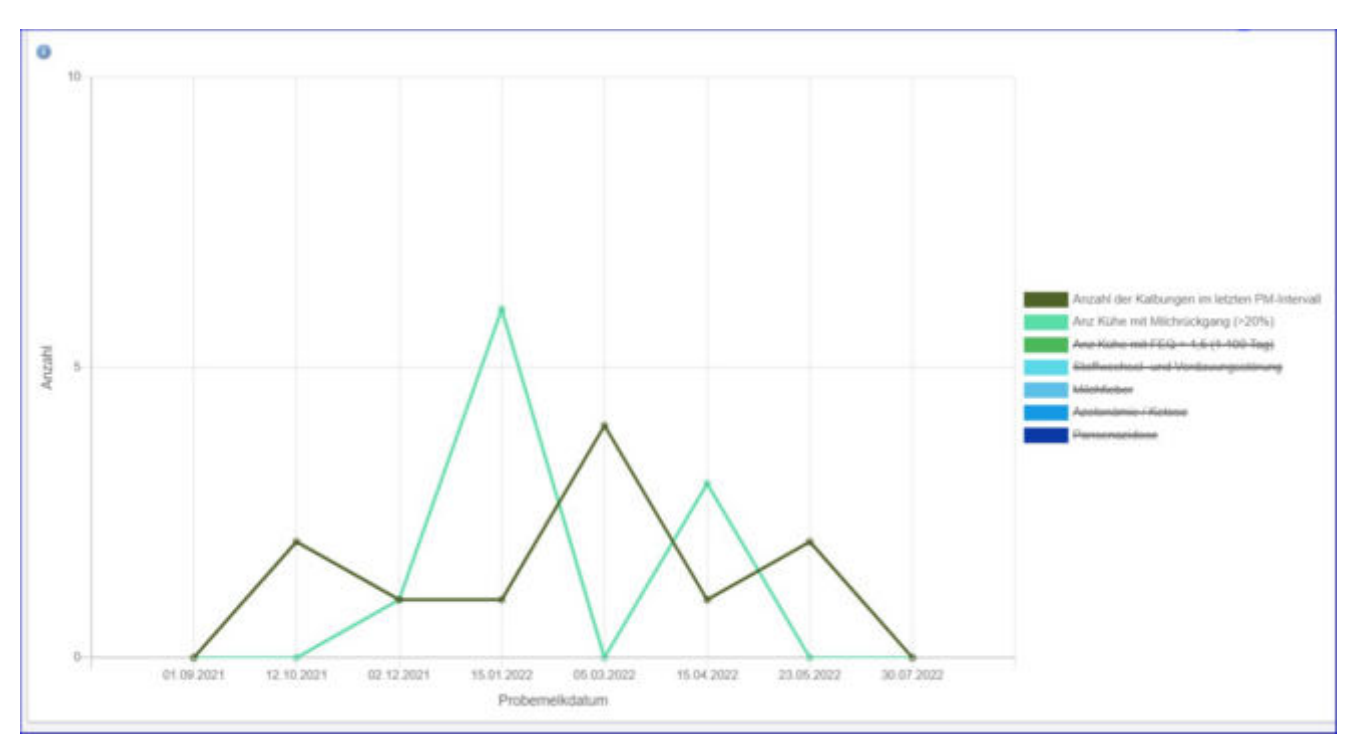

## Diagnoseentwicklung

Hier sehen Sie die Veränderung der Anzahl von Kalbungen, Kühen mit Milchrückgang und Kühen mit auffäligen FEQ. Sowie Anzahl Diagnosen/ Beobachtungen aus dem Bereich Stoffwechsel und Verdauung, Milchfieber, Azetonämie/Ketose und Panzenazidosen im Zeitverlauf der letzten 6 PM.

Durch Anklicken der Parameter in der Legende der Grafik können sie die Anzeige der Parameter in der Grafik aktivieren oder deaktivieren:

| Anzahl der Kalbungen im letzten PM-Inter |
|------------------------------------------|
| Anz Kühe mit Milchrückgang (>20%)        |
| Anz Kühe mit FEQ > 1,5 (1-100 Tag)       |
| Stoffwechsel- und Verdauungsstörung      |
| Milchfieber                              |
| Azetonämie / Ketose                      |
| Pansenazidose                            |

# **Diagnosenvergleich Herde/Population**

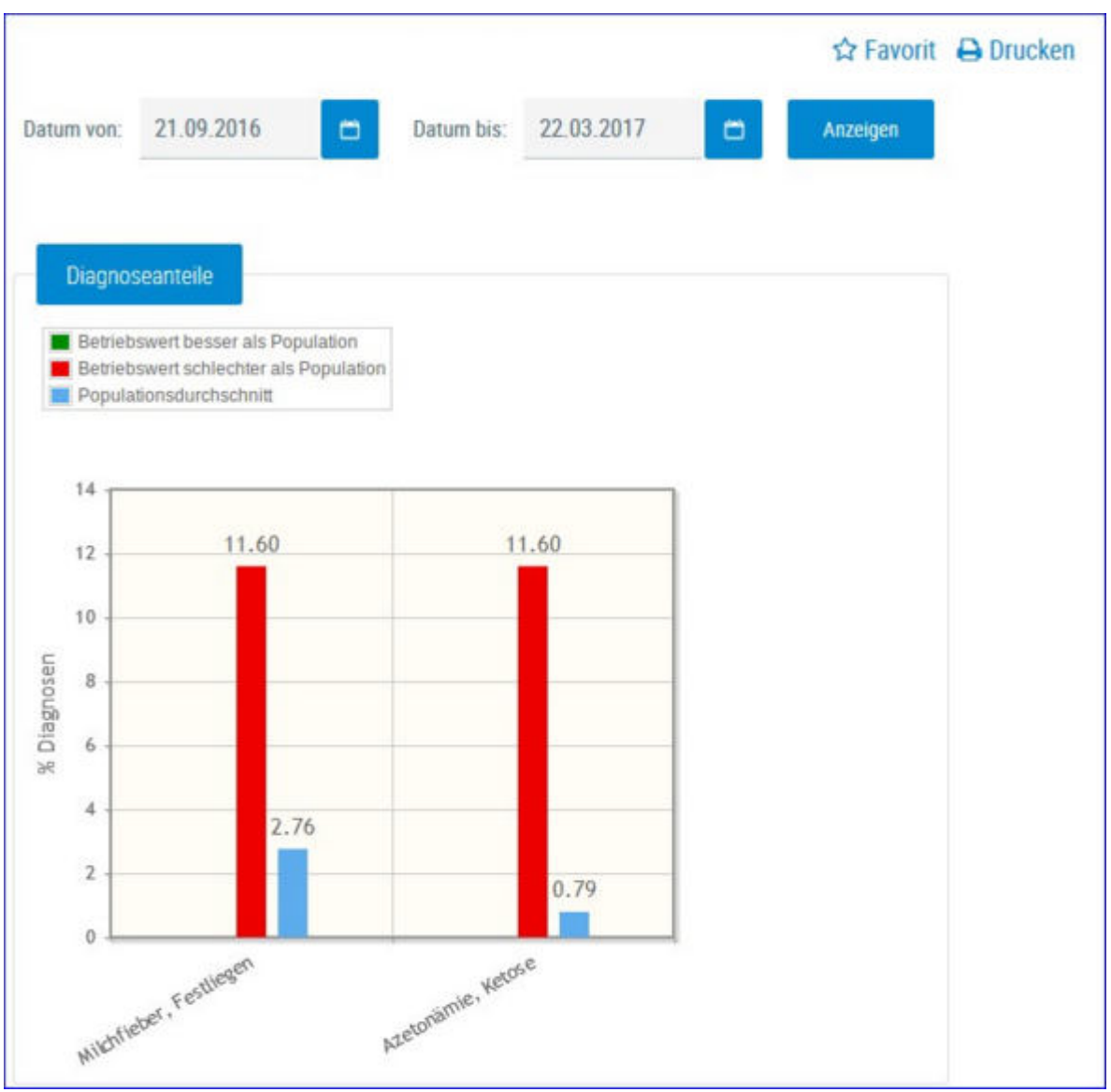

Es werden die Anteile der Diagnosen (Anteil Erstdiagnosen bezogen auf die durchschnittliche Kuhzahl) im Bereich Stoffwechsel vom Betrieb im ausgewählten Zeitraum im Vergleich zur Population dargestellt und bewertet.

Empfohlener Zeitraum: 6 Monate

Diagnosen im Bereich Stoffwechsel:

- Milchfieber, Festliegen
- Starrkrampf
- Azetonämie, Ketose
- andere stoffwechselbedingte Krankheiten

# Stoffwechselbedingte Abgänge

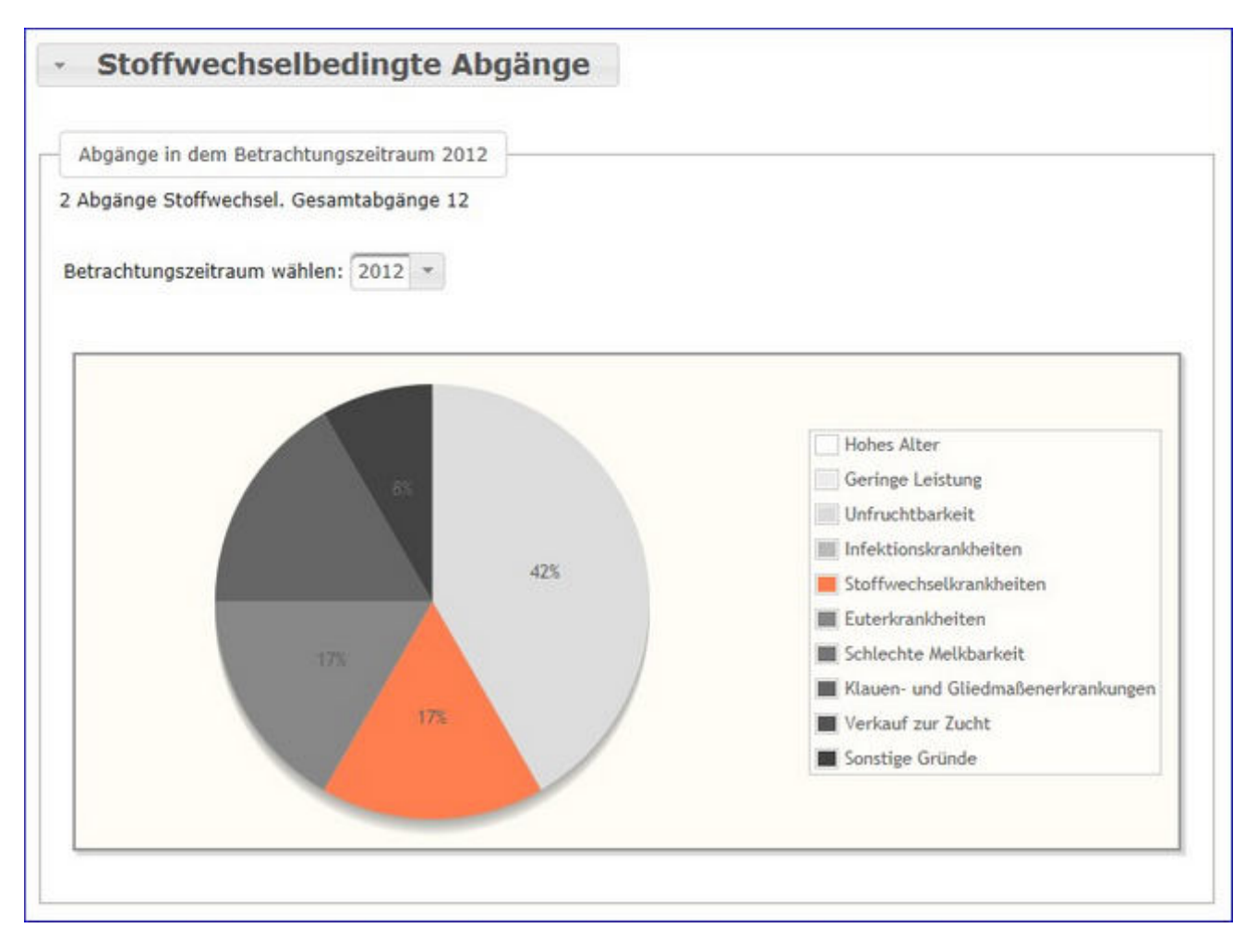

Hier werden die Abgänge der Kühe je Kontrolljahr in einem Tortendiagramm dargestellt. Im Diagramm sehen Sie die prozentuale Verteilung nach Abgangsursache. Stoffwechselbedingte Abgänge werden im Diagramm farbig gekennzeichnet.

Wählen Sie das gewünschte Kontrolljahr mittels Drop-Down-Menü.

## Klauengesundheit

Hier finden Sie Grafiken und tabellarische Auswertungen. Erstellt werden diese aus den erfassten Klauenbefunden auf ihren Betrieb.

Wählen Sie zwischen den Ansichten:

Klauenbefunde aktuell

Entwicklung Klauengesundheit

<u>KlaueCheck</u>

# Klauenpflegeprotokoll

| UK                                        | V                            | +                           | Klauenpflegepr                                        | otokoli            |                         |                                                                                                |                                        |                                                         |                         |                                                    |
|-------------------------------------------|------------------------------|-----------------------------|-------------------------------------------------------|--------------------|-------------------------|------------------------------------------------------------------------------------------------|----------------------------------------|---------------------------------------------------------|-------------------------|----------------------------------------------------|
| Datum von:                                | 31.08.202                    | 21                          | Datum bis:                                            | 31.08              | 2022                    | 🗂 Mindestanzahl                                                                                | 1                                      |                                                         | Anzeigen                |                                                    |
|                                           |                              |                             |                                                       |                    |                         | (1+3 von 3) ≪ < <u>1</u> >                                                                     | » 15                                   | *                                                       |                         |                                                    |
|                                           |                              |                             |                                                       | Datum              | 2                       |                                                                                                |                                        |                                                         | Anzahl                  |                                                    |
| 20.09.20                                  | 021                          |                             |                                                       |                    |                         |                                                                                                |                                        | 6                                                       |                         |                                                    |
| 01.10.2                                   | 021                          |                             |                                                       |                    |                         |                                                                                                |                                        | 32                                                      |                         |                                                    |
| 03.01.2                                   | 022                          |                             |                                                       |                    |                         |                                                                                                |                                        | 4                                                       |                         |                                                    |
|                                           |                              |                             |                                                       |                    |                         | (1-3 von 3) ≪ < 1 >                                                                            | 30 15                                  | *                                                       |                         |                                                    |
|                                           |                              |                             |                                                       |                    |                         |                                                                                                |                                        |                                                         |                         |                                                    |
| Details aktuali                           | sieren                       |                             |                                                       |                    |                         | (1-6 von 6). ≪ < <u>1</u> >                                                                    | » 15                                   |                                                         |                         |                                                    |
| Denils abuah<br>Probedatum<br><b>T</b>    | sicren<br>SNR<br>T           | Name<br>T                   | Lebensnummer<br>T                                     | LNR<br>T           | L.Tag                   | (1 - 6 von 6) ≪ < 1 ><br>Klauenbefund(e) HR<br>▼                                               | » 15<br>Klaue                          | vinbefund(e) HL<br>T                                    | Klauenbefund(e) VR<br>T | Klauenbefund(e) VI.<br>T                           |
| Probedatum<br>T                           | sieren<br>SNR<br>T           | Name<br>T<br>EULE           | Lebensnummer<br>T<br>AT 93 2234 529                   | LNR<br>T           | L.Tag<br>T<br>222       | (1-6vone) ≪ < 1 ><br>Klauenbefund(e) HR<br>▼<br>Klauengeschwür                                 | >> 15<br>Klaue<br>Klauenge             | mbefund(e) HL<br>T                                      | Klauenbefund(e) VR      | Klauenbefund(e) VL.<br>T                           |
| Probedatum<br>T<br>0.09.2021<br>0.09.2021 | sieren<br>SNR<br>T<br>1<br>2 | Name<br>T<br>EULE<br>LAGUNE | Lebensnummer<br>T<br>AT 93 2234 529<br>AT 35 5498 238 | LNR<br>T<br>4<br>3 | L.Tag<br>T<br>222<br>42 | (t - 6 von 6) ≪ < 1 ⊃<br>Klauenbefund(e) HR<br>▼<br>Klauengeschwür<br>Klauenpflege ohne Befund | >> 15<br>Klaue<br>Klauenge<br>Klauenpf | with the fund(e) HL<br>T<br>Ischwür<br>Jege ohne Befund | Klauenbefund(e) VR<br>T | Klauenbefund(e) VL<br>T<br>Klauenpflege ohne Befun |

In dieser Ansicht finden Sie eine Auflistung aller Klauenpflegetermine mit Anzahl klauengepflegter Tiere am jeweiligen Datum.

Die erste Spalte in der Tabelle "Klauenpflegetermine" enthält ein Auswahlfeld, das angekreuzt werden kann. Kreuzt man z.B. 3 Termine an und klickt dann auf "Details aktualisieren", so erscheint unterhalb die Tabelle (= Klauenpflegeprotokolle) mit allen Details.

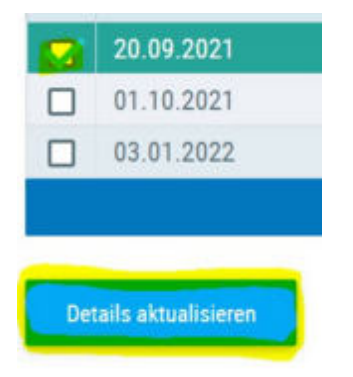

Die dann erscheinende Protokoll-Liste enthält alle klauengepflegten Tiere vom jeweiligen Datum – Kühe sortiert nach Stallnummer, Kalbinnen nach Geburtsdatum.

|                 |          |           |                   |          |       | (1 - 6 von 6) ≪ < <u>1</u> > | » 15 ×                   |                          |                          |
|-----------------|----------|-----------|-------------------|----------|-------|------------------------------|--------------------------|--------------------------|--------------------------|
| Probedatum<br>T | SNR<br>T | Name<br>T | Lebensnummer<br>T | LNR<br>T | L.Tag | Klauenbefund(e) HR           | Klauenbefund(e) HL.      | Klauenbefund(e) VR       | Klauenbefund(e) VL.      |
| 20.09.2021      | 1        | EULE      | AT 93 2234 529    | 4        | 222   | Klauengeschwür               | Klauengeschwür           |                          |                          |
| 20.09.2021      | 2        | LAGUNE    | AT 35 5498 238    | 3        | 42    | Klauenpflege ohne Befund     | Klauenpflege ohne Befund | Klauenpflege ohne Befund | Klauenpflege ohne Befund |
| 20.09.2021      | 3        | ADRIA     | AT 72 9853 368    | 2        | 97    | Dermatitis Digitalis         | Dermatitis Digitalis     |                          |                          |
| 20.09.2021      | 7        | HILLARY   | AT 57 7901 138    | 2        | 244   | Klauenpflege ohne Befund     | Klauenpflege ohne Befund | Klauenpflege ohne Befund | Klauenpflege ohne Befund |
| 20.09.2021      | 2.7      | VENUS     | AT 71 1150 722    | 6        | 1     | Klauenpflege ohne Befund     | Klauenpflege ohne Befund | Klauenpflege ohne Befund | Klauenpflege ohne Befund |
| 20.09.2021      | 38       | LILLY     | AT 90 7777 868    | 1        | 250   | Dermatitis Digitalis         |                          |                          |                          |
|                 |          |           |                   |          |       | (1-6 von 6) << < 1 >         | » 15 ×                   |                          |                          |

Details Protokoll-Liste: Name, Stallnummer, Ohrmarkennummer, Laktationstag und LNR (am Tag der Klauenpflege), Datum der Klauenpflege, Klauenbefunde mit Schweregrad (wenn verfügbar) für jede Lokation (VR, VL, HL, HR). Die Tabelle kann sortiert und gefiltert werden.

Die Ohrmarkennummer in der Tabelle ist verlinkt mit "Aktionen und Beobachtungen".

### Weitere Auswahlmöglichkeiten:

Standardmäßig werden die Klauenpflegetermine des letzten Jahres angezeigt. Wie gewohnt kann oberhalb der Tabelle Datum von - Datum bis ausgewählt werden.

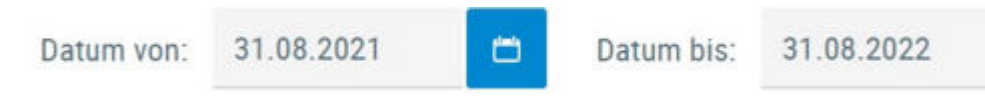

Neben der Datumsauswahl gibt es ein weiteres Auswahlfeld mit der Bezeichnung "Mindestanzahl Tiere pro Termin" - hier kann in das Feld ein numerischer Wert eingegeben werden. Die Eingabe muss bestätigt werden.

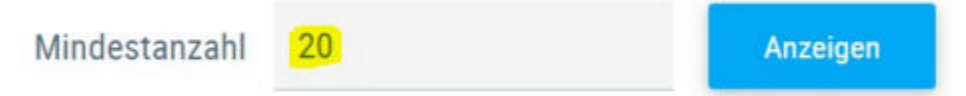

Wird z.B. 20 eingegeben, so werden nur mehr Klauenpflegetermine angezeigt, bei denen mindestens 20 Tiere gepflegt wurden.

| Datum von:    | 31.08.2021 | Datum bis: | 31.08.2022 | 🗖 M           | indestanz | ahl | 20   |    |    | Anzeigen |        |
|---------------|------------|------------|------------|---------------|-----------|-----|------|----|----|----------|--------|
|               |            |            |            | (1 - 1 von 1) | ≪ ≺       | 1   | > >> | 15 | *  |          |        |
|               |            |            | Datum      |               |           |     |      |    |    |          | Anzahl |
| 01.10         | 2021       |            |            |               |           |     |      |    | 32 |          |        |
|               |            |            |            | (1 - 1 ven 1) | ≪ ≺       | 1   | > >> | 15 | *  |          |        |
| Details skitu | alizieren  |            |            |               |           |     |      |    |    |          |        |

Die Tabelle Klauenpflegeprotokolle kann gedruckt werden als PDF oder .csv. Beim Druck wird die Datumsauswahl am Ausdruck angezeigt sowie die Mindestanzahl Tiere pro Termin, falls Einschränkung vorgenommen wurden. Auch Filter und Sortierung wird berücksichtigt.

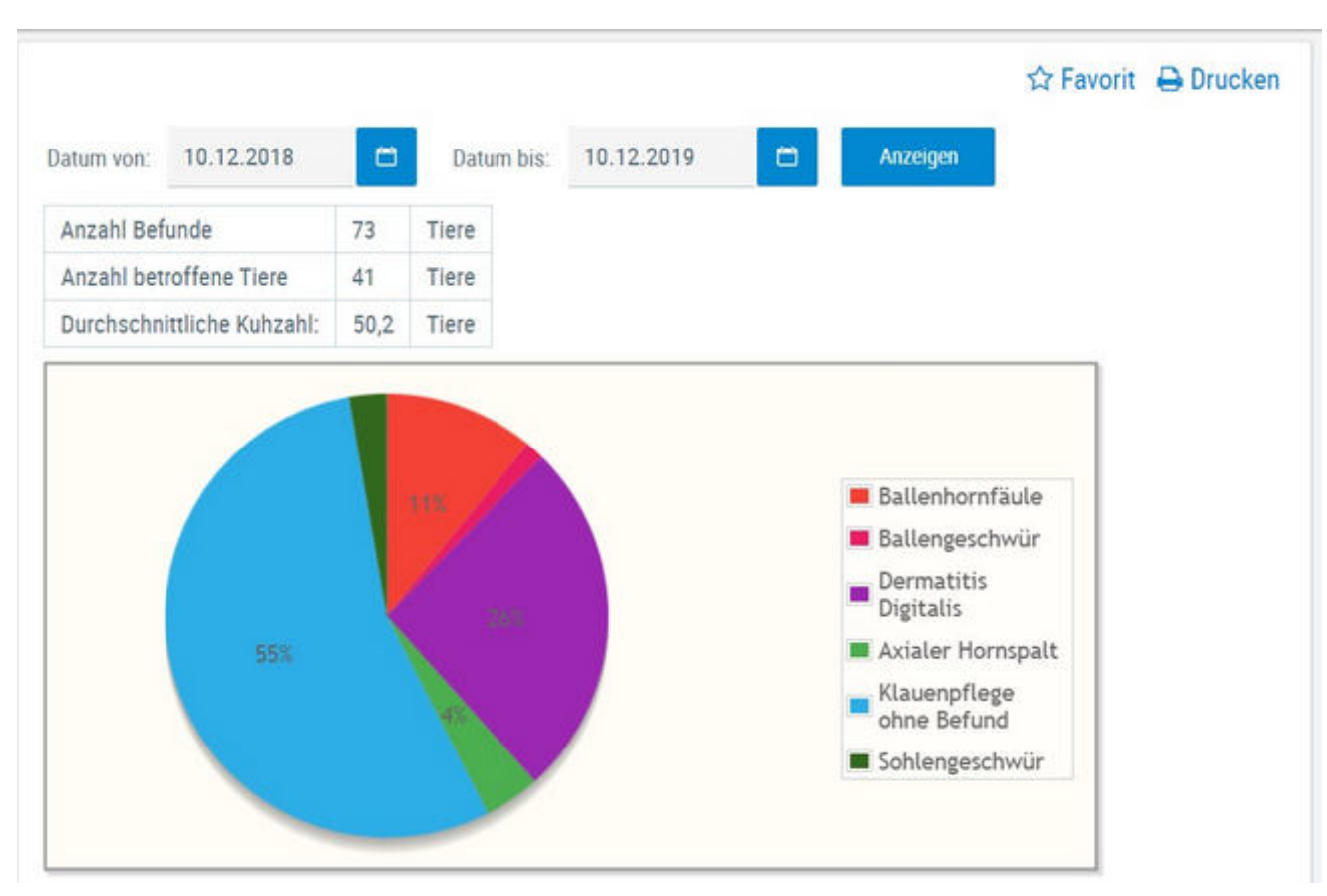

# Klauenbefunde aktuell

Hier finden Sie eine grafische Auswertung, sowie eine detaillierte Auflistung aller erfassten Klauenbefunde.

Standardmäßig sehen Sie eine Übersicht aller Diagnosen der letzten 12 Monate - Sie können diese Anzeige jedoch verändern.

Treffen Sie die gewünschte Einschränkung der Klauenbefunde, wie unter **Auswahlmöglichkeiten** beschrieben.

Drücken Sie den Button **'Anzeigen'** um die gewünschte Übersicht anzuzeigen.

## <u>Auswahlmöglichkeiten</u>

### Datum von: - Datum bis:

Die Befunde, des dadurch gebildeten Zeitraumes, werden angezeigt.

Verwenden Sie zur einfacheren Datumseingabe das Kalendersymbol

Im oberen Teil der Ansicht sehen Sie ein **Tortendiagramm** erstellt aus den Klauenbefunden. Im Diagramm finden Sie die prozentuale Verteilung der im Zeitraum erfassten Klauenbefunde.

Im unteren Teil finden Sie die Tabelle **Klauenbefunde im Zeitraum** mit einer genaue Aufschlüsselung der Befunde. Angezeigt werden die Anzahl an Befunde und die Anzahl von Tieren sowie der Anteil an betroffenen Tieren.

| Klauenbefund             | de im Zeitrau     | m            |                                   |
|--------------------------|-------------------|--------------|-----------------------------------|
| Befunde                  | Anzahl<br>Befunde | Anzahl Tiere | Anteil<br>betroffene<br>Tiere (%) |
| Ballenhornfäule          | 8                 | 8            | 19,5                              |
| Ballengeschwür           | 1                 | 1            | 2,4                               |
| Dermatitis Digitalis     | 19                | 19           | 46,3                              |
| Axialer Hornspalt        | 3                 | 3            | 7,3                               |
| Klauenpflege ohne Befund | 40                | 40           | 97,6                              |
| Sohlengeschwür           | 2                 | 2            | 4,9                               |

Wenn sie auf Anzahl der Befunde klicken sehen sie eine Liste der Tiere mit diesem Befund. Diese Liste lässt sich als PDF drucken oder .csv File exportieren.

| ierliste | 2              |        |         |               |                 |                |        |         | 3         |
|----------|----------------|--------|---------|---------------|-----------------|----------------|--------|---------|-----------|
|          |                |        |         |               |                 |                | -      | Drucker | CSV       |
|          |                |        |         | (1 - 2 von 2) | $\ll < 1 > \gg$ | 15 ~           |        |         |           |
| SNR      | Tiernummer     | Name   | Nutzart | Geb.Datum     | Diagnosedatum   | Bezeichnung    | Status | Code    | Lokation  |
| 36       | AT 71 4132 222 | GLORIA | К       | 12.10.13      | 18.02.22        | Sohlengeschwür | E      | SG      | [HLA,HRA] |
| 49       | AT 04 0922 469 | NIVES  | К       | 30.03.19      | 04.03.22        | Sohlengeschwür | E      | SG      | [HLA]     |
|          |                |        |         | (1 - 2 von 2) | $\ll < 1 > \gg$ | 15 ~           |        |         |           |

Wenn sie auf einen Befund klicken wechseln sie in die Ansicht <u>Entwicklung</u> <u>Klauengesundheit</u>.

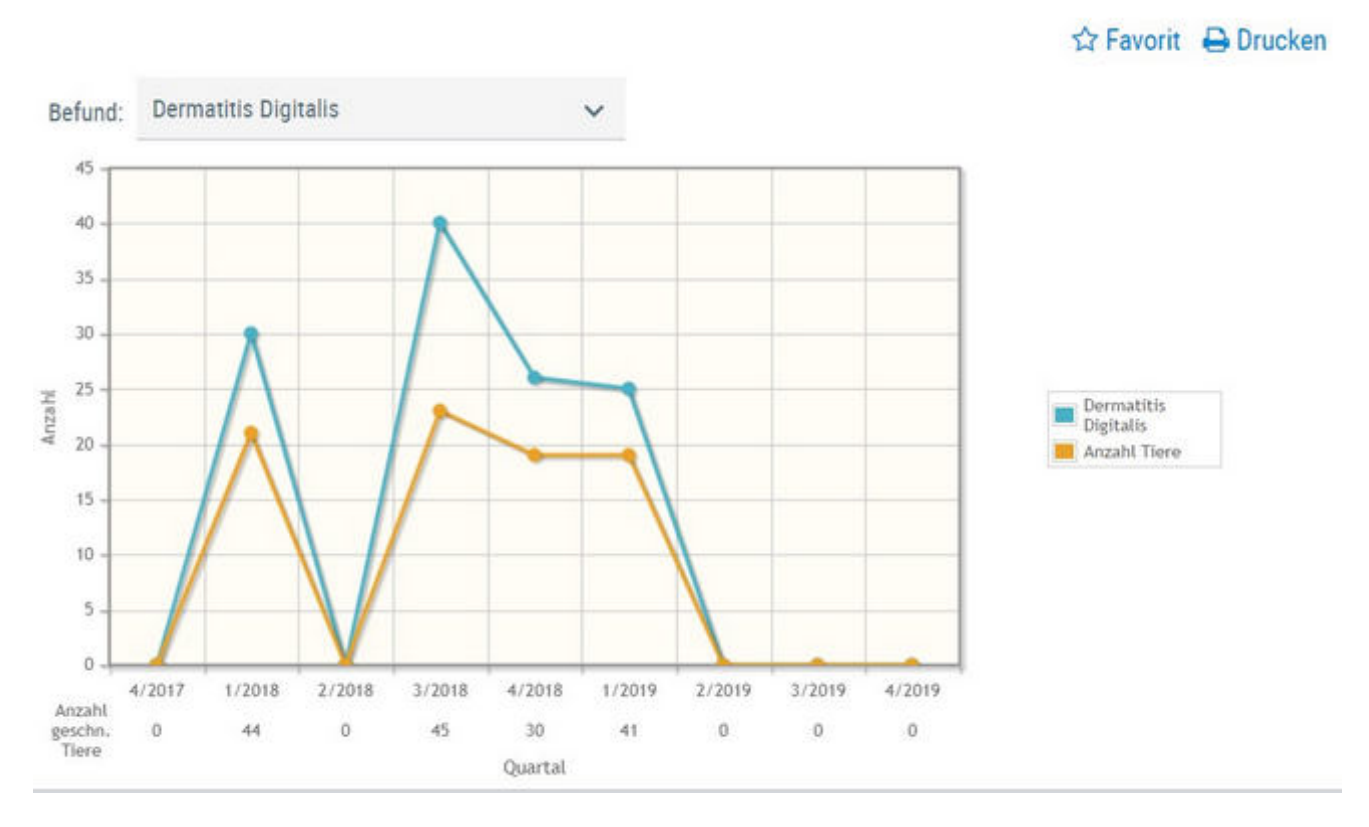

# **Entwicklung Klauengesundheit**

Hier sehen sie der Entwicklung der Klauengesundheit auf ihren Betrieb. Der Betrachtungszeitraum sind hier die letzten 2 Jahre.

Wählen sie über das Drop Down Menü den gewünschten Klauenbefund. In der Grafik wird dann die Entwicklung für diesen Befund angezeigt.

Unter der Grafik sehen sie die Anzahl der geschnittenen Tiere in diesem Quartal.

Wenn sie mit der Maus über die Punkte in der Grafik fahren sehen sie je nach dem die Anzahl der Tiere die diesen Befund in diesem Quartal hatten oder die Anzahl der Befunde in diesem.

# KlaueCheck

| Klauengesundheit ><br>KlaueCheck                                                            |            |                  |            |           |
|---------------------------------------------------------------------------------------------|------------|------------------|------------|-----------|
| Jahr 2021<br>Merkmal mit gleicher Herdengröße. 31<br>Grenzwert 010% 25%<br>Anzahl Tiere: 57 | -60 Kühe 🗸 |                  |            |           |
|                                                                                             | Betrieb    | Vergleichsgruppe | untere 10% | obere 10% |
| Durchschnittliche Kuhzahl                                                                   | 57,4       |                  |            |           |
| Durchschnittliche Anzahl<br>Kalbinnen                                                       | 20,6       |                  |            |           |
| Anteil Kühe mit Abgang Klauen und<br>Gliedmaßen                                             | 1,7        | 0                | 5,7        | 0         |
| Anteil Kühe mit tierärztlicher<br>Diagnose Klauen und Gliedmaßen                            | 0          | 0                | 0          | 0         |
| Anteil Kühe mit Klauenpflege                                                                | 76,7       | 101,1            | 72         | 115,8     |
| Anteil Kalbinnen mit Klauenpflege                                                           | 0          | 8,6              | 68,8       | 0         |
| Anteil Kühe gesund (KP aber kein<br>Befund)                                                 | 29,6       | 46,8             | 11         | 78,6      |
| Anteil Kühe mit KP und Klauenbefund                                                         | 47         | 49,5             | 11,4       | 93,9      |
| Anteil Kühe mit Klauenpflege in<br>ersten 100 Tagen in Milch                                | 40,1       | 40,3             | 74,3       | 17,2      |
| Anteil Kühe mit Alarmbefund                                                                 | 0          | 0                | 0          | 0         |
| Anteil Kühe mit Klauenpflege mit<br>Alarmbefund in 100 DIM                                  | 0          | 0                | 0          | 0         |

| Klauenhornerkrankungen                                   |      |      |      |   |
|----------------------------------------------------------|------|------|------|---|
| Doppelte Sohle                                           | 12,2 | 4,4  | 16,9 | 0 |
| Dünne Sohle                                              | 0    | 0    | 2,6  | 0 |
| Hornspalten                                              | 0    | 0    | 8,5  | 0 |
| Limax                                                    | 5,2  | 3,7  | 13,1 | 0 |
| Klauengeschwüre                                          | 0    | 0    | 0    | 0 |
| Konkave Vorderwand bzw. andere<br>Stadien der Klauenrehe | 3,5  | 2,3  | 37,8 | 0 |
| Sohlenblutung                                            | 0    | 4,4  | 24,9 | 0 |
| Weisse-Linien-Erkrankung                                 | 27,9 | 11,1 | 35,6 | 0 |
| Infektiös                                                |      |      |      |   |
| Ballenhornfäule                                          | 0    | 0    | 16,4 | 0 |
| Dermatitis digitalis                                     | 26,1 | 8,8  | 55,7 | 0 |
| Schwellung des Kronsaums/Ballens                         | 3,5  | 0    | 3,9  | 0 |
| Zwischenklauenpflegmon                                   | 1,7  | 0    | 2,9  | 0 |
| Rollklaue                                                | 0    | 0    | 15,2 | 0 |

**Benchmark für Klauengesundheit:** Die Ansicht **KlaueCheck** stellt eine Vielzahl von Kennzahlen zur Klauengesundheit z.B. die Häufigkeit von Klauenbefunden des Betriebs im Vergleich zu anderen Betrieben dar. Die Kennzahlen beziehen sich immer auf das Kontrolljahr (01.10.-30.09.). Ansicht nur verfügbar für Betriebe mit guter Datengrundlage, ansonsten bleibt die Ansicht unbefüllt.

### Alarmbefunde:

Zu den Alarmbefunden zählen die Klauenbefunde: Dermatitis digitalis, Sohlengeschwür, Ballengeschwür, Klauengeschwür, Sohlenspitzengeschwür, Sohlenspitzennekrose, Weiße-Linie-Defekt, Weiße-Linie-Abzess, Zwischenklauenphlegmone, Schwellung des Kronsaums und des Ballens, Hornspalt axial

## **Auswahlmöglichkeiten**

### Jahr:

Wählen Sie ein Kontrolljahr, z.B.: 2020 oder 2019 Steht ein Jahr nicht zur Auswahl zur Verfügung so ist die Datengrundlage in diesem Jahr nicht gut genug für das Benchmarking.

#### **Grenzwert:**

Ausgewählt werden kann zwischen: 10 % oder 25 %

Mit der Auswahl geben sie an, ob sie sich mit den Besten/Schlechtesten 10 oder 25 % der Betriebe hinsichtlich der Klauengesundheits-Kennzahlen vergleichen möchten.

## Kälbergesundheit

Hier finden Sie Grafiken und tabellarische Auswertungen zum Thema Kälbergesundheit.

Wählen Sie zwischen den Ansichten:

- Entwicklung Kälbersterblichkeit
- <u>Kälberdiagnosen</u>
- <u>Selektionshilfe</u>

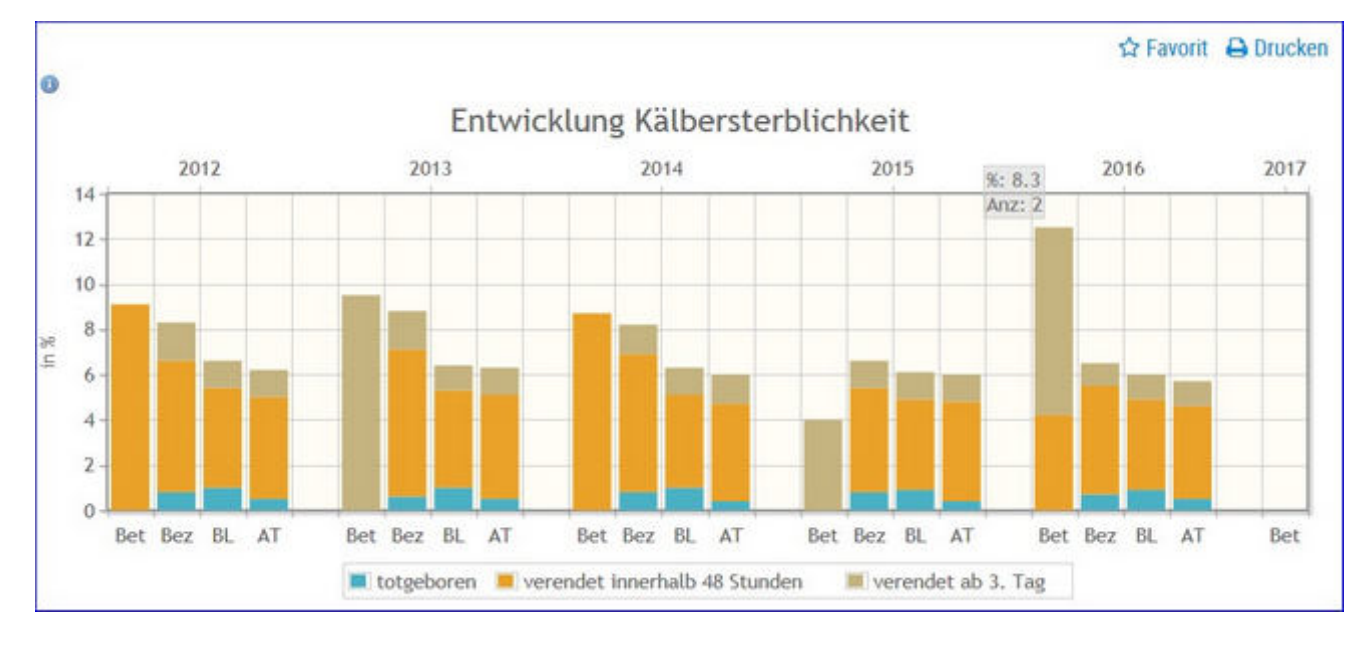

# Entwicklung Kälbersterblichkeit

Grafik zur Häufigkeit (in Prozent) der tot geborenen und verendeten Kälber innerhalb von 48 Stunden oder ab 3. Tag. Gegenüberstellung Betrieb (BET), Bezirk (Bez), Bundesland (BL) und Österreich (AT).

## Kälberdiagnosen

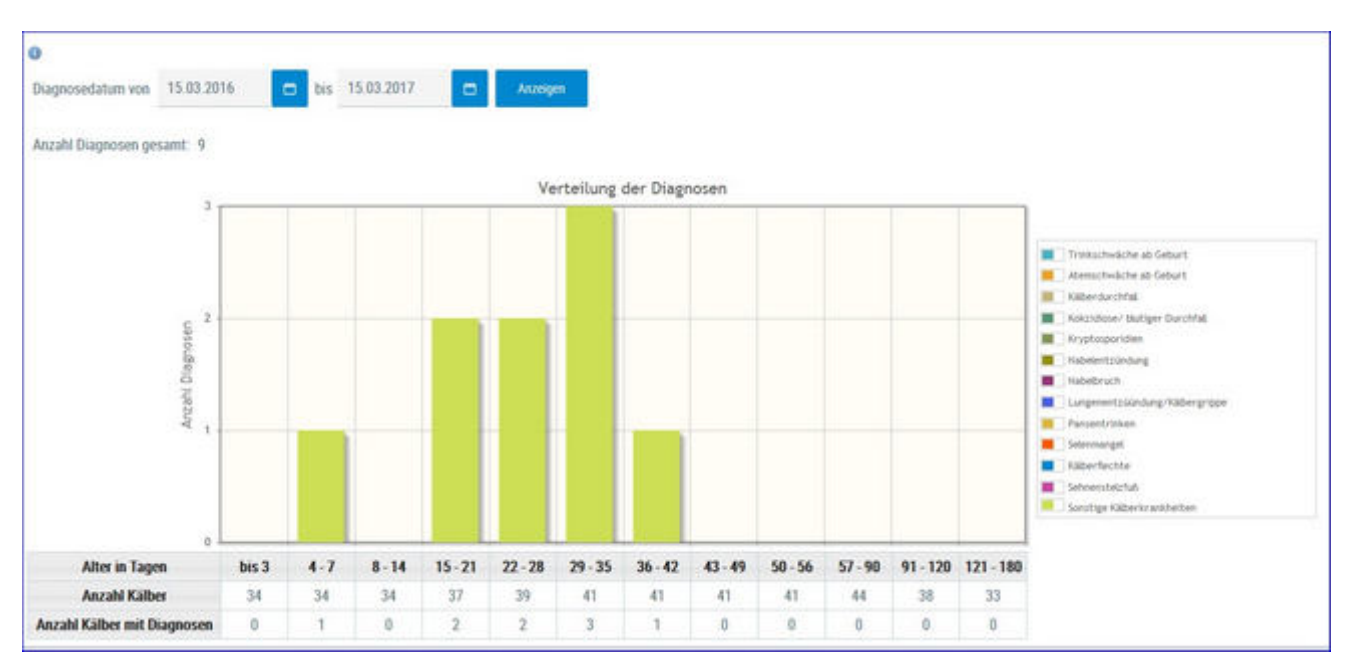

Übersichtsgrafik zu Kälberdiagnosen. Schränken sie den gewünschten Zeitraum ein und klicken sie auf 'Anzeigen'. Anzahl der Diagnosen nach Alter des Kalbes.

# Selektionshilfe

| 1         |                |                                     |                       |                 | . 0.4                 | inn Q   | - 95   | < <u>1</u> >> | 15   | •        |                      |            |                        |                               |                             |               |
|-----------|----------------|-------------------------------------|-----------------------|-----------------|-----------------------|---------|--------|---------------|------|----------|----------------------|------------|------------------------|-------------------------------|-----------------------------|---------------|
| Name<br>T | Otemarke<br>Y  | Tiendentifikation<br>d. Mutter<br>T | Mutter Homstatus<br>Y | Vater Name<br>T | Vater Hornstatus<br>T | R<br>T  | G<br>T | Zwiling<br>T  | VGZW | GZW<br>T | Tier Hornstatus<br>T | Lebenstage | Michleistung<br>Mutter | Anzahi<br>Diagnosen<br>Mutter | Anzahl<br>Diagnosen<br>Kalb | Diagnose<br>T |
| BREGENZ   | AT #1 9946 288 | 10 M.MI                             |                       |                 |                       | FL.     | W      | N.            | 105  |          |                      | 180        | 0                      | 0                             | 0                           |               |
| ONGE      | AT 41 9950 788 | IR15_0011                           |                       | WAKA WAKA       | ppa                   | n.      | W      | N             | 118  |          |                      | 108        | 0                      | 0                             | 0                           |               |
| DACHSTEIN | AT 41 1949 588 | 30 SIBILLE                          |                       | GS DER BESTE    | pp*                   | PL.     | М      | N             | 119  |          |                      | 121        | 10211                  | 0                             | 0                           |               |
| TROD      | AT 41 9947 388 | 23 TORA                             |                       |                 |                       | FL.     | W      | N             | 99   |          |                      | 158        | 0                      | 0                             | 0                           |               |
| MARE      | AT 41 9948 488 | 29 MENDY                            | Pg*                   | ILDEFONSO       | Pp*                   | FL.     | W.     | N             | 122  |          |                      | 158        | 9269                   | 0                             | 4                           |               |
|           |                |                                     |                       |                 | 0.1                   | i van S | - 46   | <1>>          | 15   | *        |                      |            |                        |                               |                             |               |

Tabelle mit den aktuellen Kälbern (bis 180 Tage) und Auflistung der Diagnosen der Kälber und ihrer Mütter.

Als Selektionshilfe wird der GZW oder der vGZW des Kalbes angezeigt. GZW ist befüllt wenn das Kalb genotypisiert ist, der vorgeschätzte vGZW wird befüllt wenn das Kalb noch nicht genotypisiert ist.

Durch Klick auf die Ohrmarke des Kalbes, gelangen Sie ins <u>Abstammungsblatt</u> des Kalbes.

Durch Klick auf Tieridentifikation d. Mutter (Stallnummer und Name) gelangen sie ins Tierblatt (<u>Aktionen und Beobachtungen</u>) der Mutter des Kalbes.

Die Tabelle zeigt sowohl den Hornstatus des Kalbes (sofern typisiert) sowie der Mutter und des Vaters, wenn nicht pp\*.

# Selektionsliste Jungtiere

|        |           |                |                         |                 |                        |                                    | -      |        |               |          |                      |       |            |                        |                                |                            |            |
|--------|-----------|----------------|-------------------------|-----------------|------------------------|------------------------------------|--------|--------|---------------|----------|----------------------|-------|------------|------------------------|--------------------------------|----------------------------|------------|
| e<br>r | Nore<br>T | Otemurke<br>T  | Matter Horrostatus<br>T | Vater Name<br>T | Vater Hornstation<br>T | Tieldentfikation<br>d. Motier<br>T | n<br>T | 0<br>Ŧ | Zuilling<br>T | GZW<br>T | Tier Hornstatus<br>T | VGZW  | Laberatage | Michleistung<br>Matter | Accalil<br>Diagnosen<br>Mather | Arzahi<br>Diagnoum<br>Kalb | (haps<br>T |
| -18    | RÍORÍ     | AT 41 9947 388 |                         |                 |                        | 23 TORA                            | $\pi$  | W      | - N           |          |                      | - 11  | 158        | 0                      | .0                             |                            |            |
| M      | ARE       | AT 41 9948 486 | 89                      | EDEFONSO        | Pps                    | 29 MENON                           | 71     | w      | н             |          |                      | \$22  | 158        | 9289                   | 0                              | -                          |            |
| 34     | ACHITEN   | AT 41 9949 588 |                         | ILS DER BESTE   | 20*                    | 30 STRILLE                         | .6     | м      | N             |          |                      | 11110 | 121        | 10211                  | 0                              |                            |            |
| 10     | 100       | AT 41 9950 788 |                         | WARA WARA       | ppe                    | MR. 0811                           | 11     | W      | N             |          |                      | 118   | 100        | 0                      | 1                              |                            |            |

Tabelle mit den aktuellen Kälbern (bis 180 Tage) und Jungtieren bis zur Kalbung. Zudem finden Sie eine Auflistung der Diagnosen der Kälber/Jungtiere und die Leistung (letzte 305 Tage Leistung) und Anzahl Diagnosen ihrer Mütter.

Als Selektionshilfe wird der GZW oder der vGZW der Jungtiere angezeigt. GZW ist befüllt wenn das Jungtier genotypisiert ist, der vorgeschätzte vGZW wird befüllt wenn das Jungtier noch nicht genotypisiert ist.

Durch Klick auf die Ohrmarke des Kalbes, gelangen Sie ins <u>Abstammungsblatt</u> des Kalbes.

Durch Klick auf die Tieridentifikation d. Mutter gelangen Sie zu den <u>Aktionen</u> <u>und Beobachtungen</u> der Mutter.

## Diagnosen

Hier finden Sie Grafiken und tabellarische Auswertungen. Erstellt werden diese aus den erfassten Diagnosen.

Wählen Sie zwischen den Ansichten:

- Diagnosen aktuell
- <u>Diagnosenverlauf</u>

## Diagnosen aktuell

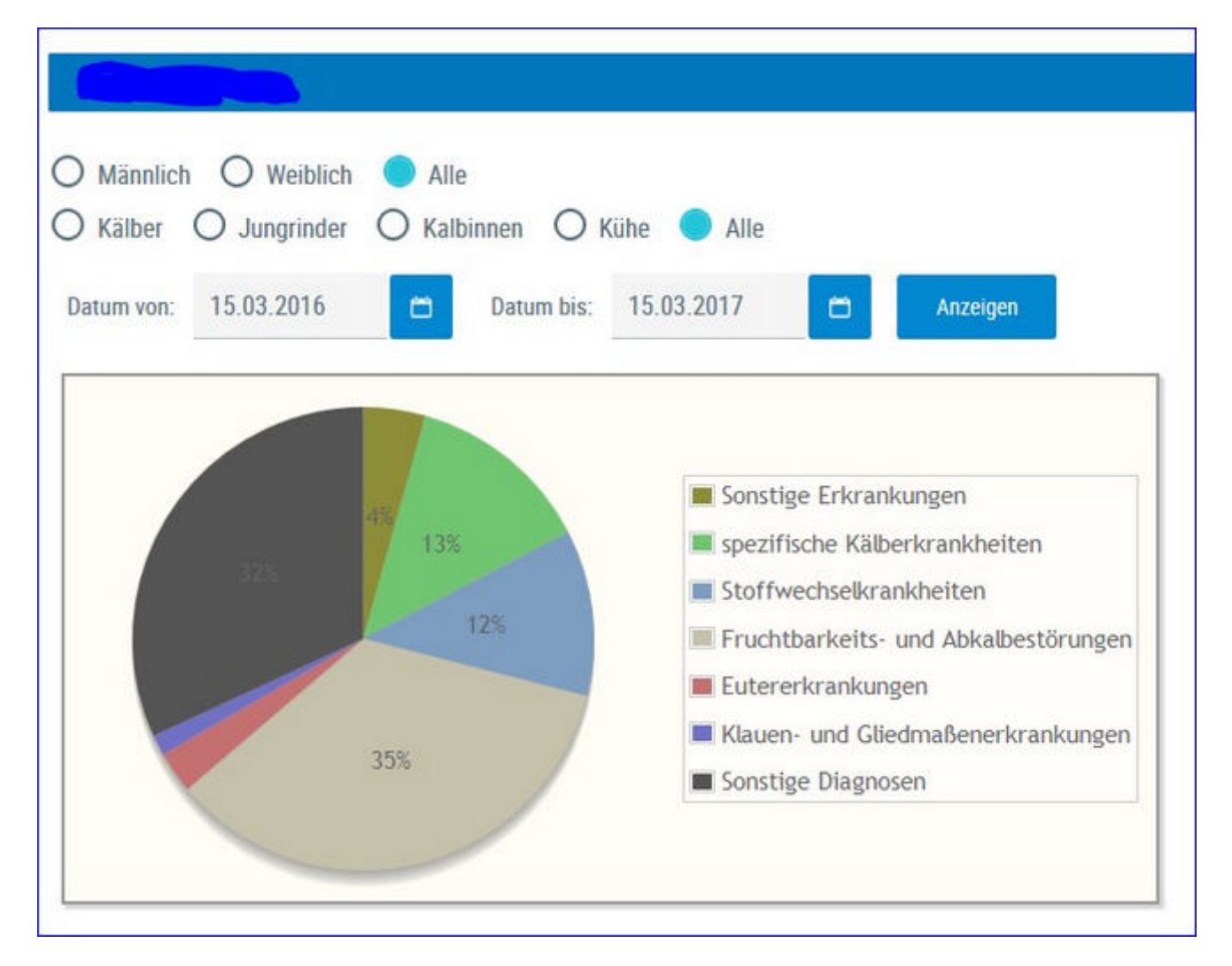

Hier finden Sie eine grafische Auswertung, sowie eine detaillierte Auflistung aller erfassten Diagnosen.

Standardmäßig sehen Sie eine Übersicht aller Diagnosen der letzten 12 Monate - Sie können dies Anzeige jedoch verändern.

Treffen Sie die gewünschte Einschränkung der Diagnosenübersicht, wie unter **Auswahlmöglichkeiten** beschrieben.

Drücken Sie den Button 'anzeigen' um die gewünschte Übersicht anzuzeigen.

## Auswahlmöglichkeiten

#### **Geschlecht:**

Wählen Sie zwischen: Männlich, Weiblich oder Alle

#### Nutzungsgruppen:

Ausgewählt werden kann zwischen: Kälber, Jungrinder, Kalbinnen, Kühe oder

Alle

### Datum von: - Datum bis:

Die Diagnosen, des dadurch gebildeten Zeitraumes, werden angezeigt.

Verwenden Sie zur einfacheren Datumseingabe das Kalendersymbol

Im oberen Teil der Ansicht sehen Sie ein **Tortendiagramm** erstellt aus den Diagnosen. Im Diagramm finden Sie die prozentuale Verteilung der im Zeitraum erfassten Diagnosen, Einzeldiagnosen werden dabei zu einer Gruppe (siehe Legende Grafik) zusammengefasst.

Im unteren Teil finden Sie die Tabelle **Diagnosegruppe** mit einer genaue Aufschlüsselung der Diagnosen. Angezeigt werden die Anzahl an Diagnosen und die Anzahl von Tieren je Diagnosegruppe.

| Diagnosegruppen                      |    |    |  |  |  |  |  |  |
|--------------------------------------|----|----|--|--|--|--|--|--|
| Gruppe Anzahl                        |    |    |  |  |  |  |  |  |
| Sonstige Erkrankungen                | 3  | 3  |  |  |  |  |  |  |
| spezifische Kälberkrankheiten        | 9  | 9  |  |  |  |  |  |  |
| Stoffwechselkrankheiten              | 8  | 5  |  |  |  |  |  |  |
| Fruchtbarkeits- und Abkalbestörungen | 24 | 16 |  |  |  |  |  |  |
| Eutererkrankungen                    | 2  | 2  |  |  |  |  |  |  |
| Klauen- und Gliedmaßenerkrankungen   | 1  | 1  |  |  |  |  |  |  |
| Sonstige Diagnosen                   | 22 | 22 |  |  |  |  |  |  |

### Details für Diagnosegruppe anzeigen:

Klicken Sie auf eine Gruppenzeile oder das entsprechende Segment in der Tortengrafik - die Details werden angezeigt.

| Details für Diagnosegruppe Fruchtb | arkeits- und Abkalbestörungen |
|------------------------------------|-------------------------------|
| Gebärmutterentzündung              | 8                             |
| Stillbrunst, Azyklie               | 14                            |
| Eierstockzysten                    | 2                             |

Sie sehen nun die Anzahl aufgeschlüsselt nach gestellten Diagnosen.

### Tiere mit Diagnosen einer Gruppe anzeigen:

Durch Klick auf die Anzahl von Tieren in der Spalte 'Tiere', in der Tabelle Diagnosengruppe, öffnet sich eine Liste der betroffenen Tiere.

|     |                                                                                                    |        |         | × <u>1</u>            | > » 🕺 Alle 🙍                                                                                                    |                                |        |      |   |   |
|-----|----------------------------------------------------------------------------------------------------|--------|---------|-----------------------|----------------------------------------------------------------------------------------------------|--------------------------------|--------|------|---|---|
| SNR | Tiernummer                                                                                                    | Name   | Nutzart | Geb.Datum             | Diagnosedatum                                                                                                    | Bezeichnung                    | Status | Code | 1 | â |
| 39  | AT 814.788.399                                                                                                 | EMILIA | к       | 07.04.11              | 07.04.16                                                                                                    | Gebärmutterentzündung          | E      | 41   |   |   |
| 30  | AT 229.904.485                                                                                                 | GABI   | К       | 01.11.12              | 07.04.16                                                                                                    | Gebärmutterentzündung          | E      | 41   |   |   |
| 42  | AT 322.977.549                                                                                                 | EMMI   | К       | 27.04.13              | 07.04.16                                                                                                    | Gebärmutterentzündung          | E      | 41   |   |   |
| 47  | AT 271.376.166                                                                                                 | MARIKA | К       | 21.03.10              | 07.04.16                                                                                                    | Gebärmutterentzündung          | N      | 41   |   |   |
|     | the second second second second second second second second second second second second second second second s |        |         | and the second second | and the second second sec | Carbon Contraction Contraction |        | 1.0  |   |   |

Hier finden Sie neben der Tierdaten, das Datum die Bezeichnung und den Code der Diagnose.

Durch Klicken auf die Tier-Lebensnummer wechseln Sie in den Menüpunkt <u>Tiere</u> zur Ansicht<u>Aktionen und Beobachtungen</u> dieses Tieres.

Sie können diese Liste, wie gewohnt, filtern und sortieren.

Durch Klick auf CSV können Sie die Tierliste in eine Excel-Liste exportieren, durch Klick auf Drucken, wird die Tierliste als PDF ausgegeben.

# Diagnosenverlauf

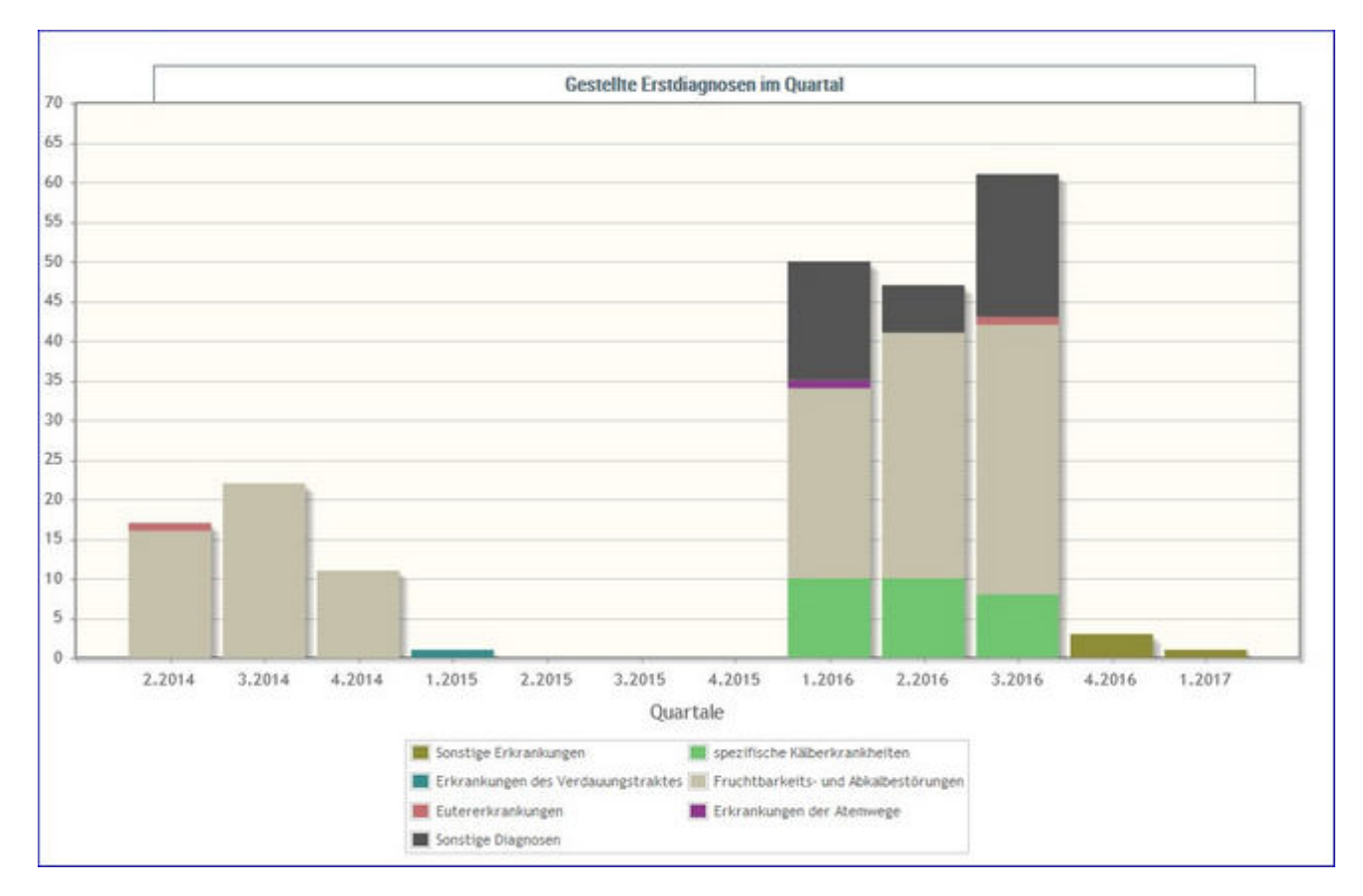

Hier wird die Anzahl der gestellten Erstdiagnosen je Quartal, farblich gekennzeichnet nach Daiagnosengruppen, grafisch dargestellt.

Durch Klick auf eine Diagnosegruppe wir die Anzahl der Diagnosen dieser Gruppe angezeigt.

## Einstellungen

Im Modul ADMIN können Sie diverse Grenzen und Einschränkungen, welche die Auswahl und Anzeige in einigen Ansichten beeinflussen, selbst definieren.

Der Modul ADMIN gliedert sich in folgende Ansichten:

- Kontaktdaten Betrieb
- <u>Aktionslisten</u>
- Grenzwerte für Übersicht
- Anzeige Einstellung
- <u>Gesundheit</u>
- <u>Auswertegruppen</u>
- <u>Tiergruppen</u>
- Favoriten verwalten
- <u>Standardsortierung</u>
- <u>Tierliste Einstellungen</u>

## Kontaktdaten Betrieb

| Name      | Bach, Bruno             |
|-----------|-------------------------|
| Adresse   | Ort 1234, 1234 Testdorf |
| Telefon 1 | 01234/5678              |
| Telefon 2 | 0611/123456             |
| Fax       | 01234/5678-11           |
| Email     | testbauer@test.cc       |
|           |                         |
| 🖺 Spe     | eichern 🗙 Zurücksetzen  |

Hier sehen Sie die für Ihren Betrieb gespeicherten Kontaktdaten, eventuelle Änderungen/Ergänzungen können hier direkt vorgenommen werden.

Ändern/erfassen Sie dazu die Einträge und klicken Sie danach auf *Speichern*. Bitte immer nur eine Telefon-, Faxnummer und Mailadresse pro Feld erfassen.

Eine noch nicht gespeicherte Änderung/Erfassung kann mit der Taste *Abbrechen* zurückgesetzt werden.
# Aktionsliste

| Einstellungen Aktionslisten          |             |                                       |             |                              |
|--------------------------------------|-------------|---------------------------------------|-------------|------------------------------|
| Tiere zur Erstbesamung von           | 25          | bis                                   | 150         | Laktationstagen.             |
|                                      | (15 - 60)   |                                       | (75 - 300)  |                              |
| Tiere zur Trächtigkeitskontrolle von | 35          | bis                                   | 100         | Trächtigkeitstagen.          |
|                                      | (30 - 120)  |                                       | (60 - 240)  |                              |
| Tiere zum Trockenstellen von         | 60          | bis                                   | 21          | Tage vor dem Sollkalbedatum. |
|                                      | (30 - 120)  |                                       | (15 - 60)   |                              |
|                                      |             | Trockenstelltag                       | 60          | Tage vor dem Sollkalbedatum. |
|                                      |             |                                       | (30 - 120)  |                              |
|                                      |             | Erstlaktierende um                    |             | Tage früher trockenstellen   |
|                                      |             |                                       | (-)         |                              |
| Tiere zum Kalben von                 | 20          | Tagen vor dem Soll-<br>kalbedatum bis | 330         | Trächtigkeitstagen.          |
|                                      | (10 - 40)   | max.                                  | (165 - 660) |                              |
| Jungtiere ab dem                     | 450         | Lebenstag.                            |             |                              |
|                                      | (225 - 900) |                                       |             |                              |
| Anfütterung anzeigen                 | off         |                                       |             |                              |
| Tage Anfütterung Jungtiere           | 10          | Tage vor dem Sollkal                  | bedatum.    |                              |
|                                      | (5 - 20)    |                                       |             |                              |

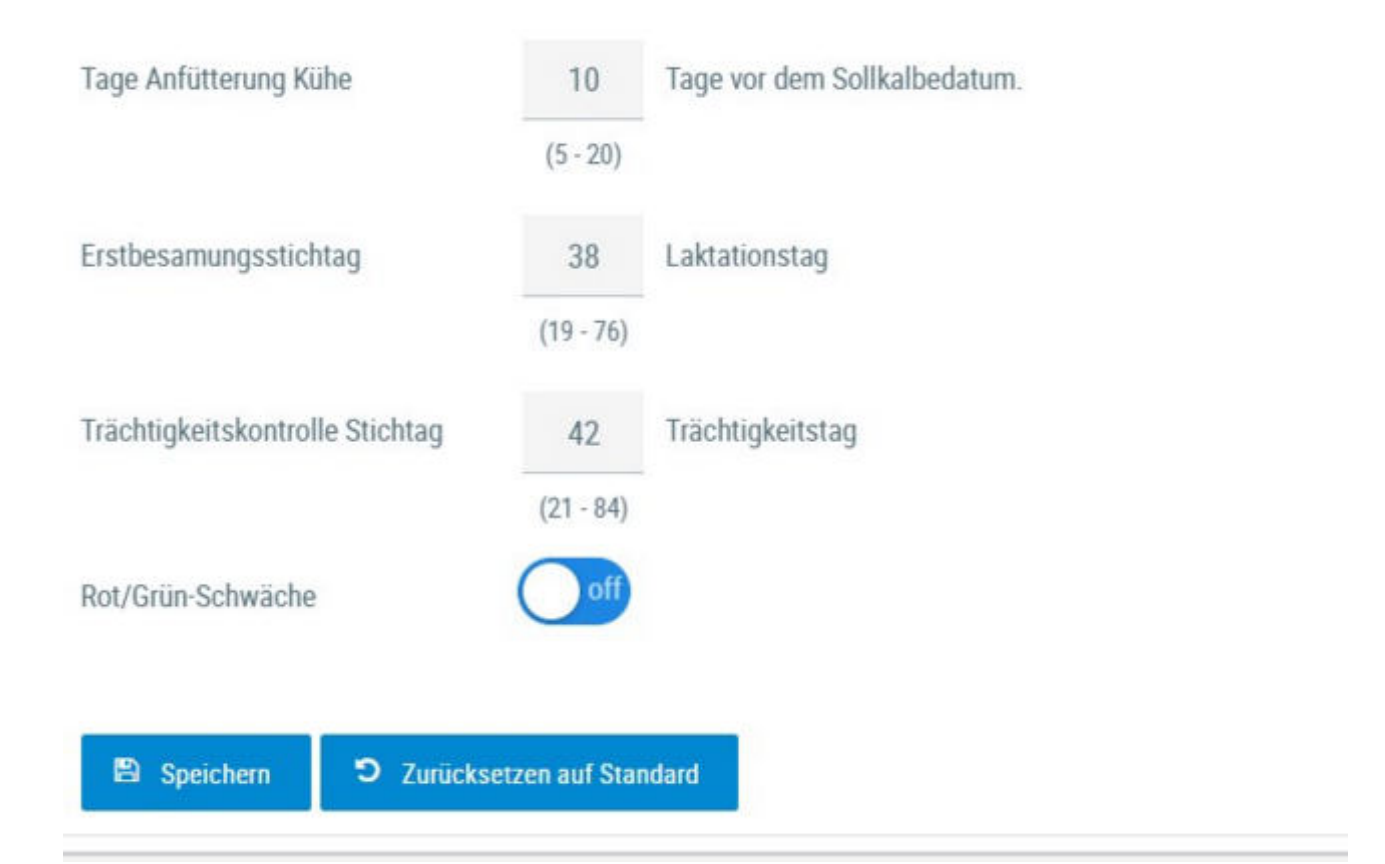

In dieser Ansicht können Sie die Zeiträume für die Anzeige der diversen Aktionslisten selbst festlegen. Der Trockenstelltag, der Erstbesamungsstichtag sowie der Trächtigkeitskontrolle Stichtag werden für die Funktion des Brunstrades benötigt. Unterhalb der einzelnen Einstellungsparametern werden die jeweiligen Sollbereiche bzw. Standardwerte angezeigt.

### Anfütterung an-und abschalten:

Unter <u>Einstellungen</u> - <u>Aktionsliste</u> gibt es die Funktion "Anfütterung anzeigen" --> Standardmäßig ist die Funktion auf "off". Aktiviert man die Funktion durch setzen auf "on" - so wird nach dem speichern der Einstellungen in der Aktionsliste - <u>Wochenpläne</u> die Aktion Anfütterung standardmäßig ab 10 Tage vor dem Sollkalbedatum wieder angezeigt.

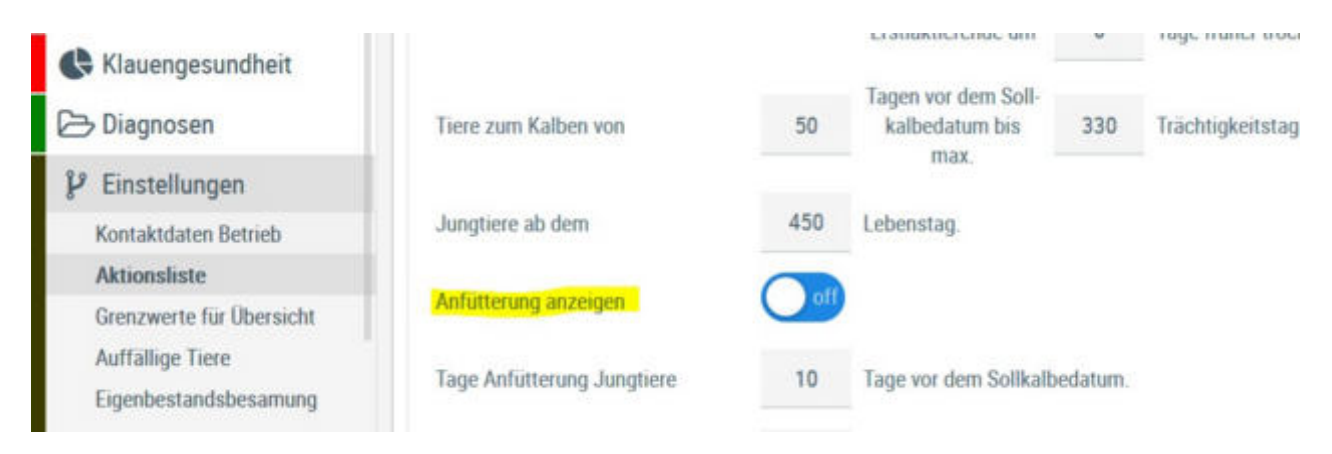

Durch Klicken auf den Button 'Speichern' werden die eingegebenen Werte gespeichert.

Durch Klicken auf den Button 'Zurücksetzen auf Standard' werden die Werte auf die Standardwerte zurückgesetzt.

## Anzeige Einstellung

|   | Anzahl gezeigter Tabelleneinträge | Alle   | ~ |
|---|-----------------------------------|--------|---|
| 0 | Bevorzugter Druckstandard         | farbig |   |

In den Allgemeinen Einstellungen können sie die Anzahl der gezeigten Tabelleneinträge (5, 10, .... 100, Alle) sowie den Druckstandard festlegen (farbig oder schwarz/weiß).

| Startseite Tierlisten > Tierliste | ~ |
|-----------------------------------|---|
| rfügbare Menüelemente:            |   |
| > 🐼 📶 Probemelkungen              |   |
| > 🐼 🔝 Tierlisten                  |   |
| > 🐼 🛞 Tiere                       |   |
| > 🐼 📟 Dateneingabe                |   |
| > 🐼 🛗 Aktionslisten               |   |
| > 🐼 🕮 Auswertungen                |   |
| > 2 O Zuchtwerte                  |   |
| > 27 Fleischleistungen            |   |
| > 🗹 🗠 Eutergesundheit             |   |
| > 27 *** Fruchtbarkeit            |   |
| > 🐼 ♦ Stoffwechsel                |   |
| > 🐼 🖽 Klauengesundheit            |   |
| > 🐼 ⊞ Kälbergesundheit            |   |
| > 🐼 🗁 Diagnosen                   |   |
| > 2 P Einstellungen               |   |

In den Menüeinstellungen können sie die Startseite festlegen, Menüelemente die sie nicht sehen wollen können hier abgewählt werden.

### <u>Aktionen</u>

### Ändern/Speichern:

Führen sie die gewünschten Änderungen durch und bestätigen sie diese mit Klick auf *Speichern*.

### Zurücksetzen:

Um die Einstellungen wieder auf Werkseinstellung zu bringen klicken sie auf *Zurücksetzen*.

# Gesundheit

| )                          |           |                                                      |          |                |         |
|----------------------------|-----------|------------------------------------------------------|----------|----------------|---------|
| Eutergesundheit Fru        | ichtbark  | eit Stoffwechsel                                     | Leistung | Trockenstellen | Anzeige |
| 0                          |           |                                                      |          |                |         |
| Aktionslistenparamet       | er        |                                                      |          |                |         |
| Folgende Tiere werden ber  | rücksicht | ligt:<br>mpal Eutorgosundhoit                        |          |                |         |
| There mit einer roten oder | geiben A  | inper cutergesundheit                                |          |                |         |
| Onburg Hanning Bastri      | -         |                                                      |          |                |         |
| Schwellenwerte betrie      | 90        |                                                      |          |                |         |
|                            |           |                                                      |          |                |         |
| Ein Tier >                 | 1000      | Zellen (in Tsd.)                                     |          |                |         |
| ler Kühe >=                | 30        | % mit                                                |          |                |         |
| über                       | 200       | Zellen (in Tsd.) bei den<br>letzten 6 Probemelkungen |          |                |         |
| eine Mastitisdiagno        | ose in de | n letzten 3 Monaten                                  |          |                |         |
| ein Tier >                 | 500       | Zellen (in Tsd.)                                     |          |                |         |
| e Anteil der Kühe >=       | 15        | % mit                                                |          |                |         |
|                            |           |                                                      |          |                |         |

Hier sehen Sie die Werte welche im Modul Gesundheit als Standard- bzw. Grenzwerte verwendet werden. Änderungen können hier nicht vorgenommen werden.

### Auswertegruppen

| (1 - 2 von 2) ≪ < <u>1</u> > ≫ 15 ~                                                  | <ul> <li>Description (Construction of Activity) (Application)</li> </ul>  |                                       |               |              |    |        |
|--------------------------------------------------------------------------------------|---------------------------------------------------------------------------|---------------------------------------|---------------|--------------|----|--------|
|                                                                                      | (1+2 VON 2) SS S 1 7 77 13 Y                                              | (1 - 2 von 2) 🔍                       |               |              |    |        |
| Lakt. von Lakt. bis Milch kg von bis Lakt.tag Lakt.tag Zellzahl Zellzahl Bezeichnung | kt. bis Milch kg Milch kg Lakt.tag Lakt.tag Zellzahl Zellzahl bis von bis | Milch kg Milch kg Lakt.<br>von bis vo | Lakt. bis Mil | Lakt.<br>von | pe | Gruppe |
| 300 1500 Zellzahlköniginnen                                                          | 300 1500                                                                  |                                       |               |              | 1  | 1      |
| Sonstige                                                                             |                                                                           |                                       |               |              |    | 99     |

Hier können Sie Tiergruppen definieren. in diese Gruppen werden dann die Kühe in der Ansicht <u>Einzelkuhergebnisse Kontrolltag</u> eingeteilt.

### **Gruppe erstellen:**

Klicken Sie auf 'Auswertegruppe hinzufügen', erfassen die gewünschten Parameter, vergeben Sie eine Bezeichnung und klicken Sie anschließend auf 'Speichern'.

### **Gruppe löschen:**

Klicken Sie auf das Papierkorbsymbol.

### **Gruppe ändern:**

Ändern Sie die Parameter oder die Bezeichnung - danach klicken Sie auf 'Speichern' oder 'Änderungen verwerfen'.

#### **Reihenfolge ändern:**

Die Gruppen werden bei der Erstellung automatisch gereiht. Mithilfe der Pfeiltasten in der zweiten Spalte können Gruppen nach oben oder unten verschoben werden.

# Tiergruppen

|                                  |                         | 습 Favorit               |
|----------------------------------|-------------------------|-------------------------|
|                                  | « < 1 > » Alle +        |                         |
|                                  | Bezeichnung             |                         |
| Gruppe 1                         |                         |                         |
| Gruppe 2                         |                         | ٠                       |
| Gruppe 3                         |                         | ê                       |
| Gruppe 4                         |                         |                         |
| Gruppe 5                         |                         | 0                       |
| nej Gruppe 6                     |                         |                         |
|                                  | ≪ < <u>1</u> > ≫ Alle + |                         |
| 🗈 Spechem 🗙 Anderungen verwerten |                         | + Tiergruppe hinzufügen |

In dieser Ansicht können sie die Tiergruppen (Boxen, Gebäude,...) definieren. Danach können sie ihre Tiere unter <u>Gruppenzuordnung</u> diesen Gruppen zuordnen.

### **Gruppe anlegen:**

Klicken sie auf **Tiergruppe hinzufügen** - eine neue Gruppe wird unten angelegt - ändern sie den Namen wie gewünscht und klicken sie auf **Speichern** oder **Änderungen verwerfen**.

### **Gruppe löschen:**

Klicken sie auf das Mistkübelsymbol in der Zeile der betreffenden Gruppe.

### Gruppe Namen ändern:

Ändern sie den Namen wie gewünscht und klicken sie auf **Speichern**.

### **Favoriten verwalten**

| Einstellungen > Favoriten verwalten                                                                                                    |   | 🚖 ? G                                                                                                    |
|----------------------------------------------------------------------------------------------------|---|----------------------------------------------------------------------------------------------------|
| Q<br>Verfügbare Menüelemente                                                                                                    | * | ♀         ♀         Ausgewählte Favoriten                                                                                                    |
| Probemelkungen > Auffallige Tiere<br>Probemelkungen > Übersicht<br>Probemelkungen > Horizontaler Betriebsvergleich<br>Probemelkungen > PM-Durchschnitt<br>Probemelkungen > Grafik Probemelkungen<br>Tierlisten > Tierliste Österreich |   | Probemeikungen > Probemeikungen<br>Aktionslisten > Aktionsliste Gesundheit<br>Aktionslisten > Brunstrad<br>Auswertungen > Übersichten ><br>Belegungsliste |
| Tierlisten > TierlisteDyn<br>Tierlisten > Tierliste Gesundheit<br>Tiere > Abstammung<br>Tiere > Kalbungen/Belegungen<br>Tiere > Laktationen                                                                                           |   |                                                                                                    |

Über diese Schaufelmaske können sie ihre Favoriten verwalten. Markieren sie den gewünschten Menüpunkt und verschieben sie ihn mit den Pfeiltasten nach links oder rechts, bestätigen sie die Änderungen über 'speichern'.

Sie können eine Ansicht auch direkt als Favorit festlegen - Klick auf den blau umrandeten Stern am rechten oberen Rand. Wurde eine Ansicht bereits als Favorit gespeichert ist dieser Stern gelb gefüllt.

| ☆ Favorit | 📌 Favorit |
|-----------|-----------|
|-----------|-----------|

Sie gelangen zu ihren Favoriten durch Klick auf den weißen Stern in der Headerzeile.

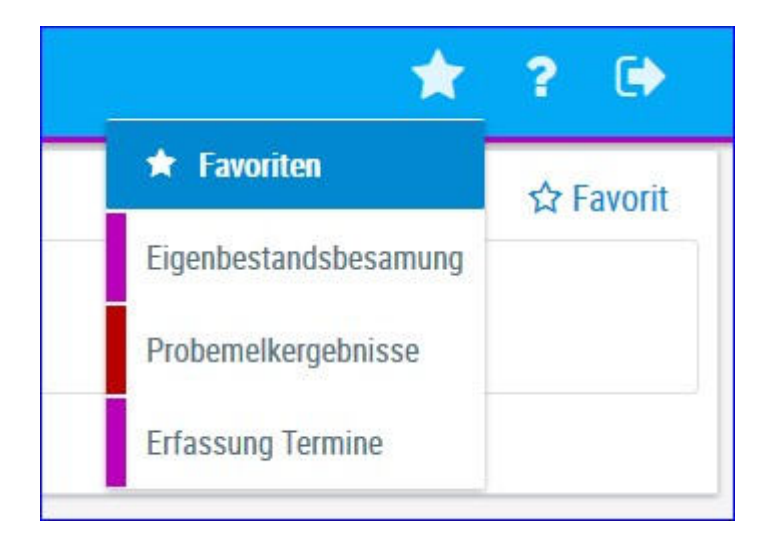

### Standardsortierung

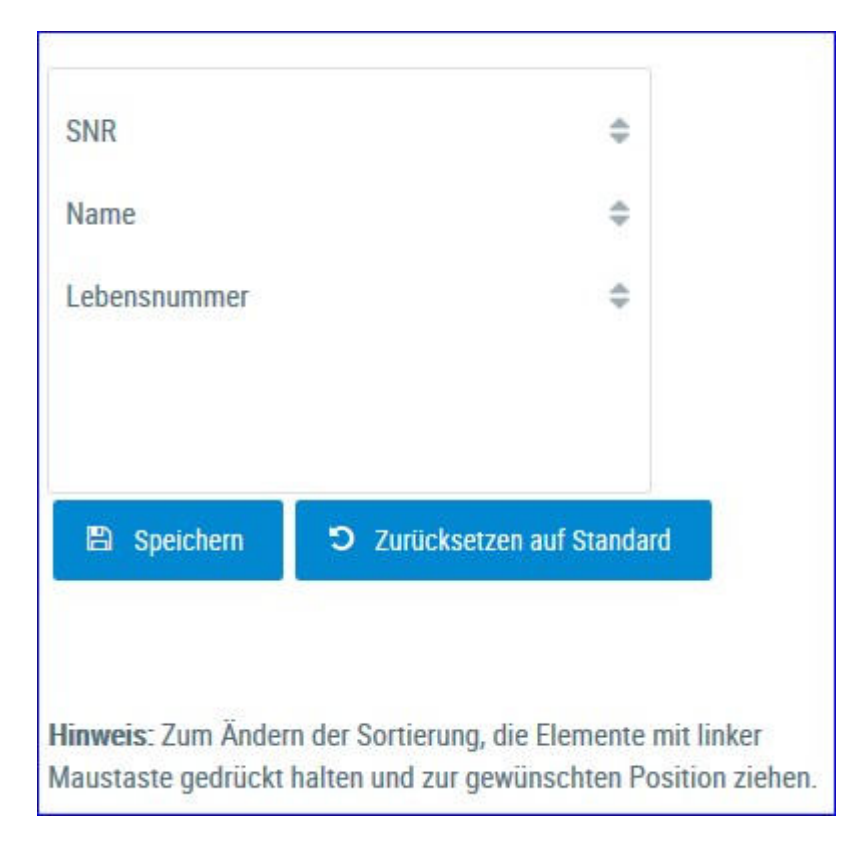

Hier kann nun festgelegt werden in welcher Reihenfolge die Tiere in den Listen sortiert werden. Verschieben sie die Abfolge der Felder - danach klicken sie auf **Speichern**.

# **Tierliste Einstellungen**

Hier können sie sich eine individuelle <u>Tierliste</u> zusammenstellen.

| Auswahl               |                     | Tabell               | e |  |  |  |
|-----------------------|---------------------|----------------------|---|--|--|--|
| ibgangsdatum          | -                   | itatus Fruchtbarkeit | ÷ |  |  |  |
| lter (Monate)         | 5                   | NR                   |   |  |  |  |
| Semerkung TU          | 5 1                 | lame                 |   |  |  |  |
| Datum letz. Bel.      | <b>&gt;1</b>        | ebensnummer          |   |  |  |  |
| Datum letz. Kalbung   |                     | 6                    |   |  |  |  |
| Datum TU Untersuchung | (                   | Geb-Dat              |   |  |  |  |
| Jatum z. Anfütterung  | , P                 | R                    |   |  |  |  |
| Datum z. Trockenst.   | 1                   | lutzart              |   |  |  |  |
| OMHG letz. PM         | 1                   | unz. Besamungen      |   |  |  |  |
| OMIHG vorletz. PM     | -                   | ollkalbedatum        |   |  |  |  |
| Auswertegruppe        | Anordnung speichern |                      |   |  |  |  |
| m Liste löschen       |                     |                      |   |  |  |  |
|                       |                     |                      |   |  |  |  |

Markieren sie die gewünschte Information und verschieben sie sie mithilfe der Pfeiltasten, darunter sehen sie eine Vorschau. Über 'Anordnung speichern' wird ihre Eingabe gespeichert.

Detaillierte Beschreibung siehe <u>Tierliste anpassbar</u>.

# Termine

| Einstellungen Termine               |         |          |          |                       |
|-------------------------------------|---------|----------|----------|-----------------------|
| Erinnerungsfunktion                 | an      | )        |          |                       |
| Uhrzeit Erinnerung ab:              | 01      | :00      |          |                       |
| Anzeige Erinnerungsmeldung          | C LKV I | Herdenma | anager   |                       |
| Anzeigedauer Erinnerung             | 1       | vor      | 3        | Tage nach Termindatum |
| Anzeigedauer in "aktuelle Termine"  | 1500    | vor      | 7        | Tage nach Termindatum |
| Anzeigedauer in "erledigte Termine" | 21      | Tage r   | ach Terr | mindatum              |

Hier können Sie Einstellungen zur Terminerinnerung definieren.

### **Erinnerungsfunktion:**

Standardmäßig ist diese Funktion auf "an" und sie werden an erstellte Termine gemäß den Einstellungen erinnert. Deaktiviert wird die Erinnerungsfunktion durch Wechsel auf "aus".

Erinnerungsfunktion

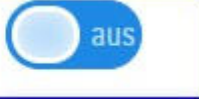

### **Uhrzeit Erinnerung ab:**

Geben Sie die Uhrzeit ein, ab welcher sie beim Start des LKV Herdenmanagers an aktuelle Termine erinnert werden wollen.

### Anzeige Erinnerungsmeldung:

keine Änderungen möglich

### **Anzeigedauer Erinnerung:**

Hier geben sie in Anzahl Tagen an, wie viele Tage vor und nach Ablaufen eines Termins, sie noch an den Termin erinnert werden wollen.

### **Anzeigedauer aktuelle Termine:**

Hier geben sie in Anzahl Tagen an, bis wann zurück sie aktuelle Termine in der Terminliste sehen wollen bzw. ab wann Termine automatisch aus der Ansicht aktuelle Termine verschwinden sollen.

### Anzeigedauer erledigte Termine:

Hier geben sie in Anzahl Tagen an, bis wann zurück sie erledigte Termine in der Terminliste sehen wollen bzw. ab wann Termine automatisch aus der Ansicht erledigte Termine verschwinden sollen.

Speichern: Nicht vergessen! Sonst waren alle Eingaben "für die Fisch".

Zurücksetzen auf Standard(einstellungen): Buttonname selbsterklärend

### Zuchtwerte Einstellungen

Hier können sie sich eine individuelle Zuchtwert-Tierliste zusammenstellen.

| Auswahl                                                                                                    |               |       |            |    | Tabelle    |               |       |
|----------------------------------------------------------------------------------------------------|---------------|-------|------------|----|------------|---------------|-------|
| Ausschlachtung                                                                                                  | 1             | L     | ebensnumme | a. |            | ĥ             |       |
| Baucheuter                                                                                                    |               | N     | ame        |    |            |               |       |
| Belegungsdatum                                                                                                  |               | s s   | NR         |    |            |               |       |
| Bemuskeing                                                                                                    |               | G     |            |    |            |               |       |
| BetaKasein                                                                                                    |               | R     |            |    |            |               |       |
| Bewegung                                                                                                    |               | G     | eb-Dat     |    |            |               |       |
| dreite                                                                                                    |               | G     | ZW         |    |            |               |       |
| Brustbreite                                                                                                    |               | Ð     | GW         |    |            |               |       |
| liweiss Kg                                                                                                    |               | E     | uter       |    |            |               |       |
| Eweiss Prozent                                                                                                  |               | E     | uterboden  |    |            |               |       |
| Name der Liste.                                                                                                 | Anordnung spe | ichem |            |    | Vorschauta | belle (ohno T | (ara) |
| l eksenteret eksenteret eksenteret eksenteret eksenteret eksenteret eksenteret eksenteret eksenteret eksenteret | News          | OND   | 0          |    | Coh Dat    | oane (onne T  | row   |
| Lebensnummer                                                                                                    | Name          | SNR   | G          | R  | Geb-Dat    | GZW           | EGW   |

Markieren sie die gewünschte Information und verschieben sie sie mithilfe der Pfeiltasten, darunter sehen sie eine Vorschau. Über 'Anordnung speichern' wird ihre Eingabe gespeichert.

Detaillierte Beschreibung siehe Zuchtwerte anpassbar.

# Grenzwerte für Übersicht

# Einstellungen >

# Grenzwerte für Übersicht

| ellzahlen Grenze 1: | 150 | Grenze 1: | 400 |
|---------------------|-----|-----------|-----|
| ellzahlen Grenze 2: | 300 | Grenze 2: | 450 |
| larnstoff Min:      | 15  |           |     |
| larnstoff Max:      | 30  |           |     |
| EQ Min:             | 1   |           |     |
| EQ Max:             | 1,5 |           |     |
| Ikg Min:            | 10  |           |     |
| lkg Max:            | 35  |           |     |
| iweiß Min:          | 3,2 |           |     |
| iweiß Max:          | 3,8 |           |     |

In dieser Ansicht können Sie die Grenzwerte für die Anzeige <u>Probemelkungen</u> > <u>Einzelkuhergebnisse Kontrolltag</u> und für die Zwischenkalbezeit (ZKZ) für die Anzeige <u>Fruchtbarkeit</u> > <u>Übersicht ZKZ</u> selbst festlegen.

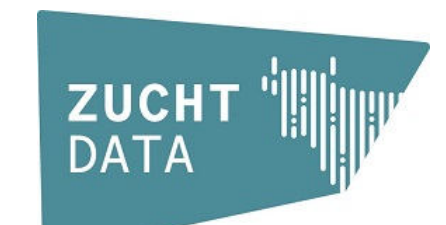

copyright by

ZuchtData EDV-Dienstleistungen GMBH Dresdner Straße 89/B1/18 A-1200 Wien www.zuchtdata.at